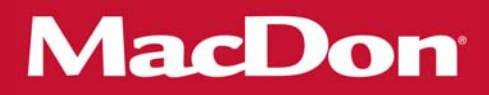

# M155 and M205 Self-Propelled Windrower

## Unloading and Assembly Instructions (North America)

147650 Revision A 2016 Model Year Original Instruction

The harvesting specialists.

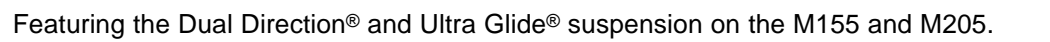

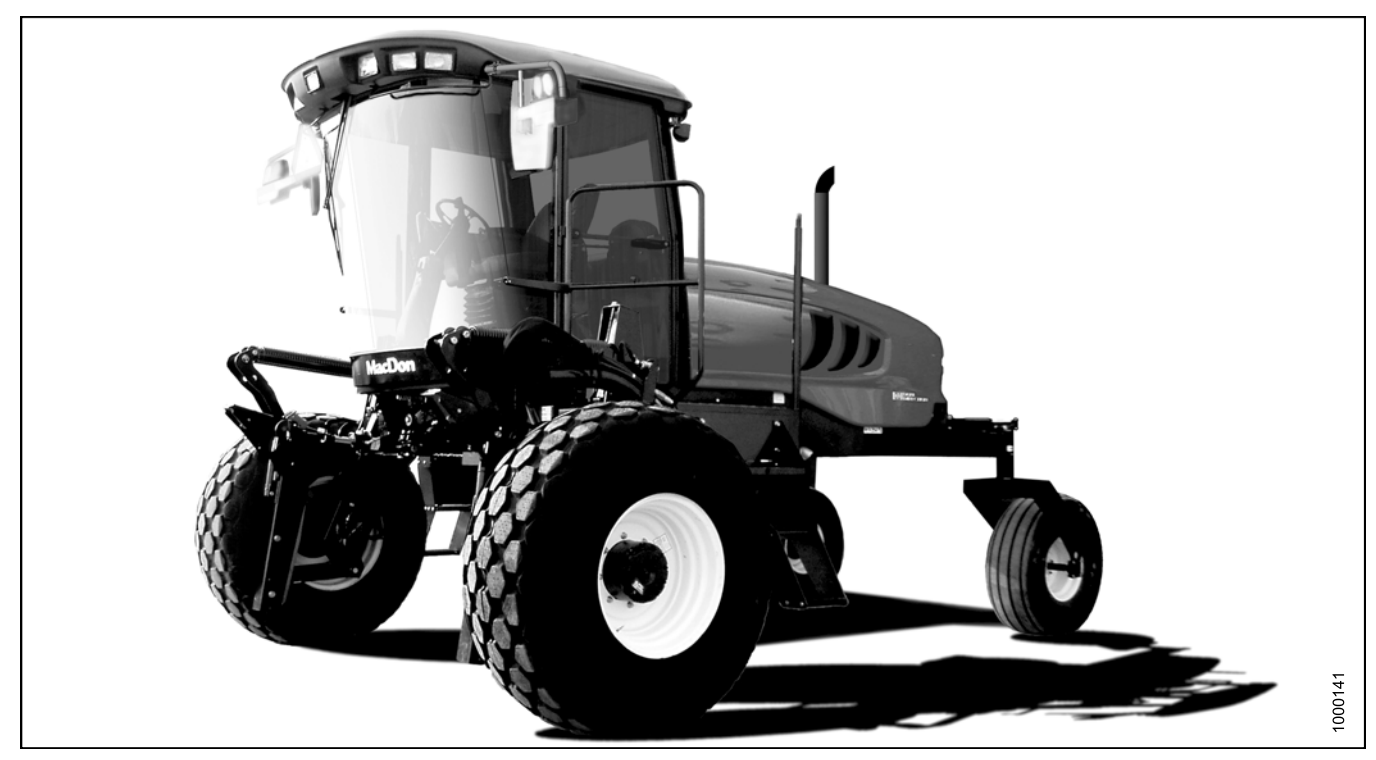

Published in May, 2015

### Introduction

This instruction manual describes the unloading, setup, and predelivery requirements for the MacDon M155 and M205 Self-Propelled Windrowers.

#### Carefully read all the material provided before attempting to unload, assemble, or use the machine.

Retain this instruction for future reference.

#### Conventions

The following conventions are used in this document: Right- and left-hand are determined from the operator's position. The front of the windrower is the side that faces the crop.

#### NOTE:

Keep your MacDon publications up-to-date. The most current version can be downloaded from our website (*www.macdon.com*) or from our Dealer-only site (*https://portal.macdon.com*) (login required).

### List of Revisions

The following list provides an account of major changes from the previous version of this document.

| Summary of Change                                                                                                    | Location              |
|----------------------------------------------------------------------------------------------------|-----------------------|
| Reorganized book so Torque Specifications,<br>Conversion Chart, and Definitions topics are in the<br>"Reference" chapter at the end of the book. | 6 Reference, page 245 |

|   |      | Introduction                                                                         | i          |
|---|------|--------------------------------------------------------------------------------------|------------|
|   |      | List of Revisions                                                                    | ii         |
| 1 | Safe | etv                                                                                  | . 1        |
|   | 1.1  | Signal Words                                                                         | . 1        |
|   | 1.2  | General Safety                                                                       | . 2        |
|   | 1.3  | Safety Signs                                                                         | . 4        |
| 2 | Unl  | loading the Windrower                                                                | 5          |
| 2 | 2 1  | Using Two Forklifts to Unload Windrower                                              | 5          |
|   | 2.1  | Using One Forklift to Unload Windrower                                               | 7          |
|   | 22   | 1 Method 1 <sup>•</sup> Pulling from Trailer Deck                                    | 7          |
|   | 2.2. | .2 Method 2: Lifting from Trailer Deck                                               | . 8        |
| 2 | ٨٥٩  | sombling the Windrower                                                               | ٩          |
| 3 | 3 1  | Repositioning Right-Hand Leg                                                         | . <b>9</b> |
|   | 3.1  | Installing Drive Wheel                                                               | . 9        |
|   | 3.Z  | Renositioning Caster Wheels                                                          | 13         |
|   | 3.4  | Innacking lanition Keys                                                              | 15         |
|   | 3.5  | Installing Steps                                                                     | 16         |
|   | 3.6  | Installing Center-Link on the M155                                                   | 17         |
|   | 3.6. | .1 Installing Mechanical Center-Link on the M155                                     | 17         |
|   | 3.6. | .2 Installing Hydraulic Center-Link on the M155 (Optional)                           | 17         |
|   | 3.7  | Connecting Batteries                                                                 | 18         |
|   | 3.8  | Starting Engine                                                                      | 19         |
|   | 3.9  | Installing AM/FM Radio                                                               | 22         |
|   | 3.10 | Installing Slow Moving Vehicle (SMV) Sign                                            | 26         |
|   | 3.11 | Attaching Headers                                                                    | 27         |
|   | 3.11 | 1.1 Attaching a D-Series Header                                                      | 27         |
|   |      | Attaching Header Boots                                                               | 28         |
|   |      | Attaching a D-Series Header: Hydraulic Center-Link with Optional Self-Alignment      | 29         |
|   |      | Attaching a D-Series Header: Hydraulic Center-Link without Self-Alignment            | 34         |
|   |      | Attaching a D-Series Header: Mechanical Center-Link                                  | 40         |
|   | 3.11 | 1.2 Attaching an A-Series Header                                                     | 45         |
|   |      | Hydraulic Link with Optional Self-Alignment Kit: M155 and M205                       | 46         |
|   |      | Attaching an A-Series Header: Hydraulic Center-Link without Self-Alignment           | 46         |
|   | 2 11 | Attaching an A-Series Header. Mechanical Center-Link                                 | 52         |
|   | 3.11 | 1.5 Attaching an R-Series Header: Hydraulia Canter Link with Ontional Solf Alignment | 20         |
|   |      | Attaching an R-Series Header: Hydraulic Center-Link with Optional Self-Alignment     | 64         |
|   |      | Attaching an R-Series Header: Mechanical Center-Link without Seir-Alignment          | 69         |
|   | 3.12 | Lubricating the Windrower                                                            | 74         |
|   | 3.12 | 2.1 Lubrication Procedure                                                            | 74         |
|   | 3.12 | 2.2 Lubrication Points                                                               | 75         |
| 4 | Cab  | h Dienlay Modulo (CDM)                                                               | 77         |
| 4 |      | Cab Display Module (CDM) Programming                                                 | 77         |
|   | 4.1  | Cab Display Module (ODM) 1 rogramming                                                | 79         |
|   | 4.2  | 1 Setting the Cab Display Language                                                   | 79         |
|   | 4.2  | 2 Changing the Windrower Display Units                                               | 82         |
|   | 4.2  | .3 Adjusting the Cab Display Buzzer Volume                                           | 85         |
|   | 4.2  | .4 Adjusting the Cab Display Backlighting                                            | 88         |
|   | 4.2  | .5 Adjusting the Cab Display Contrast                                                | 91         |
|   | 4.3  | Calibrating the Header Sensors                                                       | 94         |
|   | 4.3. | .1 Calibrating the Header Height Sensor                                              | 94         |
|   | 4.3. | .2 Calibrating the Header Tilt Sensor                                                | 97         |
|   | 4.3. | .3 Calibrating the Header Float Sensors1                                             | 00         |

|   | 4.4 Prog       | gramming the Windrower                                                                     | 104        |
|---|----------------|--------------------------------------------------------------------------------------------|------------|
|   | 4.4.1          | Activating the Hydraulic Center-Link on the M155                                           | 104        |
|   | 4.4.2          | Activating the Rotary Header Drive Hydraulics on the M155                                  | 104        |
|   | 4.4.3          | Setting the Knife Overload Speed                                                           | 105        |
|   | 4.4.4          | Setting the Rotary Disc Overload Speed                                                     | 107        |
|   | 4.4.5          | Setting the Header Knife Speed                                                             | 109        |
|   | 4.4.6          | Setting the Hydraulic Overload Pressure                                                    | 111        |
|   | 4.4.7          | Setting the Header Index Mode                                                              | 113        |
|   | 4.4.8          | Setting the Return to Cut Mode                                                             | 115        |
|   | 4.4.9          | Setting the Header Cut Width                                                               | 117        |
|   | 4.4.10         | Activating the Double Windrower Attachment (DWA)                                           | 119        |
|   | 4.4.11         | Setting the Auto Raise Height                                                              | 123        |
|   | 4.4.12         | Activating the Hay Conditioner                                                             | 125        |
|   | 4.4.13         | Displaying Reel Speed                                                                      | 126        |
|   | 4.4.14         | Setting the Windrower's Tire Size                                                          | 129        |
|   | 4.4.15         | Setting the Engine Intermediate Speed Control (ISC) RPM                                    | 130        |
|   | 4.4.16         | Clearing Sub-Acres                                                                         | 133        |
|   | 4.5 Acti       | vating Cab Display Lock Outs                                                               | 134        |
|   | 4.5.1          | Activating Knife Speed Control Lock Out                                                    | 134        |
|   | 4.5.2          | Activating Rotary Disc Speed Control Lock Out                                              | 136        |
|   | 4.5.3          | Activating the Header Float Control Lock Out                                               | 139        |
|   | 4.5.4          | Activating the Draper Speed Control Lock Out                                               | 142        |
|   | 4.5.5          | Activating the Auger Speed Control Lock Out                                                | 145        |
|   | 4.5.6          | Activating the Reel Speed Control Lock Out                                                 | 148        |
|   | 4.5.7          | Activating the Reel Fore-Aft Control Lock Out                                              | 151        |
|   | 4.5.8          | Activating the Header Tilt Control Lock Out                                                | 154        |
|   | 4.6 Disp       | blaying Activated Cab Display Lock Outs                                                    | 158        |
|   | 4./ Irou       | Ibleshooting Windrower Problems                                                            | 161        |
|   | 4.7.1          | Displaying the Windrower and Engine Error Codes                                            | 161        |
|   | 4.7.2          | Switching the Installed Header Sensors On or Off                                           | 164        |
|   | 4.7.3          | Displaying Header Sensors Input Signals                                                    | 167        |
|   | 4.7.4          | Forcing a Header ID                                                                        | 170        |
|   | 4.8 110        | IDIESNOOTING Header Problems                                                               | 1/5        |
|   | 4.0.1          | Testing the Reader Op/Down Activate Function Using the Cab Display Module (CDM)            | 173        |
|   | 4.0.2          | Testing the Header Tilt Activite Function Using the Cab Display Module (CDM)               | 100        |
|   | 4.0.3          | Testing the Real Fore Aft Activate Function Using the Cab Display Module (CDM)             | 102        |
|   | 4.0.4          | Activating the Hydraulic Purce Using the Cab Display Module (CDM)                          | 100        |
|   | 4.0.5          | Tactive the Knife Drive Circuit Licing the Cab Display Module (CDM)                        | 105        |
|   | 4.8.0          | Testing the Draper Drive Circuit Activate Eulection Using the Cab Display Module (CDM)     | 100        |
|   | 4.0.7          | Testing the Beel Drive Circuit Activate Function Using the Cab Display Module (CDM)        | 203        |
|   | 4.0.0          | Testing the Rotary Disc Drive Circuit Activate Function Using the Cab Display Module (CDM) | 205        |
|   | 4.0.3          | Module (CDM)                                                                               | 207        |
|   | 4810           | Testing the Double Windrower Attachment (DWA) Drive Activate Function Using the Cab        |            |
|   | 4.0.10         | Display Module (CDM)                                                                       | 211        |
| _ | D              |                                                                                            |            |
| 5 | Perform        | ng Predelivery Checks                                                                      | 217        |
|   | 5.1 Kec        | ording Serial NUMDERS                                                                      | 217        |
|   | o.∠ Che        | cking wheel Drive Lubricant Level                                                          | 218        |
|   | 5.3 UNE        | Ching The Pressures and Adding The Ballast                                                 |            |
|   | 0.3.1<br>5.2.0 | Adding Tire Polleget                                                                       | 219        |
|   | 5.3.Z          | Auulily Tile Dallast                                                                       | 219        |
|   | 5.4 UNE        | cking Engine All Illiake                                                                   | ا ∠∠       |
|   | 5.6 Cho        | cking Fuel Separator                                                                       | とと4<br>つつを |
|   | 0.0 016        | oning I do ocparator                                                                       |            |

| 5.8       Checking Gearbox Lubricant Level       22         5.9       Checking Air Conditioning (A/C) Compressor Belt       22         5.10       Checking Safety System       22         5.11       Performing Operational Checks       22         5.11       Performing Operational Checks       22         5.11.1       Checking Engine Warning Lights       22         5.11.2       Checking Engine Startup       22         5.11.3       Checking Gauges and Cab Display Module (CDM) Display       22         5.11.4       Checking Gueges and Cab Display Module (CDM) Display       22         5.11.5       Checking Electrical System       22         5.11.6       Checking Poreator's Presence System       22         5.11.7       Checking Exterior Lights       22         5.11.8       Checking Interior Lights       22         5.11.9       Checking Manuals       22         5.11       Checking Manuals       24         5.12       Checking Steps       24         6.11       SAE Bolt Torque Specifications       24         6.1.1       SAE Bolt Specifications       24         6.1.2       Metric Bolt Specifications Bolting into Cast Aluminum       24         6.1.4       Flare-Type H  | 5  | 7     | Checking Engine Coolant                                  | 226 |
|----------------------------------------------------------------------------------------------------|----|-------|----------------------------------------------------------|-----|
| 5.9       Checking Air Conditioning (A/C) Compressor Belt.       22         5.10       Checking Safety System       22         5.11       Performing Operational Checks       22         5.11.1       Checking Engine Warning Lights       22         5.11.2       Checking Engine Startup       22         5.11.3       Checking Engine Startup       22         5.11.4       Checking Gauges and Cab Display Module (CDM) Display       22         5.11.5       Checking Operator's Presence System       22         5.11.6       Checking Exterior Lights       22         5.11.7       Checking Horn       22         5.11.8       Checking Interior Lights       22         5.11.9       Checking Manuals       22         5.11.10       Checking Manuals       22         5.12       Checking Manuals       22         5.13       Performing Final Steps       24         6       Reference       24         6.1       Torque Specifications       24         6.1.1       SAE Bolt Torque Specifications       24         6.1.2       Metric Bolt Specifications       24         6.1.4       Flare-Type Hydraulic Fittings       25         6.1.5       O-Ring                                               | 5  | 8     | Checking Gearbox Lubricant Level                         | 227 |
| 5.10       Checking Safety System       22         5.11       Performing Operational Checks       23         5.11.1       Checking Engine Warning Lights       23         5.11.2       Checking Engine Startup       22         5.11.3       Checking Engine Startup       22         5.11.4       Checking Gauges and Cab Display Module (CDM) Display       23         5.11.4       Checking Gauges and Cab Display Module (CDM) Display       23         5.11.5       Checking Departor's Presence System       23         5.11.6       Checking Electrical System       23         5.11.7       Checking Interior Lights       22         5.11.8       Checking Interior Lights       22         5.11.9       Checking Manuals       22         5.11.1       Checking Air Conditioning (A/C) and Heater       24         5.12       Checking Manuals       24         5.13       Performing Final Steps.       24         6.1       Torque Specifications       24         6.1.1       SAE Bolt Torque Specifications       24         6.1.2       Metric Bolt Specifications       24         6.1.3       Metric Bolt Specifications Bolting into Cast Aluminum       25         6.1.4       Flare-Type Hydra  | 5  | 9     | Checking Air Conditioning (A/C) Compressor Belt          | 228 |
| 5.11       Performing Operational Checks       22         5.11.1       Checking Engine Warning Lights       22         5.11.2       Checking Engine Startup       22         5.11.3       Checking Engine Speed       22         5.11.4       Checking Gauges and Cab Display Module (CDM) Display       22         5.11.5       Checking Gauges and Cab Display Module (CDM) Display       22         5.11.6       Checking Deperator's Presence System       22         5.11.7       Checking Exterior Lights       22         5.11.8       Checking Horn       22         5.11.9       Checking Interior Lights       22         5.11.0       Checking Interior Lights       22         5.11.10       Checking Manuals       24         5.12       Checking Manuals       24         5.13       Performing Final Steps       24         6       Reference       24         6.1       Torque Specifications       24         6.1.1       SAE Bolt Torque Specifications       24         6.1.2       Metric Bolt Specifications Bolting into Cast Aluminum       25         6.1.4       Flare-Type Hydraulic Fittings (Adjustable)       25         6.1.5       O-Ring Boss (ORB) Hydraulic Fittings (Non-Adjust  | 5. | .10   | Checking Safety System                                   | 229 |
| 5.11.1       Checking Engine Warning Lights       22         5.11.2       Checking Engine Startup       23         5.11.3       Checking Engine Speed       23         5.11.4       Checking Gauges and Cab Display Module (CDM) Display       23         5.11.5       Checking Electrical System       23         5.11.6       Checking Operator's Presence System       23         5.11.7       Checking Interior Lights       23         5.11.8       Checking Horn       23         5.11.9       Checking Interior Lights       24         5.11.0       Checking Air Conditioning (A/C) and Heater       24         5.11.10       Checking Manuals       24         5.13       Performing Final Steps       24         6.1       Torque Specifications       24         6.1.1       SAE Bolt Torque Specifications       24         6.1.2       Metric Bolt Specifications       24         6.1.3       Metric Bolt Specifications       24         6.1.4       Flare-Type Hydraulic Fittings       25         6.1.5       O-Ring Boss (ORB) Hydraulic Fittings (Adjustable)       25         6.1.5       O-Ring Boss (ORB) Hydraulic Fittings (Mojustable)       25                                            | 5. | .11   | Performing Operational Checks                            |     |
| 5.11.2       Checking Engine Startup       22         5.11.3       Checking Engine Speed       22         5.11.4       Checking Gauges and Cab Display Module (CDM) Display       22         5.11.4       Checking Gauges and Cab Display Module (CDM) Display       22         5.11.5       Checking Electrical System       22         5.11.6       Checking Operator's Presence System       22         5.11.7       Checking Exterior Lights       22         5.11.8       Checking Horn       22         5.11.9       Checking Interior Lights       22         5.11.10       Checking Air Conditioning (A/C) and Heater       24         5.11.10       Checking Manuals       24         5.12       Checking Manuals       24         5.13       Performing Final Steps       24         6.1       Torque Specifications       24         6.1.1       SAE Bolt Torque Specifications       24         6.1.2       Metric Bolt Specifications       24         6.1.3       Metric Bolt Specifications Bolting into Cast Aluminum       25         6.1.4       Flare-Type Hydraulic Fittings (Adjustable)       25         6.1.5       O-Ring Boss (ORB) Hydraulic Fittings (Adjustable)       25         6.1.6 |    | 5.11. | 1.1 Checking Engine Warning Lights                       |     |
| 5.11.3       Checking Engine Speed       23         5.11.4       Checking Gauges and Cab Display Module (CDM) Display.       23         5.11.5       Checking Electrical System       23         5.11.6       Checking Operator's Presence System       23         5.11.7       Checking Exterior Lights       23         5.11.8       Checking Horn       23         5.11.9       Checking Interior Lights       24         5.11.0       Checking Air Conditioning (A/C) and Heater       24         5.12       Checking Manuals       24         5.13       Performing Final Steps       24         6.1       Torque Specifications       24         6.1.1       SAE Bolt Torque Specifications       24         6.1.2       Metric Bolt Specifications       24         6.1.3       Metric Bolt Specifications Bolting into Cast Aluminum       25         6.1.4       Flare-Type Hydraulic Fittings       24         6.1.5       O-Ring Boss (ORB) Hydraulic Fittings (Adjustable)       25         6.1.6       O-Ring Boss (ORB) Hydraulic Fittings (Non-Adjustable)       25                                                                                                    |    | 5.11. | 1.2 Checking Engine Startup                              |     |
| 5.11.4       Checking Gauges and Cab Display Module (CDM) Display.       23         5.11.5       Checking Electrical System.       23         5.11.6       Checking Operator's Presence System       23         5.11.7       Checking Exterior Lights       23         5.11.8       Checking Horn       23         5.11.9       Checking Interior Lights       24         5.11.0       Checking Air Conditioning (A/C) and Heater       24         5.12       Checking Manuals       24         5.13       Performing Final Steps       24         6.1       Torque Specifications       24         6.1.1       SAE Bolt Torque Specifications       24         6.1.2       Metric Bolt Specifications       24         6.1.3       Metric Bolt Specifications Bolting into Cast Aluminum       25         6.1.4       Flare-Type Hydraulic Fittings       25         6.1.5       O-Ring Boss (ORB) Hydraulic Fittings (Adjustable)       25                                                                                                    |    | 5.11. | I.3 Checking Engine Speed                                |     |
| 5.11.5       Checking Electrical System       23         5.11.6       Checking Operator's Presence System       23         5.11.7       Checking Exterior Lights       23         5.11.8       Checking Horn       23         5.11.9       Checking Interior Lights       24         5.11.0       Checking Air Conditioning (A/C) and Heater       24         5.12       Checking Manuals       24         5.13       Performing Final Steps       24         6       Reference       24         6.1       Torque Specifications       24         6.1.1       SAE Bolt Torque Specifications       24         6.1.2       Metric Bolt Specifications       24         6.1.3       Metric Bolt Specifications Bolting into Cast Aluminum       25         6.1.4       Flare-Type Hydraulic Fittings       25         6.1.5       O-Ring Boss (ORB) Hydraulic Fittings (Adjustable)       25         6.1.6       O-Ring Boss (ORB) Hydraulic Fittings (Non-Adjustable)       25                                                                                                    |    | 5.11. | 1.4 Checking Gauges and Cab Display Module (CDM) Display |     |
| 5.11.6       Checking Operator's Presence System       23         5.11.7       Checking Exterior Lights       23         5.11.8       Checking Horn       23         5.11.9       Checking Interior Lights       24         5.11.0       Checking Air Conditioning (A/C) and Heater       24         5.12       Checking Manuals       24         5.13       Performing Final Steps       24         6       Reference       24         6.1       Torque Specifications       24         6.1.1       SAE Bolt Torque Specifications       24         6.1.2       Metric Bolt Specifications       24         6.1.3       Metric Bolt Specifications Bolting into Cast Aluminum       25         6.1.4       Flare-Type Hydraulic Fittings       25         6.1.5       O-Ring Boss (ORB) Hydraulic Fittings (Adjustable)       25         6.1.6       O-Ring Boss (ORB) Hydraulic Fittings (Adjustable)       25                                                                                                    |    | 5.11. | I.5 Checking Electrical System                           |     |
| 5.11.7       Checking Exterior Lights       23         5.11.8       Checking Horn       23         5.11.9       Checking Interior Lights       24         5.11.0       Checking Air Conditioning (A/C) and Heater       24         5.12       Checking Manuals       24         5.13       Performing Final Steps       24         6       Reference       24         6.1       Torque Specifications       24         6.1.1       SAE Bolt Torque Specifications       24         6.1.2       Metric Bolt Specifications       24         6.1.3       Metric Bolt Specifications Bolting into Cast Aluminum       25         6.1.4       Flare-Type Hydraulic Fittings       25         6.1.5       O-Ring Boss (ORB) Hydraulic Fittings (Adjustable)       25         6.1.6       O-Ring Boss (ORB) Hydraulic Fittings (Non-Adjustable)       25                                                                                                    |    | 5.11. | I.6 Checking Operator's Presence System                  |     |
| 5.11.8       Checking Horn       23         5.11.9       Checking Interior Lights       24         5.11.10       Checking Air Conditioning (A/C) and Heater       24         5.12       Checking Manuals       24         5.13       Performing Final Steps       24         6       Reference       24         6.1       Torque Specifications       24         6.1.1       SAE Bolt Torque Specifications       24         6.1.2       Metric Bolt Specifications       24         6.1.3       Metric Bolt Specifications Bolting into Cast Aluminum       25         6.1.4       Flare-Type Hydraulic Fittings       25         6.1.5       O-Ring Boss (ORB) Hydraulic Fittings (Adjustable)       25         6.1.6       O-Ring Boss (ORB) Hydraulic Fittings (Non-Adjustable)       25                                                                                                    |    | 5.11. | I.7 Checking Exterior Lights                             |     |
| 5.11.9       Checking Interior Lights       24         5.11.10       Checking Air Conditioning (A/C) and Heater       24         5.12       Checking Manuals       24         5.13       Performing Final Steps       24         6       Reference       24         6.1       Torque Specifications       24         6.1.1       SAE Bolt Torque Specifications       24         6.1.2       Metric Bolt Specifications       24         6.1.3       Metric Bolt Specifications Bolting into Cast Aluminum       25         6.1.4       Flare-Type Hydraulic Fittings       25         6.1.5       O-Ring Boss (ORB) Hydraulic Fittings (Adjustable)       25         6.1.6       Q-Ring Boss (ORB) Hydraulic Fittings (Non-Adjustable)       25                                                                                                    |    | 5.11. | I.8 Checking Horn                                        | 239 |
| 5.11.10       Checking Air Conditioning (A/C) and Heater.       24         5.12       Checking Manuals       24         5.13       Performing Final Steps.       24         6       Reference       24         6.1       Torque Specifications       24         6.1.1       SAE Bolt Torque Specifications       24         6.1.2       Metric Bolt Specifications       24         6.1.3       Metric Bolt Specifications Bolting into Cast Aluminum       25         6.1.4       Flare-Type Hydraulic Fittings       25         6.1.5       O-Ring Boss (ORB) Hydraulic Fittings (Adjustable)       25         6.1.6       Q-Ring Boss (ORB) Hydraulic Fittings (Non-Adjustable)       25                                                                                                    |    | 5.11. | I.9 Checking Interior Lights                             | 240 |
| 5.12       Checking Manuals       24         5.13       Performing Final Steps       24         6       Reference       24         6.1       Torque Specifications       24         6.1.1       SAE Bolt Torque Specifications       24         6.1.2       Metric Bolt Specifications       24         6.1.3       Metric Bolt Specifications Bolting into Cast Aluminum       25         6.1.4       Flare-Type Hydraulic Fittings       25         6.1.5       O-Ring Boss (ORB) Hydraulic Fittings (Adjustable)       25         6.1.6       Q-Ring Boss (ORB) Hydraulic Fittings (Non-Adjustable)       25                                                                                                    |    | 5.11. | I.10 Checking Air Conditioning (A/C) and Heater          | 240 |
| 5.13       Performing Final Steps.       24         6       Reference.       24         6.1       Torque Specifications.       24         6.1.1       SAE Bolt Torque Specifications       24         6.1.2       Metric Bolt Specifications.       24         6.1.3       Metric Bolt Specifications Bolting into Cast Aluminum.       25         6.1.4       Flare-Type Hydraulic Fittings.       25         6.1.5       O-Ring Boss (ORB) Hydraulic Fittings (Adjustable).       25         6.1.6       Q-Ring Boss (ORB) Hydraulic Fittings (Non-Adjustable).       25                                                                                                    | 5. | .12   | Checking Manuals                                         | 242 |
| 6       Reference       24         6.1       Torque Specifications       24         6.1.1       SAE Bolt Torque Specifications       24         6.1.2       Metric Bolt Specifications       24         6.1.3       Metric Bolt Specifications Bolting into Cast Aluminum       25         6.1.4       Flare-Type Hydraulic Fittings       25         6.1.5       O-Ring Boss (ORB) Hydraulic Fittings (Adjustable)       25         6.1.6       Q-Ring Boss (ORB) Hydraulic Fittings (Non-Adjustable)       25                                                                                                    | 5. | .13   | Performing Final Steps                                   | 243 |
| 6.1       Torque Specifications       24         6.1.1       SAE Bolt Torque Specifications       24         6.1.2       Metric Bolt Specifications       24         6.1.3       Metric Bolt Specifications Bolting into Cast Aluminum       25         6.1.4       Flare-Type Hydraulic Fittings       25         6.1.5       O-Ring Boss (ORB) Hydraulic Fittings (Adjustable)       25         6.1.6       Q-Ring Boss (ORB) Hydraulic Fittings (Non-Adjustable)       25                                                                                                    | 6  | Refe  | erence                                                   | 245 |
| 6.1.1       SAE Bolt Torque Specifications       24         6.1.2       Metric Bolt Specifications       24         6.1.3       Metric Bolt Specifications Bolting into Cast Aluminum       25         6.1.4       Flare-Type Hydraulic Fittings       25         6.1.5       O-Ring Boss (ORB) Hydraulic Fittings (Adjustable)       25         6.1.6       O-Ring Boss (ORB) Hydraulic Fittings (Non-Adjustable)       25                                                                                                    | 6  | 1     | Torque Specifications                                    | 245 |
| 6.1.2       Metric Bolt Specifications       24         6.1.3       Metric Bolt Specifications Bolting into Cast Aluminum       25         6.1.4       Flare-Type Hydraulic Fittings       25         6.1.5       O-Ring Boss (ORB) Hydraulic Fittings (Adjustable)       25         6.1.6       O-Ring Boss (ORB) Hydraulic Fittings (Non-Adjustable)       25                                                                                                    | 0. | 611   | 1 SAF Bolt Torque Specifications                         | 245 |
| 6.1.3       Metric Bolt Specifications Bolting into Cast Aluminum       25         6.1.4       Flare-Type Hydraulic Fittings       25         6.1.5       O-Ring Boss (ORB) Hydraulic Fittings (Adjustable)       25         6.1.6       O-Ring Boss (ORB) Hydraulic Fittings (Non-Adjustable)       25         6.1.6       O-Ring Boss (ORB) Hydraulic Fittings (Non-Adjustable)       25                                                                                                    |    | 612   | 2 Metric Bolt Specifications                             | 247 |
| 6.1.4       Flare-Type Hydraulic Fittings                                                                                                    |    | 6.1.3 | 3 Metric Bolt Specifications Bolting into Cast Aluminum  |     |
| 6.1.5 O-Ring Boss (ORB) Hydraulic Fittings (Adjustable)                                                                                                    |    | 6.1.4 | 4 Flare-Type Hydraulic Fittings                          |     |
| 6 1 6 O-Ring Boss (ORB) Hydraulic Fittings (Non-Adjustable)                                                                                                    |    | 6.1.5 | 5 O-Ring Boss (ORB) Hydraulic Fittings (Adjustable)      |     |
|                                                                                                    |    | 6.1.6 | 6 O-Ring Boss (ORB) Hydraulic Fittings (Non-Adjustable)  |     |
| 6.1.7 O-Ring Face Seal (ORFS) Hydraulic Fittings                                                                                                    |    | 6.1.7 | 7 O-Ring Face Seal (ORFS) Hydraulic Fittings             |     |
| 6.2 Conversion Chart                                                                                                    | 6. | .2    | Conversion Chart                                         |     |
| 6.3 Definitions                                                                                                    | 6. | .3    | Definitions                                              |     |
| Predelivery Checklist                                                                                                    | 5. | -     | Predelivery Checklist                                    |     |

## 1 Safety

### 1.1 Signal Words

Three signal words, *DANGER*, *WARNING*, and *CAUTION*, are used to alert you to hazardous situations. The appropriate signal word for each situation has been selected using the following guidelines:

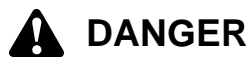

Indicates an imminently hazardous situation that, if not avoided, will result in death or serious injury.

### 

Indicates a potentially hazardous situation that, if not avoided, could result in death or serious injury. It may also be used to alert against unsafe practices.

### 

Indicates a potentially hazardous situation that, if not avoided, may result in minor or moderate injury. It may be used to alert against unsafe practices.

### 1.2 General Safety

## 

The following are general farm safety precautions that should be part of your operating procedure for all types of machinery.

Protect yourself.

- When assembling, operating, and servicing machinery, wear all the protective clothing and personal safety devices that **could** be necessary for the job at hand. Don't take chances. You may need the following:
  - Hard hat
  - Protective footwear with slip resistant soles
  - Protective glasses or goggles
  - Heavy gloves
  - Wet weather gear
  - Respirator or filter mask
- Be aware that exposure to loud noises can cause hearing impairment or loss. Wear suitable hearing protection devices such as ear muffs or ear plugs to help protect against objectionable or loud noises.

- Provide a first aid kit for use in case of emergencies.
- Keep a fire extinguisher on the machine. Be sure the fire extinguisher is properly maintained. Be familiar with its proper use.
- Keep young children away from the machinery at all times.
- Be aware that accidents often happen when the Operator is tired or in a hurry. Take the time to consider the safest way. Never ignore the warning signs of fatigue.

Figure 1.3: Safety Equipment

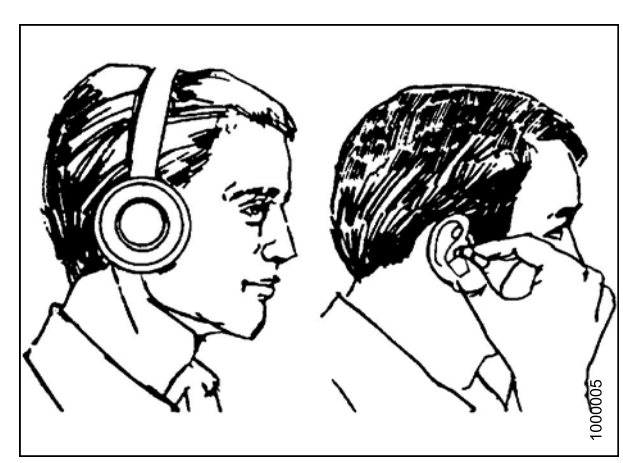

Figure 1.2: Safety Equipment

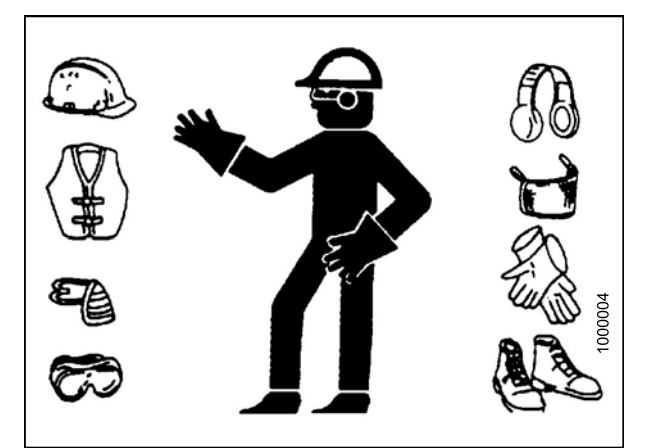

Figure 1.1: Safety Equipment

2

- Wear close-fitting clothing and cover long hair. Never wear dangling items such as scarves or bracelets.
- Keep all shields in place. Never alter or remove safety equipment. Make sure driveline guards can rotate independently of the shaft and can telescope freely.
- Use only service and repair parts made or approved by the equipment manufacturer. Substituted parts may not meet strength, design, or safety requirements.
- Keep hands, feet, clothing, and hair away from moving parts. Never attempt to clear obstructions or objects from a machine while the engine is running.
- Do **NOT** modify the machine. Non-authorized modifications may impair machine function and/or safety. It may also shorten the machine's life.
- To avoid bodily injury or death from unexpected startup of machine, always stop engine and remove key from ignition before leaving operator's seat for any reason.
- Keep the service area clean and dry. Wet or oily floors are slippery. Wet spots can be dangerous when working with electrical equipment. Be sure all electrical outlets and tools are properly grounded.
- Keep work area well lit.
- Keep machinery clean. Straw and chaff on a hot engine is a fire hazard. Do **NOT** allow oil or grease to accumulate on service platforms, ladders, or controls. Clean machines before storage.
- Never use gasoline, naphtha, or any volatile material for cleaning purposes. These materials may be toxic and/or flammable.
- When storing machinery, cover sharp or extending components to prevent injury from accidental contact.

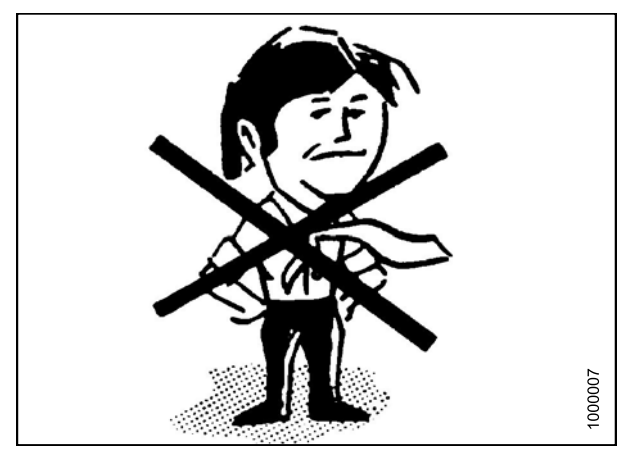

Figure 1.4: Safety Around Equipment

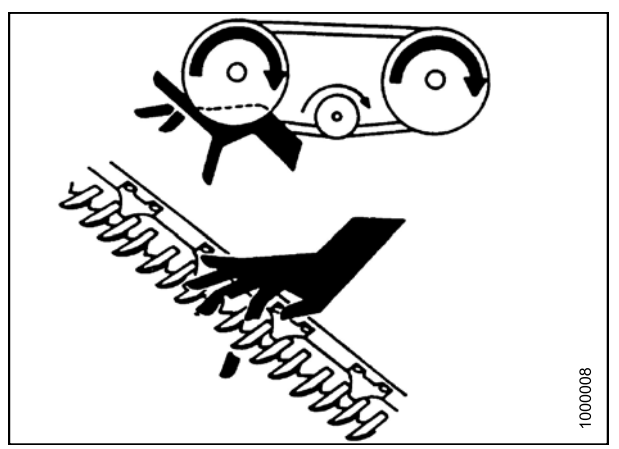

Figure 1.5: Safety Around Equipment

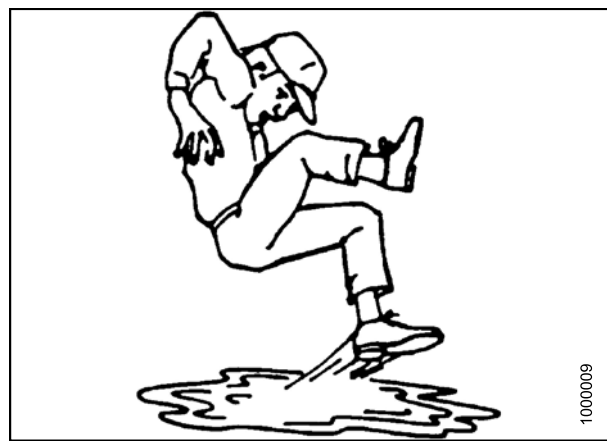

Figure 1.6: Safety Around Equipment

### 1.3 Safety Signs

- Keep safety signs clean and legible at all times.
- Replace safety signs that are missing or become illegible.
- If original parts on which a safety sign was installed are replaced, be sure the repair part also bears the current safety sign.
- Safety signs are available from MacDon Parts.

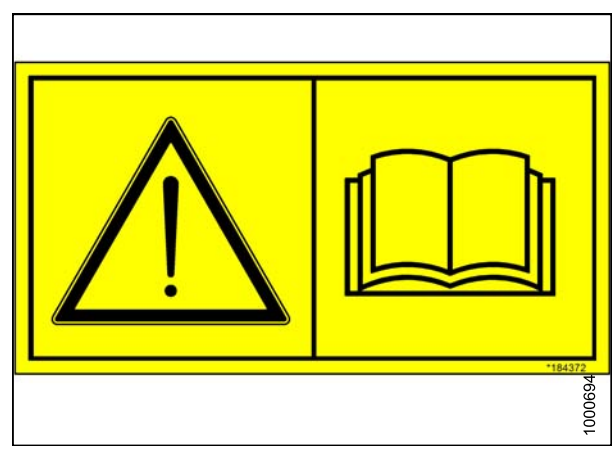

Figure 1.7: Operator's Manual Decal

## 2 Unloading the Windrower

You can use one or two forklifts to unload the windrower. Refer to 2.1 Using Two Forklifts to Unload Windrower, page 5 or 2.2 Using One Forklift to Unload Windrower, page 7.

### 2.1 Using Two Forklifts to Unload Windrower

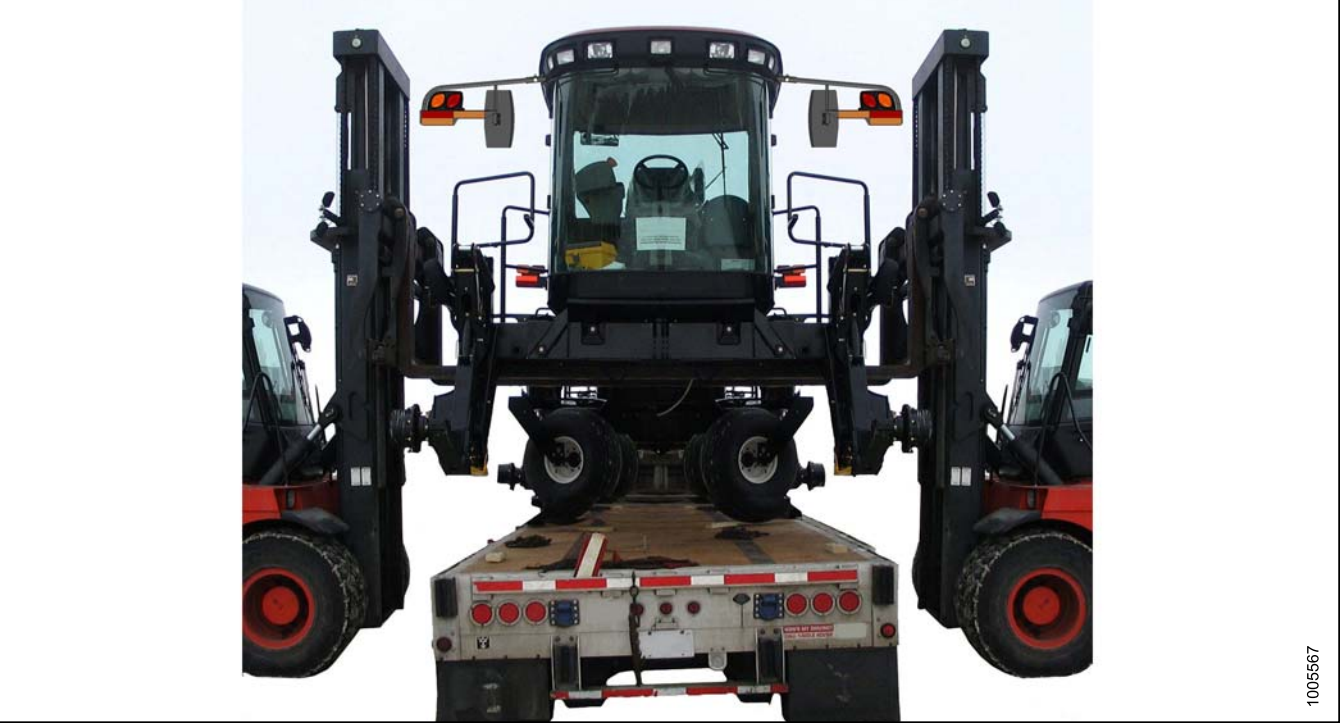

```
Figure 2.1: M155 Shown – M205 Similar
```

### 

To prevent injury to bystanders and avoid striking them with machinery, do NOT allow people to stand in the unloading area.

## 

Equipment used for unloading must meet or exceed the specified requirements. Using inadequate equipment may result in chain breakage, vehicle tipping, or machine damage.

 Table 2.1 Lifting Vehicle Requirements

| Minimum Lifting Capacity <sup>1</sup> | 5500 lb (2500 kg) |
|---------------------------------------|-------------------|
| Minimum Fork Length                   | 78 in. (1981 mm)  |

#### **IMPORTANT:**

Forklifts are normally rated for a load located 24 in. (610 mm) ahead of the back end of the forks. To obtain forklift capacity at 48 in. (1220 mm), check with your forklift distributor.

1. Move the trailer onto level ground and block the trailer wheels.

<sup>1.</sup> At 48 in. (1220 mm) from back end of forks.

#### UNLOADING THE WINDROWER

- 2. Set forklift tines to the widest possible setting.
- 3. Position one forklift on either side of the trailer, and position the forks under the windrower frame.

#### NOTE:

The windrower's center of gravity is approximately 55 in. (1397 mm) rearwards from the center of the drive wheel.

4. Lift with both forklifts simultaneously until the windrower is clear of the trailer deck.

### A WARNING

#### Ensure the forks are secure before moving the trailer away from the load. Stand clear when lifting.

- 5. Drive truck slowly forward until trailer deck is clear of windrower.
- 6. Lower unit slowly to the ground using both forklifts simultaneously. If the ground is soft, place wooden blocks under the front shipping stands.
- 7. Back off forklifts.
- 8. Check windrower for shipping damage, and check shipment for missing parts.

### 2.2 Using One Forklift to Unload Windrower

There are two different methods for unloading a windrower using one forklift. Refer to 2.2.1 Method 1: Pulling from Trailer Deck, page 7 if using a chain to pull the windrower to a ground level that is equal to, or slightly lower than, the height of the trailer deck. Refer to 2.2.2 Method 2: Lifting from Trailer Deck, page 8 if lifting the windrower from the left or right side of the trailer deck.

### 2.2.1 Method 1: Pulling from Trailer Deck

### 

Equipment used for unloading must meet or exceed the specified requirements. Using inadequate equipment may result in chain breakage, vehicle tipping, or machine damage.

#### **Table 2.2 Lifting Vehicle Requirements**

| Minimum Canacity <sup>2</sup> | 5500 lb (2500 kg) |
|-------------------------------|-------------------|
|                               | 5500 lb (2500 kg) |

#### **IMPORTANT:**

Forklifts are normally rated for a load located 24 in. (610 mm) ahead of the back end of the forks. To obtain forklift capacity at 48 in. (1220 mm), check with your forklift distributor.

#### Table 2.3 Pulling Chain Requirements

| Туре                 | Overhead lifting quality (1/2 in.) |  |
|----------------------|------------------------------------|--|
| Minimum Working Load | 5000 lb (2270 kg)                  |  |

- 1. Position the rear of the trailer against an unloading dock that is the same height, or slightly lower than, the trailer deck.
- 2. Remove shipped parts from underneath the windrower frame.
- 3. Set forklift tines to the widest possible setting.
- 4. Drive forklift up to the rear of the windrower and place forks under the rear frame cross member.
- 5. Install chains between the forklift mast and the jacking brackets on both front legs of the windrower. Chains must be the same length.

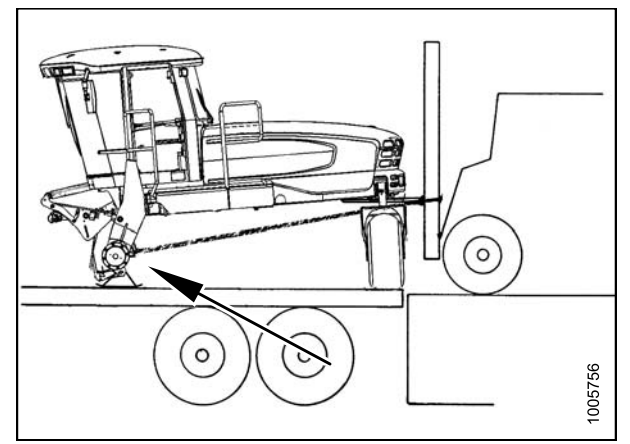

Figure 2.2: Chain Installation Location

## 

The front legs rest on the trailer deck on skid shoes. Ensure there are no obstructions preventing the skid shoes from sliding rearwards, and watch carefully while dragging the unit to ensure the skid shoes do not slide sideways towards the edge of the trailer deck.

- 6. Drag the windrower rearwards off of carrier.
- 7. Remove chains and back off the forklift.
- 8. Check windrower for shipping damage, and check shipment for missing parts.

7

<sup>2.</sup> At 48 in. (1220 mm) from back end of forks.

### 2.2.2 Method 2: Lifting from Trailer Deck

## 

Equipment used for unloading must meet or exceed the specified requirements. Using inadequate equipment may result in chain breakage, vehicle tipping, or machine damage.

#### **Table 2.4 Lifting Vehicle Requirements**

| Minimum Capacity <sup>3</sup> | 11,000 lb (4994 kg) |
|-------------------------------|---------------------|
| Minimum Fork Length           | 78 in. (1981 mm)    |

#### **IMPORTANT:**

Forklifts are normally rated for a load located 24 in. (610 mm) ahead of the back end of the forks. To obtain forklift capacity at 48 in. (1220 mm), check with your forklift distributor.

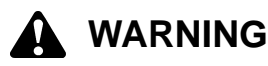

Ensure the forks are secure before moving the trailer away from the load. Stand clear when lifting.

- 1. Move the trailer onto level ground and block the trailer wheels.
- 2. Set forklift tines to the widest possible setting.
- 3. Position forklift on left or right side of trailer, and position forks (A) under windrower frame.

#### NOTE:

The windrower's center of gravity is approximately 55 in. (1397 mm) rearwards from the center of the drive wheel.

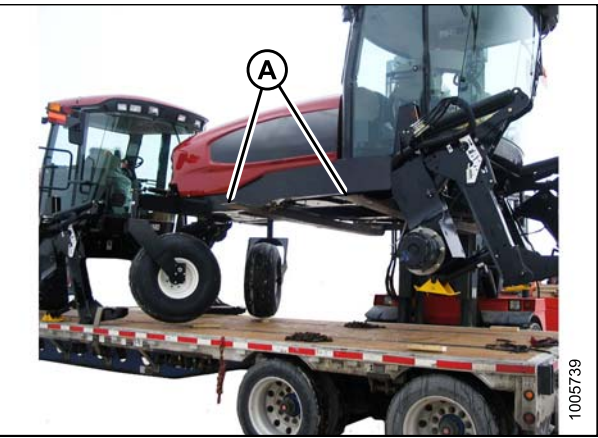

Figure 2.3: Windrowers on Trailer

## 

#### Ensure the forks extend beyond the far side of the frame.

- 4. Lift until windrower is clear of the trailer deck.
- 5. Back forklift slowly away from trailer until the windrower is clear of the trailer deck.
- 6. Lower unit slowly to the ground. If the ground is soft, place wooden blocks under the front shipping stands.
- 7. Back off forklift.
- 8. Check windrower for shipping damage, and check shipment for missing parts.

<sup>3.</sup> At 48 in. (1220 mm) from back end of forks.

## **3** Assembling the Windrower

Perform all procedures in this chapter in the order in which they are listed.

### 3.1 Repositioning Right-Hand Leg

The right cab-forward leg requires repositioning from shipping to field configuration.

- 1. Support the front of the windrower with a stand (or equivalent) so the right-hand leg is off the ground.
- 2. Position jack (A) under the right-hand leg and slightly raise the jack to take some weight off the leg.

#### **IMPORTANT:**

Removing the pins will be difficult if the jack is not properly positioned to take the weight off the leg.

3. Remove two bolts (A), washers, and nuts from frame.

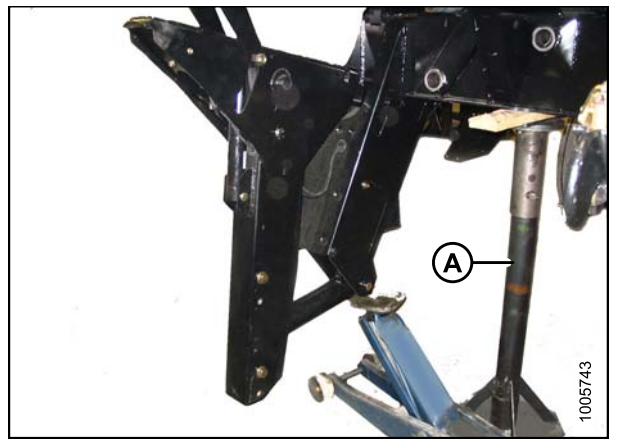

Figure 3.1: Right-Hand Leg

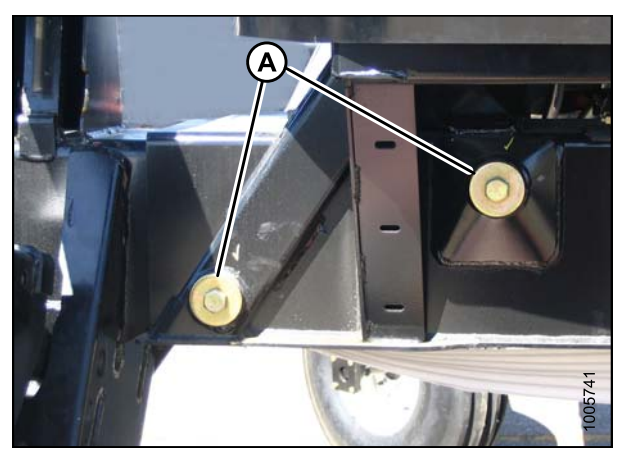

Figure 3.2: Windrower Frame

- 4. Adjust jack height until pin (A) is loose. Extract pin by tapping out with a hammer or using tool (MD #B5442).
- 5. Repeat for second pin.

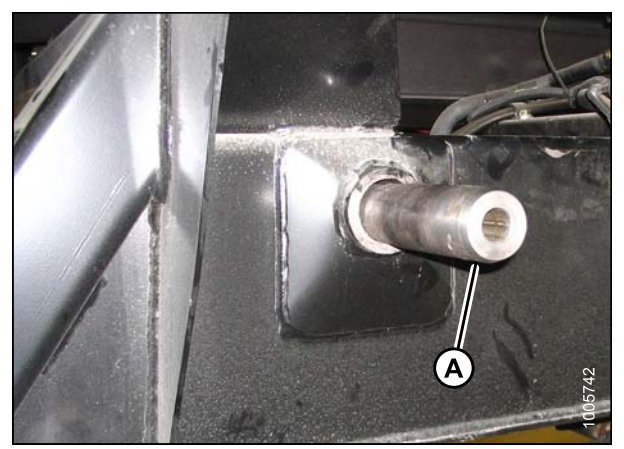

Figure 3.3: Windrower Frame

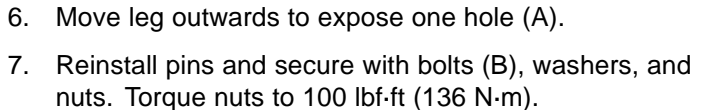

8. Lower jack and remove it from the right-hand leg.

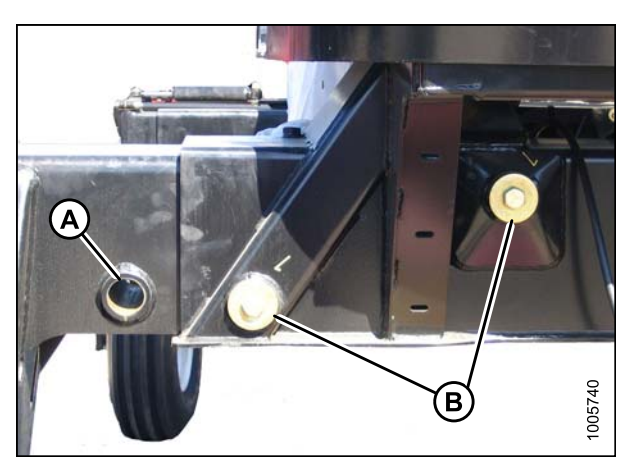

Figure 3.4: Windrower Frame

### 3.2 Installing Drive Wheel

1. Support the front of the windrower off the ground using stand (A).

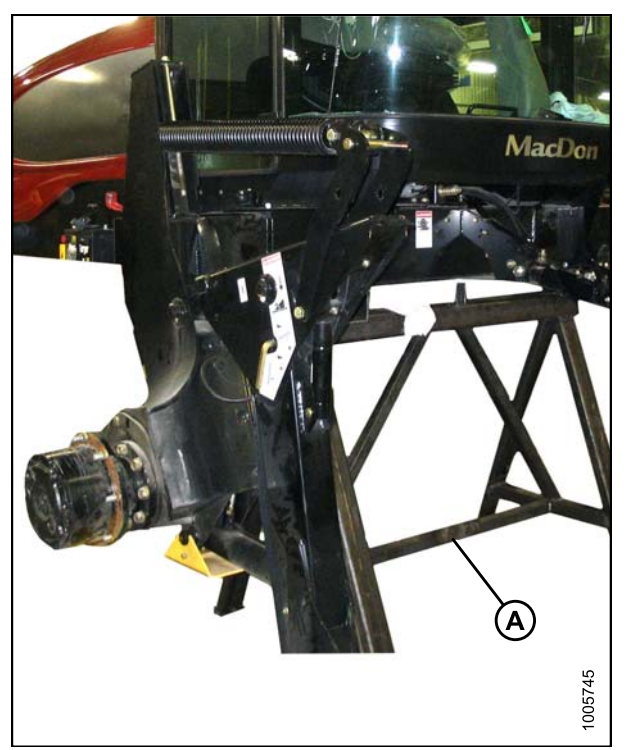

Figure 3.5: Windrower on Stand

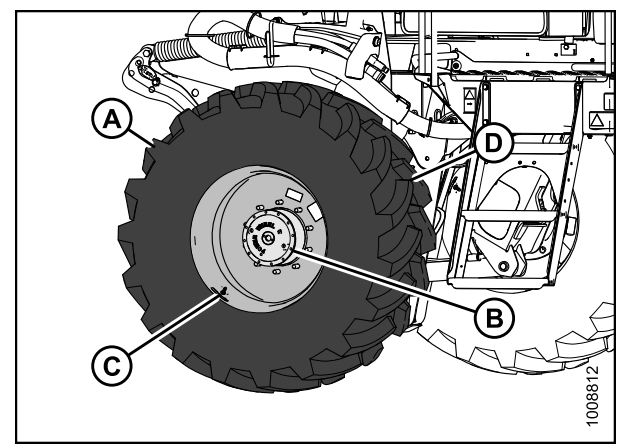

Figure 3.6: Drive Wheel Assembly

 Position drive wheel (A) against the wheel drive hub (B) so the air valve (C) is on the outside and the tire tread (D) points forward with the windrower in cab-forward orientation.

#### NOTE:

For turf tires (diamond tread), be sure arrow on sidewall points in forward rotation with windrower in cab-forward orientation.

- 3. Lift wheel onto hub using a lifting device.
- 4. Lower lifting device.

5. Line up the holes in the rim with the studs on the wheel drive hub and install wheel nuts (A).

#### **IMPORTANT:**

To avoid damage to wheel rims and studs, tighten nuts by hand. Do **NOT** use an impact gun, do **NOT** use lubricant or Never-Seez<sup>®</sup> compound, and do **NOT** overtighten wheel nuts.

6. Torque drive wheel nuts to 375 ft·lbf (510 N·m) using the tightening sequence shown.

#### **IMPORTANT:**

Use only manufacturer specified nuts (MD #205397).

- 7. Repeat tightening sequence two additional times ensuring the specified torque of 375 ft·lbf (510 N·m) is achieved each time.
- 8. Repeat torque procedure every hour until two consecutive checks confirm there is no movement of the nuts.

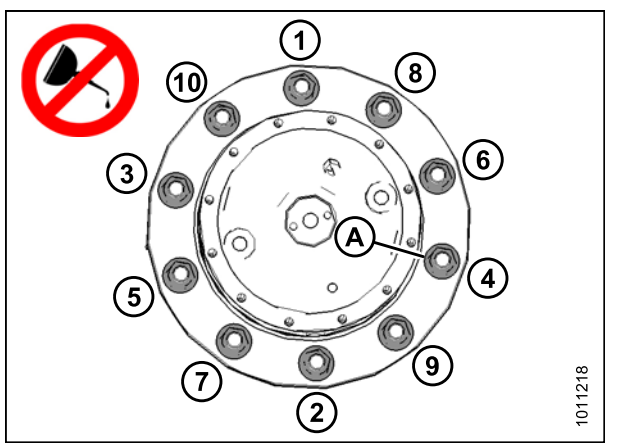

Figure 3.7: Drive Wheel Nuts

### 3.3 Repositioning Caster Wheels

As an option, the rear casters can be adjusted to a narrow tread width which allows for loading and shipping without having to remove them.

A **narrow tread** width is better suited for smaller headers because it allows more space to the uncut crop and provides more manoeuvrability around poles, irrigation inlets, and other obstacles.

A wider tread width is preferable for reducing run-over in heavy crops that produce large windrows.

1. Raise the rear of the windrower slightly using a jack or other lifting device under the frame at location (A) until most of the weight is off the casters.

#### NOTE:

Lifting device must have a lifting capacity of at least 5000 lb (2270 kg).

- Remove six bolts (B) (four on backside and two on underside) and washers from left and right sides of walking beam.
- 3. Slide left and right side extensions equal distances in the outboard direction, and align holes at the preferred locations.

#### NOTE:

Rotate the caster so the wheel is parallel to the axle to assist with axle movement.

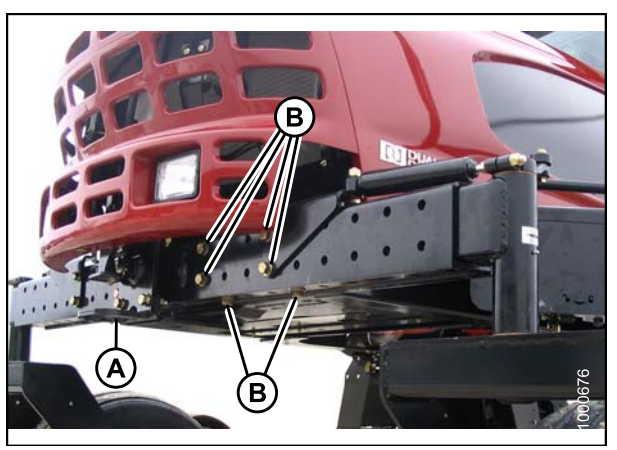

Figure 3.8: Walking Beam

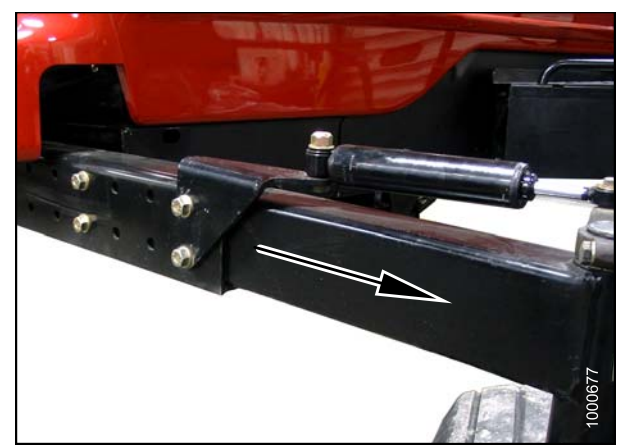

Figure 3.9: Walking Beam

#### ASSEMBLING THE WINDROWER

4. Ensure caster wheels are positioned at equal distances from the center of the windrower.

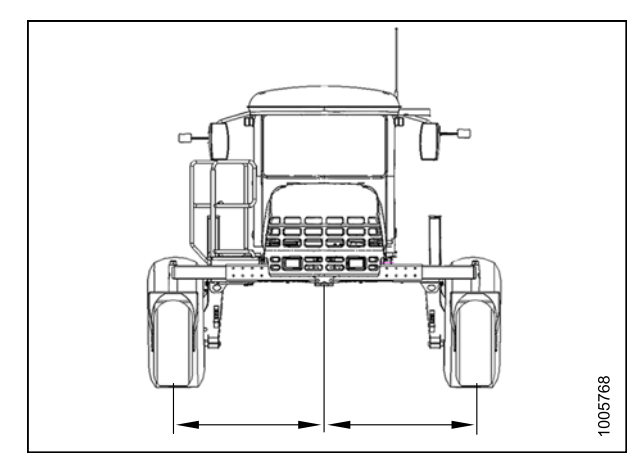

Figure 3.10: Widest Tread Width Shown

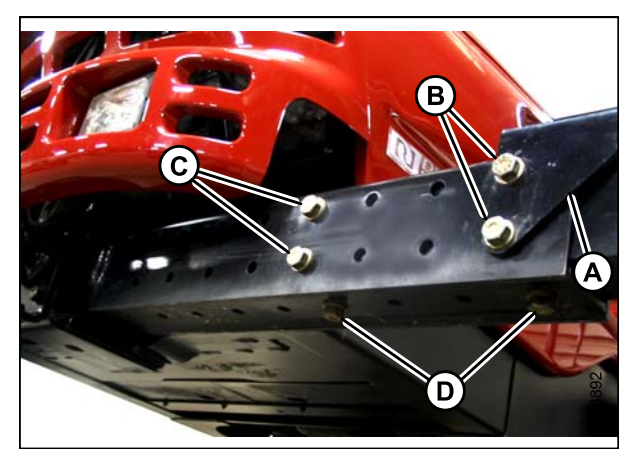

Figure 3.11: Walking Beam

- 5. Position bracket (A) as shown.
- Install two 3/4 in. x 2-3/4 in. hex head bolts (B) at the back outboard location, and install two 3/4 in. x 2-1/4 in. hex head bolts (C) at the back inboard location. Torque all bolts to 330 ft·lbf (447 N·m).
- Install two 3/4 in. x 2-1/4 in. hex head bolts (D) to the underside. Torque bolts to 330 ft-lbf (447 N·m).
- 8. Lower windrower to the ground.

#### **IMPORTANT:**

Torque all bolts to 330 ft·lbf (447 N·m) after the first 5 and 10 hours of operation.

### 3.4 Unpacking Ignition Keys

1. Remove wing nut (A) from fuse box cover (B) and remove cover.

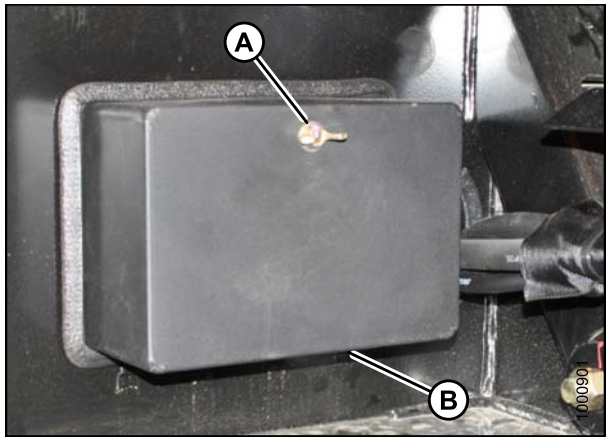

Figure 3.12: Fuse Box

- 2. Remove tape and keys (A) from inside the cover.
- 3. Unlock cab doors and place keys on console.
- 4. Close cab doors.
- 5. Install fuse box cover (B) and secure with wing nut.

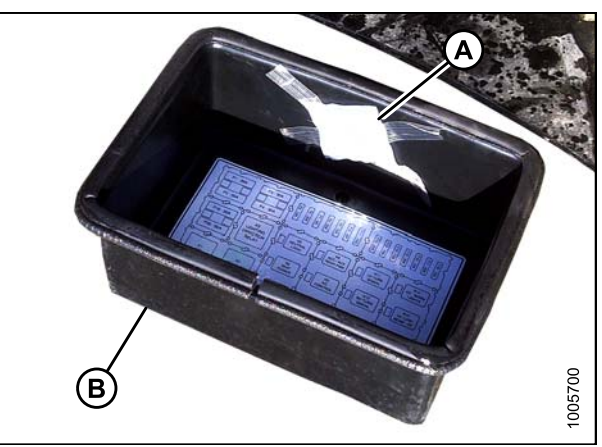

Figure 3.13: Fuse Cover

### 3.5 Installing Steps

#### NOTE:

Procedure for left-hand installation shown-right-hand installation similar.

- 1. Remove two bolts (A) securing steps to platform and remove steps.
- 2. Remove bolt (B) and retain for reinstallation.

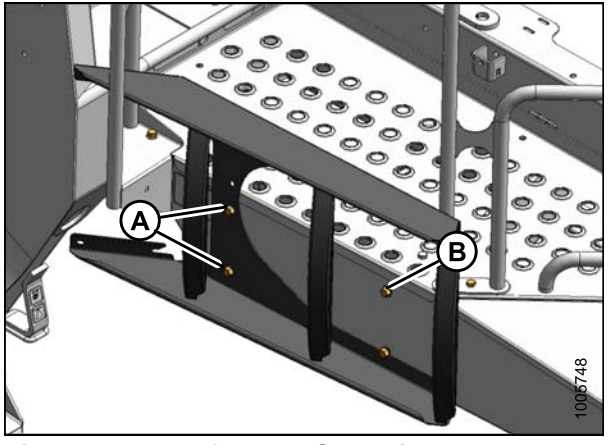

Figure 3.14: Left-Hand Steps in Shipping Position

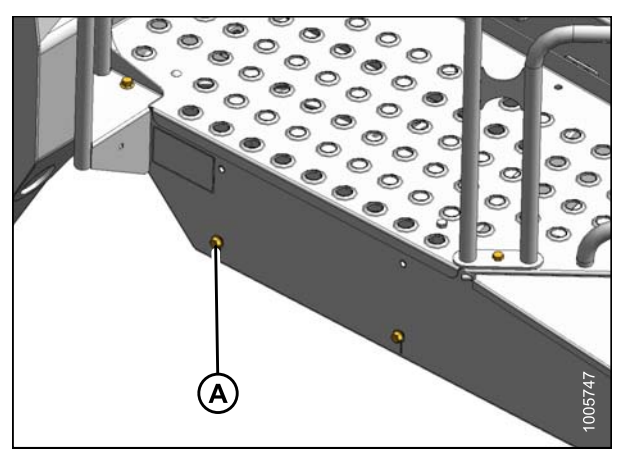

Figure 3.15: Left-Hand Platform

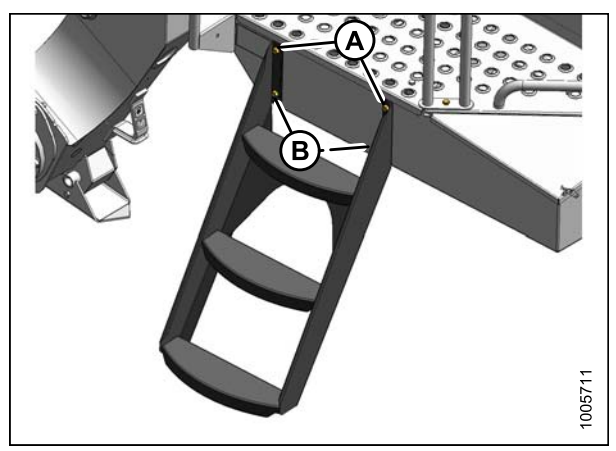

Figure 3.16: Left-Hand Steps Installed

3. Install bolt (A) into lower hole of platform. Do **NOT** fully thread in bolt.

- 4. Hang step assembly on lower bolts (B) (back off bolts if necessary).
- 5. Install two bolts (A) in upper holes of step and platform.
- 6. Torque all bolts to 15 ft·lbf (20 N·m).
- 7. Repeat for opposite step assembly.

### 3.6 Installing Center-Link on the M155

The M155 windrower may have a mechanical center-link (standard) or a hydraulic center-link (optional). Refer to 3.6.1 Installing Mechanical Center-Link on the M155, page 17 or 3.6.2 Installing Hydraulic Center-Link on the M155 (Optional), page 17.

### 3.6.1 Installing Mechanical Center-Link on the M155

- 1. Remove clevis pin from center-link (A).
- 2. Position center-link (A) between mounting brackets on front frame, and attach at lower hole location (B).
- 3. Install clevis pin and secure with hair pin.

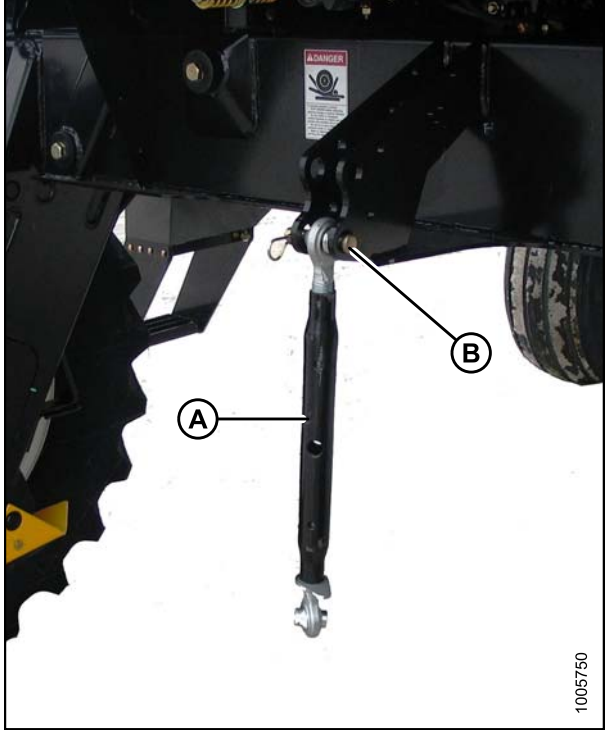

Figure 3.17: Mechanical Center-Link

### 3.6.2 Installing Hydraulic Center-Link on the M155 (Optional)

The hydraulic center-link (A) may be supplied in a separate kit that is included with the shipment. Refer to the installation instructions provided in the kit.

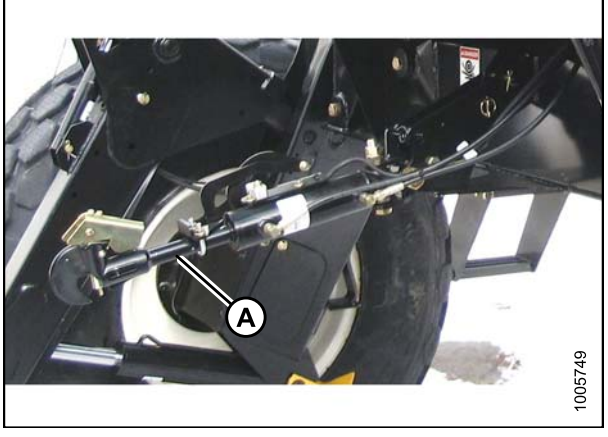

Figure 3.18: Hydraulic Center-Link

## 3.7 Connecting Batteries DANGER

To avoid bodily injury or death from unexpected startup of the machine, always stop the engine and remove the key from the ignition before leaving the operator's seat for any reason.

- 1. Open the right-hand (cab-forward) maintenance platform.
- 2. Ensure the battery switch (A) is turned to the POWER OFF position (the battery switch is located on the right-hand frame rail beside the batteries).
- 3. Remove the cable ties securing the battery cables to the battery clamps.

#### **IMPORTANT:**

**Batteries are negative grounded**. Always connect red starter cables to the positive (+) terminals of the batteries and black ground cables to the negative (-) terminals of the batteries. Reversed polarity in the batteries or alternator may result in permanent damage to the electrical system.

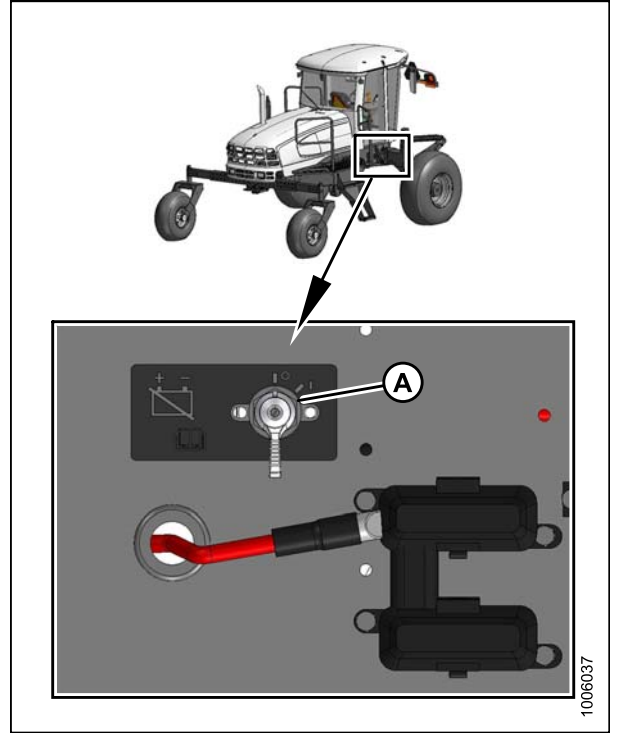

Figure 3.19: Battery Switch

- 4. Remove the plastic caps from the battery posts.
- Attach the red positive (+) cable terminals to the positive posts (A) on the batteries and tighten clamps. Reposition plastic covers onto clamps.
- 6. Attach the black negative (-) cable terminals to the negative posts (B) on the batteries and tighten clamps. Reposition plastic covers onto clamps.
- 7. Turn the battery switch to the POWER ON position.
- 8. Move the right-hand (cab-forward) maintenance platform forwards to the closed position.

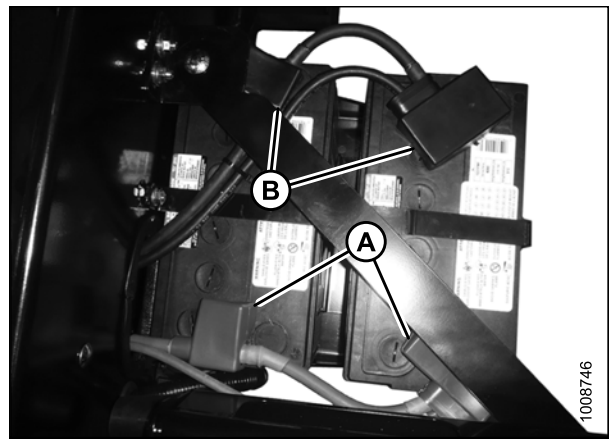

Figure 3.20: Batteries

### 3.8 Starting Engine

- 1. Ensure there is sufficient fuel for a 15 minute run.
- 2. Ensure lock (A) is engaged at the cab-forward or engine-forward position.

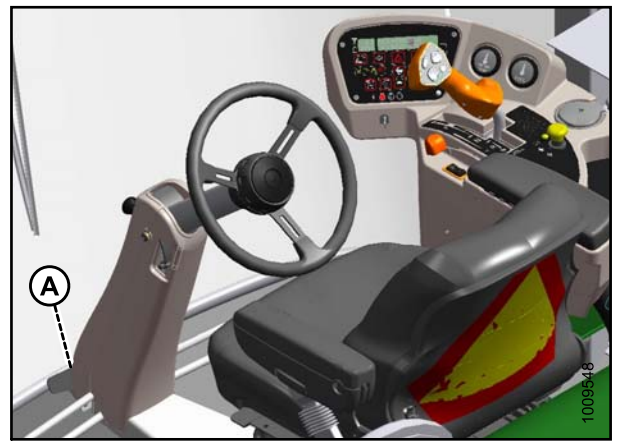

Figure 3.21: Operator Console

- 3. Move the ground speed lever (GSL) (A) into the N-DETENT position.
- 4. Turn the steering wheel until it locks.
- 5. Push header drive switch (B) to the OFF position.

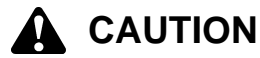

Check to be sure all bystanders have cleared the area.

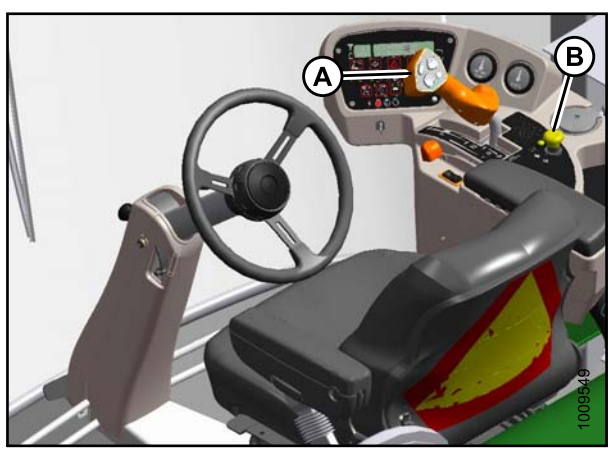

Figure 3.22: Operator Console

#### Normal Start (All Engines):

- 6. Follow these steps when starting engine in temperatures above 60°F (16°C):
  - a. Move throttle fully back to START position (A).
  - b. Sound horn three times.
  - c. Turn ignition key (B) to RUN position.

#### NOTE:

A single loud tone will sound, engine warning lights will illuminate, and the cab display module will display "HEADER DISENGAGED" and "IN PARK".

## A WARNING

If starter engages with steering wheel unlocked, ground speed lever out of NEUTRAL, or header clutch engaged, do NOT start engine. Refer to the technical manual.

d. Turn ignition key (B) to START position until engine starts and then release the key. The tone will cease and warning lights will go out.

#### **IMPORTANT:**

- Do NOT operate starter for longer than 15 seconds at a time.
- If engine does **NOT** start, wait at least two minutes before trying again.
- After the third 15 second crank attempt, allow the starter motor to cool for 10 minutes before further cranking attempts.
- If engine still does **NOT** start, refer to Table 3.1 Troubleshooting, page 21.

#### Cold Start:

#### NOTE:

Engines are not equipped with cold start assist system.

7. Refer to Step 6, *page 20* for engine temperatures below 40°F (5°C), but adhere to the following *NOTE* and *IMPORTANT* statements while starting the engine.

#### NOTE:

Engine will cycle through a period when it appears to labour during engine warm up. The throttle is nonresponsive while engine is in warm up mode. Warm up mode lasts between 30 seconds and 3 minutes depending on the temperature. The throttle will become active after the engine has stabilized and is idling normally.

#### IMPORTANT:

Do NOT operate engine above 1500 rpm until engine temperature gauge is above 100°F (40°C).

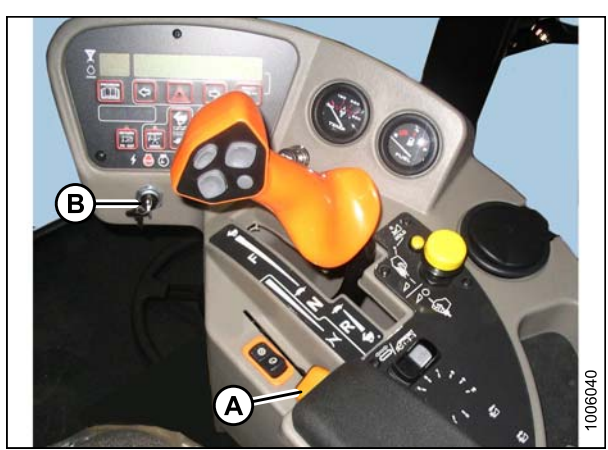

Figure 3.23: Operator Console

| Problem                              | Solution                                                                                                    |  |
|--------------------------------------|----------------------------------------------------------------------------------------------------|--|
| Controls not in NEUTRAL              | <ul> <li>Move GSL to NEUTRAL</li> <li>Move steering wheel to locked position</li> <li>Disengage header clutch</li> </ul> |  |
| Operator's station not locked        | <ul><li>Adjust position of operator's station</li><li>Ensure lock is engaged</li></ul>                                   |  |
| Neutral interlock misadjusted        | Refer to the windrower technical manual                                                                                  |  |
| No fuel to engine                    | <ul><li>Fill empty fuel tank</li><li>Replace clogged filter</li></ul>                                                    |  |
| Old fuel in tank                     | <ul><li>Drain tank</li><li>Refill with fresh fuel</li></ul>                                                              |  |
| Water, dirt, or air in fuel system   | Drain, flush, fill, and prime system                                                                                     |  |
| Improper type of fuel                | Use proper fuel for operating conditions                                                                                 |  |
| Crankcase oil too heavy              | Use recommended oil                                                                                                    |  |
| Low battery output                   | <ul><li>Test the battery</li><li>Check battery electrolyte level</li></ul>                                               |  |
| Poor battery connection              | Clean and tighten loose connections                                                                                      |  |
| Faulty starter                       | Refer to the windrower technical manual                                                                                  |  |
| Wiring shorted, circuit breaker open | Check continuity of wiring and breaker (manually reset)                                                                  |  |
| Faulty injectors                     | Refer to the windrower technical manual                                                                                  |  |

### 3.9 Installing AM/FM Radio

Windrowers are designed to accept a DIN E style AM/FM radio with a depth (X) of 161 mm and having a 5 mm threaded stud (A) centered on the rear for support. Adjustments are possible if the radio falls outside these parameters.

#### NOTE:

An approved radio package is available from Radio Engineering Industries (REI) of Omaha, Nebraska.

- 1. Ensure the battery switch is turned to the OFF position.
- 2. Ensure the ignition is turned to the OFF position.
- 3. Remove radio panel by removing four screws (A).

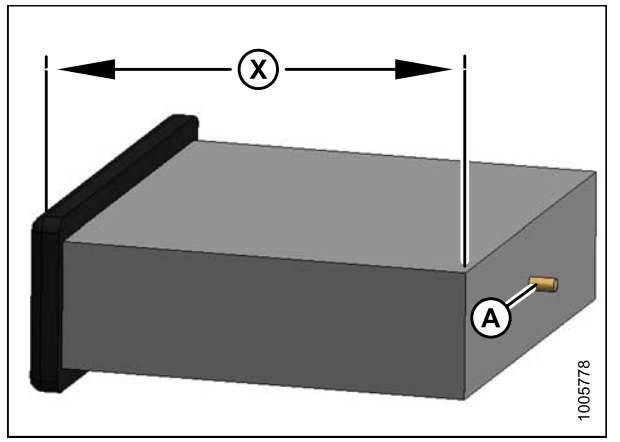

Figure 3.24: Mounting Dimension

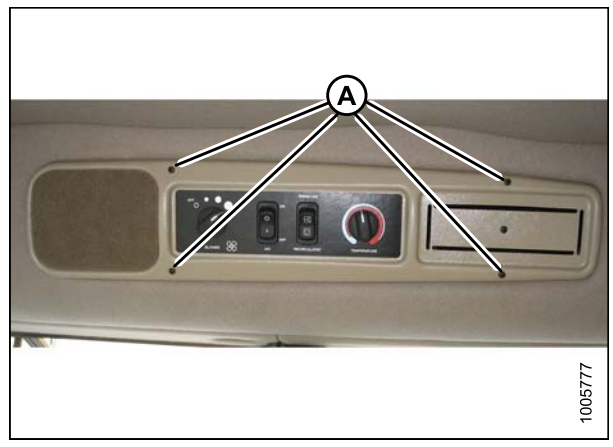

Figure 3.25: Radio Panel

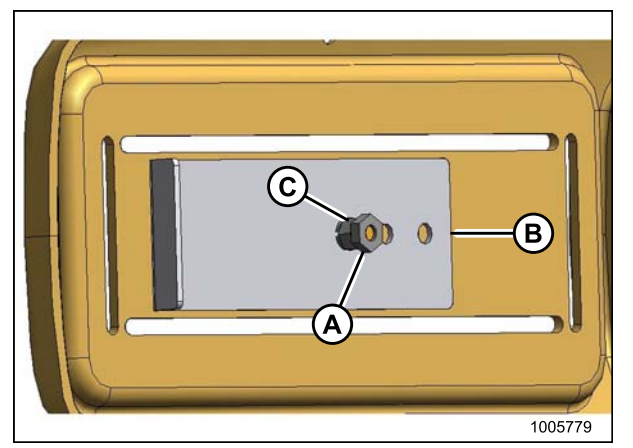

Figure 3.26: Panel Support

4. Remove screw and nuts (A) and (C) to remove support (B) from panel. Retain nut (C) and lock washer.

5. Remove the cutout by cutting the tabs (A) in the panel. Remove sharp edges from the panel.

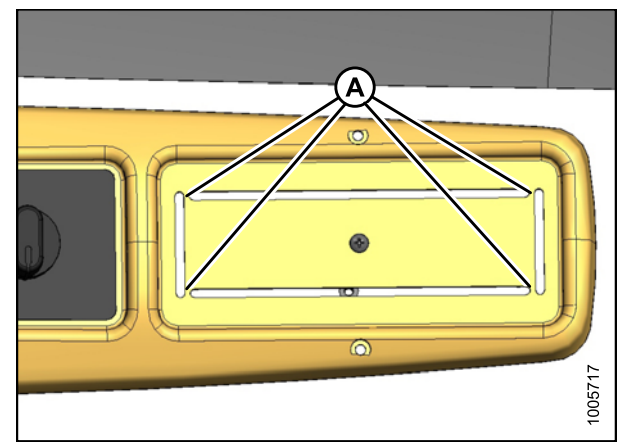

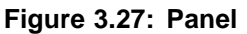

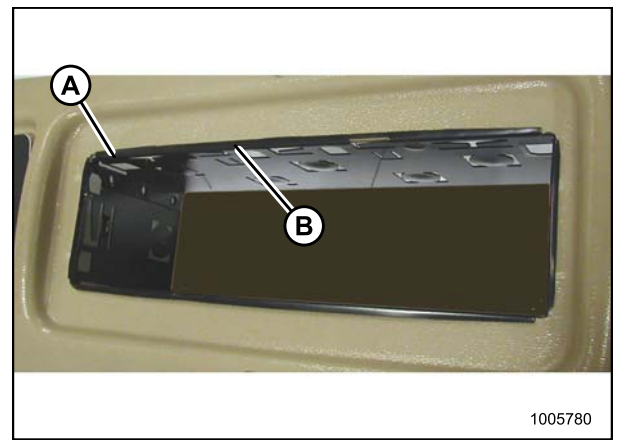

Figure 3.28: Radio Receptacle

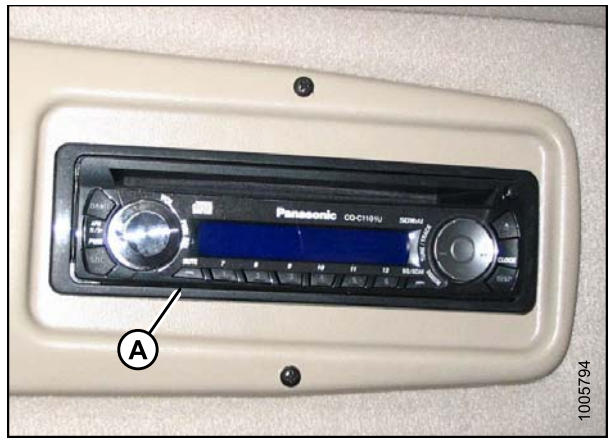

Figure 3.29: Radio Installed

6. Position receptacle (A) (supplied with radio) into opening and secure by bending tabs (B) on receptacle against panel.

7. Insert radio into receptacle and attach radio bezel. Ensure radio locks into position and faceplate (A) is against the panel.

- 8. Ensure the radio has a six-pin connector (Packard #2977042) and a terminal arrangement as shown at right. This enables the radio to connect to the windrower's six-pin radio connector wiring harness.
- 9. Attach the following two additional wires from the wiring harness to the radio:
  - a. **Circuit 503:** Red live-wire with 1/4 in. female blade terminal provides power for the radio clock/memory if radio is equipped with this feature.
  - b. **Circuit 315:** Black ground-wire attaches to the radio body.
- 10. Plug antenna cable into radio.
- 11. Attach stud (supplied with radio) to center rear of radio.
- 12. Attach support (B) to stud on back of radio chassis with nut (A) and lock washer supplied with the support.

#### NOTE:

Support can be attached to chassis in multiple locations to allow for proper radio mounting.

- 13. Install radio panel using original screws.
- 14. Adjust bracket (A) (if necessary) by loosening nuts (B) to allow radio to slide into opening and securely capture support (C).
- 15. Retrieve antenna from inside cab and remove protective cover from base.

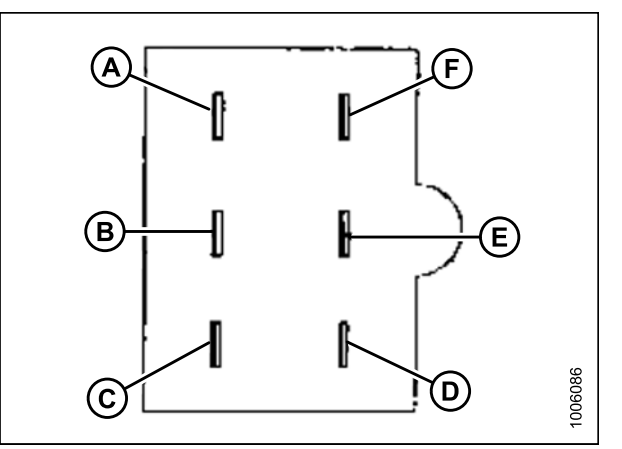

#### Figure 3.30: Six-Pin Connector Terminal Arrangement

- A Left Speaker Power (+)
- C Radio Ground (-)
- E Right Speaker Power (+)
- B Left Speaker Ground (–) D - Right Speaker Ground (–)
- r Power (+) F Radio Power (+) (Live when

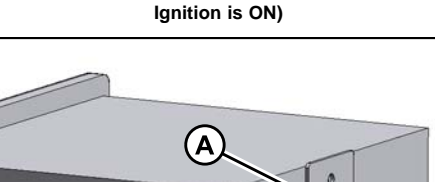

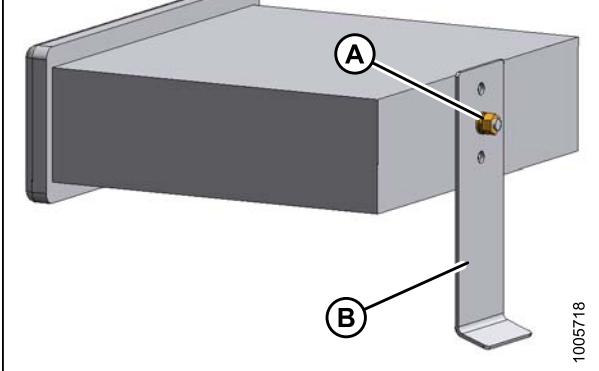

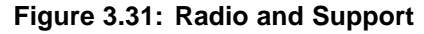

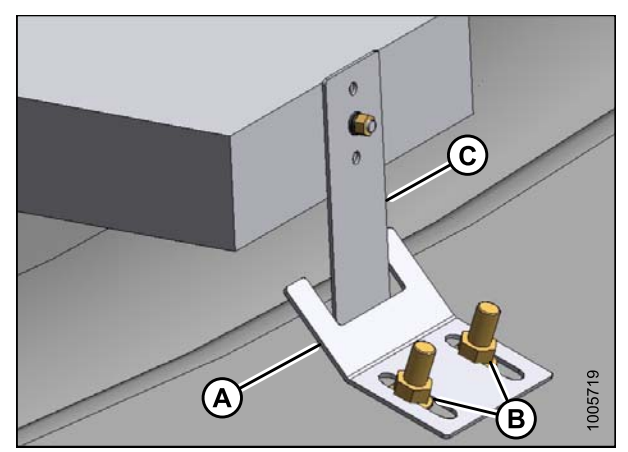

Figure 3.32: Radio and Support

Revision A

16. Remove protective cover (A) from antenna mount on cab roof and thread antenna onto base until hand tight.

#### NOTE:

Store protective cover in cab and reinstall to protect antenna mount if antenna needs to be removed.

17. Turn ignition key to ACC, switch radio ON, and check operation in accordance with instructions supplied with the radio.

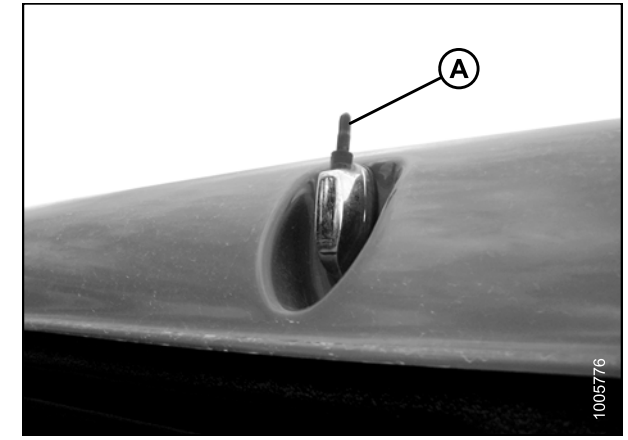

Figure 3.33: Antenna Mount on Cab Roof

### 3.10 Installing Slow Moving Vehicle (SMV) Sign

 Install SMV sign (A) (shipped in cab) onto windrower in accordance with instructions supplied with the sign. SMV signs must be visible when travelling on the road.

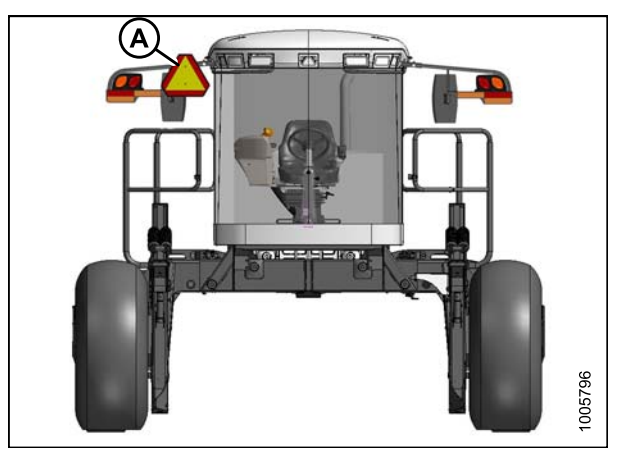

Figure 3.34: Engine-Forward Location

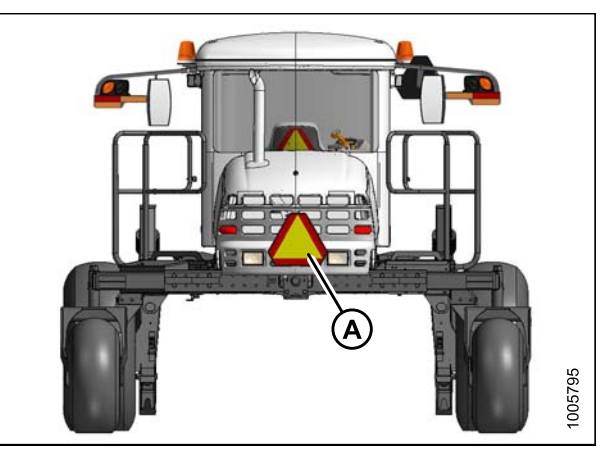

Figure 3.35: Cab-Forward Location

### 3.11 Attaching Headers

### 3.11.1 Attaching a D-Series Header

D-50, D-60, and D-65 headers can be attached to an M155 or M205 Self-Propelled Windrower. For attachment procedure, refer to the section for your specific windrower model.

#### M155 Self-Propelled Windrower

The M155 Self-Propelled Windrower is factory-equipped to run a D-Series Draper Header.

If installing an HC10 Hay Conditioner, reverser kit MD #B4656 is recommended. If necessary, obtain the recommended kit and install it in accordance with the instructions supplied with the kit.

Refer to the following instructions based on the type of center-link installed on your windrower:

- Attaching a D-Series Header: Hydraulic Center-Link with Optional Self-Alignment, page 29
- Attaching a D-Series Header: Hydraulic Center-Link without Self-Alignment, page 34
- Attaching a D-Series Header: Mechanical Center-Link, page 40

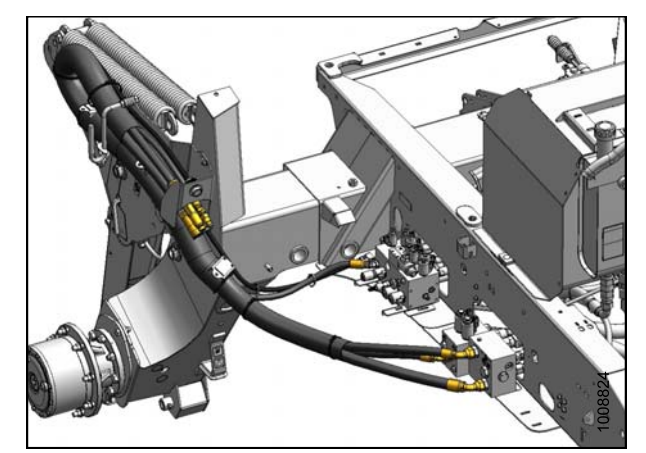

Figure 3.36: M155 Draper Header Hydraulics

#### M205 Self-Propelled Windrower

To operate a D-Series header, the M205 Self-Propelled Windrower must be equipped with a Draper Drive Basic kit and a Completion kit.

Windrowers equipped with D-Series hydraulics have four header drive hoses on the left-hand side and up to five reel drive hoses on the right-hand side.

If necessary, obtain the following kits from your MacDon Dealer and install them in accordance with the instructions supplied with the kits.

| Kit Description                            | Kit Number |
|--------------------------------------------|------------|
| Base Draper/Auger Drive Kit                | MD #B5491  |
| Draper Header Reel Drive<br>Completion Kit | MD #B5496  |
| Hydraulic Couplers Kit                     | MD #B5497  |

Refer to the following instructions based on the type of center-link installed on your windrower:

- Attaching a D-Series Header: Hydraulic Center-Link with Optional Self-Alignment, page 29
- Attaching a D-Series Header: Hydraulic Center-Link without Self-Alignment, page 34

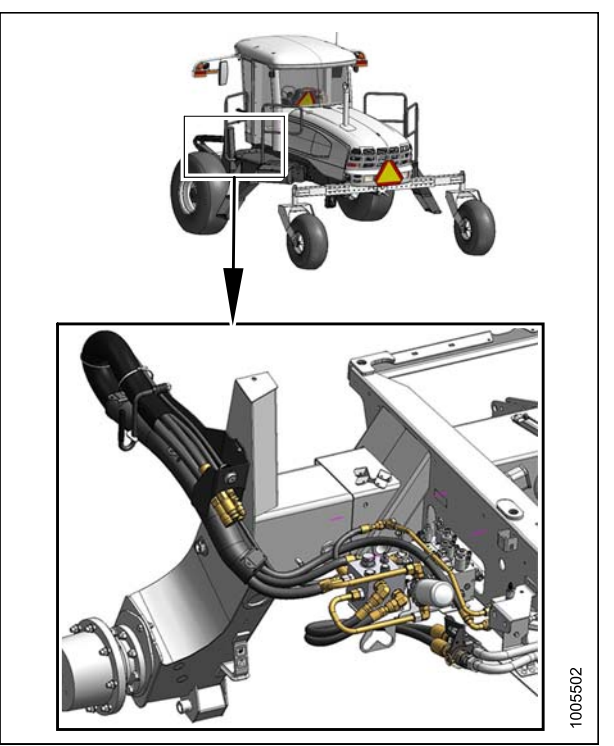

Figure 3.37: M205 Draper Header Drive Hydraulics

#### Attaching Header Boots

Header boots are required to attach a D-Series draper header to the windrower. Attach header boots (supplied with header) to windrower lift linkage if not already installed.

## 

To prevent damage to the lift system when lowering header lift linkages without a header or weight box attached to the windrower, ensure the float engagement pin is installed in storage position (B) and NOT in engaged position (A).

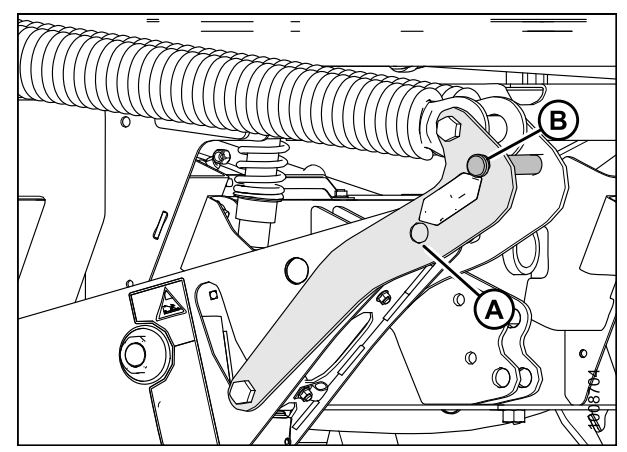

Figure 3.38: Header Lift
1. Remove pin (B) from boot (A).

3. Secure pin (C) with hairpin (D).

4. Repeat for opposite side.

2. Position boot (B) onto lift linkage (A) and reinstall

pin (C). Pin may be installed from either side of boot.

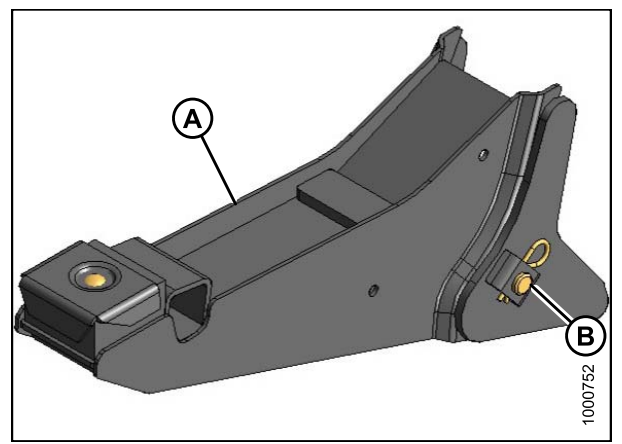

Figure 3.39: Header Boot

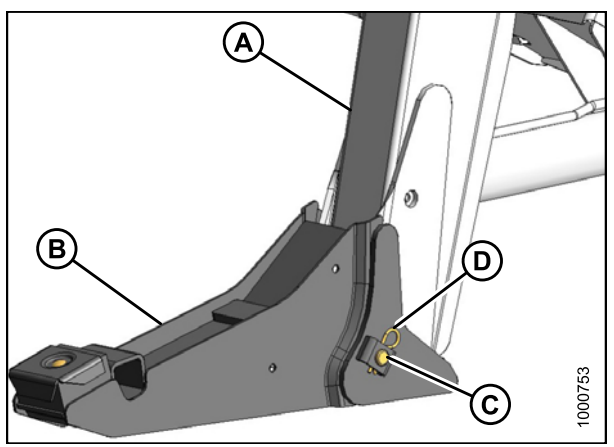

Figure 3.40: Header Boot

Attaching a D-Series Header: Hydraulic Center-Link with Optional Self-Alignment

#### NOTE:

Draper header boots must be installed onto the windrower lift linkage before starting this procedure. Refer to *Attaching Header Boots, page 28.* 

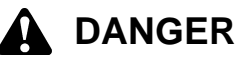

To avoid bodily injury or death from unexpected startup of the machine, always stop the engine and remove the key from the ignition before leaving the operator's seat for any reason. 1. Remove hairpin (A) from pins (B), and remove pins from both header legs.

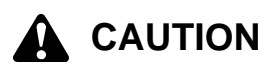

#### Check to be sure all bystanders have cleared the area.

#### **IMPORTANT:**

Remove protective cover from exhaust stack prior to starting engine.

- 2. Start the engine and activate the header down button (A) on the ground speed lever (GSL) to fully retract header lift cylinders.
- 3. Activate the reel up switch (A) on the GSL to raise the center-link until the hook is above the attachment pin on the header.

#### **IMPORTANT:**

If the center-link is too low, it may contact the header as the windrower approaches the header for hookup.

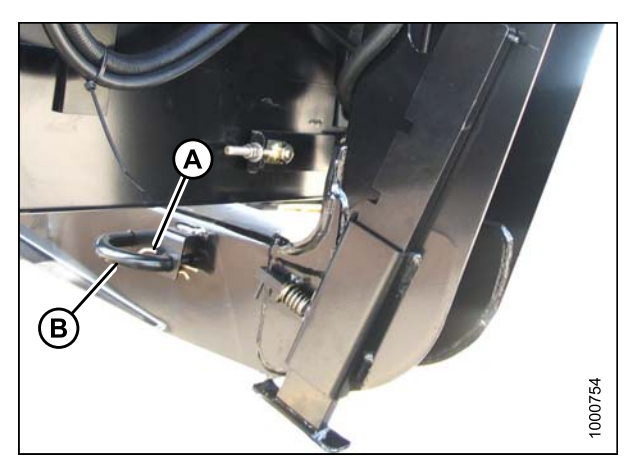

Figure 3.41: Header Leg

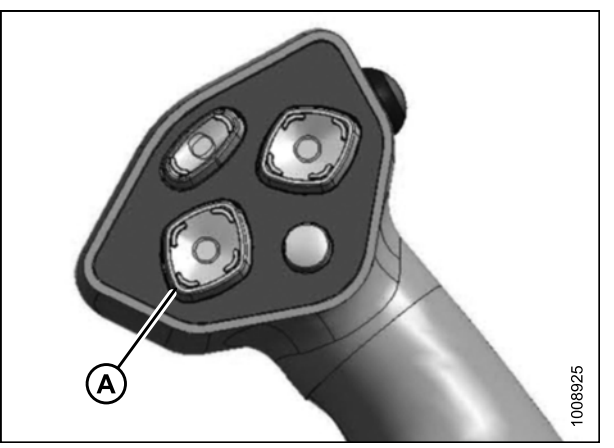

Figure 3.42: GSL

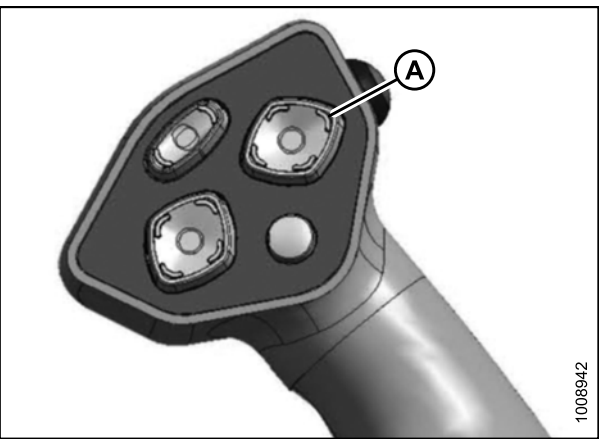

Figure 3.43: GSL

- 4. Drive the windrower slowly forward until the boots (A) enter the header legs (B). Continue driving slowly forward until lift linkages contact the support plates in the header legs and the header nudges forward.
- 5. Ensure the lift linkages are properly engaged in the header legs and are contacting the support plates.

- 6. Use the following GSL functions to position the center-link hook above the header attachment pin:
  - Reel up (A) to raise the center-link
  - Reel down (B) to lower the center-link
  - Header tilt up (C) to retract the center-link
  - Header tilt down (D) to extend the center-link

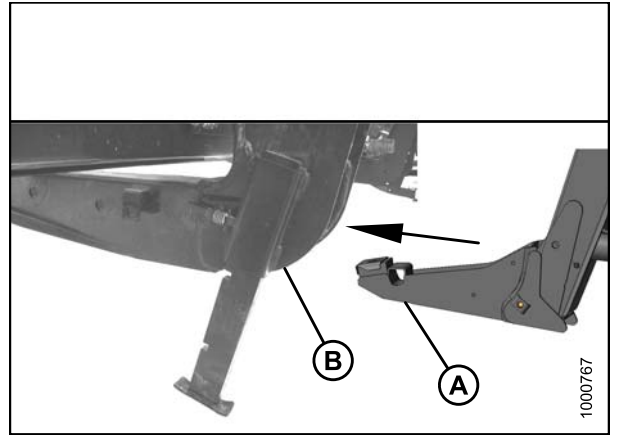

Figure 3.44: Header Leg and Boot

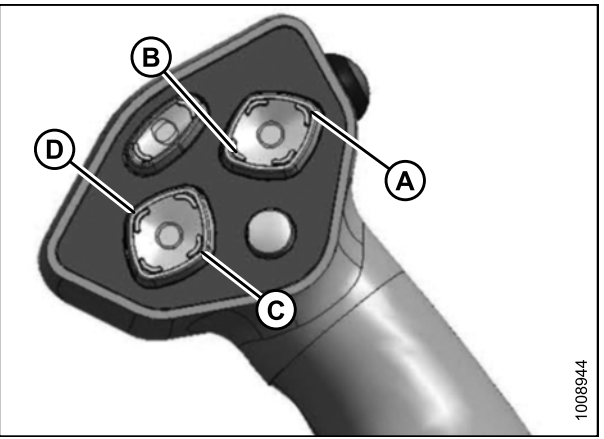

Figure 3.45: GSL

7. Adjust position of the center-link cylinder (A) with the reel up, reel down, and header tilt switches on the GSL until the hook is above the header attachment pin.

#### **IMPORTANT:**

Hook release must be down to enable self-locking mechanism. If the release is open (up), manually push it down after hook engages header pin.

- 8. Lower center-link (A) onto the header with the reel down switch on the GSL until it locks into position (hook release [B] is down).
- 9. Check that center-link is locked onto header by pressing the reel up switch on the GSL.

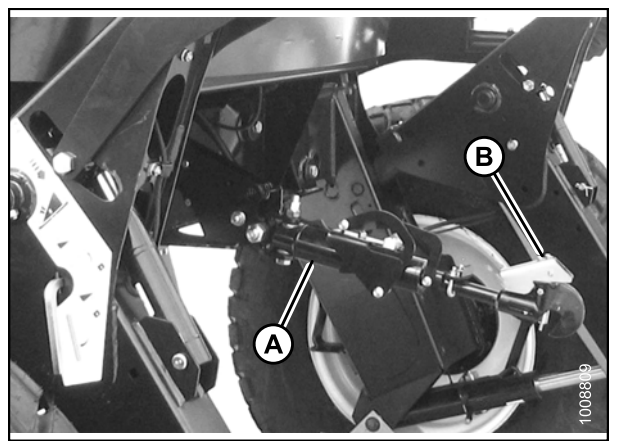

Figure 3.46: Hydraulic Center-Link

#### Check to be sure all bystanders have cleared the area.

10. Press the header up switch (A) to raise header to maximum height.

#### NOTE:

If one end of the header does **NOT** fully raise, rephase the lift cylinders as follows:

- a. Press and hold the header up switch until both cylinders stop moving.
- b. Continue to hold the switch for 3–4 seconds. Cylinders are now phased.

#### NOTE:

It may be necessary to repeat this procedure if there is air in the system.

- 11. Engage safety props on both lift cylinders as follows:
  - a. Stop engine and remove key from ignition.
  - b. Pull lever (A) and rotate towards the header to release and lower safety prop (B) onto the lift cylinder.
  - c. Repeat for opposite lift cylinder.

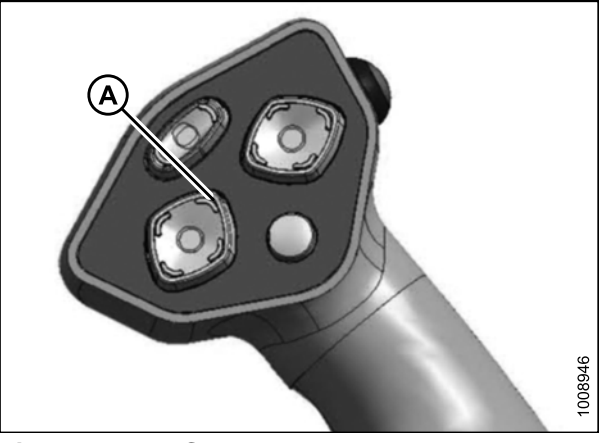

Figure 3.47: GSL

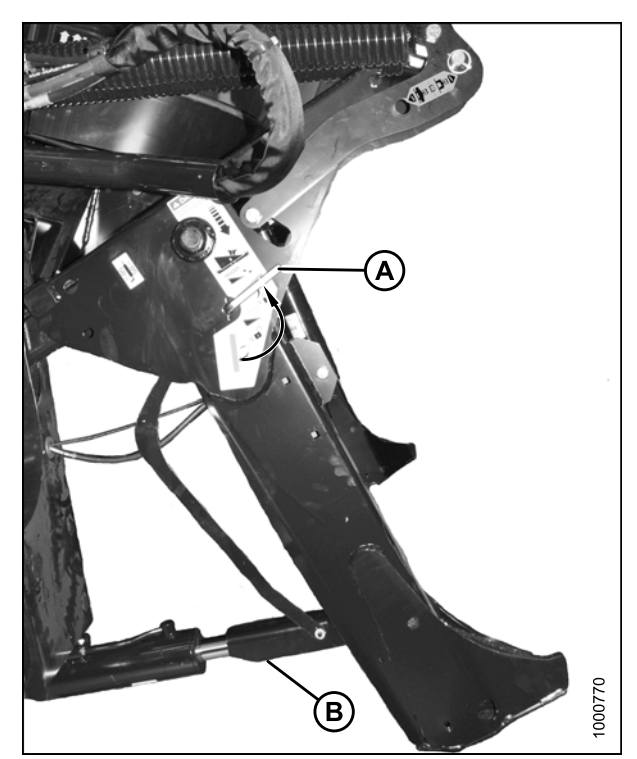

Figure 3.48: Safety Prop

- 12. Install pin (B) through the header leg (engaging U-bracket in lift linkage) on both sides and secure with hairpin (A).
- Raise header stand (D) to storage position by pulling spring pin (C) and lifting stand into uppermost position. Release spring pin.

14. Remove clevis pin from storage position (B) in linkage and insert into hole (A) to engage float springs. Secure with hairpin.

- 15. Disengage safety prop by turning lever (A) downwards to release and lower stop until lever locks into vertical position.
- 16. Repeat for opposite safety prop.

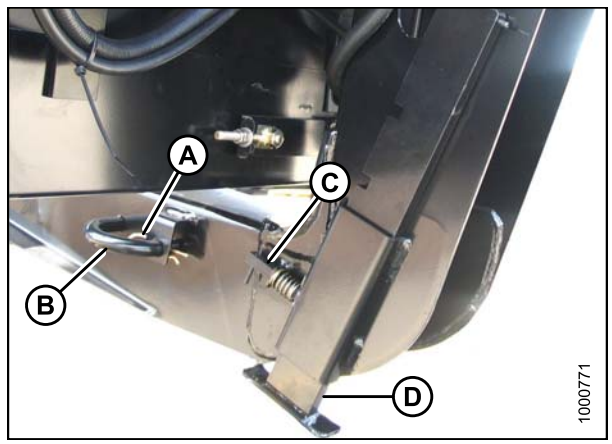

Figure 3.49: Header Leg

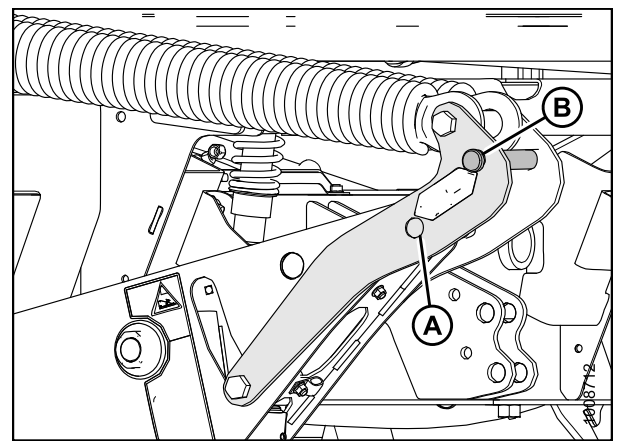

Figure 3.50: Header Lift Linkage

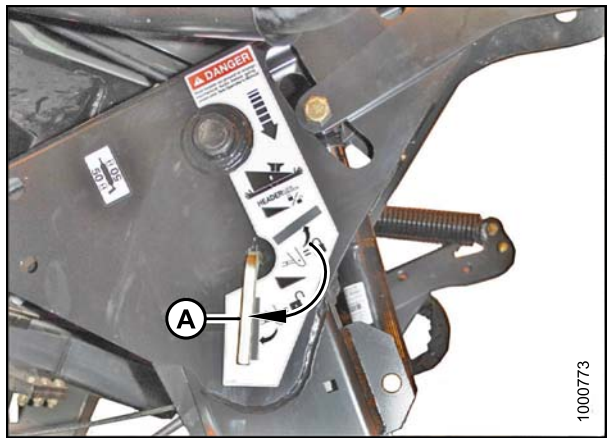

Figure 3.51: Safety Prop

#### Check to be sure all bystanders have cleared the area.

- 17. Start the engine and activate the header down switch (A) on the GSL to fully lower the header.
- 18. Stop engine and remove key from ignition.

19. Connect header drive hoses (A) and electrical harness (B) to header. Refer to the draper header operator's manual.

20. Connect reel hydraulics (A) at right-hand side

Refer to the

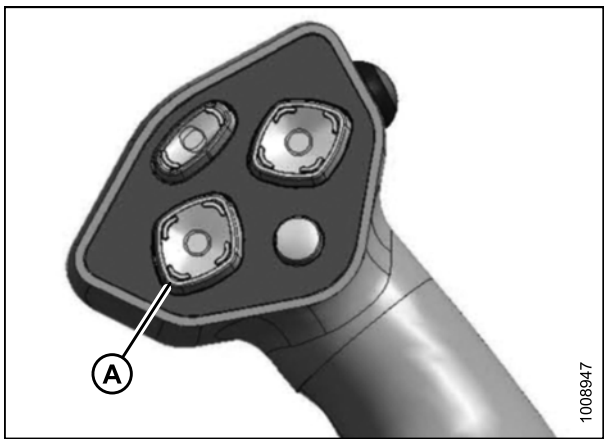

Figure 3.52: GSL

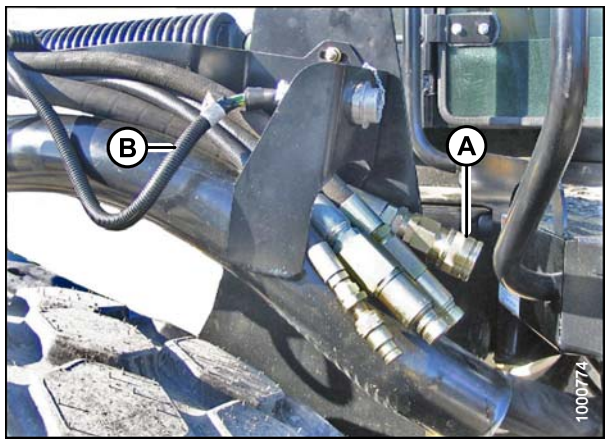

Figure 3.53: Header Drive Hoses and Harness

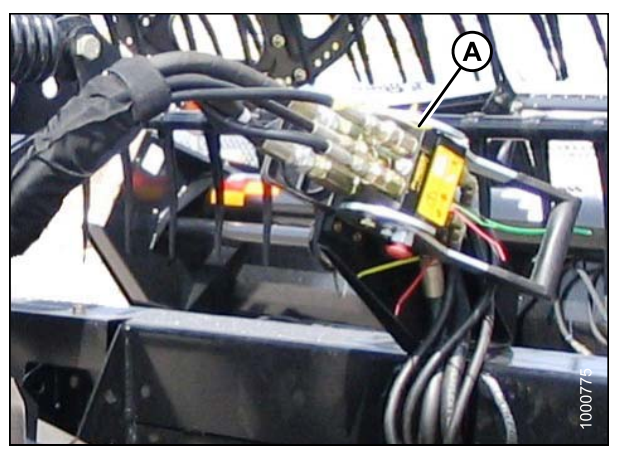

Figure 3.54: Reel Hydraulics

### Attaching a D-Series Header: Hydraulic Center-Link without Self-Alignment

draper header

#### NOTE:

of windrower.

operator's manual.

Draper header boots must be installed onto the windrower lift linkage before starting this procedure. Refer to *Attaching Header Boots, page 28.* 

To avoid bodily injury or death from unexpected startup of the machine, always stop the engine and remove the key from the ignition before leaving the operator's seat for any reason.

1. Remove hairpin (A) from pins (B), and remove pins from both header legs.

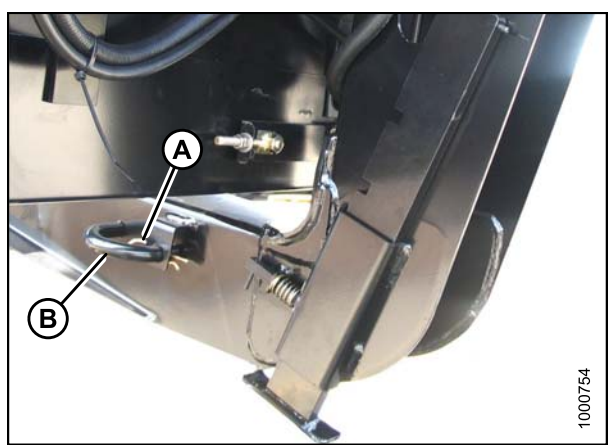

Figure 3.55: Header Leg

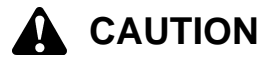

Check to be sure all bystanders have cleared the area.

#### **IMPORTANT:**

Remove protective cover from exhaust stack prior to starting engine.

- 2. Start the engine and activate the header down button (A) on the ground speed lever (GSL) to fully retract header lift cylinders.
- 3. Relocate pin (A) in frame linkage as required to raise the center-link (B) until the hook is above the attachment pin on the header.

#### IMPORTANT:

If the center-link is too low, it may contact the header as the windrower approaches the header for hookup.

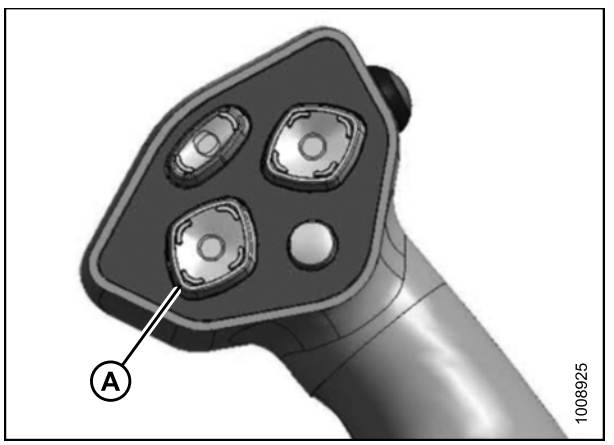

Figure 3.56: GSL

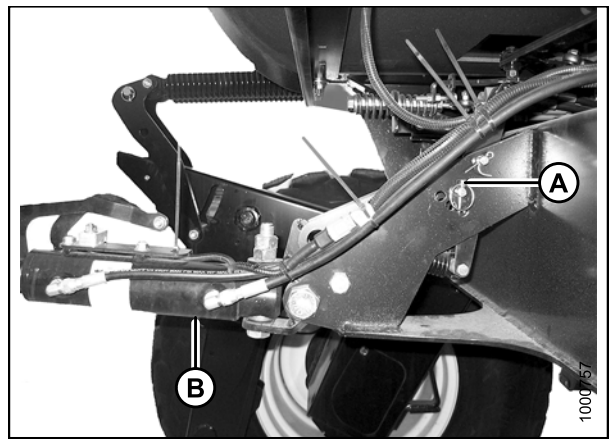

Figure 3.57: Hydraulic Center-Link without Self-Alignment Kit

- 4. Drive the windrower slowly forward until the boots (A) enter the header legs (B). Continue driving slowly forward until lift linkages contact the support plates in the header legs and the header nudges forward.
- 5. Ensure the lift linkages are properly engaged in the header legs and are contacting the support plates.

- 6. Use the following GSL functions to position the center-link hook above the header attachment pin:
  - Reel up (A) to raise the center-link
  - Reel down (B) to lower the center-link
  - Header tilt up (C) to retract the center-link
  - Header tilt down (D) to extend the center-link
- 7. Stop engine and remove key from ignition.
- 8. Push down on rod end of link cylinder (B) until hook engages and locks onto header pin.

#### **IMPORTANT:**

Hook release must be down to enable self-locking mechanism. If the release is open (up), manually push it down after hook engages header pin.

9. Check that center-link (A) is locked onto header by pulling upward on rod end (B) of cylinder.

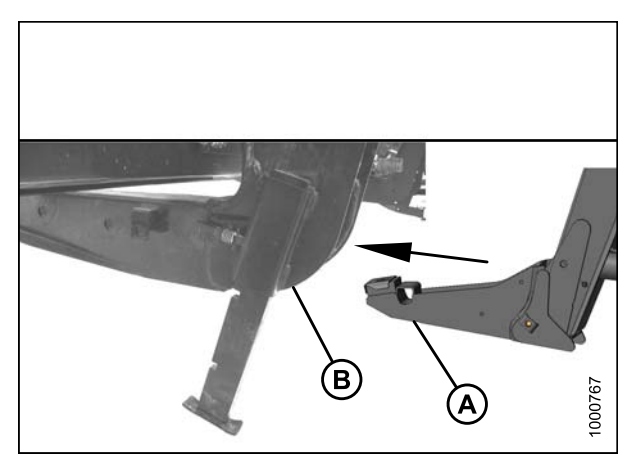

Figure 3.58: Header Leg and Boot

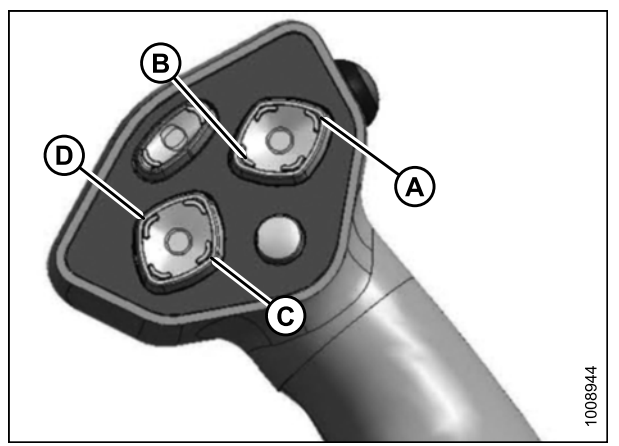

Figure 3.59: GSL

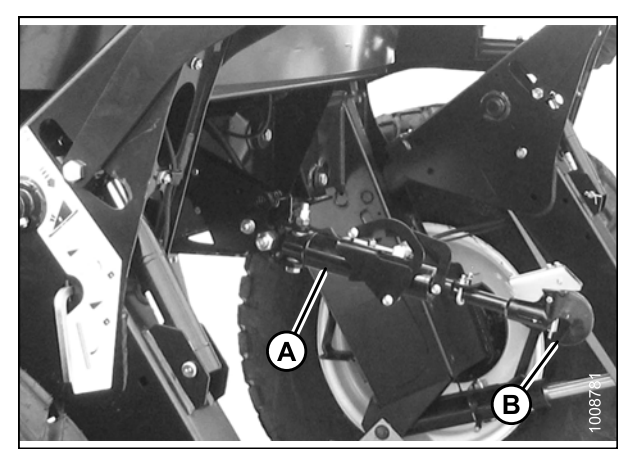

Figure 3.60: Hydraulic Center-Link

#### Check to be sure all bystanders have cleared the area.

#### 10. Start the engine.

11. Press the header up switch (A) to raise header to maximum height.

#### NOTE:

If one end of the header does **NOT** fully raise, rephase the lift cylinders as follows:

- a. Press and hold the header up switch until both cylinders stop moving.
- b. Continue to hold the switch for 3–4 seconds. Cylinders are now phased.

#### NOTE:

It may be necessary to repeat this procedure if there is air in the system.

- 12. Engage safety props on both lift cylinders as follows:
  - a. Stop engine and remove key from ignition.
  - b. Pull lever (A) and rotate towards the header to release and lower safety prop (B) onto the lift cylinder.
  - c. Repeat for opposite lift cylinder.

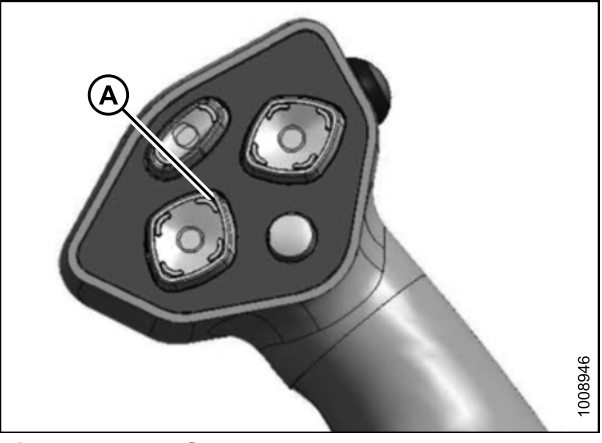

Figure 3.61: GSL

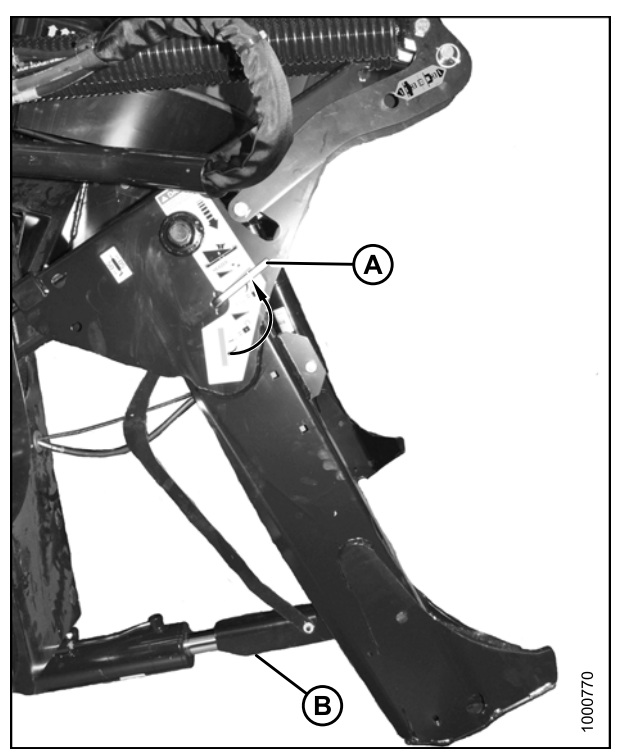

Figure 3.62: Safety Prop

- Install pin (B) through the header leg (engaging U-bracket in lift linkage) on both sides and secure with hairpin (A).
- 14. Raise header stand (D) to storage position by pulling spring pin (C) and lifting stand into uppermost position. Release spring pin.

15. Remove clevis pin from storage position (B) in linkage and insert into hole (A) to engage float springs. Secure with hairpin.

- 16. Disengage safety prop by turning lever (A) downwards to release and lower stop until lever locks into vertical position.
- 17. Repeat for opposite safety prop.

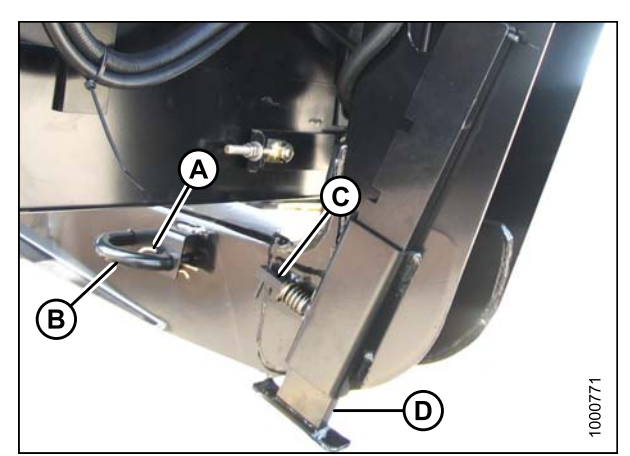

Figure 3.63: Header Leg

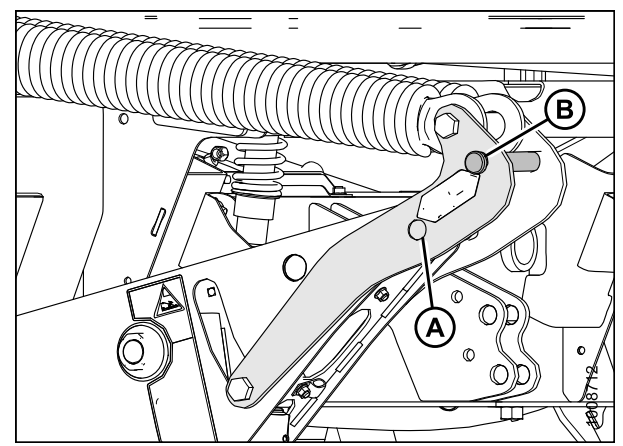

Figure 3.64: Header Lift Linkage

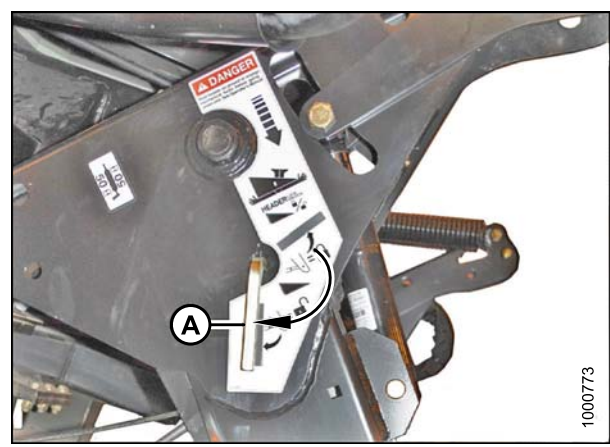

Figure 3.65: Safety Prop

of windrower.

operator's manual.

#### Check to be sure all bystanders have cleared the area.

- 18. Start the engine and activate the header down switch (A) on the GSL to fully lower the header.
- 19. Stop engine and remove key from ignition.

20. Connect header drive hoses (A) and electrical harness (B) to header. Refer to the draper header operator's manual.

21. Connect reel hydraulics (A) at right-hand side

Refer to the draper header

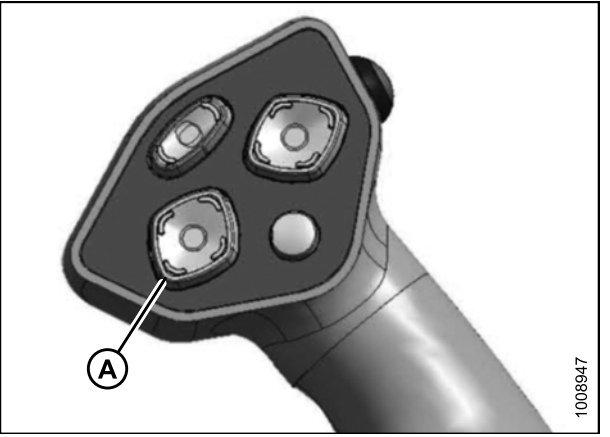

Figure 3.66: GSL

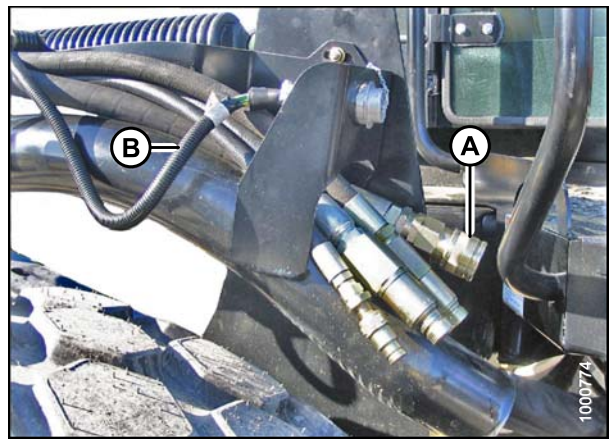

Figure 3.67: Header Drive Hoses and Harness

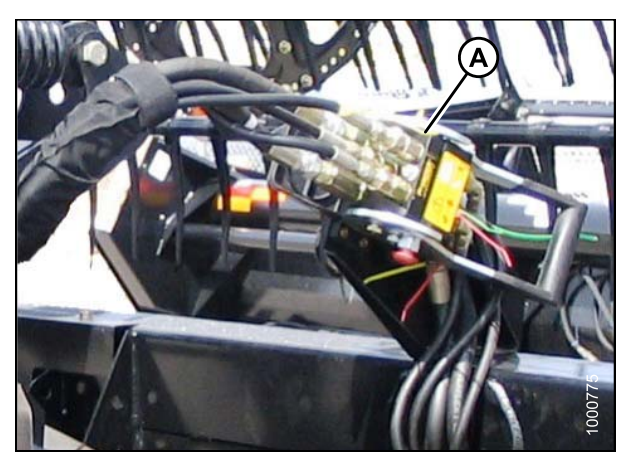

Figure 3.68: Reel Hydraulics

### Attaching a D-Series Header: Mechanical Center-Link

### NOTE:

Draper header boots must be installed onto the windrower lift linkage before starting this procedure. Refer to *Attaching Header Boots, page 28.* 

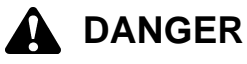

To avoid bodily injury or death from unexpected startup of the machine, always stop the engine and remove the key from the ignition before leaving the operator's seat for any reason.

1. Remove hairpin (A) from pins (B), and remove pins from both header legs.

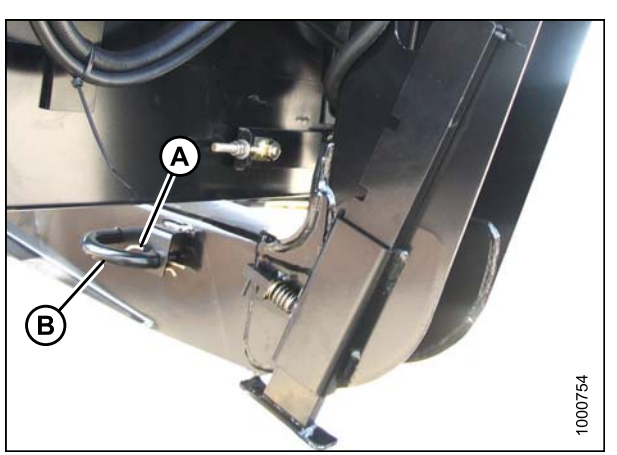

Figure 3.69: Header Leg

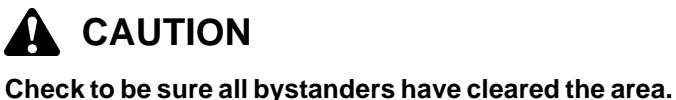

**IMPORTANT:** Remove protective cover from exhaust stack prior to starting engine.

2. Start the engine and activate the header down button (A) on the ground speed lever (GSL) to fully retract header lift cylinders.

#### **IMPORTANT:**

If the center-link is too low, it may contact the header as the windrower approaches the header for hookup.

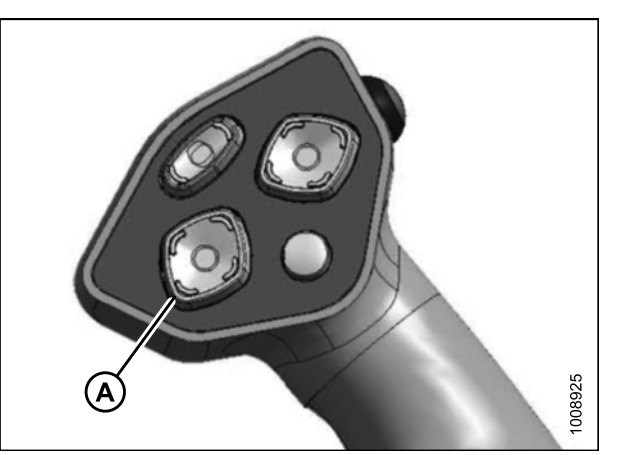

Figure 3.70: GSL

- Drive the windrower slowly forward until the boots (A) enter the header legs (B). Continue driving slowly forward until lift linkages contact the support plates in the header legs and the header nudges forward.
- 4. Ensure the lift linkages are properly engaged in the header legs and are contacting the support plates.

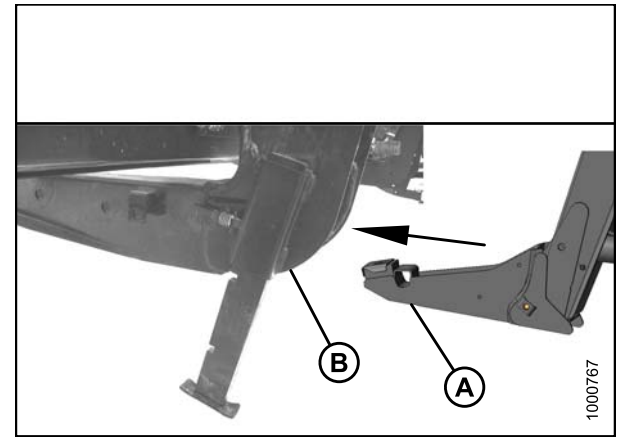

Figure 3.71: Header Leg and Boot

- 5. Stop engine and remove key from ignition.
  - 6. Loosen nut (A) and rotate barrel (B) to adjust length until the link is aligned with the header bracket.
  - 7. Install clevis pin (C) and secure with cotter pin (D).
  - 8. Adjust length of link to achieve proper header angle by rotating barrel (B). Tighten nut (A) against barrel (a slight tap with a hammer is sufficient).

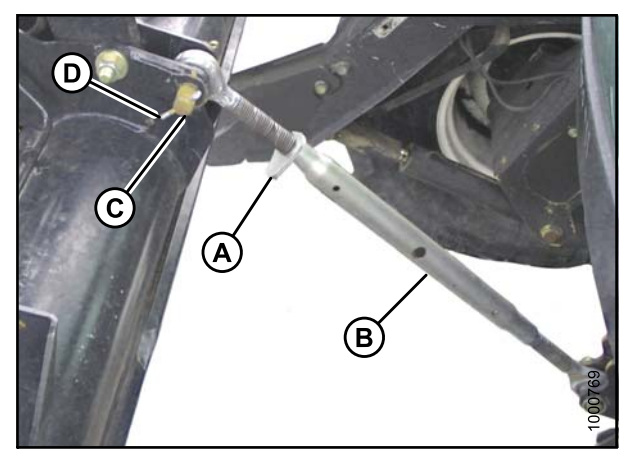

Figure 3.72: Mechanical Center-Link

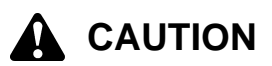

#### Check to be sure all bystanders have cleared the area.

- 9. Start the engine.
- 10. Press the header up switch (A) to raise header to maximum height.

#### NOTE:

If one end of the header does **NOT** fully raise, rephase the lift cylinders as follows:

- a. Press and hold the header up switch until both cylinders stop moving.
- b. Continue to hold the switch for 3–4 seconds. Cylinders are now phased.

#### NOTE:

It may be necessary to repeat this procedure if there is air in the system.

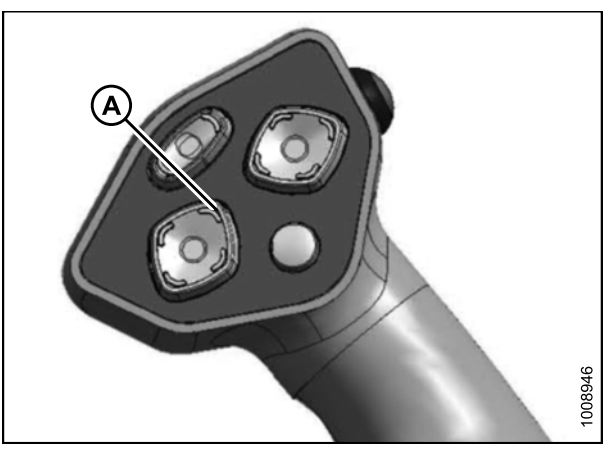

Figure 3.73: GSL

- 11. Engage safety props on both lift cylinders as follows:
  - a. Stop engine and remove key from ignition.
  - b. Pull lever (A) and rotate towards the header to release and lower safety prop (B) onto the lift cylinder.
  - c. Repeat for opposite lift cylinder.

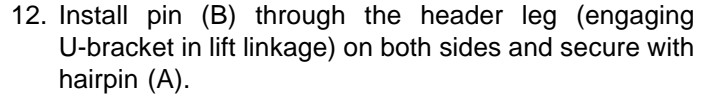

 Raise header stand (D) to storage position by pulling spring pin (C) and lifting stand into uppermost position. Release spring pin.

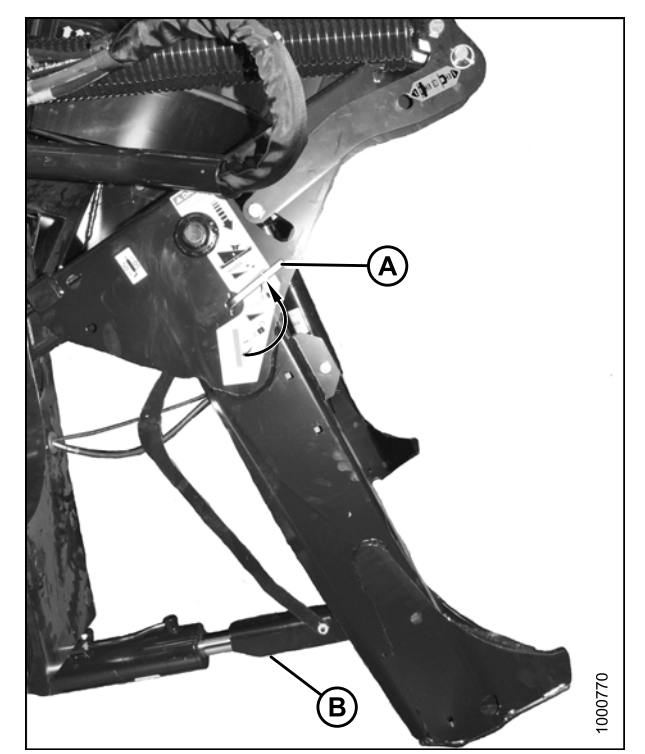

Figure 3.74: Safety Prop

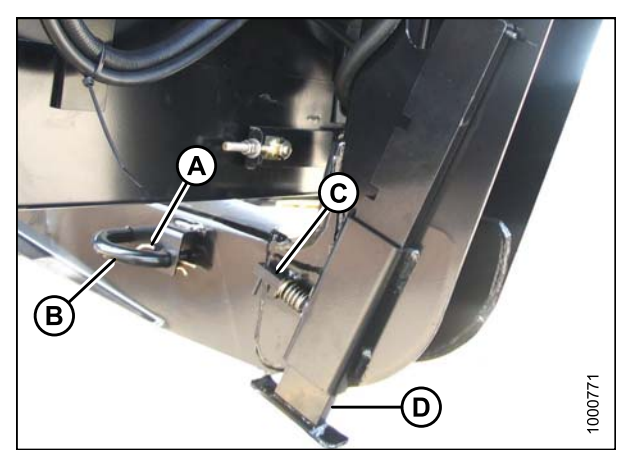

Figure 3.75: Header Leg

14. Remove clevis pin from storage position (B) in linkage and insert into hole (A) to engage float springs. Secure with hairpin.

- 15. Disengage safety prop by turning lever (A) downwards to release and lower stop until lever locks into vertical position.
- 16. Repeat for opposite safety prop.

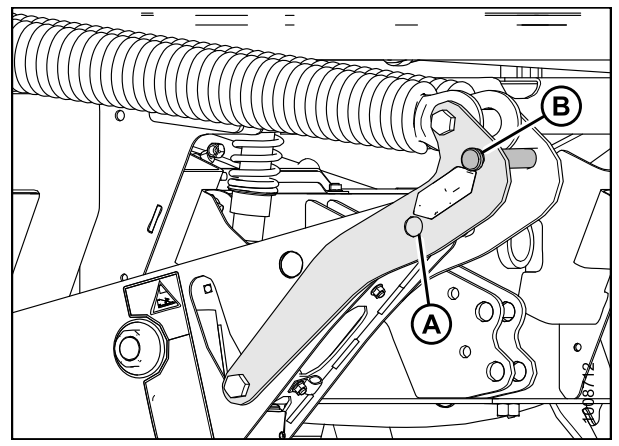

Figure 3.76: Header Lift Linkage

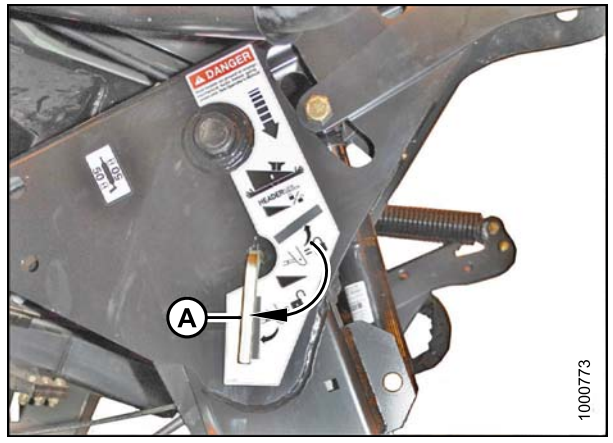

Figure 3.77: Safety Prop

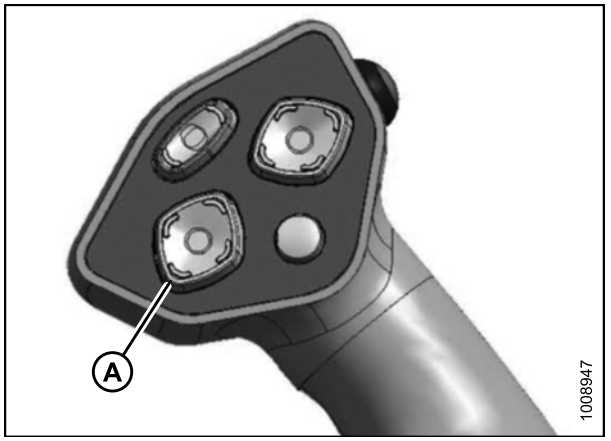

Figure 3.78: GSL

#### Check to be sure all bystanders have cleared the area.

- 17. Start the engine and activate the header down switch (A) on the GSL to fully lower the header.
- 18. Stop engine and remove key from ignition.

19. Connect header drive hoses (A) and electrical harness (B) to header. Refer to the draper header operator's manual.

20. Connect reel hydraulics (A) at right-hand side of windrower. Refer to the draper header operator's manual.

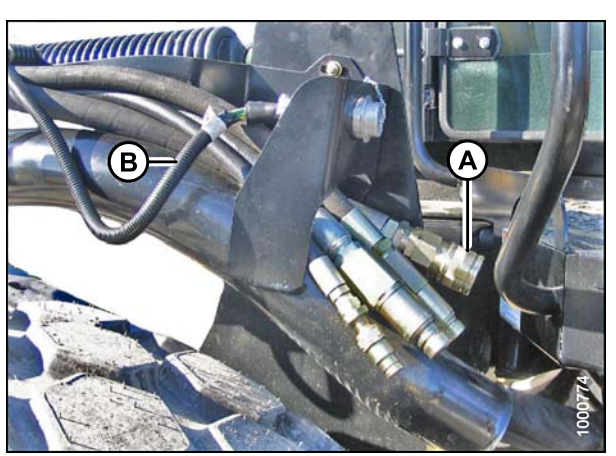

Figure 3.79: Header Drive Hoses and Harness

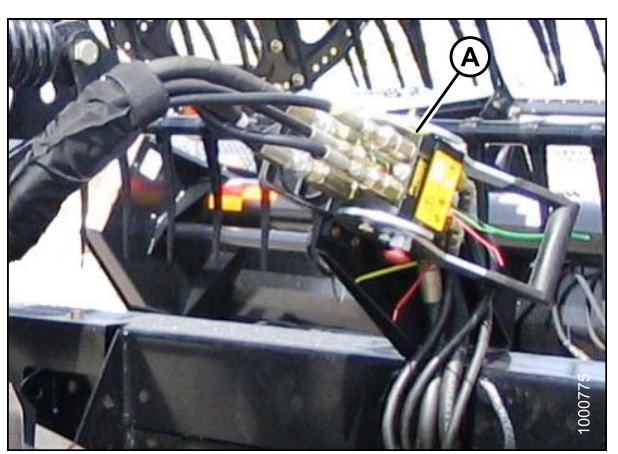

Figure 3.80: Reel Hydraulics

### 3.11.2 Attaching an A-Series Header

A30-D, A30-S, and A40-D headers can be attached to an M155 or M205 Self-Propelled Windrower. For attachment procedure, refer to the section for your specific windrower model.

#### M155 Self-Propelled Windrower

The M155 Self-Propelled Windrower is factory-equipped to run an A-Series Auger Header.

Windrowers equipped with A-Series hydraulics have four header-drive hoses on the left-hand side.

The attachment procedure varies depending on the type of center-link installed on the windrower. Refer to the following instructions based on the type of center-link installed on your windrower:

- Hydraulic Link with Optional Self-Alignment Kit: M155 and M205, page 46
- Attaching an A-Series Header: Hydraulic Center-Link without Self-Alignment, page 46
- Attaching an A-Series Header: Mechanical Center-Link, page 52

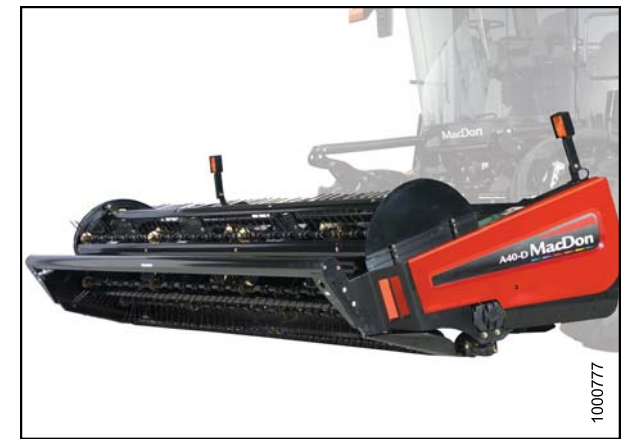

Figure 3.81: M155 and A40-D Auger Header

#### M205 Self-Propelled Windrower

To operate an A-Series Auger Header, the M205 Self-Propelled Windrower must be equipped with an Auger Drive Basic kit and a Completion kit.

Windrowers equipped with A-Series hydraulics have four header drive hoses on the left-hand side.

If necessary, obtain the following kits from your MacDon Dealer and install them in accordance with the instructions supplied with the kits:

| Kit Description                                            | Kit Number |
|------------------------------------------------------------|------------|
| Base Draper/Auger Drive Kit                                | MD #B5491  |
| Draper Conditioner/Auger Header<br>Reverser Completion Kit | MD #B5492  |
| Hydraulic Coupler Kit                                      | MD #B5497  |

Refer to the following procedures according to the center-link installed on your windrower:

- Hydraulic Link with Optional Self-Alignment Kit: M155 and M205, page 46
- Attaching an A-Series Header: Hydraulic Center-Link without Self-Alignment, page 46

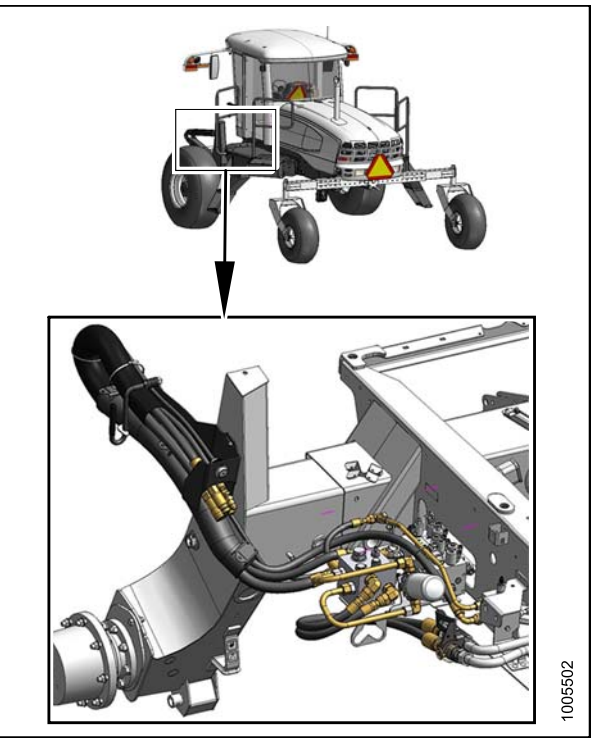

Figure 3.82: M205 Auger Header Drive Hydraulics

### Hydraulic Link with Optional Self-Alignment Kit: M155 and M205

 Adjust position of the center-link cylinder with the reel up (A), reel down (B), header tilt up (C), and header tilt down (D) switches on the ground speed lever (GSL) to position the hook above the header attachment pin.

#### **IMPORTANT:**

Hook release must be down to enable self-locking mechanism. If the release is open (up), manually push it down after hook engages header pin.

- Lower center-link (A) onto the header with reel down switch until it locks into position (hook release [B] is down).
- 3. Check that center-link is locked onto header by pressing the reel up switch on the GSL.

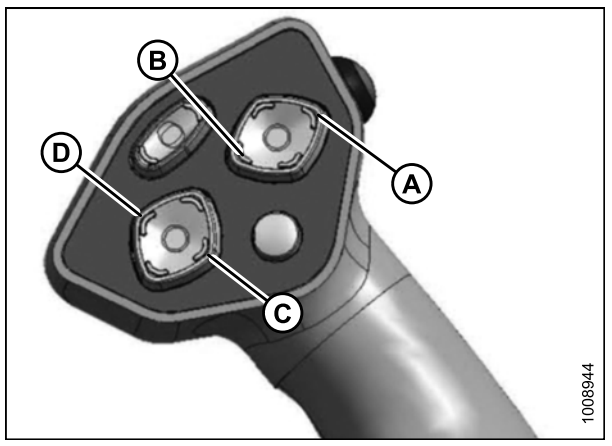

Figure 3.83: GSL

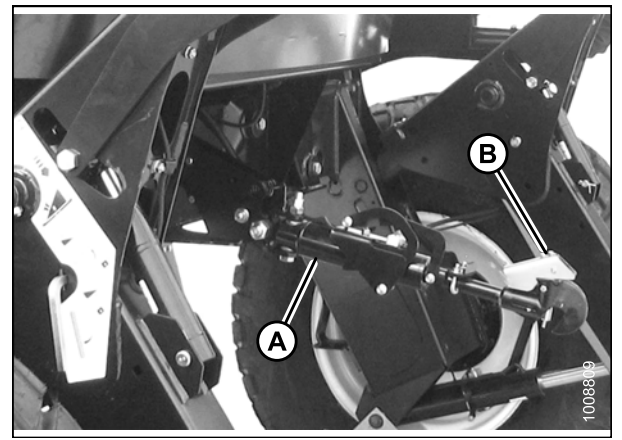

Figure 3.84: Hydraulic Center-Link

Attaching an A-Series Header: Hydraulic Center-Link without Self-Alignment

#### 

To avoid bodily injury or death from unexpected startup of the machine, always stop the engine and remove the key from the ignition before leaving the operator's seat for any reason. 1. Remove hairpin (A) from clevis pin (B) and remove clevis pin from the header boots (C) on both sides of the header.

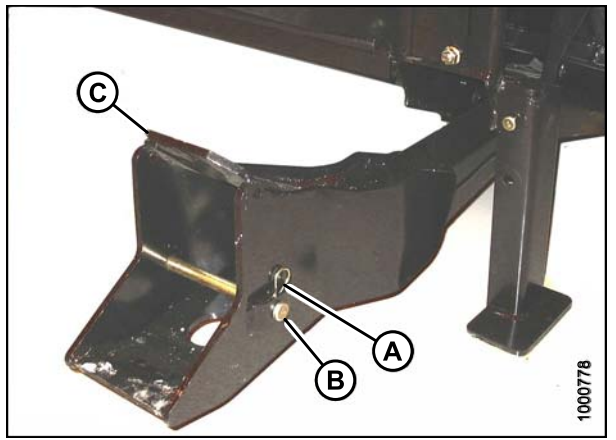

Figure 3.85: Header Boot

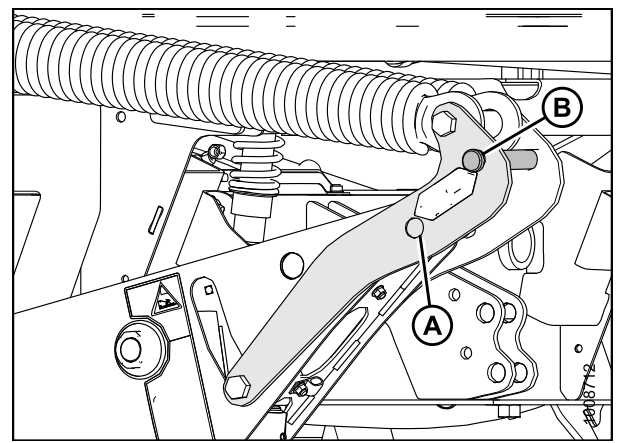

Figure 3.86: Header Lift Linkage

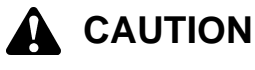

To prevent damage to the lift system when lowering header lift linkages without a header or weight box attached to the windrower, ensure the float engagement pin is installed in storage position (B) and NOT in engaged position (A).

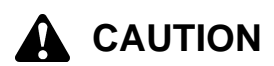

Check to be sure all bystanders have cleared the area.

#### **IMPORTANT:**

Remove protective cover from exhaust stack prior to starting engine.

2. Start the engine and activate the header down button (A) on the ground speed lever (GSL) to fully retract header lift cylinders.

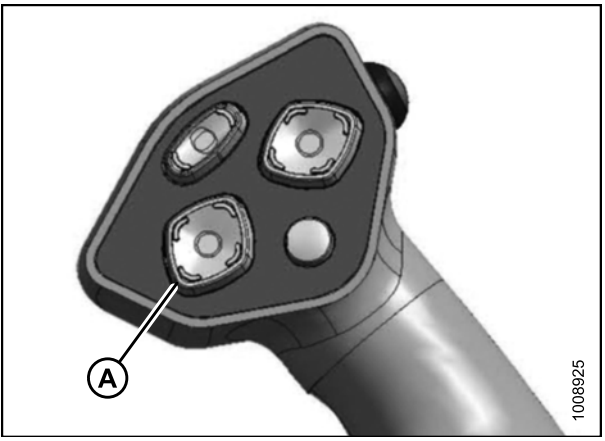

Figure 3.87: GSL

3. Relocate pin (A) in frame linkage as required to raise the center-link (B) until the hook is above the attachment pin on the header.

#### **IMPORTANT:**

If the center-link is too low, it may contact the header as the windrower approaches the header for hookup.

 Drive the windrower slowly forward until the windrower feet (A) enter the header boots (B). Continue driving slowly forward until the feet engage the boots and the header nudges forward.

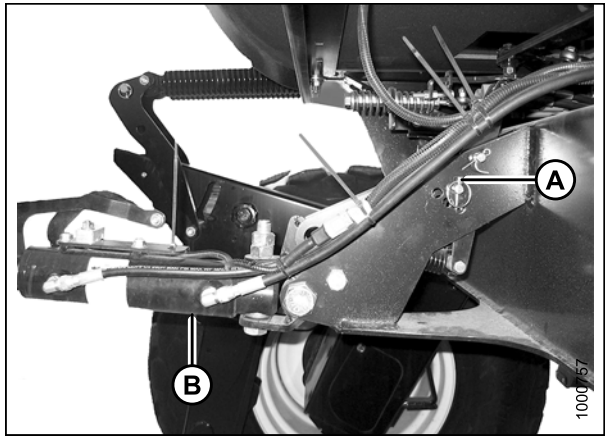

Figure 3.88: Hydraulic Center-Link without Self-Alignment Kit

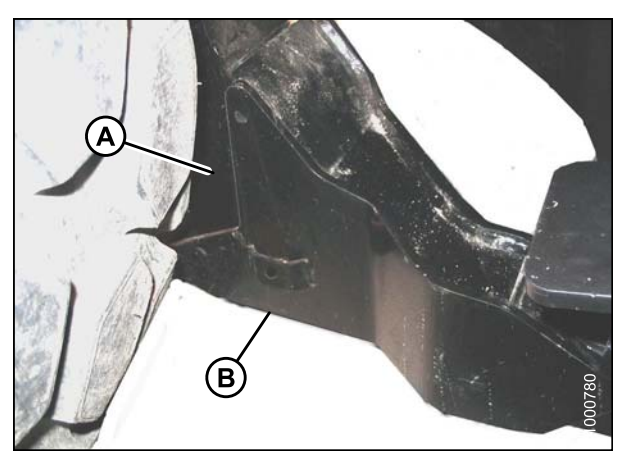

Figure 3.89: Header Boot

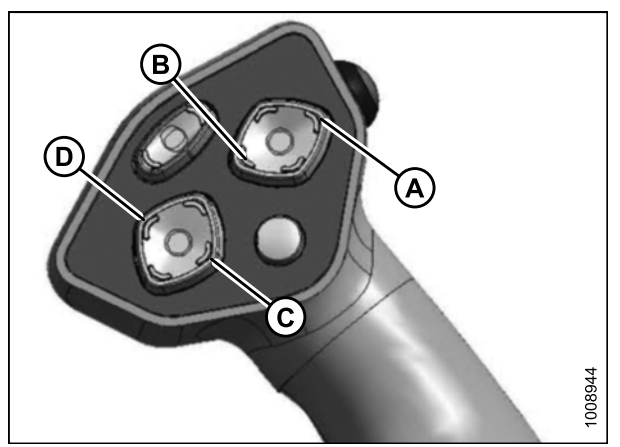

Figure 3.90: GSL

- 5. Use the following GSL functions to position the center-link hook above the header attachment pin:
  - Reel up (A) to raise the center-link
  - Reel down (B) to lower the center-link
  - Header tilt up (C) to retract the center-link
  - Header tilt down (D) to extend the center-link
- 6. Stop engine and remove key from ignition.

7. Push down on rod end of link cylinder (B) until hook engages and locks onto header pin.

#### **IMPORTANT:**

Hook release must be down to enable self-locking mechanism. If the release is open (up), manually push it down after hook engages header pin.

8. Check that center-link (A) is locked onto header by pulling upward on rod end (B) of cylinder.

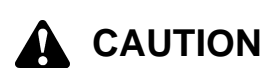

#### Check to be sure all bystanders have cleared the area.

- 9. Start the engine.
- 10. Press the header up switch (A) to raise header to maximum height.

#### NOTE:

If one end of the header does **NOT** fully raise, rephase the lift cylinders as follows:

- a. Press and hold the header up switch until both cylinders stop moving.
- b. Continue to hold the switch for 3–4 seconds. Cylinders are now phased.

#### NOTE:

It may be necessary to repeat this procedure if there is air in the system.

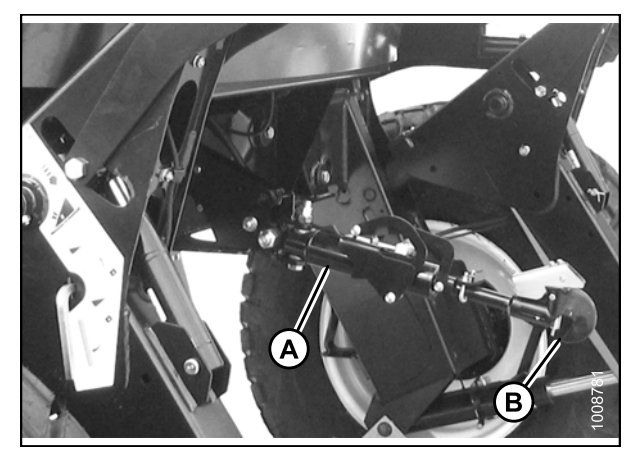

Figure 3.91: Hydraulic Center-Link

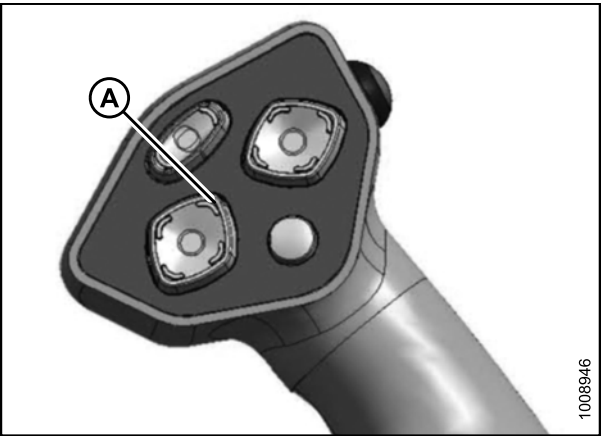

Figure 3.92: GSL

- 11. Engage safety props on both lift cylinders as follows:
  - a. Stop engine and remove key from ignition.
  - b. Pull lever (A) and rotate towards the header to release and lower safety prop (B) onto the lift cylinder.
  - c. Repeat for opposite lift cylinder.

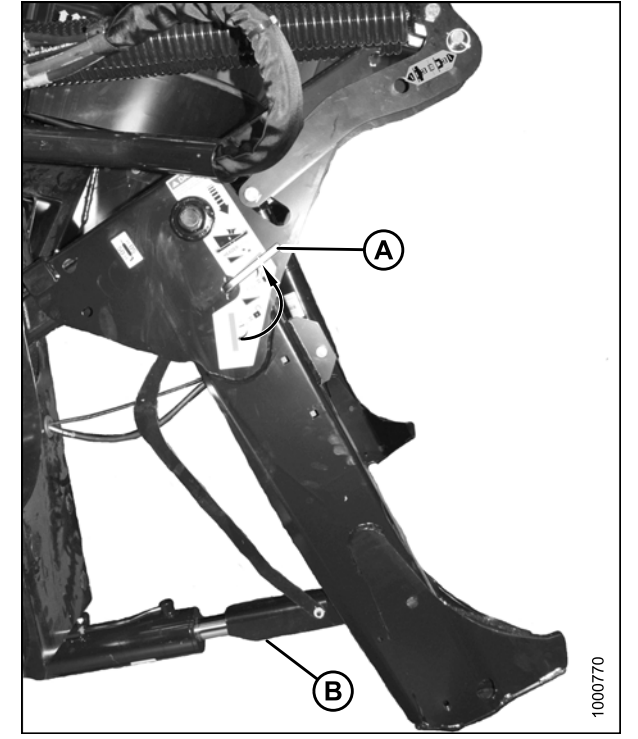

Figure 3.93: Safety Prop

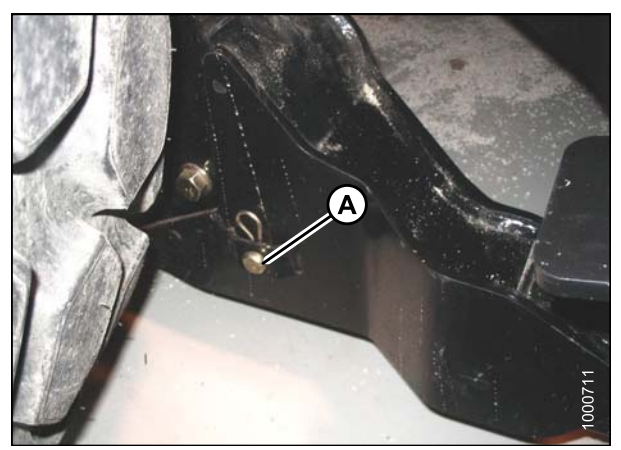

Figure 3.94: Header Boot

12. Install clevis pin (A) through boot and foot and secure with hairpin. Repeat for opposite boot.

#### **IMPORTANT:**

Ensure clevis pin (A) is fully inserted and hairpin is installed behind bracket.

- 13. Remove lynch pin from clevis pin (A) in stand (B).
- 14. Hold stand (B) and remove pin (A).
- Move stand (B) to storage position by inverting and relocating onto bracket as shown. Reinsert clevis pin (A) and secure with lynch pin.

16. Remove clevis pin from storage position (B) in linkage and insert into hole (A) to engage float springs. Secure with hairpin.

- 17. Disengage safety prop by turning lever (A) downwards to release and lower stop until lever locks into vertical position.
- 18. Repeat for opposite safety prop.

147650

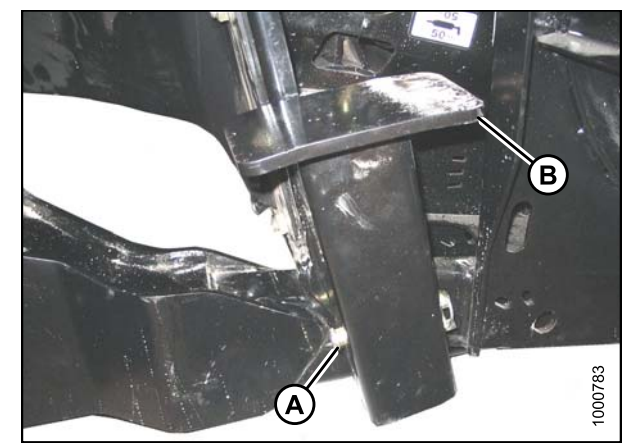

Figure 3.95: Header Stand

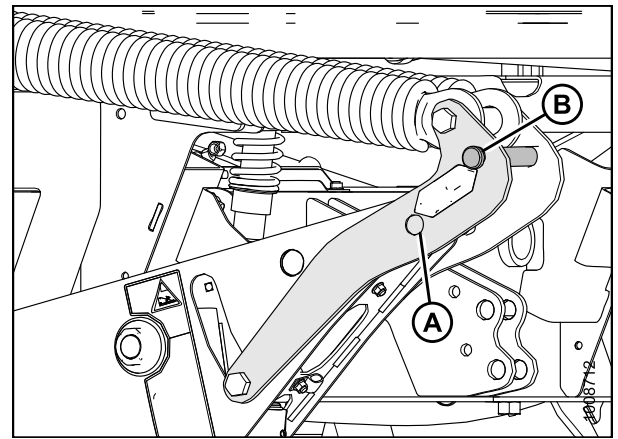

Figure 3.96: Header Lift Linkage

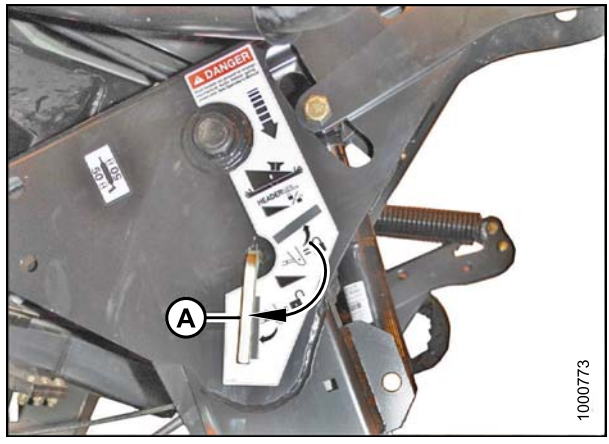

Figure 3.97: Safety Prop

51

#### Check to be sure all bystanders have cleared the area.

- 19. Start the engine and activate the header down switch (A) on the GSL to fully lower the header.
- 20. Stop engine and remove key from ignition.

21. Connect header drive hoses (A) and electrical harness (B) to header. Refer to the auger header operator's manual.

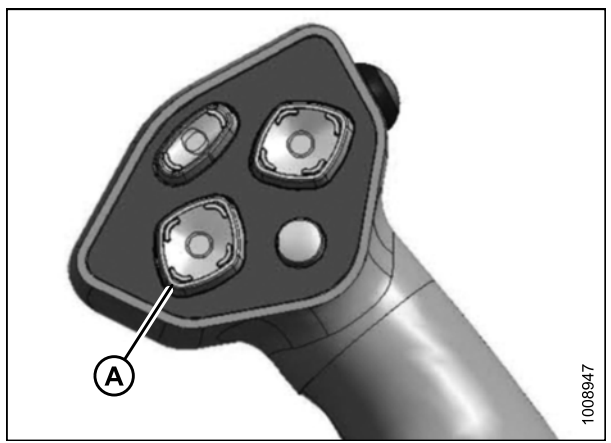

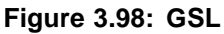

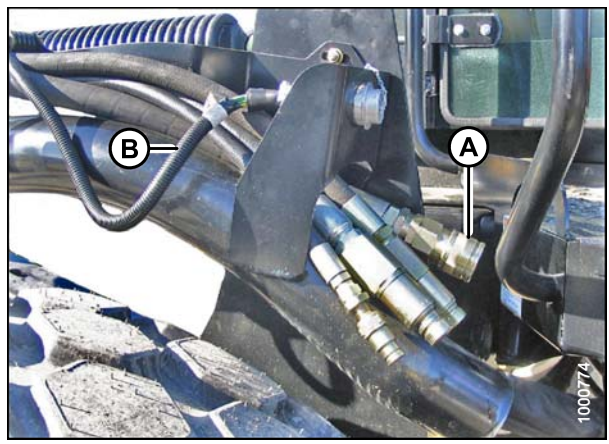

Figure 3.99: Header Drive Hoses and Harness

Attaching an A-Series Header: Mechanical Center-Link

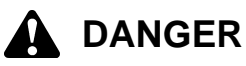

To avoid bodily injury or death from unexpected startup of the machine, always stop the engine and remove the key from the ignition before leaving the operator's seat for any reason.

52

1. Remove hairpin (A) from clevis pin (B) and remove clevis pin from the header boots (C) on both sides of the header.

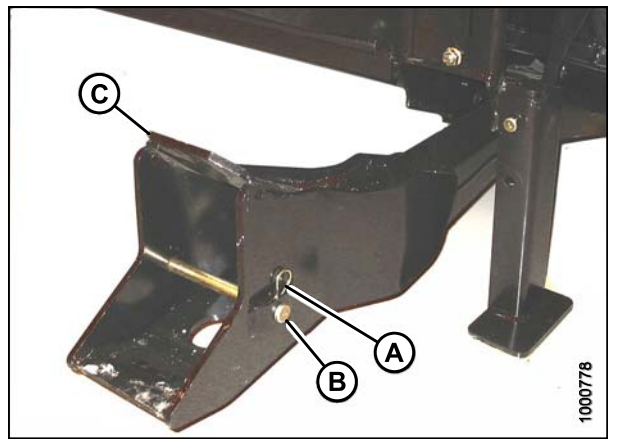

Figure 3.100: Header Boot

To prevent damage to the lift system when lowering header lift linkages without a header or weight box attached to the windrower, ensure the float engagement pin is installed in storage position (B) and NOT in engaged position (A).

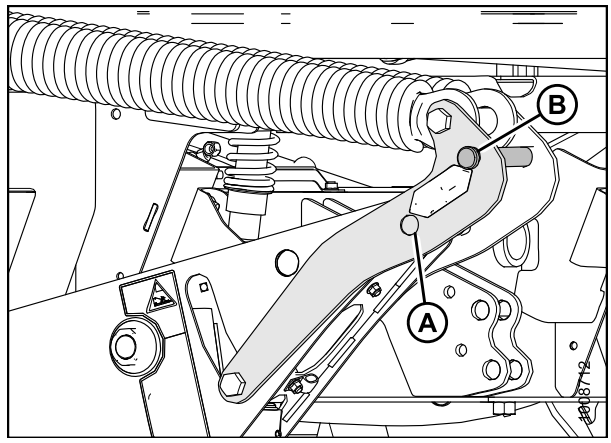

Figure 3.101: Header Lift Linkage

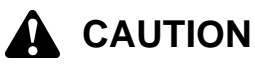

Check to be sure all bystanders have cleared the area.

#### **IMPORTANT:**

Remove protective cover from exhaust stack prior to starting engine.

- 2. Start the engine and activate the header down button (A) on the ground speed lever (GSL) to fully retract header lift cylinders.
- e 3.102: GSL

Figure 3.102: GSL

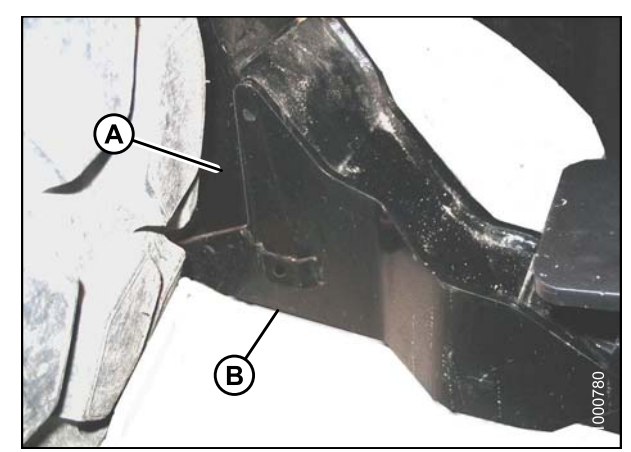

Figure 3.103: Header Boot

3. Drive the windrower slowly forward until the windrower feet (A) enter the header boots (B). Continue driving slowly forward until the feet engage the boots and the header nudges forward.

- 4. Stop engine and remove key from ignition.
- 5. Loosen nut (A) and rotate barrel (B) to adjust length until the link is aligned with the header bracket.
- 6. Install clevis pin (C) and secure with cotter pin (D).
- 7. Adjust length of link to achieve proper header angle by rotating barrel (B). Tighten nut (A) against barrel (a slight tap with a hammer is sufficient).

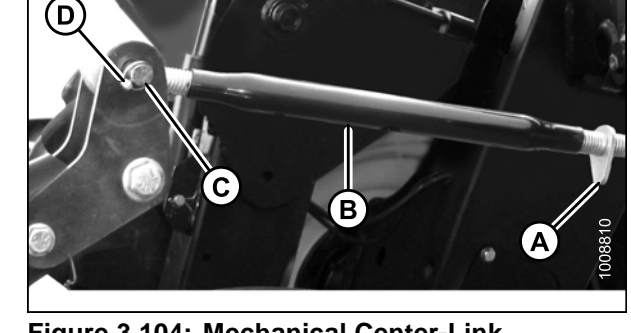

Figure 3.104: Mechanical Center-Link

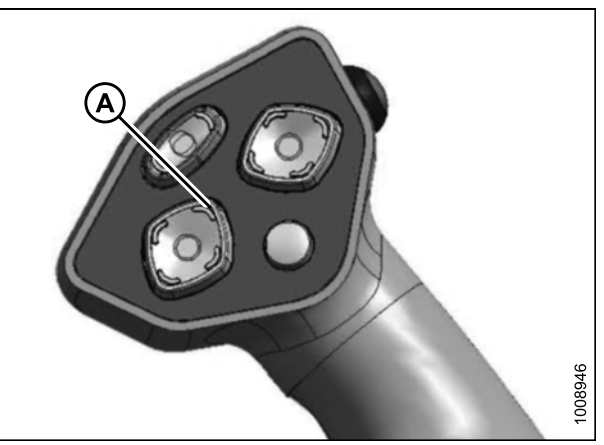

Figure 3.105: GSL

#### Check to be sure all bystanders have cleared the area.

- 8. Start the engine.
- 9. Press the header up switch (A) to raise header to maximum height.

#### NOTE:

If one end of the header does **NOT** fully raise, rephase the lift cylinders as follows:

- a. Press and hold the header up switch until both cylinders stop moving.
- b. Continue to hold the switch for 3–4 seconds. Cylinders are now phased.

#### NOTE:

It may be necessary to repeat this procedure if there is air in the system.

- 10. Engage safety props on both lift cylinders as follows:
  - a. Stop engine and remove key from ignition.
  - b. Pull lever (A) and rotate towards the header to release and lower safety prop (B) onto the lift cylinder.
  - c. Repeat for opposite lift cylinder.

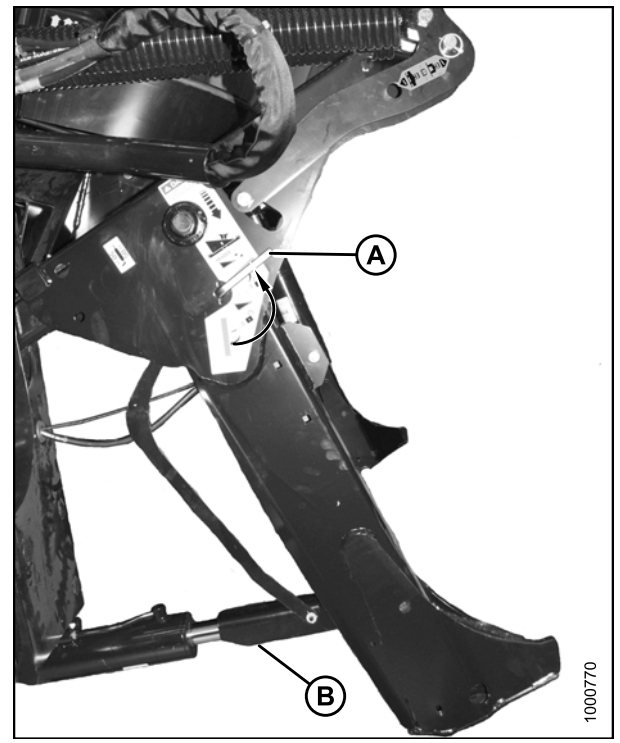

Figure 3.106: Safety Prop

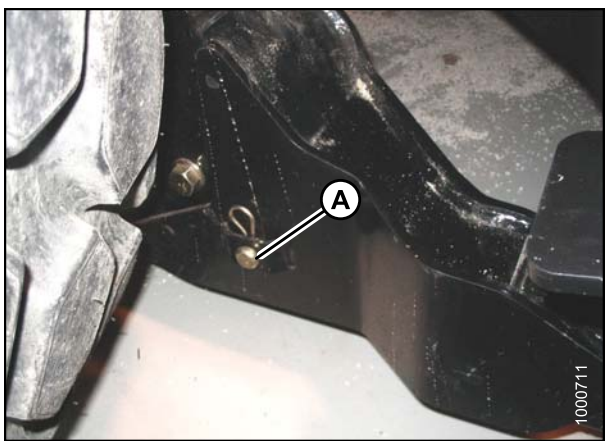

Figure 3.107: Header Boot

11. Install clevis pin (A) through boot and foot and secure with hairpin. Repeat for opposite boot.

#### **IMPORTANT:**

Ensure clevis pin (A) is fully inserted and hairpin is installed behind bracket.

- 12. Remove lynch pin from clevis pin (A) in stand (B).
- 13. Hold stand (B) and remove pin (A).
- Move stand (B) to storage position by inverting and relocating onto bracket as shown. Reinsert clevis pin (A) and secure with lynch pin.

15. Remove clevis pin from storage position (B) in linkage and insert into hole (A) to engage float springs. Secure with hairpin.

- 16. Disengage safety prop by turning lever (A) downwards to release and lower stop until lever locks into vertical position.
- 17. Repeat for opposite safety prop.

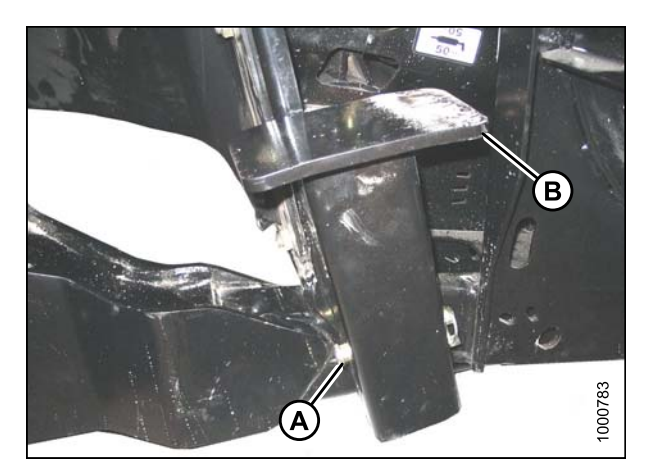

Figure 3.108: Header Stand

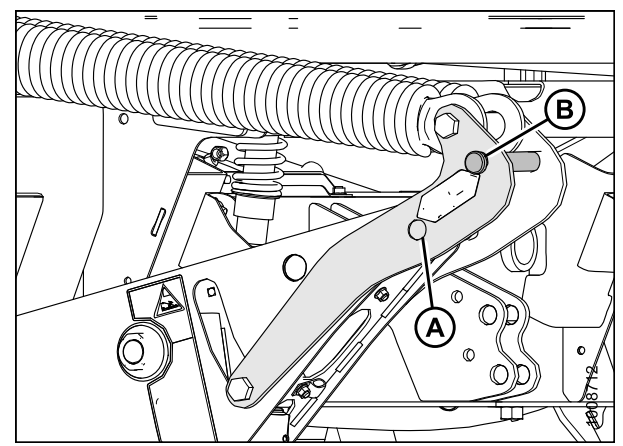

Figure 3.109: Header Lift Linkage

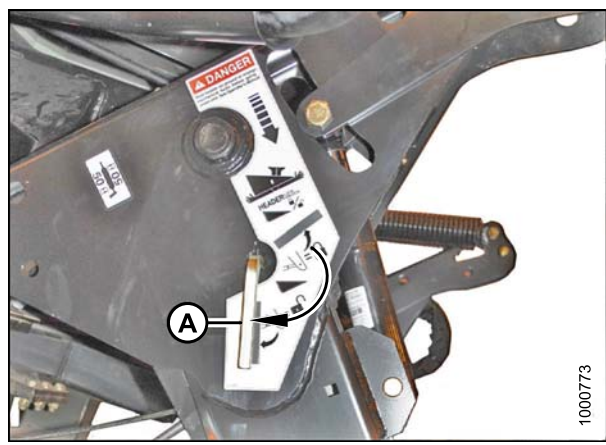

Figure 3.110: Safety Prop

#### Check to be sure all bystanders have cleared the area.

- 18. Start the engine and activate the header down switch (A) on the GSL to fully lower the header.
- 19. Stop engine and remove key from ignition.

20. Connect header drive hoses (A) and electrical harness (B) to header. Refer to the draper header operator's manual.

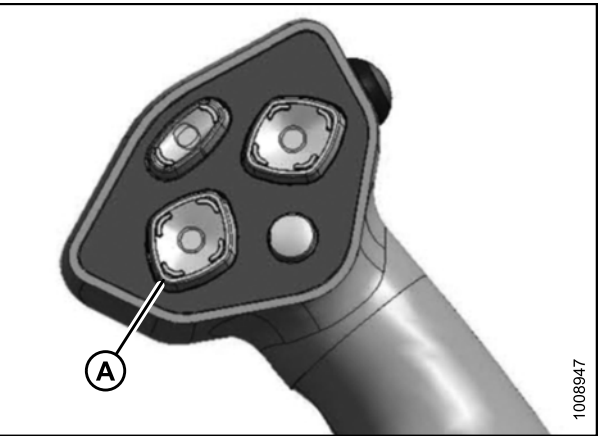

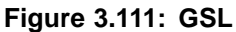

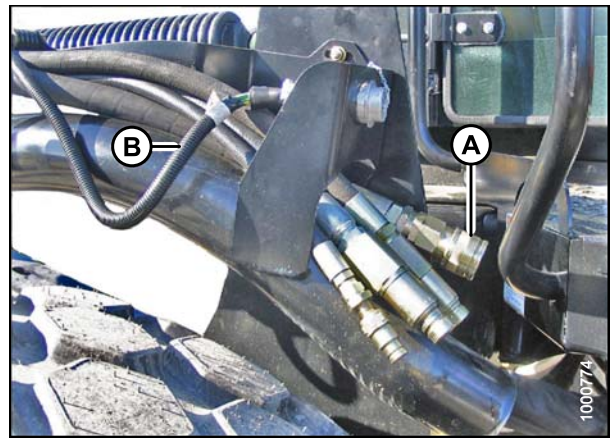

Figure 3.112: Header Drive Hoses and Harness

### 3.11.3 Attaching an R-Series Header

R-Series Rotary Disc Headers (R80 and R85) can be attached to an M155 or M205 Self-propelled Windrower. For attachment procedure, refer to the section for your specific windrower model.

#### M155 Self-Propelled Windrower

----

The M155 Self-Propelled Windrower can operate 13-foot R80 and R85 Rotary Disc Headers **only**. These headers are shipped without the motor or hoses installed, so a separate motor, hose bundle, and hydraulic valve kit is required to operate the header.

If necessary, obtain the following kits from your MacDon Dealer and install them in accordance with the instructions supplied with the kits:

| Table 3.2 Rotary Disc Header Bundles |            |
|--------------------------------------|------------|
| Kit Description                      | Kit Number |
|                                      |            |

\_ .

| Kit Description     |           |
|---------------------|-----------|
| Hydraulic Drive kit | MD #B5510 |
| Hydraulic Valve kit | MD #B4657 |

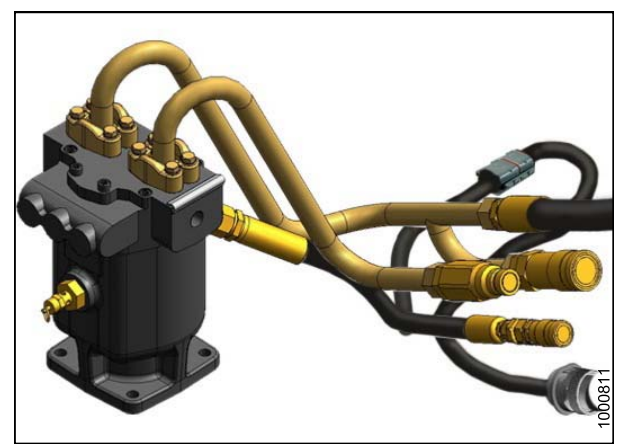

Figure 3.113: M155 Hydraulic Drive Kit (MD #B5510)

Refer to the following instructions based on the type of center-link installed on your windrower:

- Attaching an R-Series Header: Hydraulic Center-Link with Optional Self-Alignment, page 59
- Attaching an R-Series Header: Hydraulic Center-Link without Self-Alignment, page 64
- Attaching an R-Series Header: Mechanical Center-Link, page 69

#### M205 Self-Propelled Windrower

The M205 Self-propelled Windrower is factory equipped with hydraulics and connections to run the R-Series Rotary Disc Headers.

The R85 16-foot header is factory equipped with the hydraulic connections for attachment to the windrower.

The R85 13-foot header and the R80 13- and 16-foot headers are shipped without the motor and hoses installed and the installation of a separate motor and hose bundle is necessary.

If required, obtain Hydraulic Drive kit (MD #B5456) from your MacDon Dealer and install it in accordance with the instructions supplied with the kit.

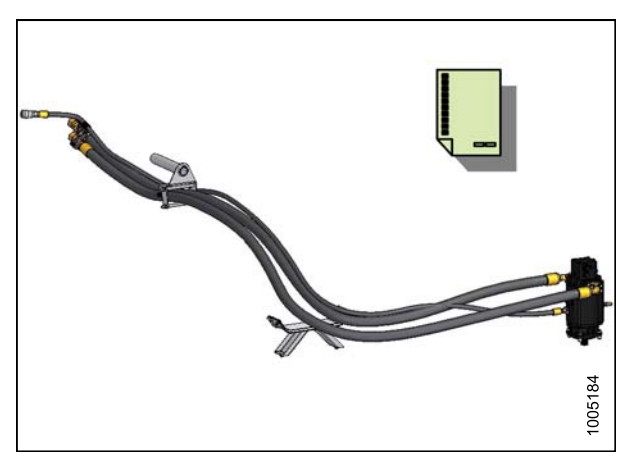

Figure 3.114: M205 Hydraulic Drive Kit (MD #B5456)

Refer to the following instructions based on the type of center-link installed on your windrower:

- Attaching an R-Series Header: Hydraulic Center-Link with Optional Self-Alignment, page 59
- Attaching an R-Series Header: Hydraulic Center-Link without Self-Alignment, page 64

Attaching an R-Series Header: Hydraulic Center-Link with Optional Self-Alignment

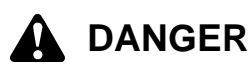

#### To avoid bodily injury or death from unexpected startup of the machine, always stop the engine and remove the key from the ignition before leaving the operator's seat for any reason.

1. Remove hairpin (B) from clevis pin (A) and remove clevis pin from the header boots (C) on both sides of the header.

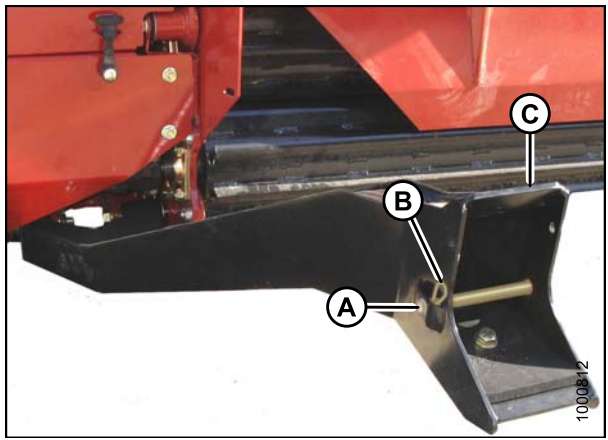

Figure 3.115: Header Boot

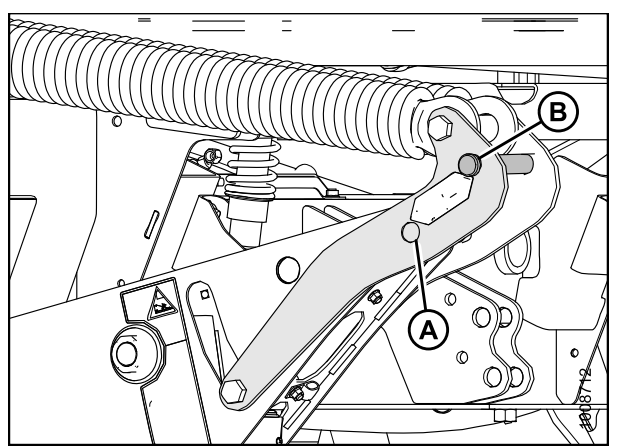

Figure 3.116: Header Lift Linkage

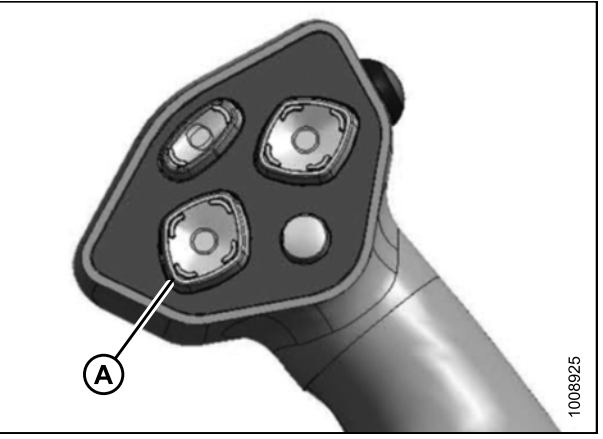

Figure 3.117: GSL

59

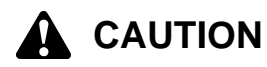

To prevent damage to the lift system when lowering header lift linkages without a header or weight box attached to the windrower, ensure the float engagement pin is installed in storage position (B) and NOT in engaged position (A).

### 

Check to be sure all bystanders have cleared the area.

#### **IMPORTANT:**

Remove protective cover from exhaust stack prior to starting engine.

2. Start the engine and activate the header down button (A) on the ground speed lever (GSL) to fully retract header lift cylinders.

#### **IMPORTANT:**

If the center-link is too low, it may contact the header as the windrower approaches the header for hookup.

#### **ASSEMBLING THE WINDROWER**

3. Activate the reel up switch (A) on the GSL to raise the center-link until the hook is above the attachment pin on the header.

- 4. Drive the windrower slowly forward until the windrower feet (A) enter the header boots (B). Continue driving slowly forward until the feet engage the boots and the header nudges forward.
- 100942

Figure 3.118: GSL

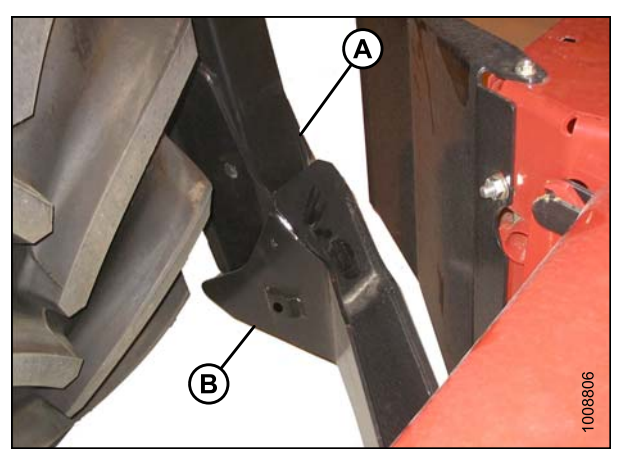

Figure 3.119: Header Boot

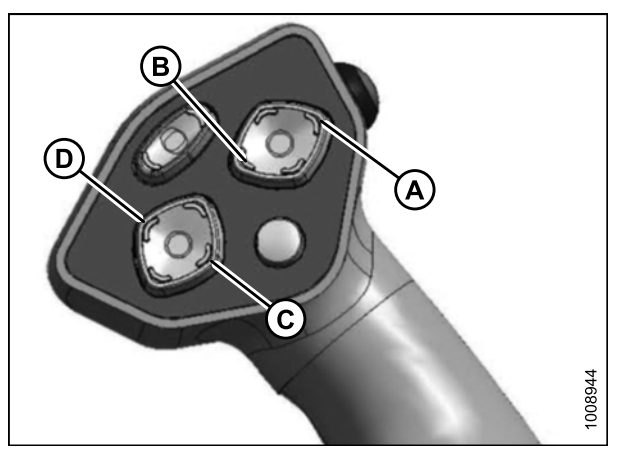

Figure 3.120: GSL

- 5. Use the following GSL functions to position the center-link hook above the header attachment pin:
  - Reel up (A) to raise the center-link
  - Reel down (B) to lower the center-link
  - Header tilt up (C) to retract the center-link
  - Header tilt down (D) to extend the center-link

6. Adjust position of the center-link cylinder (A) with the reel up and reel down switches on the GSL until the hook is positioned above the header attachment pin.

#### **IMPORTANT:**

Hook release must be down to enable self-locking mechanism. If the release is open (up), manually push it down after hook engages header pin.

- Lower center-link (A) onto the header with reel down switch until it locks into position (hook release [B] is down).
- 8. Check that center-link is locked onto header by pressing the reel up switch on the GSL.

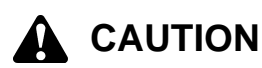

#### Check to be sure all bystanders have cleared the area.

9. Press the header up switch (A) to raise header to maximum height.

#### NOTE:

If one end of the header does **NOT** fully raise, rephase the lift cylinders as follows:

- a. Press and hold the header up switch until both cylinders stop moving.
- b. Continue to hold the switch for 3–4 seconds. Cylinders are now phased.

#### NOTE:

It may be necessary to repeat this procedure if there is air in the system.

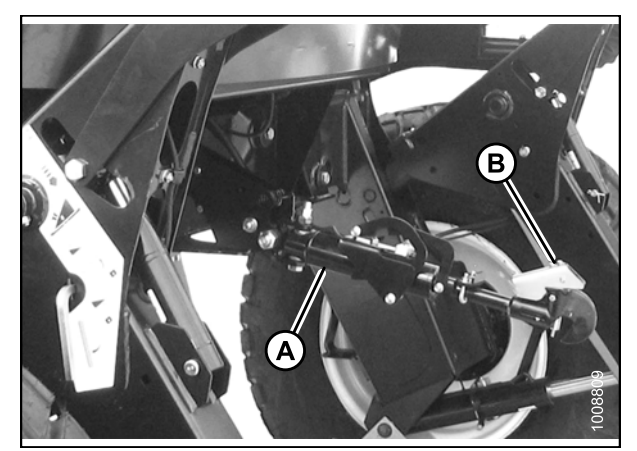

Figure 3.121: Hydraulic Center-Link

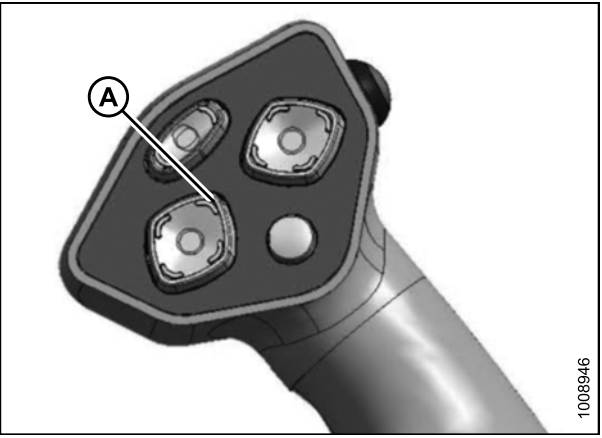

Figure 3.122: GSL

- 10. Engage safety props on both lift cylinders as follows:
  - a. Stop engine and remove key from ignition.
  - b. Pull lever (A) and rotate towards the header to release and lower safety prop (B) onto the lift cylinder.
  - c. Repeat for opposite lift cylinder.

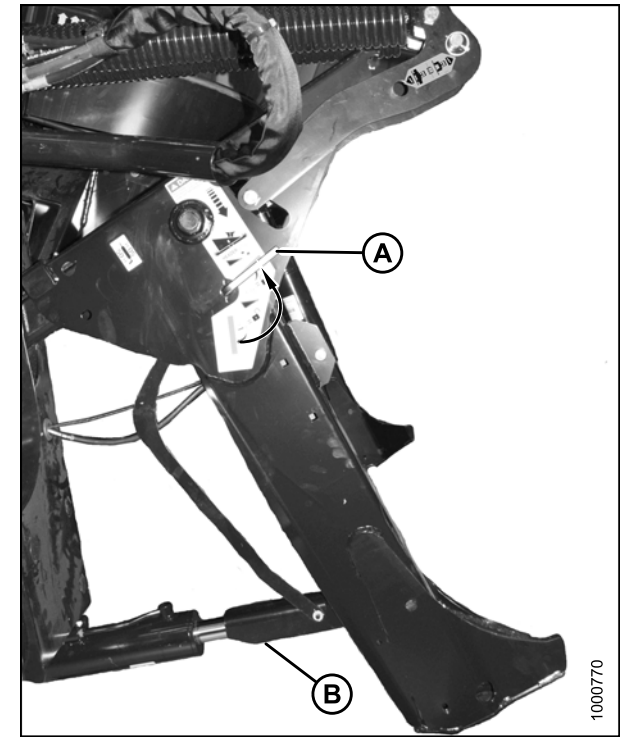

Figure 3.123: Safety Prop

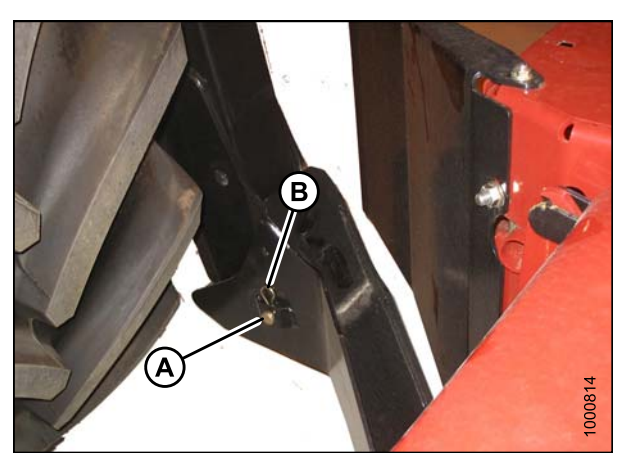

Figure 3.124: Header Boot

11. Install clevis pin (A) through boot and foot and secure with hairpin (B). Repeat for opposite side.

#### **IMPORTANT:**

Ensure clevis pin (A) is fully inserted and hairpin is installed behind bracket.

12. Remove clevis pin from storage position (B) in linkage and insert into hole (A) to engage float springs. Secure with hairpin.

- 13. Disengage safety prop by turning lever (A) downwards to release and lower stop until lever locks into vertical position.
- 14. Repeat for opposite safety prop.

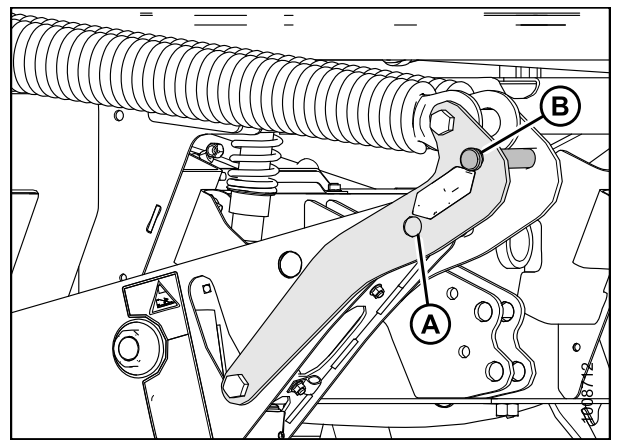

Figure 3.125: Header Lift Linkage

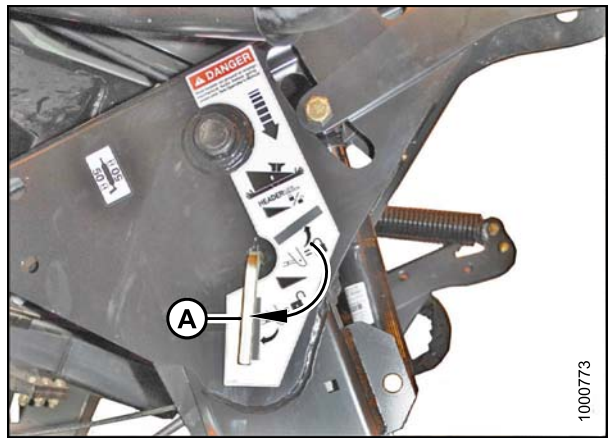

Figure 3.126: Safety Prop

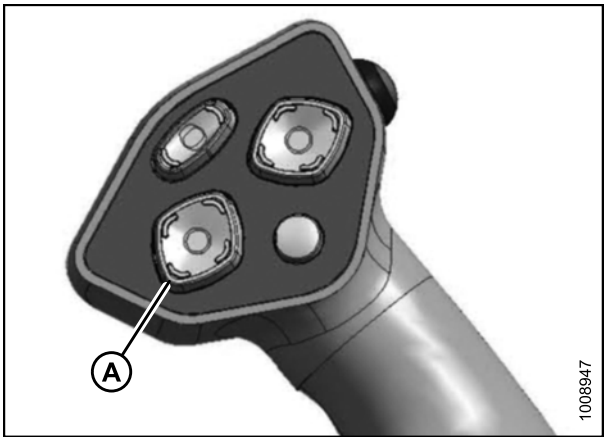

Figure 3.127: GSL

#### Check to be sure all bystanders have cleared the area.

- 15. Start the engine and activate the header down switch (A) on the GSL to fully lower the header.
- 16. Stop engine and remove key from ignition.

17. Connect header drive hoses (A) and electrical harness (B) to header. Refer to the rotary disc header operator's manual.

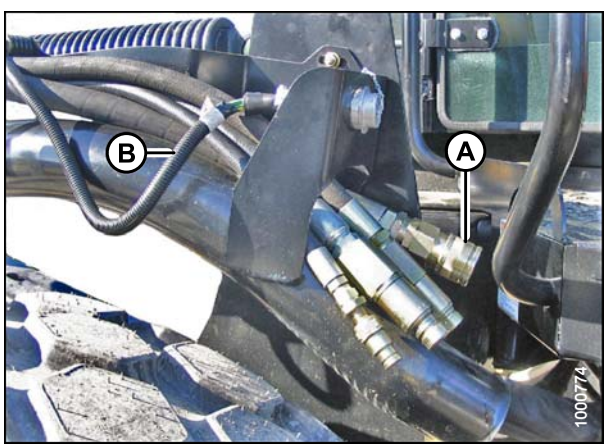

Figure 3.128: Header Drive Hoses and Harness

Attaching an R-Series Header: Hydraulic Center-Link without Self-Alignment

## 

To avoid bodily injury or death from unexpected startup of the machine, always stop the engine and remove the key from the ignition before leaving the operator's seat for any reason.

1. Remove hairpin (B) from clevis pin (A) and remove clevis pin from the header boots (C) on both sides of the header.

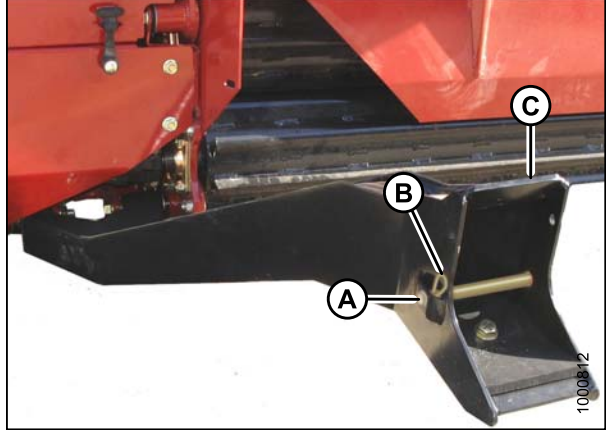

Figure 3.129: Header Boot

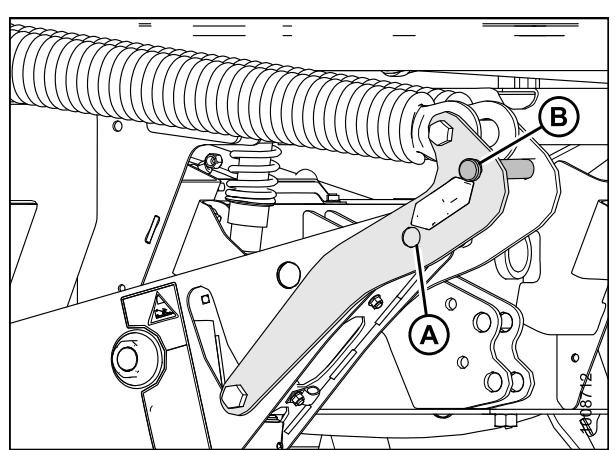

Figure 3.130: Header Lift Linkage

# 

To prevent damage to the lift system when lowering header lift linkages without a header or weight box attached to the windrower, ensure the float engagement pin is installed in storage position (B) and NOT in engaged position (A).
#### Check to be sure all bystanders have cleared the area.

#### **IMPORTANT:**

Remove protective cover from exhaust stack prior to starting engine.

- 2. Start the engine and activate the header down button (A) on the ground speed lever (GSL) to fully retract header lift cylinders.
- 3. Relocate pin (A) in frame linkage as required to raise the center-link (B) until the hook is above the attachment pin on the header.

#### **IMPORTANT:**

If the center-link is too low, it may contact the header as the windrower approaches the header for hookup.

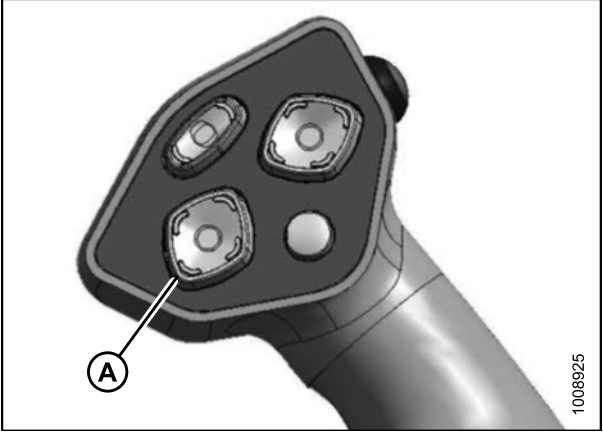

Figure 3.131: GSL

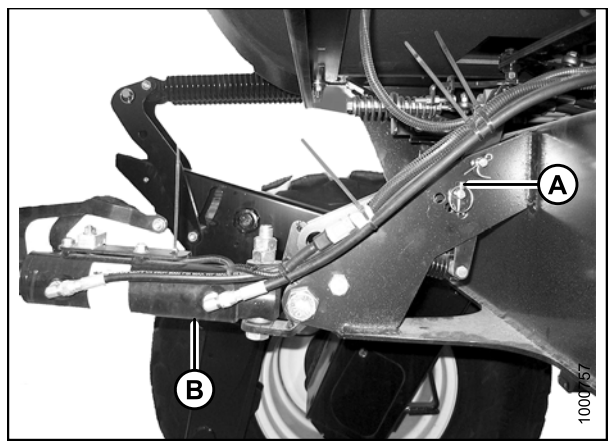

Figure 3.132: Hydraulic Center-Link without Self-Alignment Kit

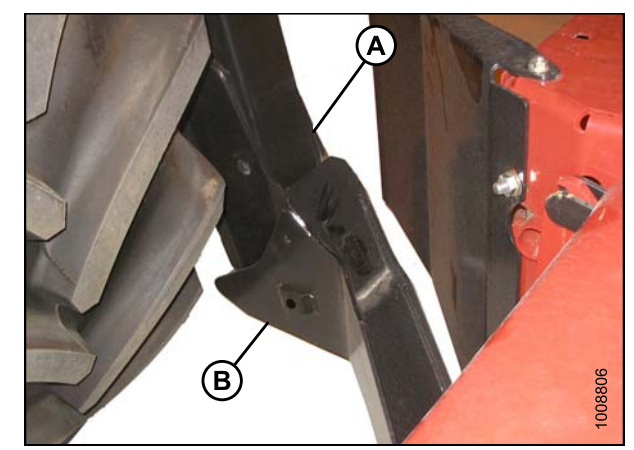

Figure 3.133: Header Boot

4. Drive the windrower slowly forward until the windrower feet (A) enter the header boots (B). Continue driving slowly forward until the feet engage the boots and the header nudges forward.

- 5. Use the following GSL functions to position the center-link hook above the header attachment pin:
  - Reel up (A) to raise the center-link
  - Reel down (B) to lower the center-link
  - Header tilt up (C) to retract the center-link
  - Header tilt down (D) to extend the center-link
- 6. Stop engine and remove key from ignition.
- 7. Push down on rod end of link cylinder (B) until hook engages and locks onto header pin.

#### **IMPORTANT:**

Hook release must be down to enable self-locking mechanism. If the release is open (up), manually push it down after hook engages header pin.

8. Check that center-link (A) is locked onto header by pulling upward on rod end (B) of cylinder.

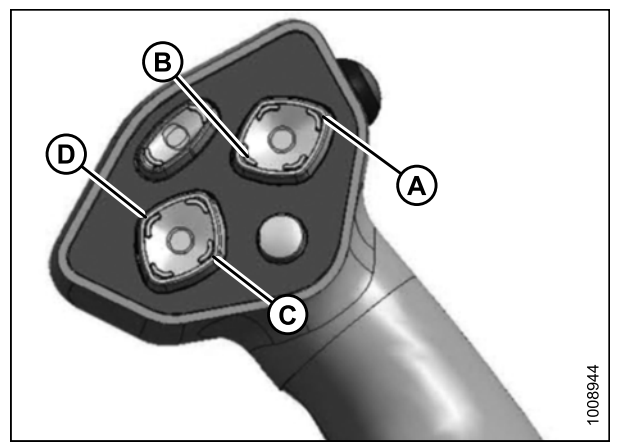

Figure 3.134: GSL

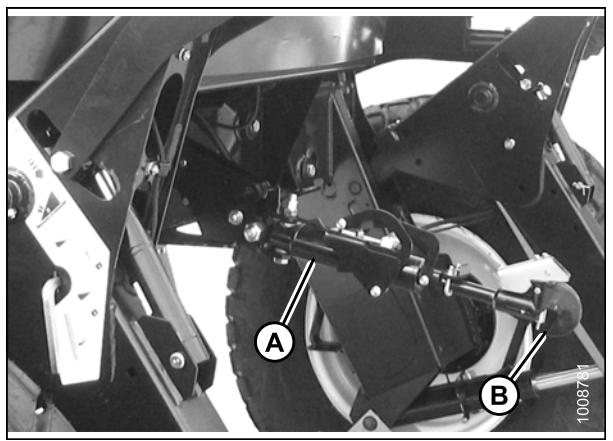

Figure 3.135: Hydraulic Center-Link

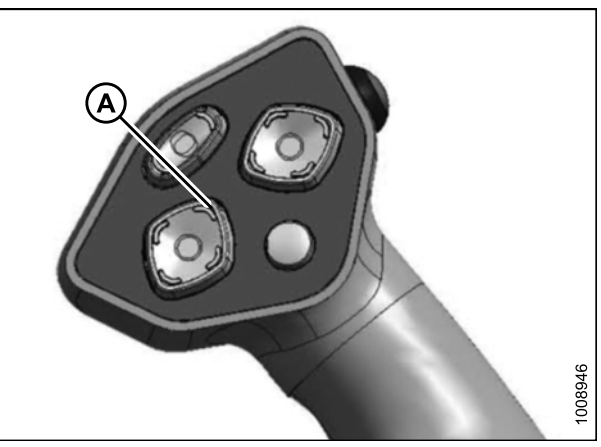

Figure 3.136: GSL

# 

#### Check to be sure all bystanders have cleared the area.

- 9. Start the engine.
- 10. Press the header up switch (A) to raise header to maximum height.

#### NOTE:

If one end of the header does **NOT** fully raise, rephase the lift cylinders as follows:

- a. Press and hold the header up switch until both cylinders stop moving.
- b. Continue to hold the switch for 3–4 seconds. Cylinders are now phased.

#### NOTE:

It may be necessary to repeat this procedure if there is air in the system.

- 11. Engage safety props on both lift cylinders as follows:
  - a. Stop engine and remove key from ignition.
  - b. Pull lever (A) and rotate towards the header to release and lower safety prop (B) onto the lift cylinder.
  - c. Repeat for opposite lift cylinder.

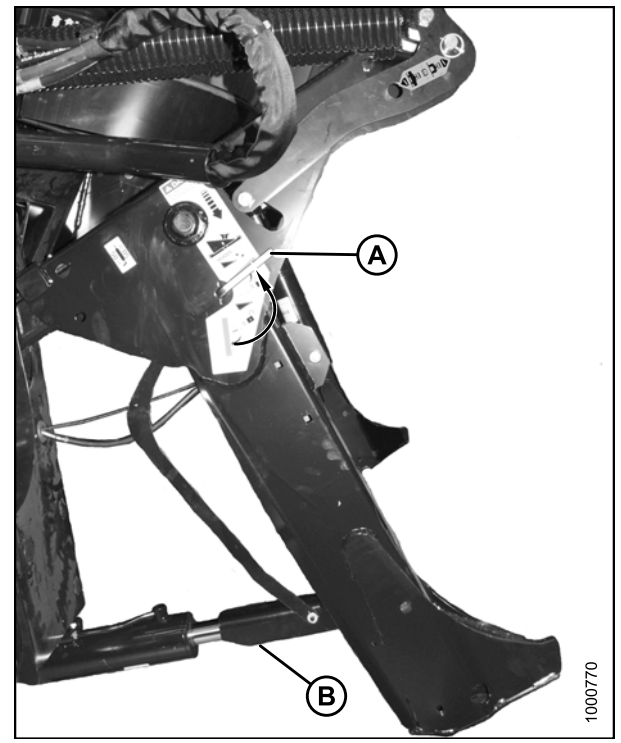

Figure 3.137: Safety Prop

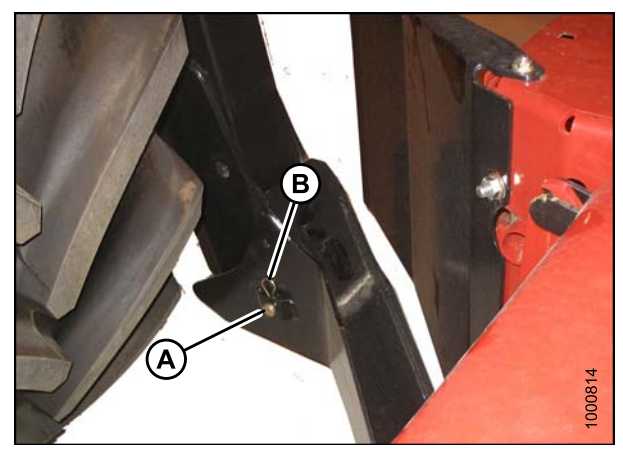

Figure 3.138: Header Boot

12. Install clevis pin (A) through boot and foot and secure with hairpin (B). Repeat for opposite side.

#### **IMPORTANT:**

Ensure clevis pin (A) is fully inserted and hairpin is installed behind bracket.

#### **ASSEMBLING THE WINDROWER**

 Remove clevis pin from storage position (B) in linkage and insert into hole (A) to engage float springs. Secure with hairpin.

- 14. Disengage safety prop by turning lever (A) downwards to release and lower stop until lever locks into vertical position.
- 15. Repeat for opposite safety prop.

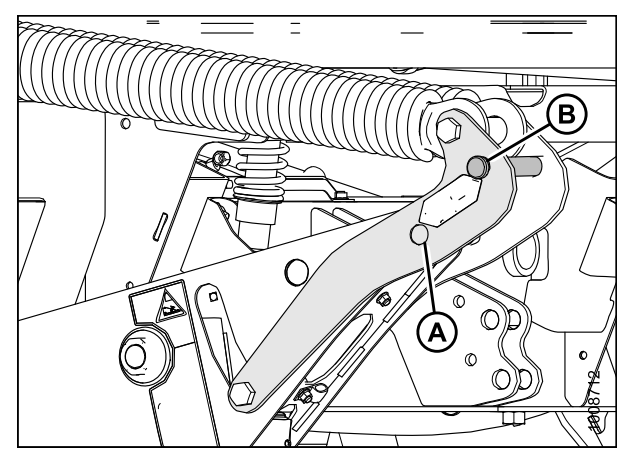

Figure 3.139: Header Lift Linkage

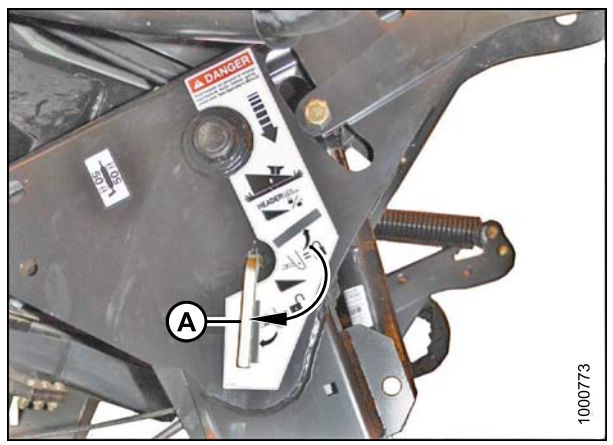

Figure 3.140: Safety Prop

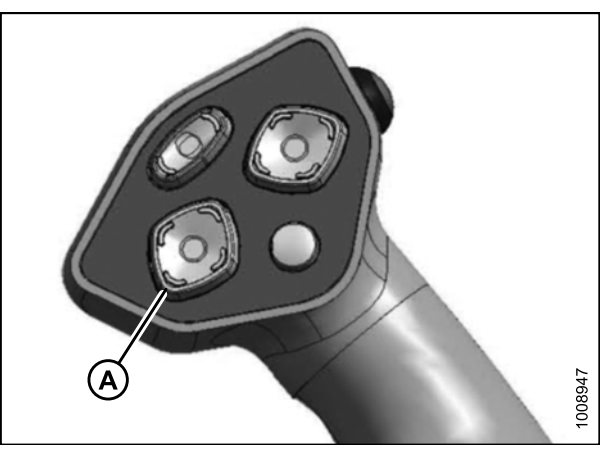

Figure 3.141: GSL

#### Check to be sure all bystanders have cleared the area.

- 16. Start the engine and activate the header down switch (A) on the GSL to fully lower the header.
- 17. Stop engine and remove key from ignition.

 Connect header drive hoses (A) and electrical harness (B) to header. Refer to the rotary disc header operator's manual.

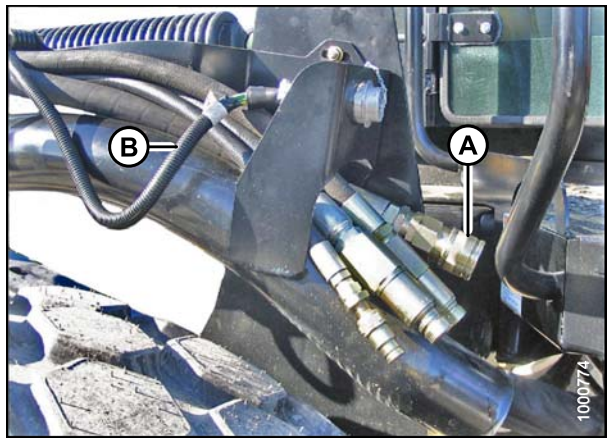

Figure 3.142: Header Drive Hoses and Harness

Attaching an R-Series Header: Mechanical Center-Link

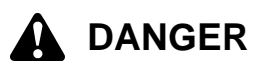

To avoid bodily injury or death from unexpected startup of the machine, always stop the engine and remove the key from the ignition before leaving the operator's seat for any reason.

1. Remove hairpin (B) from clevis pin (A) and remove clevis pin from the header boots (C) on both sides of the header.

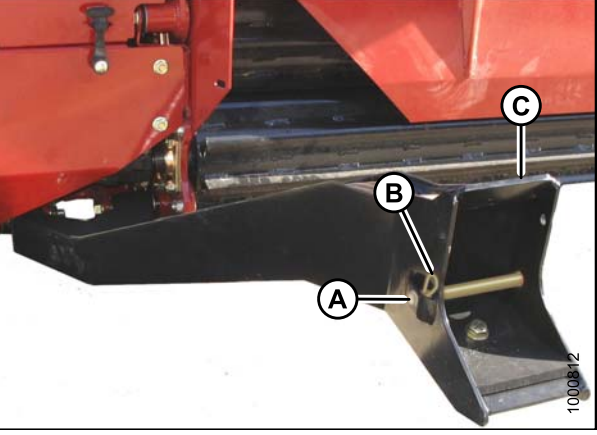

Figure 3.143: Header Boot

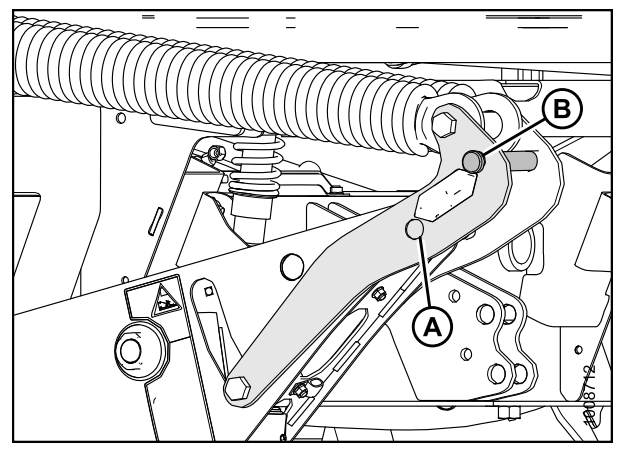

Figure 3.144: Header Lift Linkage

To prevent damage to the lift system when lowering header lift linkages without a header or weight box attached to the windrower, ensure the float engagement pin is installed in storage position (B) and NOT in engaged position (A).

#### Check to be sure all bystanders have cleared the area.

#### IMPORTANT:

Remove protective cover from exhaust stack prior to starting engine.

2. Start the engine and activate the header down button (A) on the ground speed lever (GSL) to fully retract header lift cylinders.

#### **IMPORTANT:**

If the center-link is too low, it may contact the header as the windrower approaches the header for hookup.

3. Drive the windrower slowly forward until the windrower feet (A) enter the header boots (B). Continue driving slowly forward until the feet engage the boots and the header nudges forward.

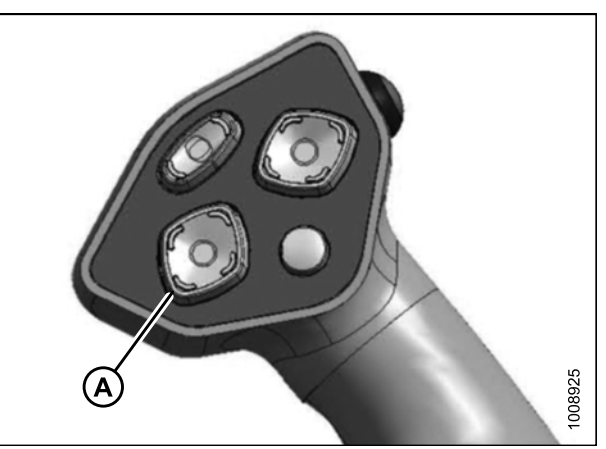

Figure 3.145: GSL

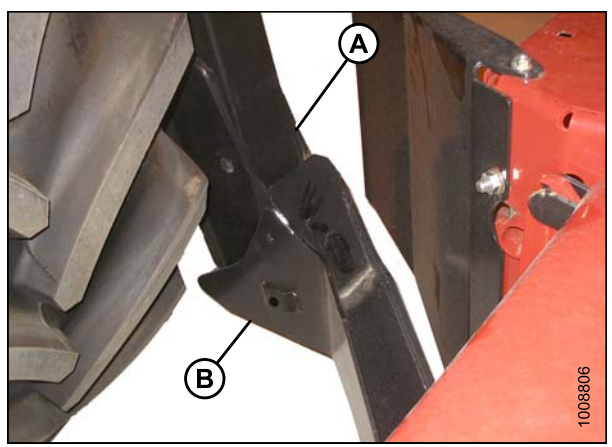

Figure 3.146: Header Boot

Figure 3.147: Mechanical Center-Link

- 4. Stop engine and remove key from ignition.
- 5. Loosen nut (A) and rotate barrel (B) to adjust length until the link is aligned with the header bracket.
- 6. Install clevis pin (C) and secure with cotter pin (D).
- 7. Adjust length of link to achieve proper header angle by rotating barrel (B). Tighten nut (A) against barrel (a slight tap with a hammer is sufficient).

#### Check to be sure all bystanders have cleared the area.

- 8. Start the engine.
- 9. Press the header up switch (A) to raise header to maximum height.

#### NOTE:

If one end of the header does **NOT** fully raise, rephase the lift cylinders as follows:

- a. Press and hold the header up switch until both cylinders stop moving.
- b. Continue to hold the switch for 3–4 seconds. Cylinders are now phased.

#### NOTE:

It may be necessary to repeat this procedure if there is air in the system.

- 10. Engage safety props on both lift cylinders as follows:
  - a. Stop engine and remove key from ignition.
  - b. Pull lever (A) and rotate towards the header to release and lower safety prop (B) onto the lift cylinder.
  - c. Repeat for opposite lift cylinder.

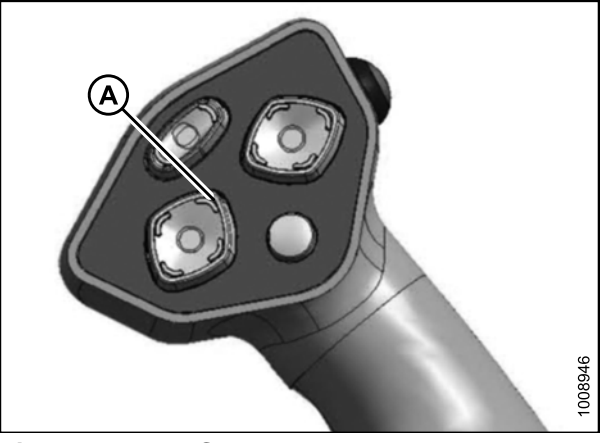

Figure 3.148: GSL

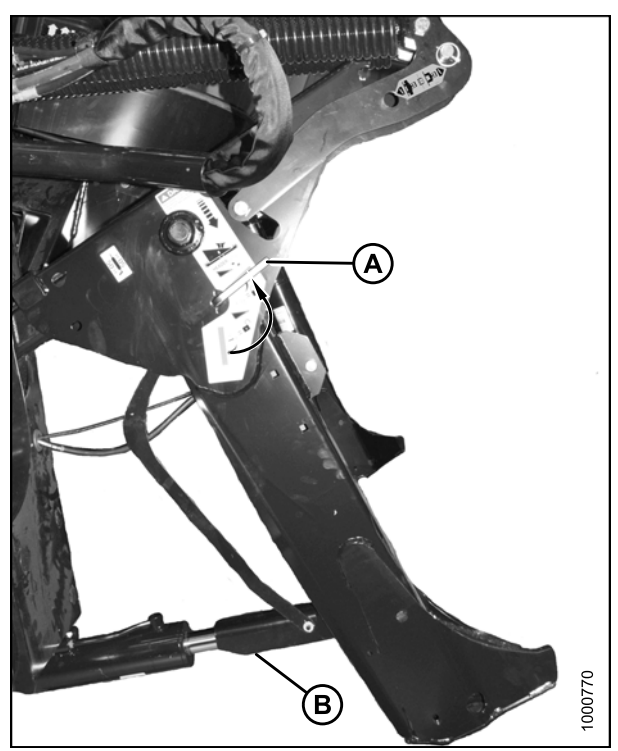

Figure 3.149: Safety Prop

11. Install clevis pin (A) through boot and foot and secure with hairpin (B). Repeat for opposite side.

#### **IMPORTANT:**

Ensure clevis pin (A) is fully inserted and hairpin is installed behind bracket.

12. Remove clevis pin from storage position (B) in linkage and insert into hole (A) to engage float springs. Secure with hairpin.

- 13. Disengage safety prop by turning lever (A) downwards to release and lower stop until lever locks into vertical position.
- 14. Repeat for opposite safety prop.

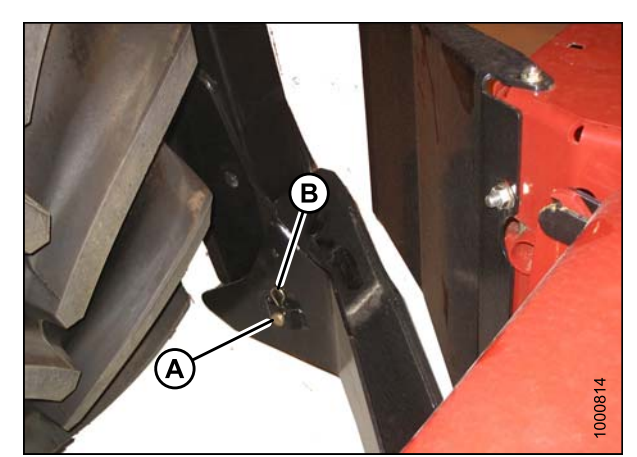

Figure 3.150: Header Boot

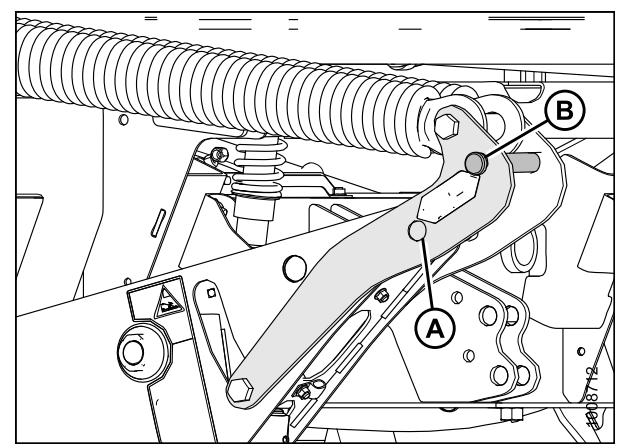

Figure 3.151: Header Lift Linkage

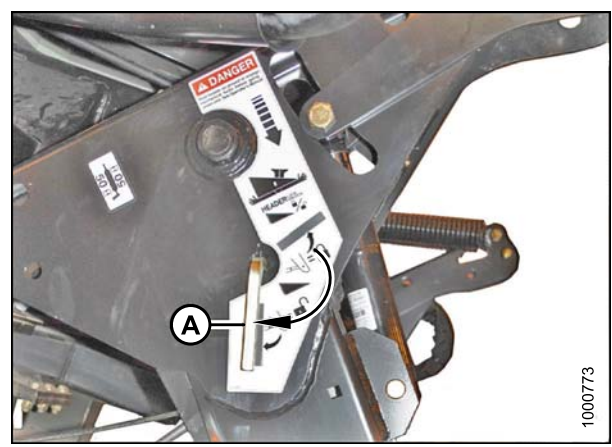

Figure 3.152: Safety Prop

#### Check to be sure all bystanders have cleared the area.

- 15. Start the engine and activate the header down switch (A) on the GSL to fully lower the header.
- 16. Stop engine and remove key from ignition.

17. Connect header drive hoses (A) and electrical harness (B) to header. Refer to the rotary disc header operator's manual.

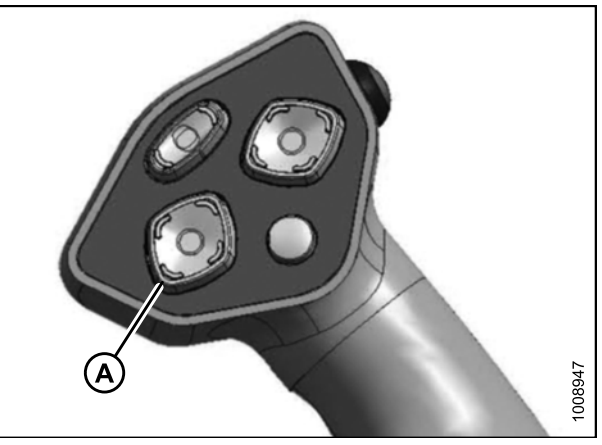

Figure 3.153: GSL

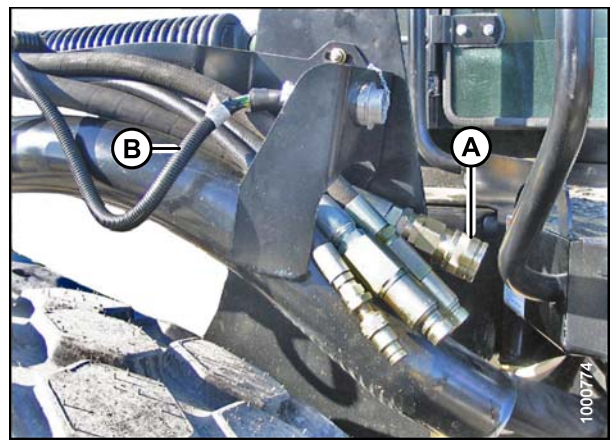

Figure 3.154: Header Drive Hoses and Harness

## 3.12 Lubricating the Windrower

| Specification     | Description                                                                                                    | Use                                     |
|-------------------|----------------------------------------------------------------------------------------------------|-----------------------------------------|
| SAE Multi-Purpose | High temperature, extreme pressure (EP2)<br>performance with 1% max molybdenum disulphide<br>(NLGI Grade 2) lithium base. | As required unless otherwise specified. |

#### **Table 3.3 Recommended Lubricant**

### 3.12.1 Lubrication Procedure

# 

To avoid bodily injury or death from unexpected startup of the machine, always stop the engine and remove the key from the ignition before leaving the operator's seat for any reason.

- 1. Wipe grease fitting with a clean cloth before greasing to avoid injecting dirt and grit.
- 2. Inject grease through fitting with grease gun until grease overflows fitting (except where noted).
- 3. Leave excess grease on fitting to keep out dirt.
- 4. Replace any loose or broken fittings immediately.
- 5. Remove and thoroughly clean any fitting that will not take grease. Also clean lubricant passageway. Replace fitting if necessary.

### 3.12.2 Lubrication Points

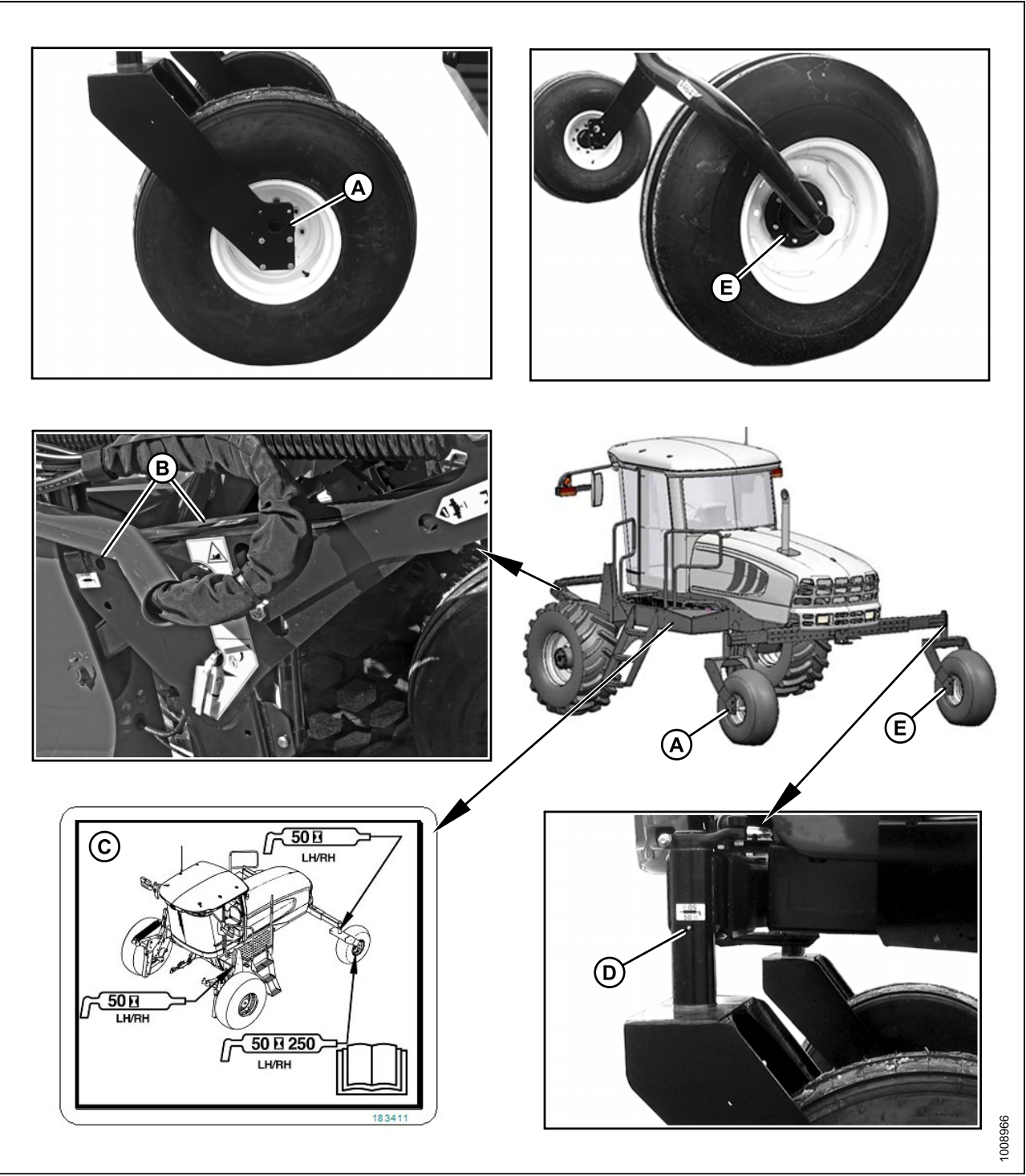

#### Figure 3.155: Lubrication Points

A - Forked Caster Wheel Bearing (2 Places) (Outer – Both Wheels)

- B Top Link (2 Places) (Both Sides)
- D Caster Pivot (Both Sides)

C - Lubrication Decal (MD #183411) D - Caster Pivot ( E - Forked/Formed Caster Wheel Bearing (2 Places) (Inner – Both Wheels) (50 Hrs/250 Hrs)

# 4 Cab Display Module (CDM)

Although the procedures in this manual are intended to be followed in the order in which they are listed, the sections in the "Cab Display Module (CDM)" chapter can be referred to in any order according to your specific requirements.

## 4.1 Cab Display Module (CDM) Programming

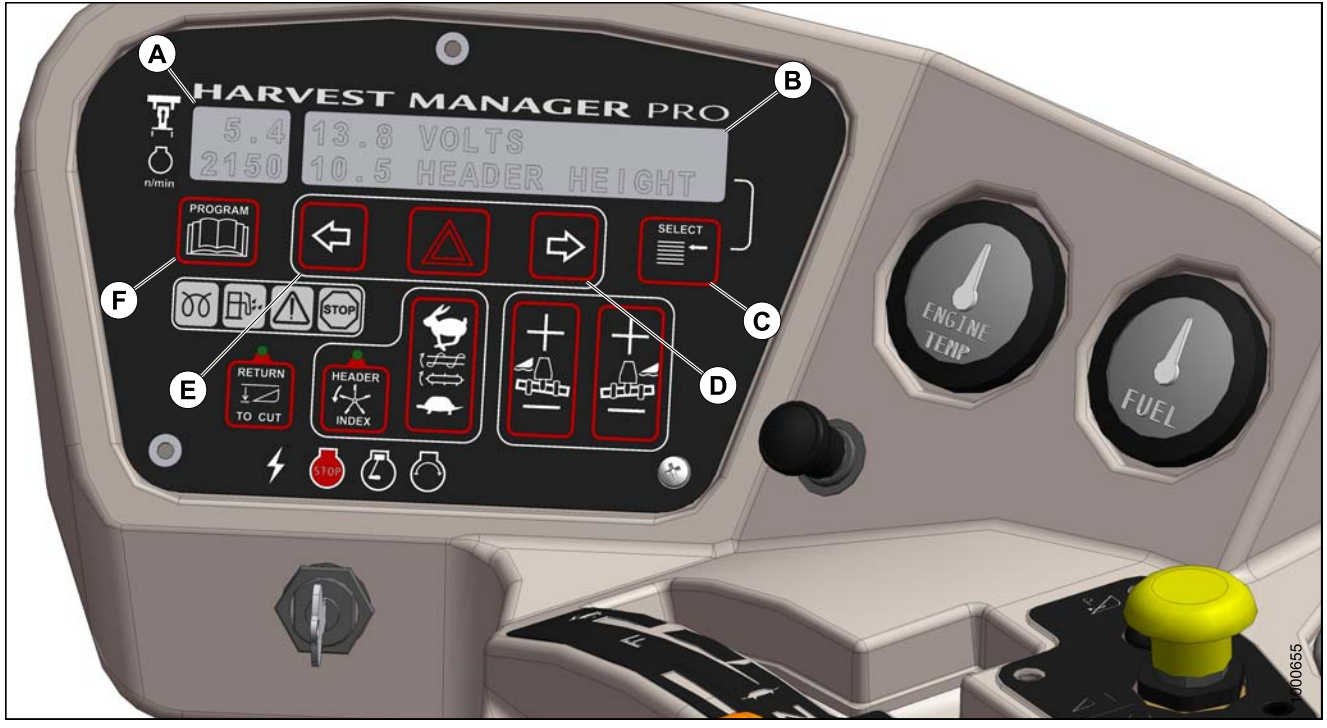

Figure 4.1: CDM A - Side Display D - Menu Item Scroll Forward

B - Main Display E - Menu Item Scroll Backward

- C Select Switch
- F Program Switch

Side Display: Displays software revision status.

- Upper Line C### (CDM)
- Lower Line MX### (WCM)

Main Display: Displays menu item and selection<sup>4</sup>.

- Upper Line Menu Item
- Lower Line Selection

**Select Switch**: Places monitor into Program Mode with program switch. Press to accept menu item and advance to next item.

Menu Item Scroll Forward: Displays value under menu item.

- · Push to scroll forward
- Hold down for fast scroll<sup>5</sup>

<sup>4.</sup> The current selection is flashing.

<sup>5.</sup> Fast scroll applies only when changing KNIFE SPEED, OVERLOAD PRESSURE, and TIRE SIZE.

#### CAB DISPLAY MODULE (CDM)

Menu Item Scroll Backward: Displays value under menu item.

- Push to scroll backward
- Hold down for fast scroll<sup>5</sup>

Program Switch: Places monitor into program mode. Press while pressing select switch.

#### NOTE:

The following menus are available when ignition key is set to RUN:

- WINDROWER SETUP
- CAB DISPLAY SETUP
- DIAGNOSTIC MODE

The CALIBRATE SENSORS menu is available only when engine is running.

## 4.2 Cab Display Options

The display and sound features of the cab display module (CDM) can be adjusted to suit each particular Operator.

#### NOTE:

The procedures listed in this section are current for cab display module (CDM) software version C315 C315 or C414and windrower control module (WCM) X109M221.

#### NOTE:

Screens may appear differently if running newer or older versions of software, and not all features are available for every machine.

### 4.2.1 Setting the Cab Display Language

- 1. Turn ignition key to RUN, or start the engine. Refer to 3.8 Starting Engine, page 19.
- 2. Press PROGRAM (A) and SELECT (C) on cab display module (CDM) to enter Programming Mode.
  - WINDROWER SETUP? is displayed on the upper line.
  - NO/YES is displayed on the lower line.

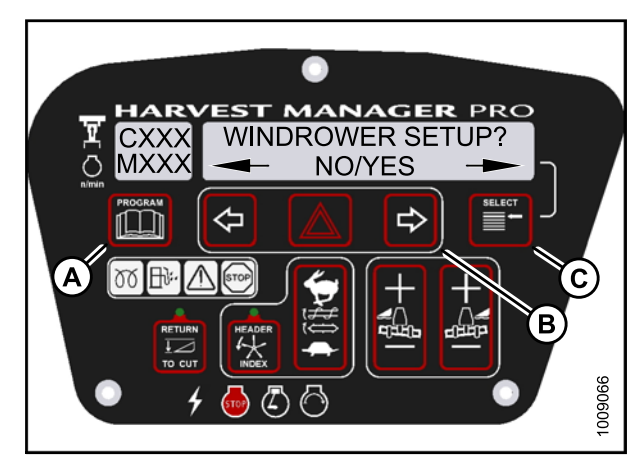

Figure 4.2: CDM Programming Buttons

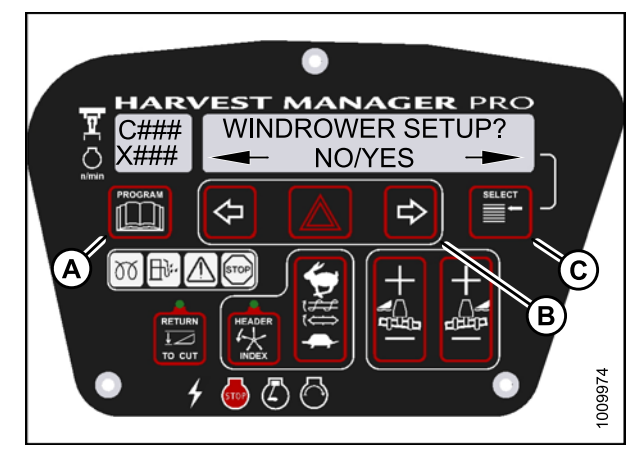

Figure 4.3: CDM Programming Buttons

- 3. Press SELECT (B) until CAB DISPLAY SETUP? is displayed on the upper line.
  - NO/YES is displayed on the lower line.

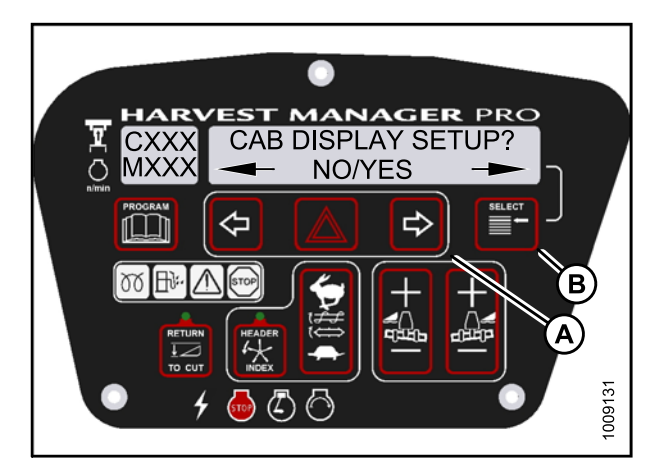

Figure 4.4: Cab Display Setup

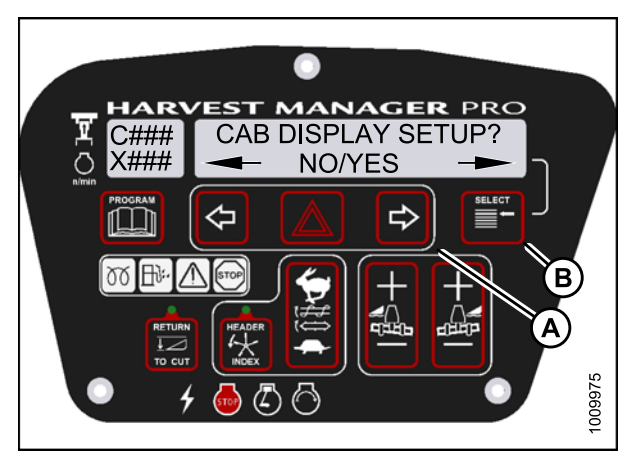

Figure 4.5: Cab Display Setup

- 4. Press right (C) arrow select YES. Press SELECT (D).
  - DISPLAY LANGUAGE? is displayed on the upper line.
  - Default language is displayed on the lower line.
- 5. Press left (B) or right (C) arrow to select preferred language.

#### NOTE:

English, Russian, and Spanish language options are available on windrowers. Not all options are available on all windrowers.

 Press PROGRAM (A) to exit Programming Mode or press SELECT (D) to proceed to next CAB DISPLAY SETUP? action.

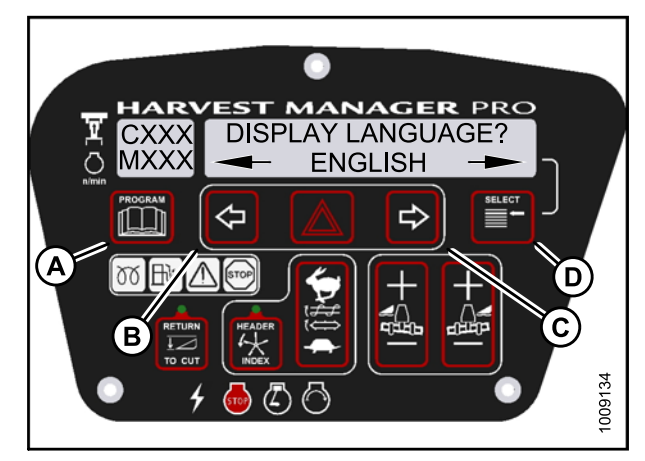

Figure 4.6: Display Language

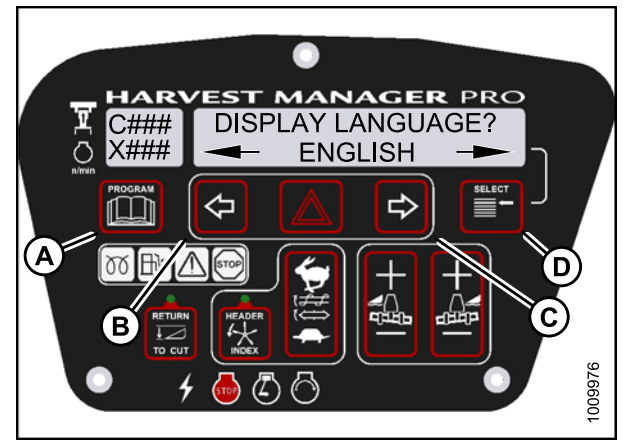

Figure 4.7: Display Language

## 4.2.2 Changing the Windrower Display Units

- 1. Turn ignition key to RUN, or start the engine. Refer to 3.8 Starting Engine, page 19.
- 2. Press PROGRAM (A) and SELECT (C) on cab display module (CDM) to enter Programming Mode.
  - WINDROWER SETUP? is displayed on the upper line.
  - NO/YES is displayed on the lower line.

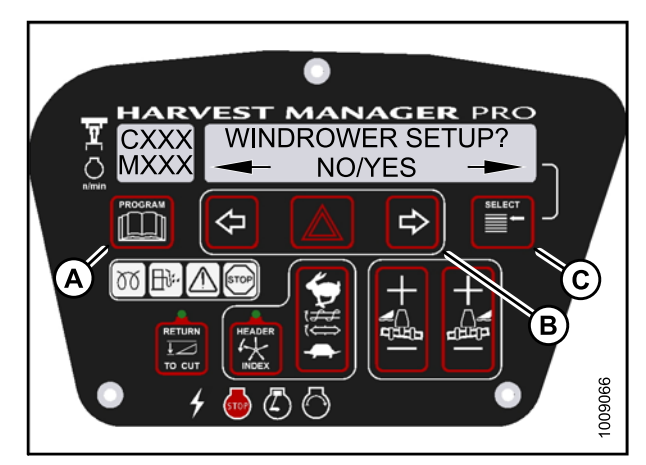

Figure 4.8: CDM Programming Buttons

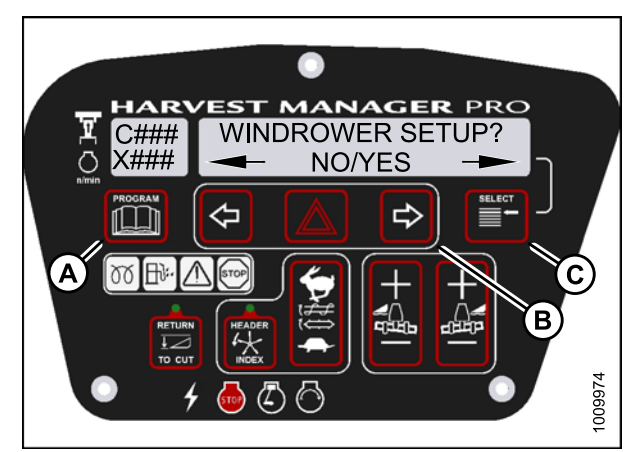

Figure 4.9: CDM Programming Buttons

- 3. Press SELECT (B) until CAB DISPLAY SETUP? is displayed on the upper line.
  - NO/YES is displayed on the lower line.
- 4. Press right (A) arrow to select YES. Press SELECT (B).
  - DISPLAY LANGUAGE? is displayed on the upper line.

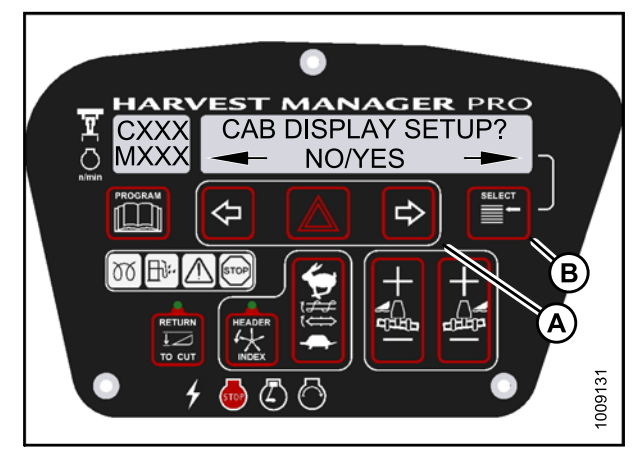

Figure 4.10: Cab Display Setup

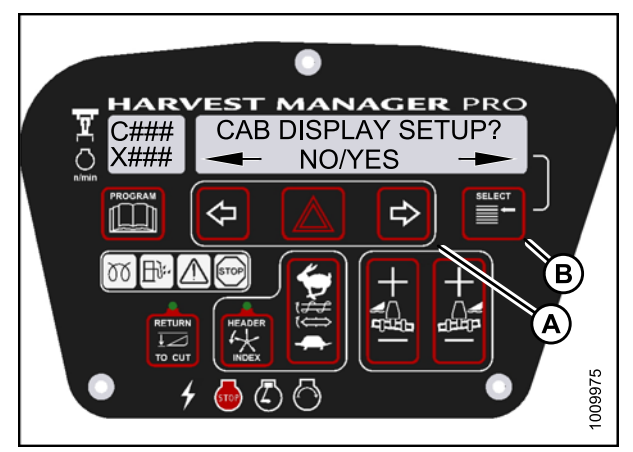

Figure 4.11: Cab Display Setup

- 5. Press SELECT (D) until DISPLAY UNITS? is displayed on the upper line.
  - Default setting is displayed on the lower line.
- 6. Press left (B) or right (C) arrow to select either METRIC or IMPERIAL speed display.
- 7. Press PROGRAM (A) to exit Programming Mode or press SELECT (D) to proceed to next CAB DISPLAY SETUP? action.

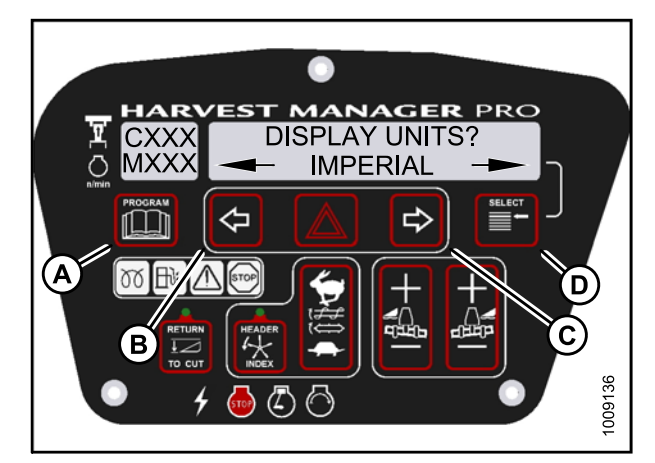

Figure 4.12: Display Units

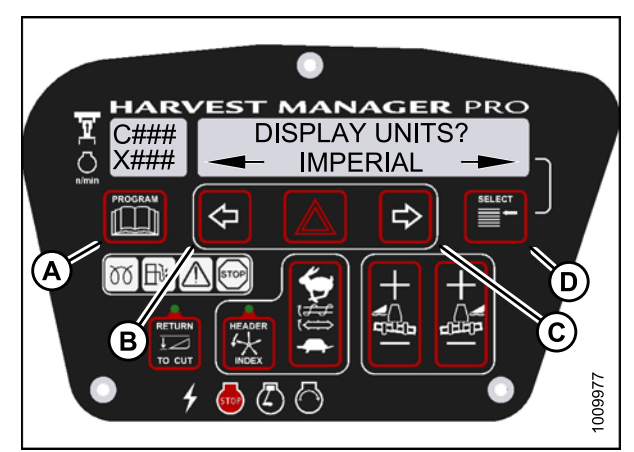

Figure 4.13: Display Units

## 4.2.3 Adjusting the Cab Display Buzzer Volume

- 1. Turn ignition key to RUN, or start the engine. Refer to 3.8 Starting Engine, page 19.
- 2. Press PROGRAM (A) and SELECT (C) on cab display module (CDM) to enter Programming Mode.
  - WINDROWER SETUP? is displayed on the upper line.
  - NO/YES is displayed on the lower line.

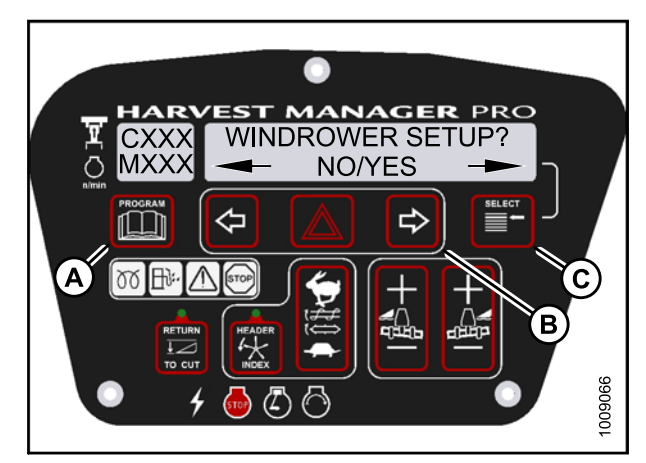

Figure 4.14: CDM Programming Buttons

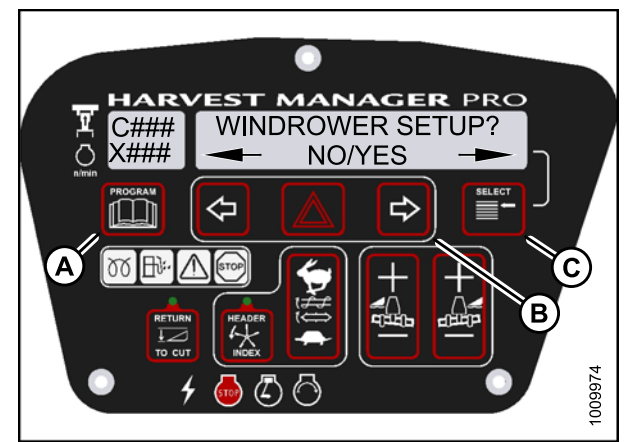

Figure 4.15: CDM Programming Buttons

- 3. Press SELECT (B) until CAB DISPLAY SETUP? is displayed on the upper line.
  - NO/YES is displayed on the lower line.
- 4. Press right (A) arrow to select YES. Press SELECT (B).
  - DISPLAY LANGUAGE? is displayed on the upper line.

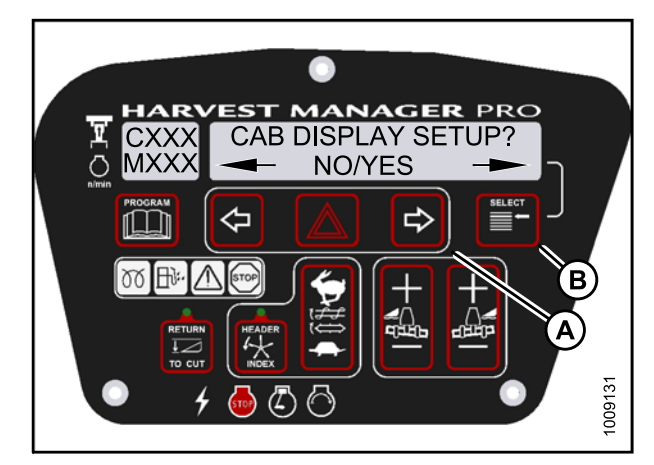

Figure 4.16: Cab Display Setup

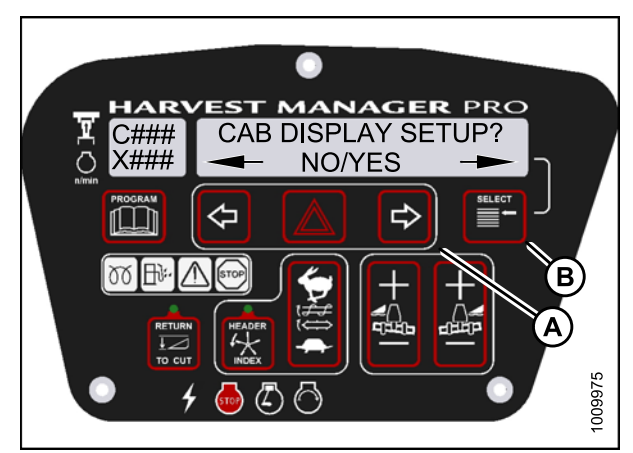

Figure 4.17: Cab Display Setup

- 5. Press SELECT (D) until BUZZER VOLUME is displayed on the upper line.
  - Previous setting is displayed on the lower line.
- 6. Press left (B) or right (C) arrows to adjust buzzer volume.
- 7. Press PROGRAM (A) to exit Programming Mode or press SELECT (D) to proceed to next CAB DISPLAY SETUP? action.

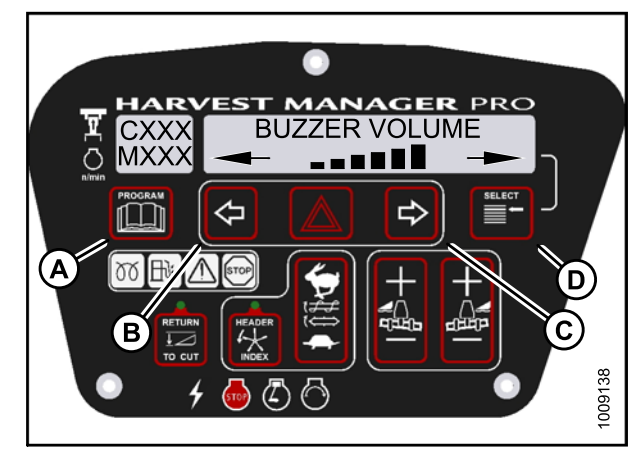

Figure 4.18: Buzzer Volume

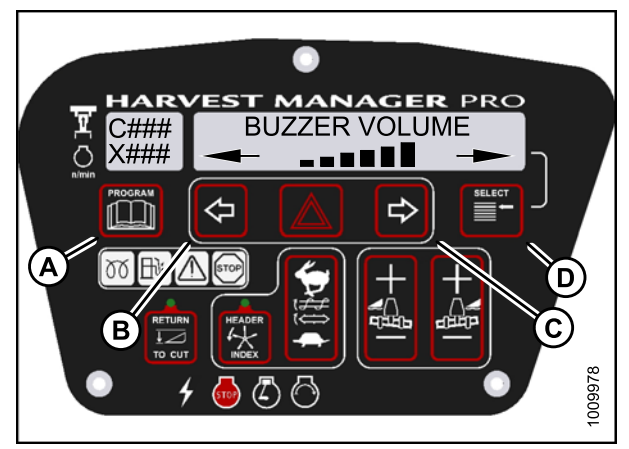

Figure 4.19: Buzzer Volume

## 4.2.4 Adjusting the Cab Display Backlighting

The backlighting feature brightens the display screen helping you read the cab display module (CDM) in low light situations.

- 1. Turn ignition key to RUN, or start the engine. Refer to 3.8 Starting Engine, page 19.
- 2. Press PROGRAM (A) and SELECT (C) on cab display module (CDM) to enter Programming Mode.
  - WINDROWER SETUP? is displayed on the upper line.
  - NO/YES is displayed on the lower line.

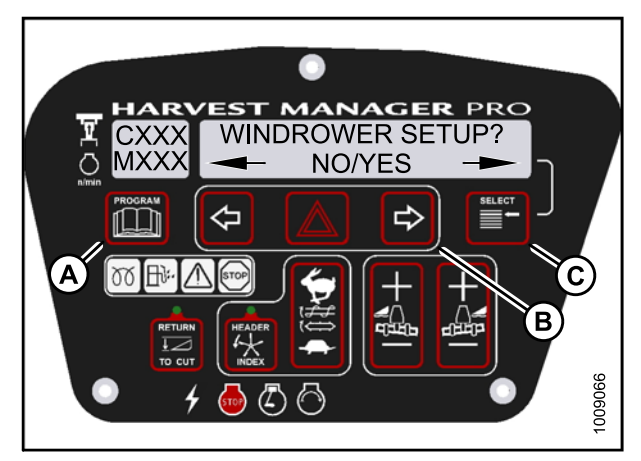

Figure 4.20: CDM Programming Buttons

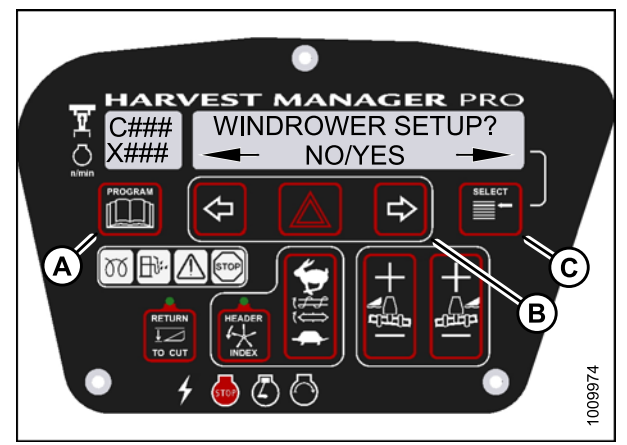

Figure 4.21: CDM Programming Buttons

- 3. Press SELECT (B) until CAB DISPLAY SETUP? is displayed on the upper line.
  - NO/YES is displayed on the lower line.
- 4. Press right (A) arrow to select YES. Press SELECT (B).
  - DISPLAY LANGUAGE? is displayed on the upper line.

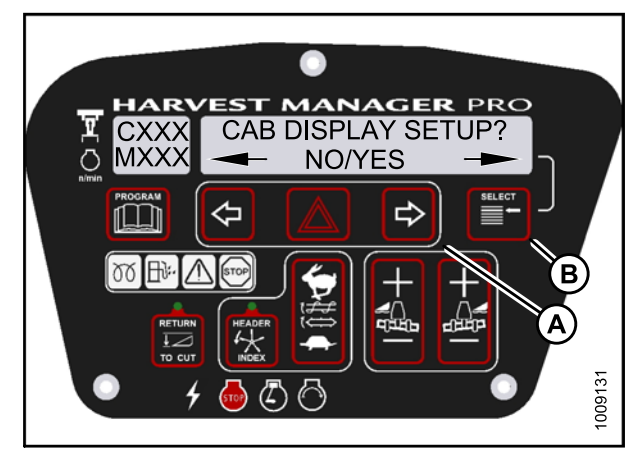

Figure 4.22: Cab Display Setup

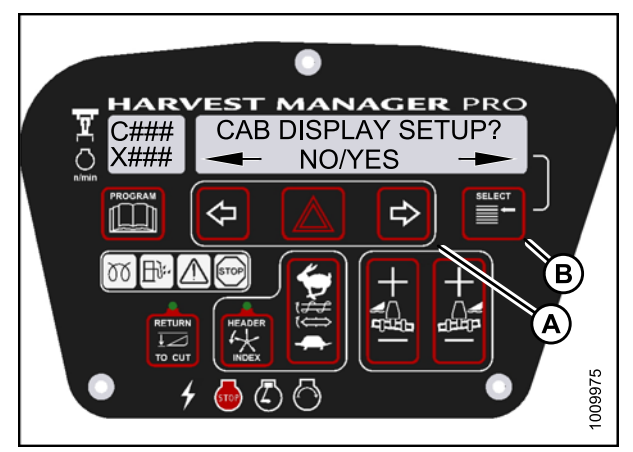

Figure 4.23: Cab Display Setup

- 5. Press SELECT (D) until BACKLIGHTING is displayed on the upper line.
  - Default setting is displayed on the lower line.
- 6. Press left (B) or right (C) arrows to adjust display backlighting.
- 7. Press PROGRAM (A) to exit Programming Mode or press SELECT (D) to proceed to next CAB DISPLAY SETUP? action.

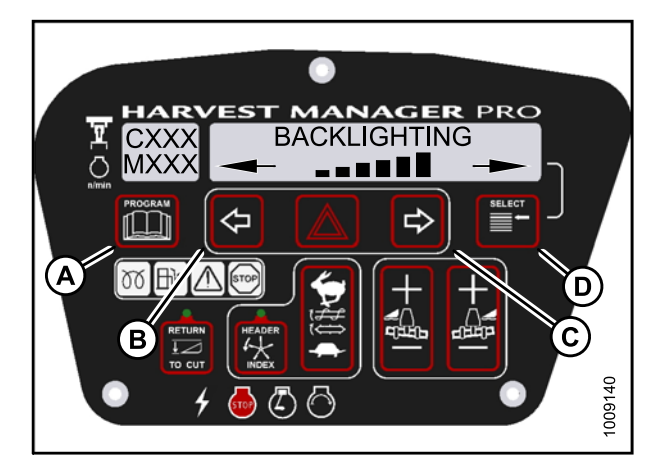

Figure 4.24: Backlighting

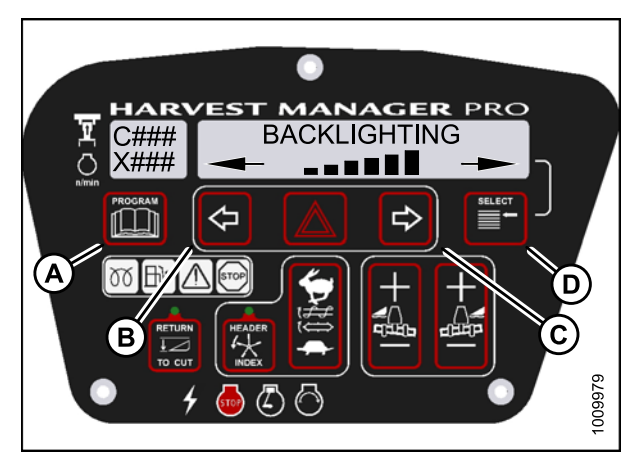

Figure 4.25: Backlighting

## 4.2.5 Adjusting the Cab Display Contrast

- 1. Turn ignition key to RUN, or start the engine. Refer to 3.8 Starting Engine, page 19.
- 2. Press PROGRAM (A) and SELECT (C) on cab display module (CDM) to enter Programming Mode.
  - WINDROWER SETUP? is displayed on the upper line.
  - NO/YES is displayed on the lower line.

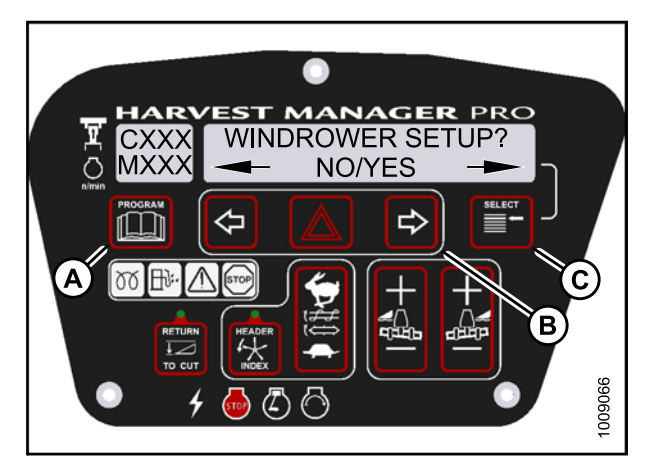

Figure 4.26: CDM Programming Buttons

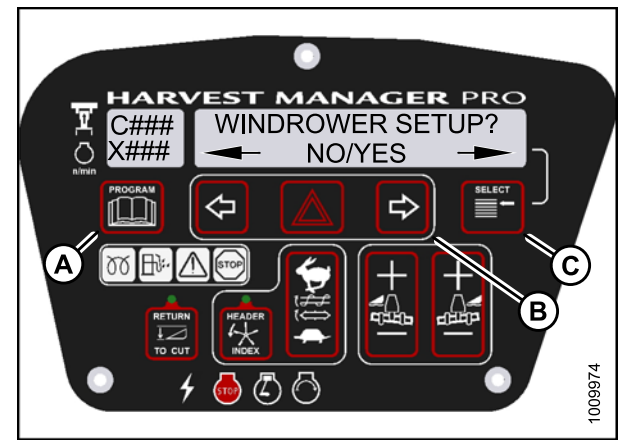

Figure 4.27: CDM Programming Buttons

- 3. Press SELECT (B) until CAB DISPLAY SETUP? is displayed on the upper line.
  - NO/YES is displayed on the lower line.
- 4. Press right (A) arrow to select YES. Press SELECT (B).
  - DISPLAY LANGUAGE? is displayed on the upper line.

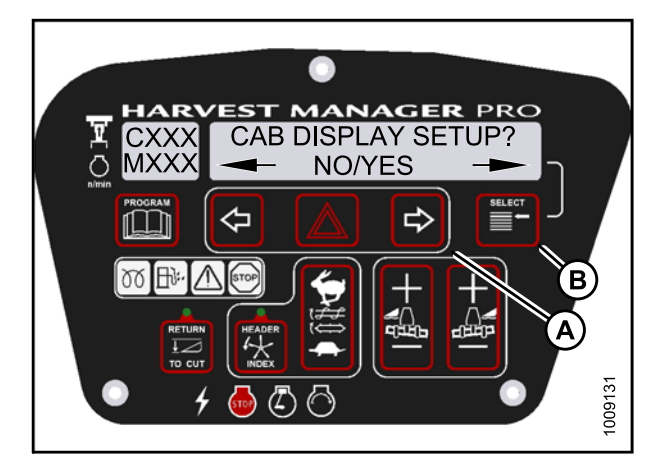

Figure 4.28: Cab Display Setup

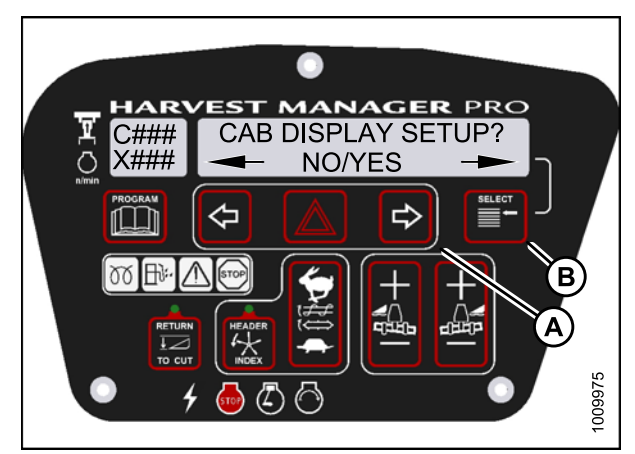

Figure 4.29: Cab Display Setup

- 5. Press SELECT (D) until DISPLAY CONTRAST is displayed on the upper line.
  - Default setting is displayed on the lower line.
- 6. Press left (B) or right (C) arrows to adjust display contrast.
- 7. Press PROGRAM (A) to exit Programming Mode or press SELECT (D) to proceed to next CAB DISPLAY SETUP? action.

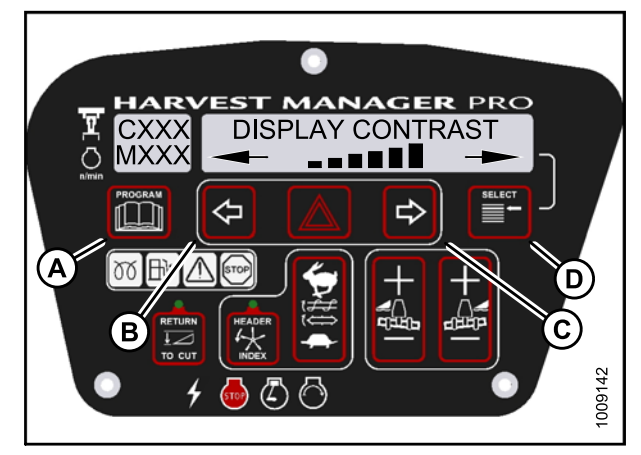

Figure 4.30: Display Contrast

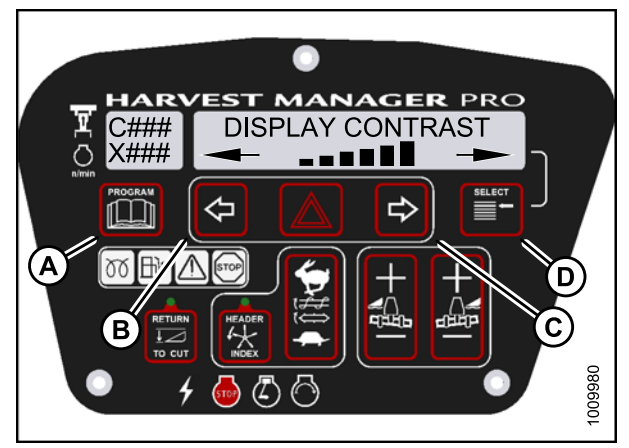

Figure 4.31: Display Contrast

## 4.3 Calibrating the Header Sensors

Sensor calibration programs the windrower control module (WCM) with settings for the attached header.

## 4.3.1 Calibrating the Header Height Sensor

#### NOTE:

- The header **MUST** be attached to the windrower to perform this procedure. The cab display module (CDM) automatically adjusts its programming for each header.
- The engine **MUST** be running to perform this procedure.
- 1. Turn ignition key to RUN, or start the engine. Refer to 3.8 Starting Engine, page 19.
- 2. Press PROGRAM (A) and SELECT (C) on cab display module (CDM) to enter Programming Mode.
  - WINDROWER SETUP? is displayed on the upper line.
- 3. Press SELECT (C) until CALIBRATE SENSORS? is displayed on the upper line.
  - NO/YES is displayed on the lower line.

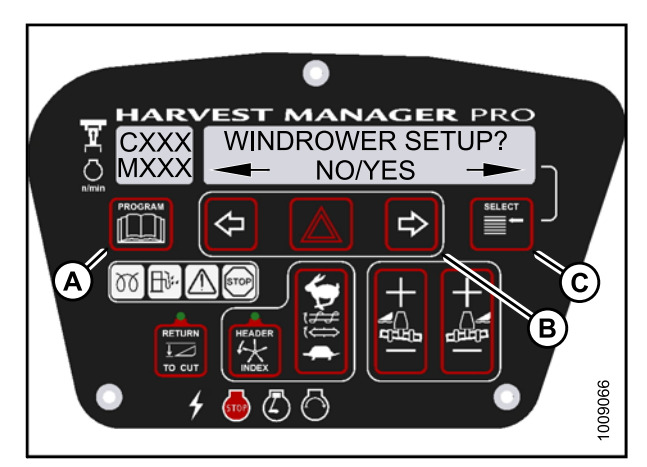

Figure 4.32: CDM Programming Buttons

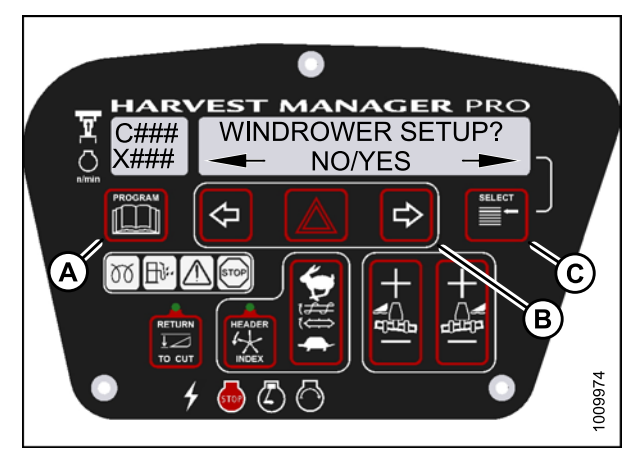

Figure 4.33: CDM Programming Buttons

- 4. Press right (B) arrow to select Yes. Press SELECT (C).
  - TO CALIBRATE SELECT is displayed in upper line.
- 5. Press left (A) or right (B) arrow until HEADER HEIGHT is displayed on the lower line. Press SELECT (C).
  - CALIBRATING HEIGHT is displayed on the upper line.
  - RAISE HEADER HOLD is displayed on the lower line.

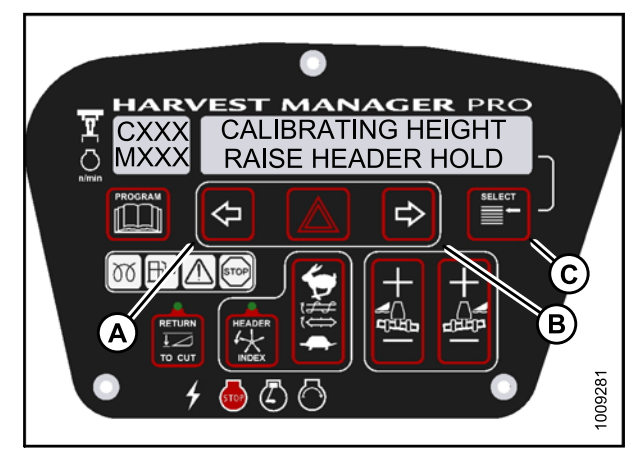

Figure 4.34: Header Height Calibration

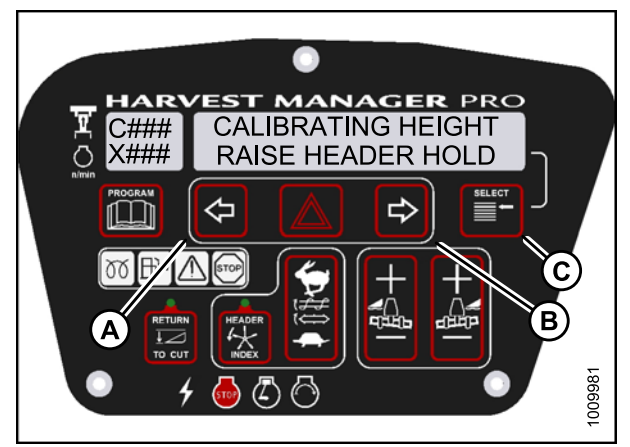

Figure 4.35: Header Height Calibration

#### Check to be sure all bystanders have cleared the area.

- 6. Press and hold the HEADER UP (C) button on the ground speed lever (GSL).
  - CALIBRATING HEIGHT is displayed on the upper line.
  - RAISE HEADER HOLD is displayed on the lower line.

#### NOTE:

The word HOLD will flash during calibration. RAISE HEADER DONE will display on the lower line once calibration is complete.

- 7. Release the HEADER UP (C) button.
  - HEIGHT SENSOR CAL is displayed on the upper line.
  - PRESS LOWER HEADER is displayed on the lower line.
- 8. Press and hold HEADER DOWN (A) button on GSL.

#### NOTE:

The word HOLD will flash during calibration. HT SENSOR COMPLETE will display on the lower line once calibration is complete.

- 9. Release HEADER DOWN (A) button.
  - TO CALIBRATE SELECT is displayed on the upper line.
  - HEADER HEIGHT is displayed on the lower line.
- 10. Press right arrow to select next header sensor calibration or STOP & EXIT. Press SELECT. Refer to 4.3.2 Calibrating the Header Tilt Sensor, page 97 or 4.3.3 Calibrating the Header Float Sensors, page 100.
- 11. Press PROGRAM to exit Programming Mode.

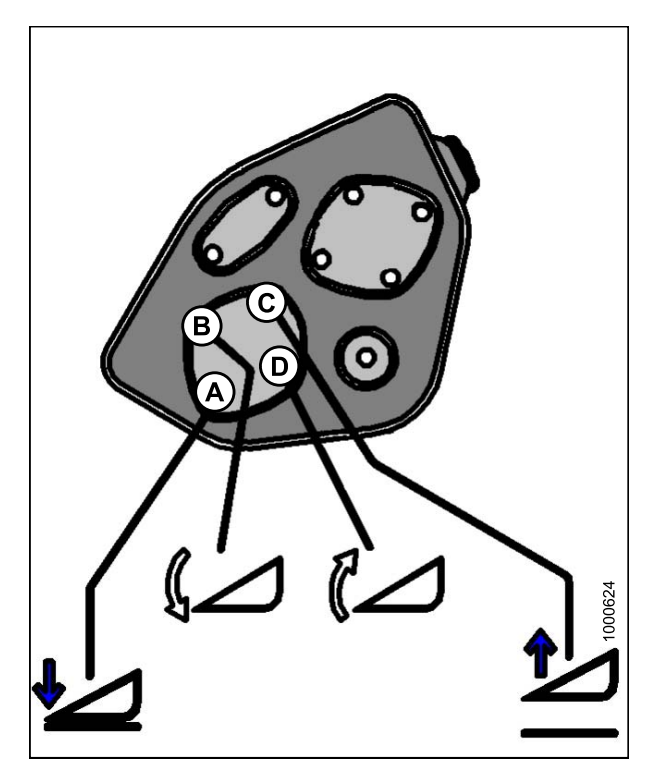

Figure 4.36: Header Height Controls on Ground Speed Lever

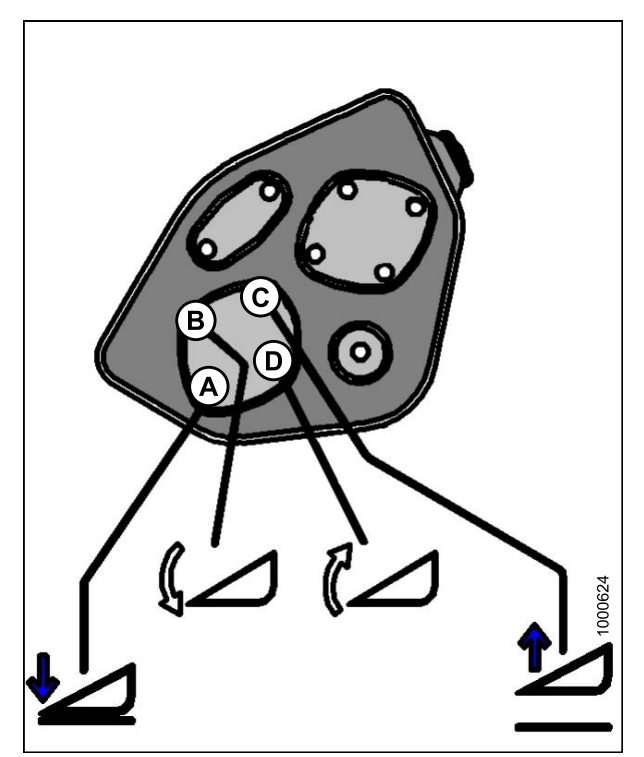

Figure 4.37: Header Height Controls on Ground Speed Lever

## 4.3.2 Calibrating the Header Tilt Sensor

#### NOTE:

- The header **MUST** be attached to the windrower to perform this procedure. The cab display module (CDM) automatically adjusts its programming for each header.
- This procedure requires installation of the optional Hydraulic Center-Link (MD #B4650). For more information, refer to 3.6.2 Installing Hydraulic Center-Link on the M155 (Optional), page 17.
- The engine **MUST** be running to perform this procedure.
- 1. Turn ignition key to RUN, or start the engine. Refer to 3.8 Starting Engine, page 19.
- 2. Press PROGRAM (A) and SELECT (C) on cab display module (CDM) to enter Programming Mode.
  - WINDROWER SETUP? is displayed on the upper line.
- 3. Press SELECT (C) until CALIBRATE SENSORS? is displayed on the upper line.
  - NO/YES is displayed on the lower line.

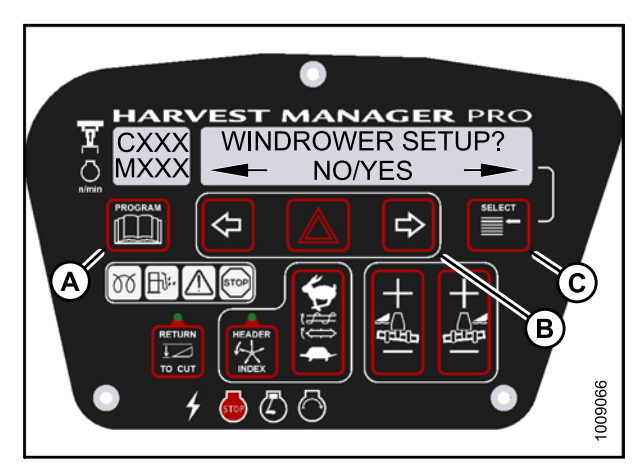

Figure 4.38: CDM Programming Buttons

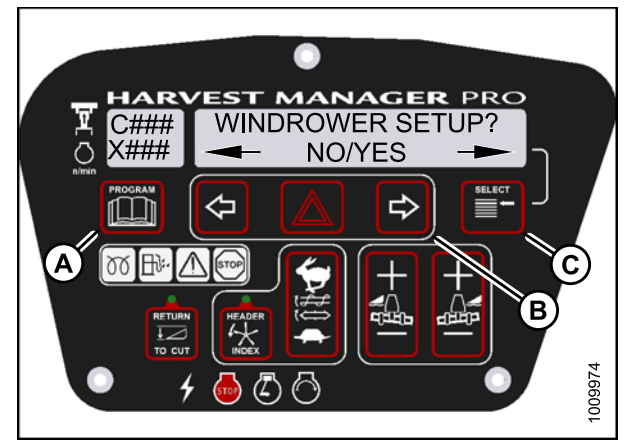

Figure 4.39: CDM Programming Buttons

- 4. Press right (B) arrow to select Yes. Press SELECT (C).
  - TO CALIBRATE SELECT is displayed in upper line
- 5. Press left (A) or right (B) arrow until HEADER TILT is displayed on the lower line. Press SELECT (C).
  - HDR TILT SENSOR CAL is displayed on the upper line.
  - EXTEND TILT TO START is displayed on the lower line.

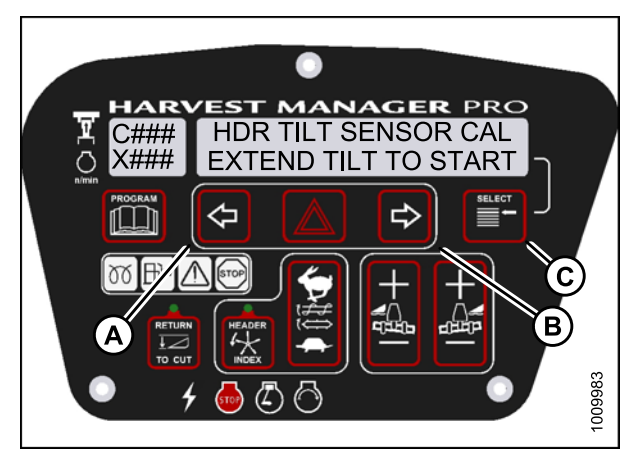

Figure 4.40: Header Tilt

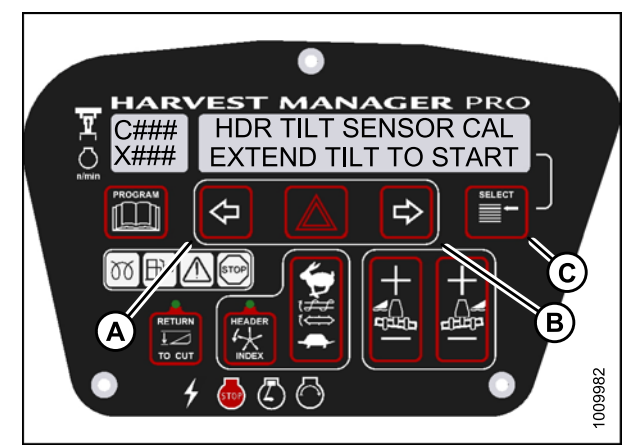

Figure 4.41: Header Tilt

#### Check to be sure all bystanders have cleared the area.

- 6. Press and hold the HEADER TILT EXTEND (B) button on the ground speed lever (GSL).
  - CALIBRATING TILT is displayed on the upper line.
  - EXTEND TILT HOLD is displayed on the lower line.

#### NOTE:

The word HOLD will flash during calibration. HEADER TILT DONE will display on the lower line once calibration is complete.

- 7. Release the HEADER TILT EXTEND (B) button.
  - HEADER TILT SENSOR CAL is displayed on upper line.
  - PRESS RETRACT TILT is displayed on the lower line.

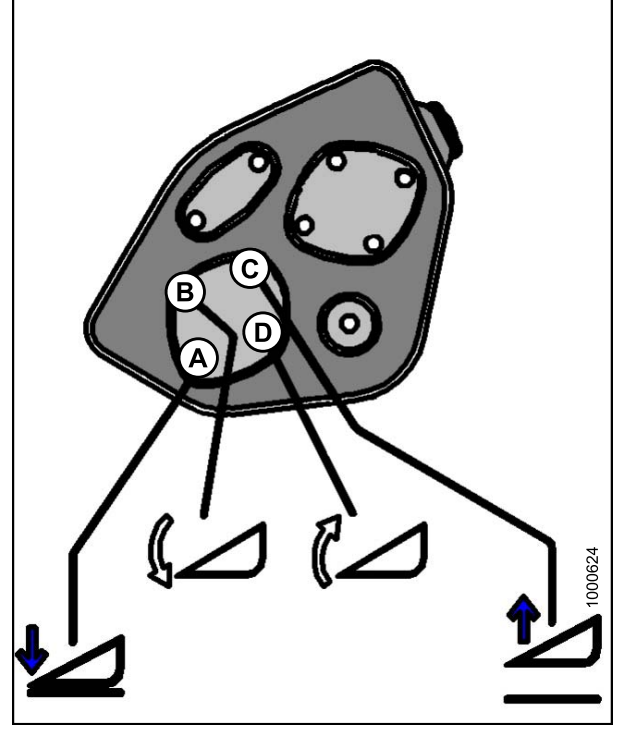

Figure 4.42: Header Tilt Controls on Ground Speed Lever

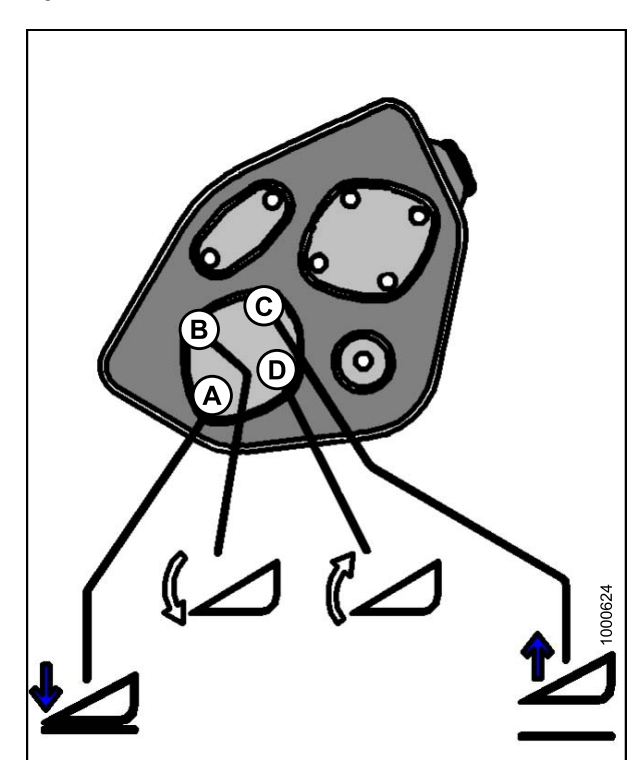

Figure 4.43: Header Tilt Controls on Ground Speed Lever

- 8. Press and hold HEADER TILT RETRACT (D) button on GSL.
  - CALIBRATING TILT is displayed on the upper line.
  - RETRACT TILT HOLD is displayed on the lower line.

#### NOTE:

The word HOLD will flash during calibration. HEADER TILT COMPLETE will display on the lower line once calibration is complete.

- 9. Release HEADER TILT RETRACT (D) button.
  - TO CALIBRATE SELECT is displayed on the upper line.
  - HEADER TILT is displayed on the lower line.
- 10. Press right arrow to select next header sensor calibration or STOP & EXIT. Press SELECT. Refer to *4.3.1 Calibrating the Header Height Sensor, page 94* or *4.3.3 Calibrating the Header Float Sensors, page 100.*
- 11. Press PROGRAM to exit Programming Mode.

## 4.3.3 Calibrating the Header Float Sensors

#### NOTE:

- The header **MUST** be attached to the windrower to perform this procedure. The cab display module (CDM) automatically adjusts its programming for each header.
- The Operator can use the left or right FLOAT buttons on the cab display module (CDM) to perform this procedure.
- 1. Turn ignition key to RUN, or start the engine. Refer to 3.8 Starting Engine, page 19.
- 2. Press PROGRAM (A) and SELECT (C) on cab display module (CDM) to enter Programming Mode.
  - WINDROWER SETUP? is displayed on the upper line.
- 3. Press SELECT (C) until CALIBRATE SENSORS? is displayed on the upper line.
  - NO/YES is displayed on the lower line.

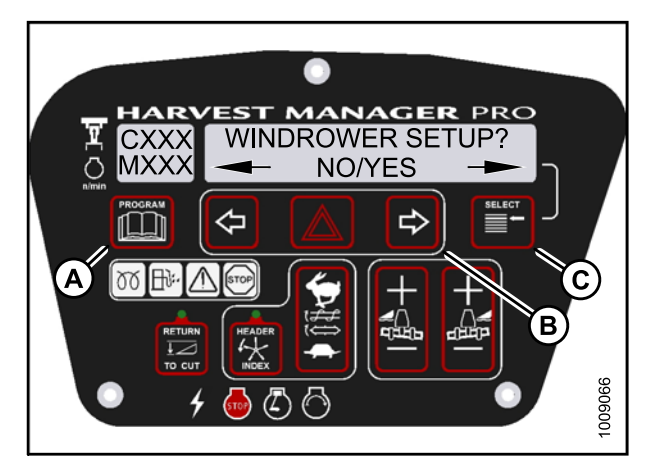

Figure 4.44: CDM Programming Buttons

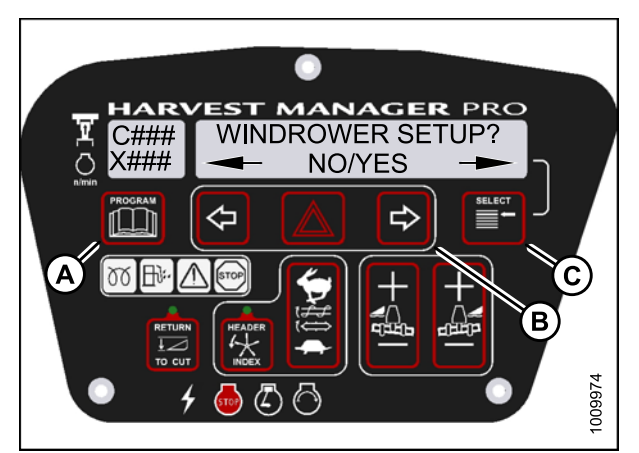

Figure 4.45: CDM Programming Buttons
- 4. Press right (B) arrow to select Yes. Press SELECT (C).
  - TO CALIBRATE SELECT is displayed in upper line.
- 5. Press left (A) or right (B) arrow until HEADER FLOAT is displayed on the lower line. Press SELECT (C).
  - CALIBRATING FLOAT is displayed on the upper line.
  - PRESS FLOAT + TO START is displayed on the lower line.

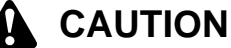

Check to be sure all bystanders have cleared the area.

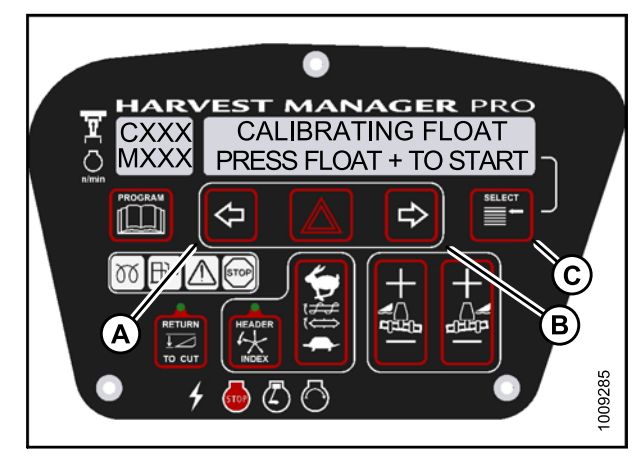

Figure 4.46: Header Float

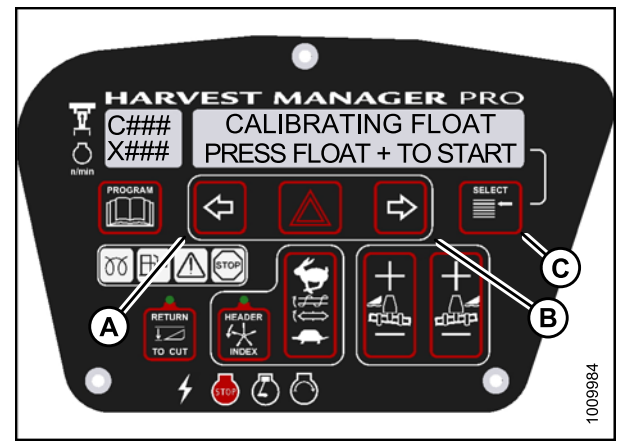

Figure 4.47: Header Float

- 6. Press and hold the FLOAT + (A) button on the CDM.
  - CALIBRATING FLOAT is displayed on the upper line.
  - FLOAT (+) HOLD is displayed on the lower line.

The word HOLD will flash during calibration. FLOAT (+) DONE will display on the lower line once calibration is complete.

- 7. Release the FLOAT + (A) button.
  - CALIBRATING FLOAT is displayed on the upper line.
  - FLOAT (-) HOLD is displayed on the lower line.

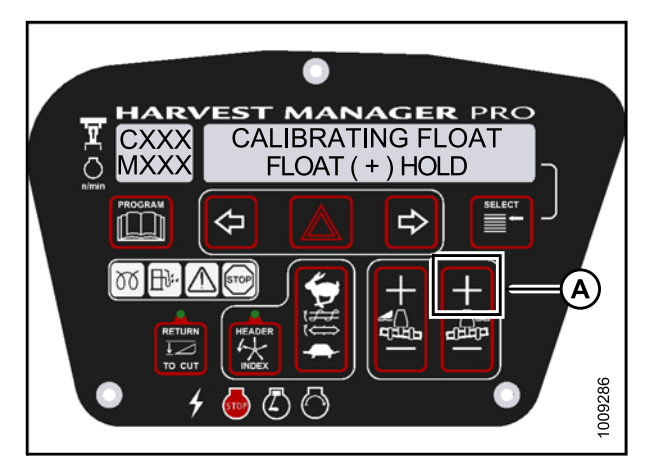

Figure 4.48: Positive Header Float

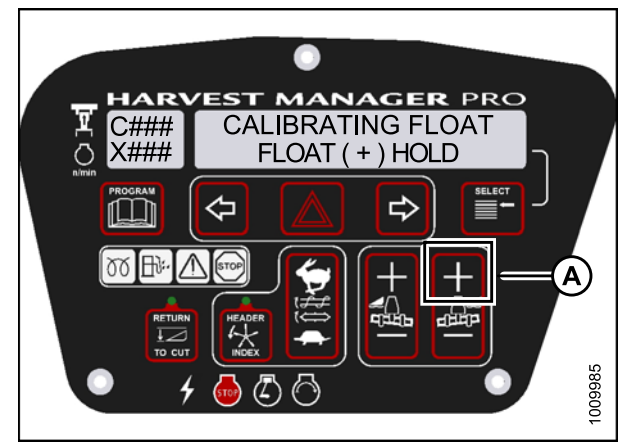

Figure 4.49: Positive Header Float

- 8. Press and hold FLOAT (A) button on CDM.
  - CALIBRATING FLOAT is displayed on the upper line.
  - FLOAT (-) HOLD is displayed on the lower line.

The word HOLD will flash during calibration. HDR FLOAT COMPLETE will display on the lower line once calibration is complete.

- 9. Release FLOAT (A) button.
  - TO CALIBRATE SELECT is displayed on the upper line.
  - HEADER FLOAT is displayed on the lower line.

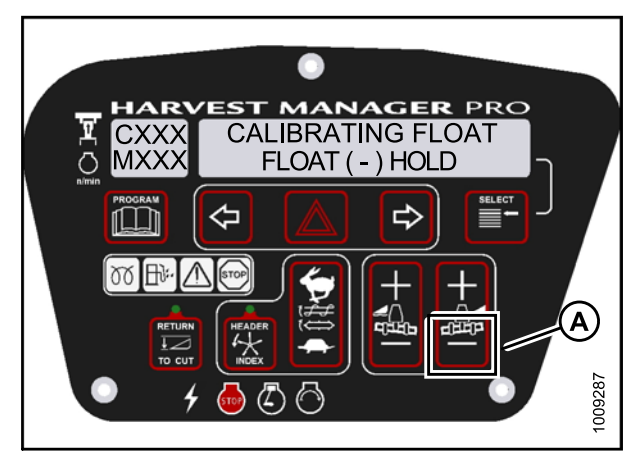

Figure 4.50: Negative Header Float

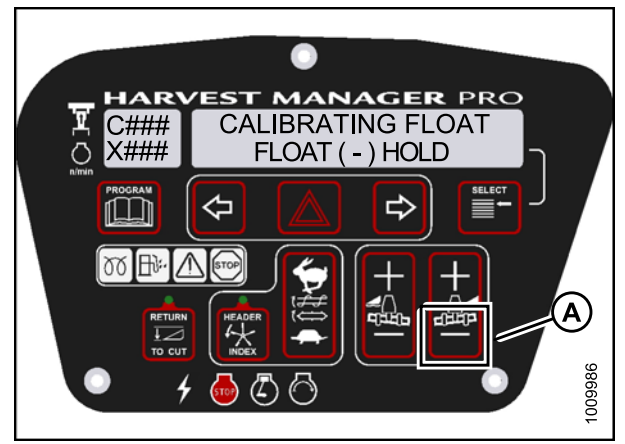

Figure 4.51: Negative Header Float

- 10. Press right arrow to select next header sensor calibration or STOP & EXIT. Press SELECT Refer to 4.3.1 Calibrating the Header Height Sensor, page 94 or 4.3.2 Calibrating the Header Tilt Sensor, page 97.
- 11. Press PROGRAM to exit Programming Mode.

# 4.4 **Programming the Windrower**

The windrower can be programmed to meet changing crop conditions, activate newly added options, indicate a change of header type, or increase the comfort level of the Operator.

# 4.4.1 Activating the Hydraulic Center-Link on the M155

### NOTE:

- This procedure requires installation of the optional Hydraulic Center-Link (MD #B4650). For more information, refer to 3.6.2 Installing Hydraulic Center-Link on the M155 (Optional), page 17.
- 1. Turn ignition key to RUN, or start the engine. Refer to 3.8 Starting Engine, page 19.
- 2. Press PROGRAM (A) and SELECT (C) on cab display module (CDM) to enter Programming Mode.
  - WINDROWER SETUP? is displayed on the upper line.
  - NO/YES is displayed on the lower line.
- 3. Press right (B) arrow to select YES. Press SELECT (C).
  - SET KNIFE SPEED? is displayed on the upper line.
- 4. Press SELECT (C) until TILT CYL INSTALLED? is displayed on the upper line.
  - NO/YES is displayed on the lower line.
- 5. Press right (B) arrow to select YES. Press SELECT (C).
- Press PROGRAM (A) to exit Programming Mode or press SELECT (C) to proceed to next WINDROWER SETUP action.

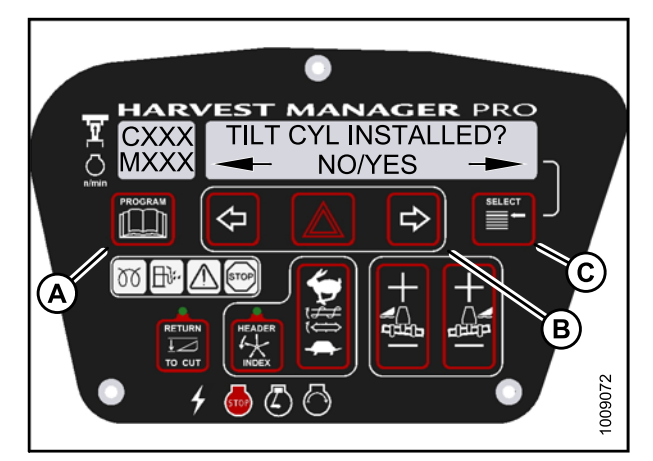

Figure 4.52: Hydraulic Center-Link

## 4.4.2 Activating the Rotary Header Drive Hydraulics on the M155

#### NOTE:

This procedure requires installation of the optional Rotary Header Drive Hydraulics (MD #B5510). For more information, refer to the rotary disc header operator's manual..

- 1. Turn ignition key to RUN, or start the engine. Refer to 3.8 Starting Engine, page 19.
- 2. Press PROGRAM (A) and SELECT (C) on cab display module (CDM) to enter Programming Mode.
  - WINDROWER SETUP? is displayed on the upper line.
  - NO/YES is displayed on the lower line.
- 3. Press right (B) arrow to select YES. Press SELECT (C).
  - SET KNIFE SPEED? is displayed on the upper line.
- 4. Press SELECT (D) until DISC BLK INSTALLED? is displayed on the upper line.
  - NO/YES is displayed on the lower line.
- 5. Press right (C) arrow to select YES. Press SELECT (D).
- Press PROGRAM (A) to exit Programming Mode or press SELECT (D) to proceed to next WINDROWER SETUP action.

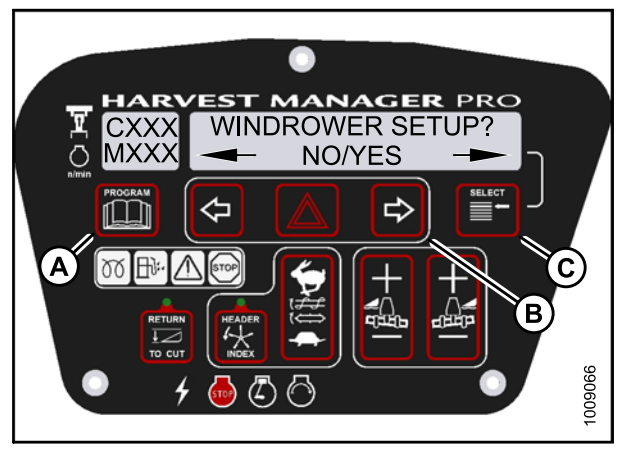

Figure 4.53: CDM Programming Buttons

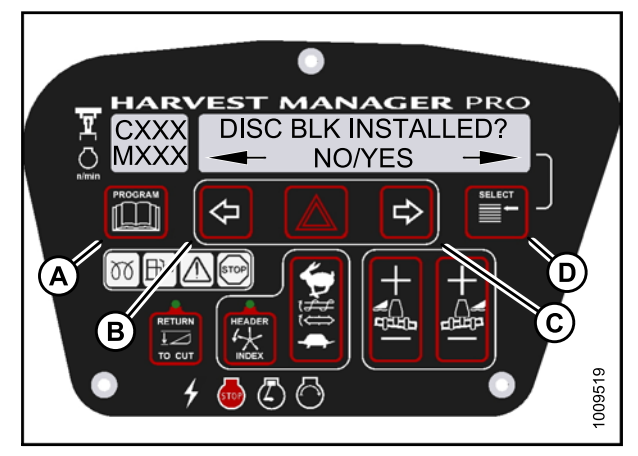

Figure 4.54: Rotary Disc Hydraulics

## 4.4.3 Setting the Knife Overload Speed

- The header **MUST** be attached to the windrower to perform this procedure. The cab display module (CDM) automatically adjusts its programming for each header.
- The recommended knife overload speed is 75% of knife speed.

- 1. Turn ignition key to RUN, or start the engine. Refer to 3.8 Starting Engine, page 19.
- 2. Press PROGRAM (A) and SELECT (C) on cab display module (CDM) to enter Programming Mode.
  - WINDROWER SETUP? is displayed on the upper line.
  - NO/YES is displayed on the lower line.
- 3. Press right (B) arrow to select YES. Press SELECT (C).
  - SET KNIFE SPEED? is displayed.

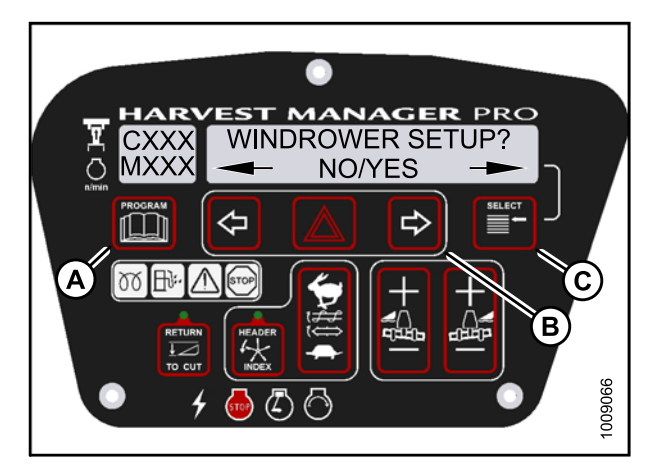

Figure 4.55: CDM Programming Buttons

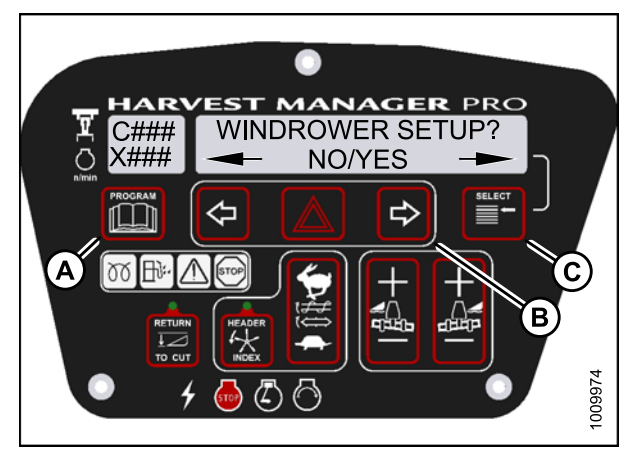

Figure 4.56: CDM Programming Buttons

- 4. Press SELECT (D) until KNIFE OVERLOAD SPD? is displayed on the upper line.
  - Current overload speed is displayed on the lower line.

Default setting is -300 SPM. Range is -500 to -100 SPM.

- 5. Press left (B) or right (C) arrows to set knife overload speed. Press SELECT (D).
- Press PROGRAM (A) to exit Programming Mode or press SELECT (D) to proceed to next WINDROWER SETUP action.

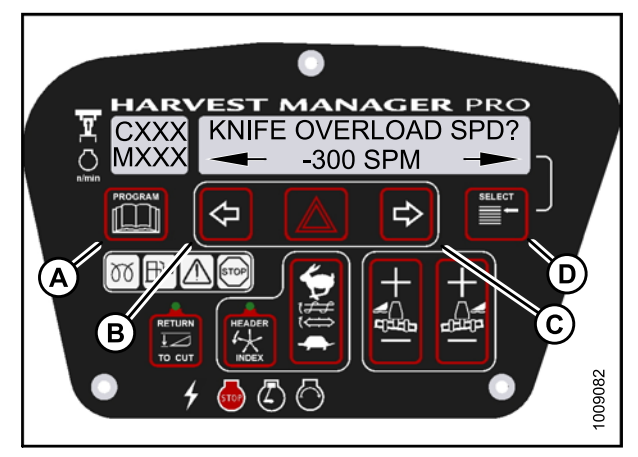

Figure 4.57: Knife Overload Speed

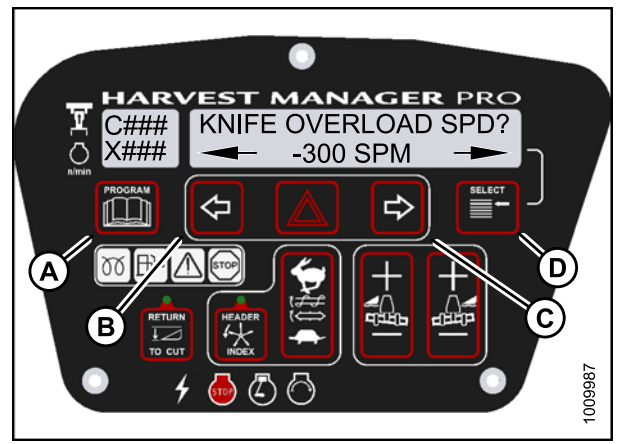

Figure 4.58: Knife Overload Speed

## 4.4.4 Setting the Rotary Disc Overload Speed

- The header **MUST** be attached to the windrower to perform this procedure. The cab display module (CDM) automatically adjusts its programming for each header.
- The recommended disc overload speed is 75% of disc speed. For more information refer to the rotary disc header operator's manual to determine proper overload speed.

- 1. Turn ignition key to RUN, or start the engine. Refer to 3.8 Starting Engine, page 19.
- 2. Press PROGRAM (A) and SELECT (C) on cab display module (CDM) to enter Programming Mode.
  - WINDROWER SETUP? is displayed on the upper line.
    NO/YES is displayed on the lower line.
- 3. Press right (B) arrow to select YES. Press SELECT (C).
  - SET KNIFE SPEED? is displayed.

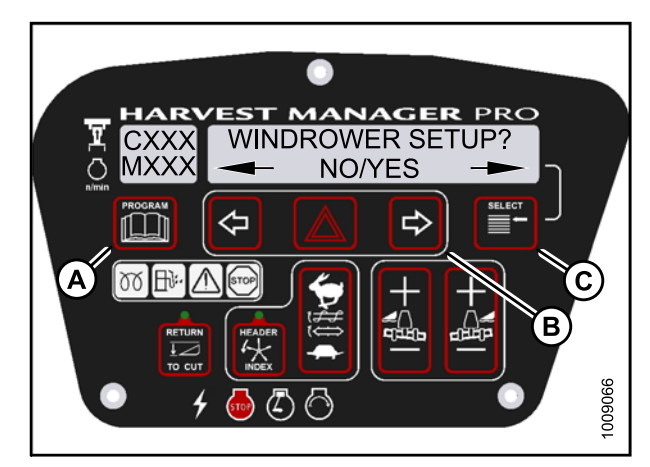

Figure 4.59: CDM Programming Buttons

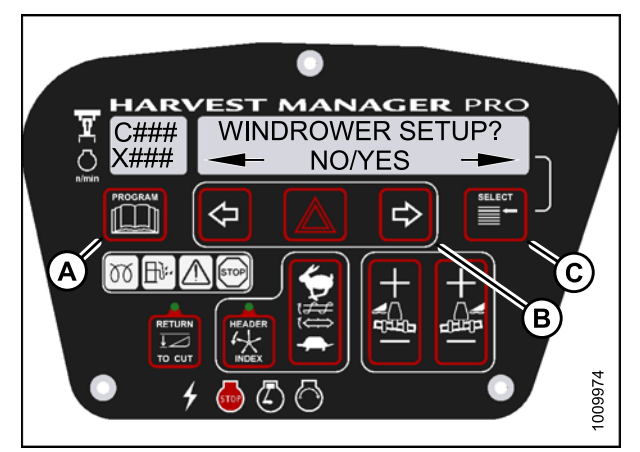

Figure 4.60: CDM Programming Buttons

- 4. Press SELECT (D) until DISK OVERLOAD SPD? is displayed on the upper line.
  - The current overload speed is displayed on the lower line.

Default setting is -300 SPM. Range is -500 to -100 rpm.

- 5. Press left (B) or right (C) arrows to set disc overload speed. Press SELECT (D).
- Press PROGRAM (A) to exit Programming Mode or press SELECT (D) to proceed to next WINDROWER SETUP action.

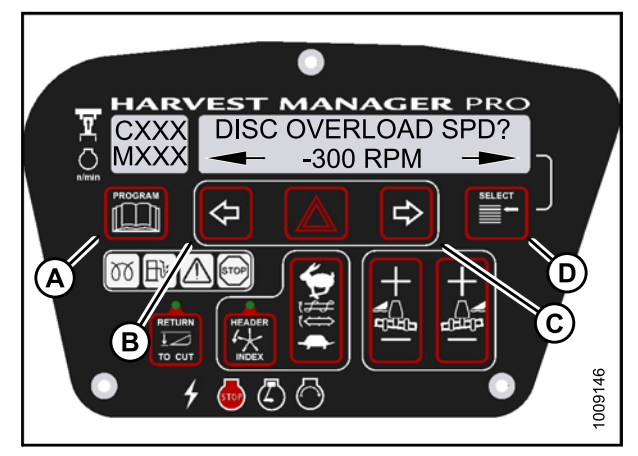

Figure 4.61: Disc Overload Speed

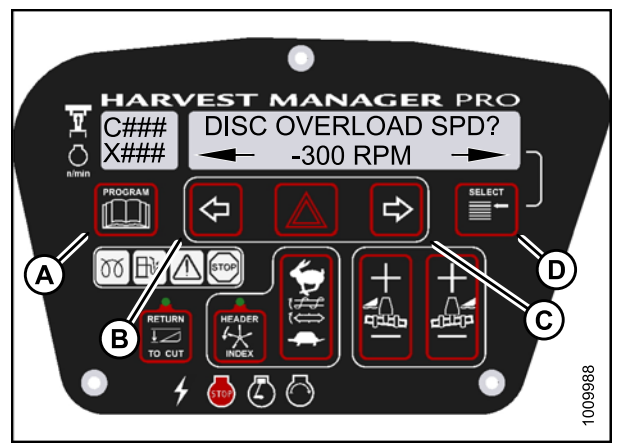

Figure 4.62: Disc Overload Speed

## 4.4.5 Setting the Header Knife Speed

#### NOTE:

• The header **MUST** be attached to the windrower to perform this procedure. The cab display module (CDM) automatically adjusts its programming for each header.

- 1. Turn ignition key to RUN, or start the engine. Refer to 3.8 Starting Engine, page 19.
- 2. Press PROGRAM (A) and SELECT (C) on cab display module (CDM) to enter Programming Mode.
  - WINDROWER SETUP? is displayed on the upper line.
  - NO/YES is displayed on the lower line.
- 3. Press right (B) arrow to select YES. Press SELECT (C).
  - SET KNIFE SPEED? is displayed.
  - The current knife speed is displayed on the lower line.

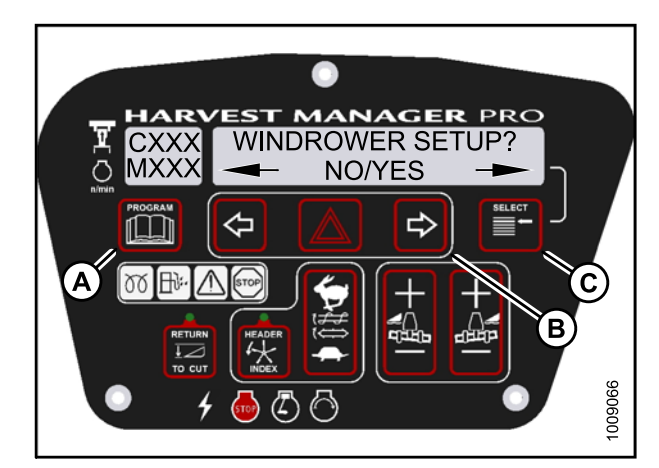

Figure 4.63: CDM Programming Buttons

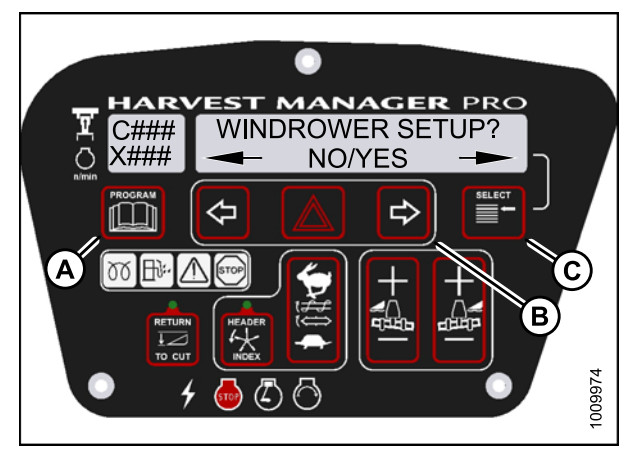

Figure 4.64: CDM Programming Buttons

- 4. Press left (B) or right (C) arrows to select knife speed. Press SELECT (D).
- Press PROGRAM (A) to exit Programming Mode or press SELECT (D) to proceed to next WINDROWER SETUP action.

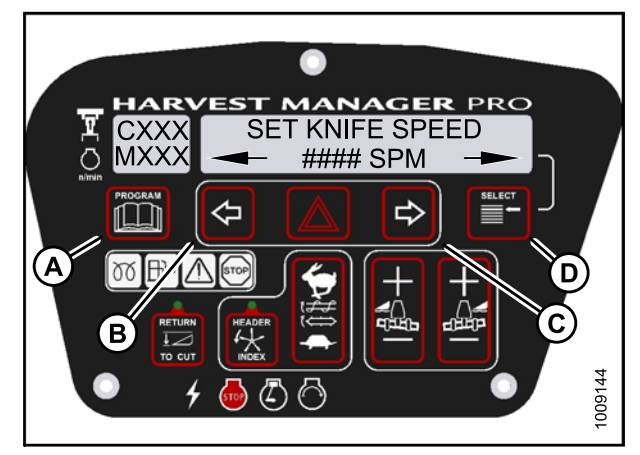

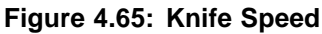

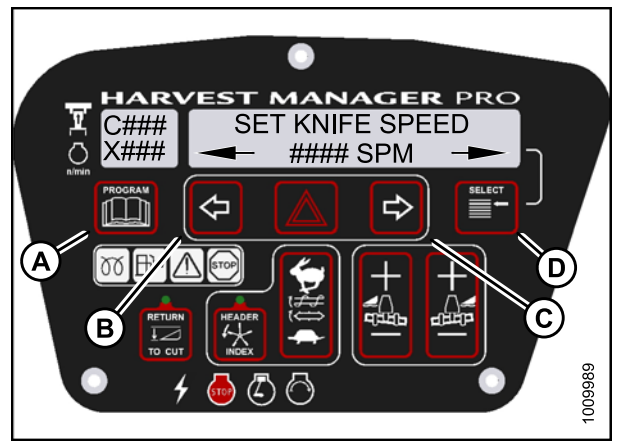

Figure 4.66: Knife Speed

## 4.4.6 Setting the Hydraulic Overload Pressure

- This procedure requires installation of the optional pressure sensor (MD #B5574). For overload pressure values, refer to pressure sensor installation instructions (MD #169031).
- To enable sensor, refer to 4.7.2 Switching the Installed Header Sensors On or Off, page 164.

- 1. Turn ignition key to RUN, or start the engine. Refer to 3.8 Starting Engine, page 19.
- 2. Press PROGRAM (A) and SELECT (C) on cab display module (CDM) to enter Programming Mode.
  - WINDROWER SETUP? is displayed on the upper line.
  - NO/YES is displayed on the lower line.
- 3. Press right (B) arrow to select YES. Press SELECT (C).
  - SET KNIFE SPEED? is displayed.

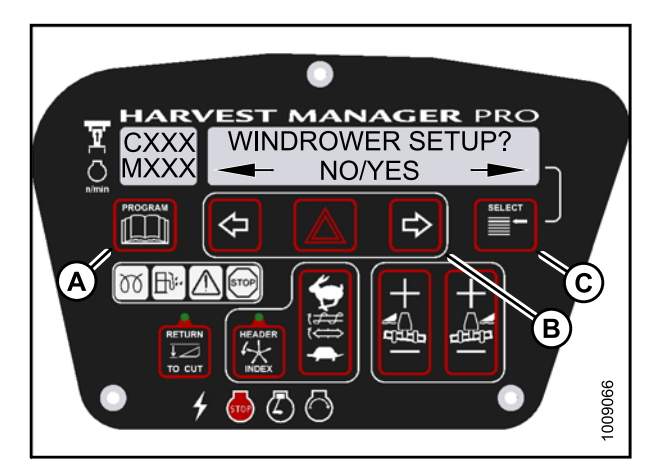

Figure 4.67: CDM Programming Buttons

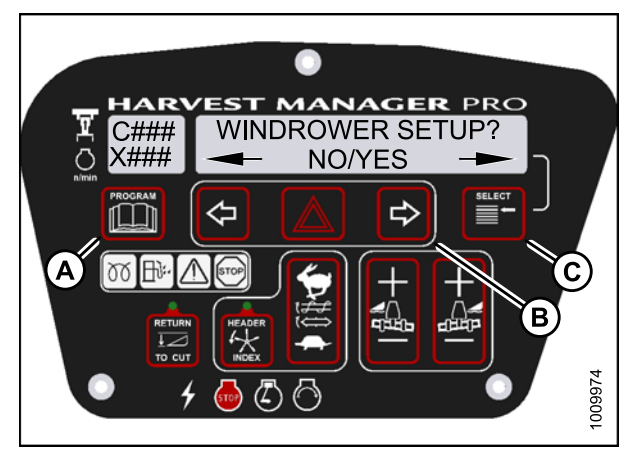

Figure 4.68: CDM Programming Buttons

- 4. Press SELECT (D) until OVERLOAD PRESSURE? is displayed on the upper line.
  - The current overload pressure is displayed on lower line.

Pressure range is 2500–5000 psi.

- 5. Press left (B) or right (C) arrows to set hydraulic overload pressure. Press SELECT (D).
- Press PROGRAM (A) to exit Programming Mode or press SELECT (D) to proceed to next WINDROWER SETUP action.

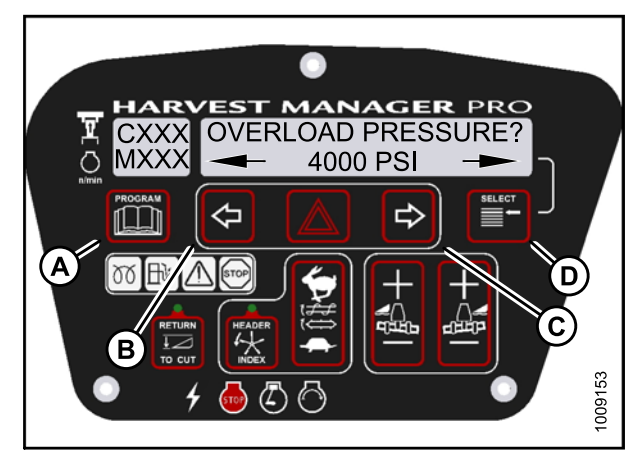

Figure 4.69: Hydraulic Overload Pressure

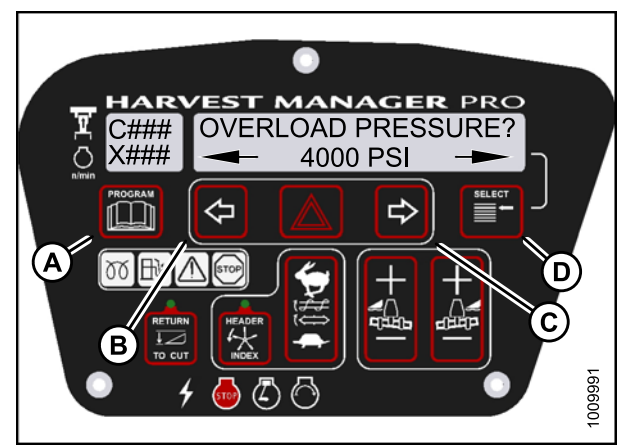

Figure 4.70: Hydraulic Overload Pressure

## 4.4.7 Setting the Header Index Mode

Header Index feature is not applicable to rotary headers.

#### NOTE:

The header **MUST** be attached to the windrower to perform this procedure. The cab display module (CDM) automatically adjusts its programming for each header.

- 1. Turn ignition key to RUN, or start the engine. Refer to 3.8 Starting Engine, page 19.
- 2. Press PROGRAM (A) and SELECT (C) on cab display module (CDM) to enter Programming Mode.
  - WINDROWER SETUP? is displayed on the upper line.
  - NO/YES is displayed on the lower line.
- 3. Press right (B) arrow to select YES. Press SELECT (C).
  - SET KNIFE SPEED? is displayed on the upper line.

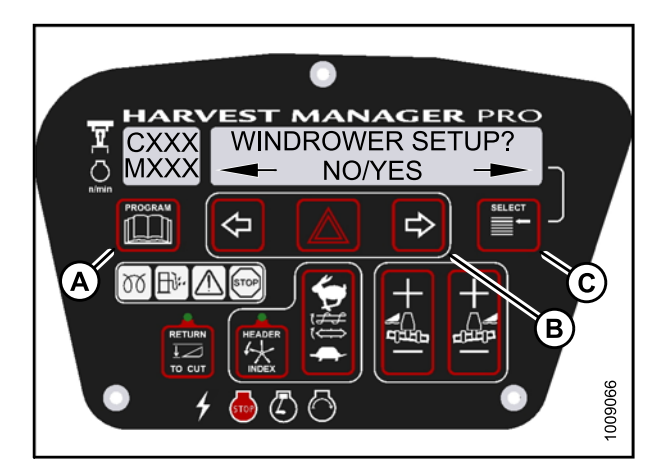

Figure 4.71: CDM Programming Buttons

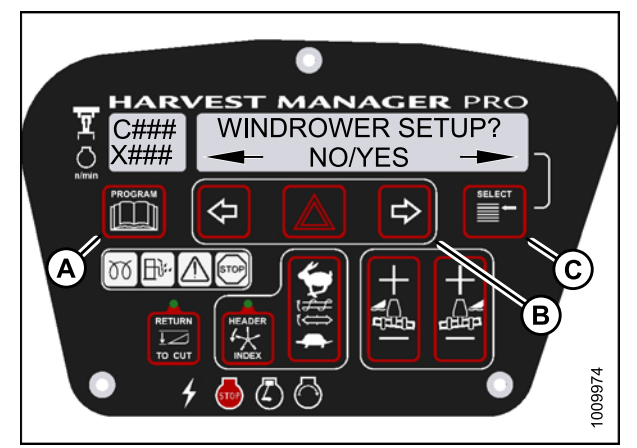

Figure 4.72: CDM Programming Buttons

- 4. Press SELECT (D) until HEADER INDEX MODE? is displayed on the upper line.
  - REEL & CONVEYOR or REEL ONLY is displayed on the lower line.
- 5. Press left (B) or right (C) arrows to set header index mode. Press SELECT (D).
- Press PROGRAM (A) to exit Programming Mode or press SELECT (D) to proceed to next WINDROWER SETUP action.

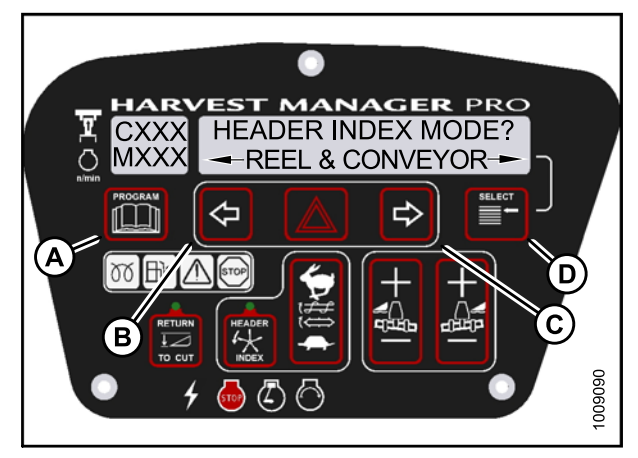

Figure 4.73: Header Index Mode

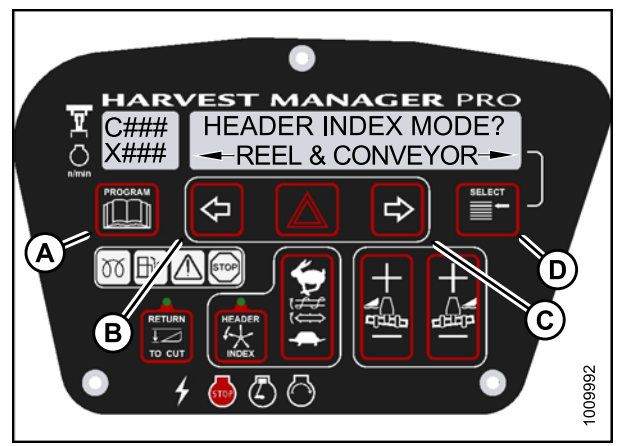

Figure 4.74: Header Index Mode

# 4.4.8 Setting the Return to Cut Mode

### NOTE:

The header **MUST** be attached to the windrower to perform this procedure. The cab display module (CDM) automatically adjusts its programming for each header. For more information, refer to 3.11 Attaching Headers, page 27.

- 1. Turn ignition key to RUN, or start the engine. Refer to 3.8 Starting Engine, page 19.
- 2. Press PROGRAM (A) and SELECT (C) on cab display module (CDM) to enter Programming Mode.
  - WINDROWER SETUP? is displayed on the upper line.
  - NO/YES is displayed on the lower line.
- 3. Press right (B) arrow to select YES. Press SELECT (C).
  - SET KNIFE SPEED? is displayed.

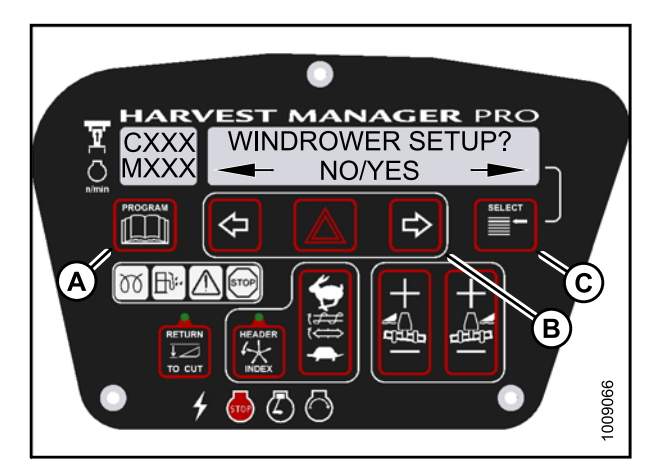

Figure 4.75: CDM Programming Buttons

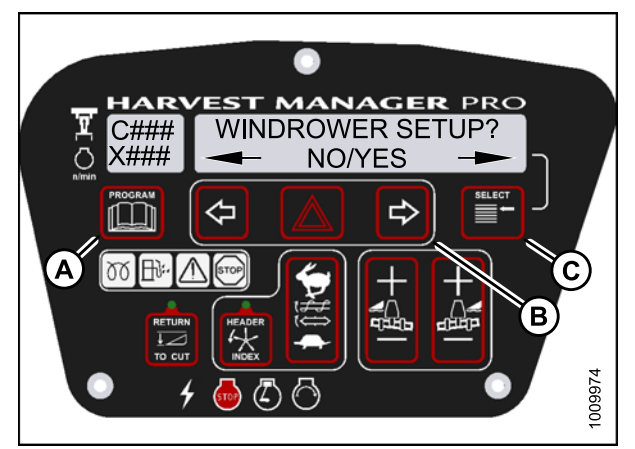

Figure 4.76: CDM Programming Buttons

- 4. Press SELECT (D) until RETURN TO CUT MODE? is displayed on the upper line.
  - HEIGHT & TILT or HEIGHT ONLY will be displayed on the lower line.
- 5. Press left (B) or right (C) arrows to select return to cut mode. Press SELECT (D).
- Press PROGRAM (A) to exit Programming Mode or press SELECT (D) to proceed to next WINDROWER SETUP action.

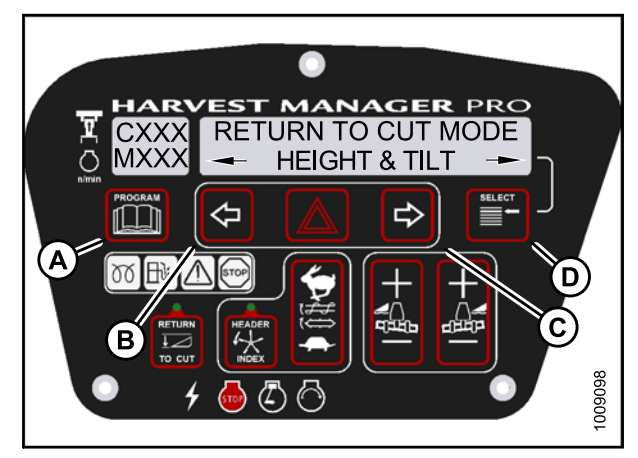

Figure 4.77: Return to Cut Mode

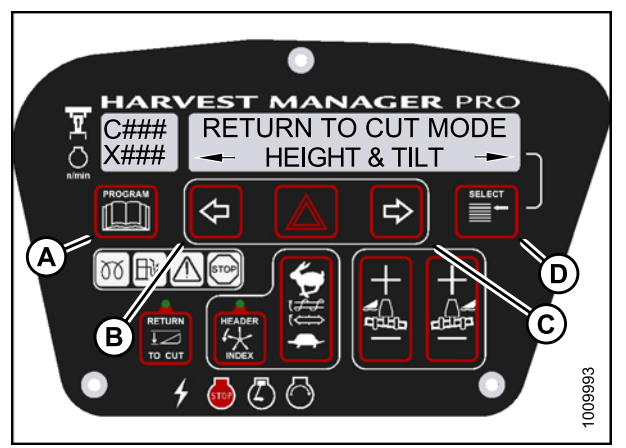

Figure 4.78: Return to Cut Mode

## 4.4.9 Setting the Header Cut Width

- The header **MUST** be attached to the windrower to perform this procedure. The cab display module (CDM) automatically adjusts its programming for each header.
- Header cut width is less than actual header width to accurately measure number of acres cut.
- Headers send electrical signals to the windrower to produce a header ID; however, the cut width will always default to the smallest header size available for each header type. For example, A-Series Auger Headers comes in 14-, 16-, and 18-foot sizes, but the cut width will automatically default to the smallest 14-foot size and will need to be changed according to your specific header's size.

- 1. Turn ignition key to RUN, or start the engine. Refer to 3.8 Starting Engine, page 19.
- 2. Press PROGRAM (A) and SELECT (C) on cab display module (CDM) to enter Programming Mode.
  - WINDROWER SETUP? is displayed on the upper line.
  - NO/YES is displayed on the lower line.
- 3. Press right (B) arrow to select YES. Press SELECT (C).
  - SET KNIFE SPEED? is displayed.

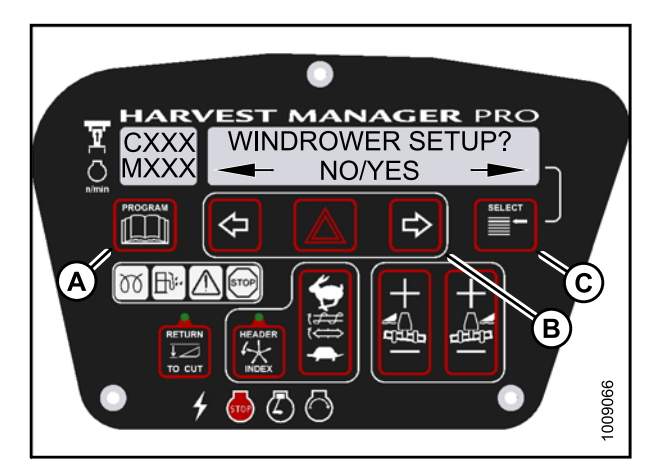

Figure 4.79: CDM Programming Buttons

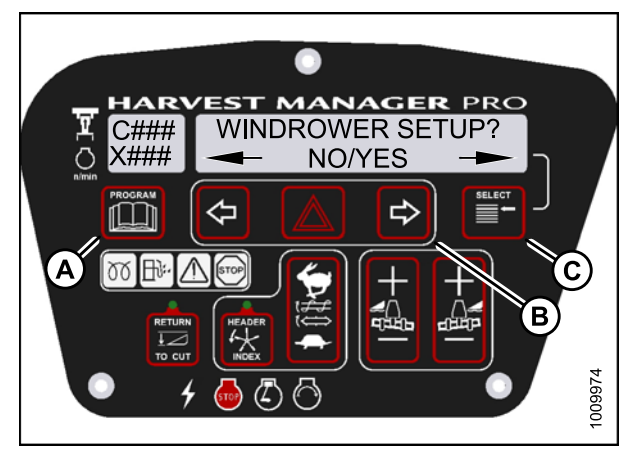

Figure 4.80: CDM Programming Buttons

- 4. Press SELECT (D) until HDR CUT WIDTH? #### is displayed on the upper line.
  - Previous cutting width is displayed on the lower line.
- 5. Press left (B) or right (C) arrows to change the headers cut width. Press SELECT (D).
- Press PROGRAM (A) to exit Programming Mode or press SELECT (D) to proceed to next WINDROWER SETUP action.

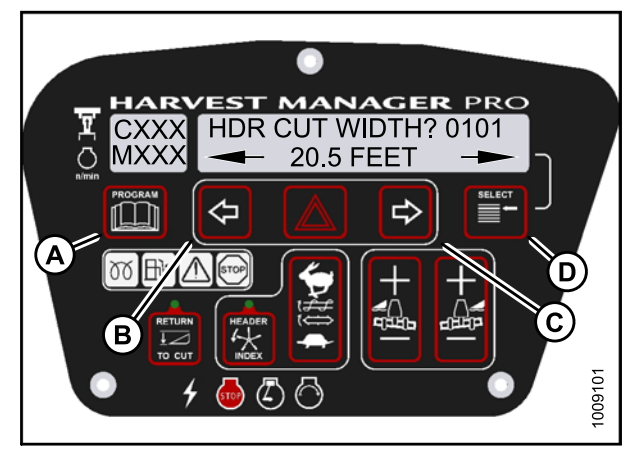

Figure 4.81: Header Cut Width

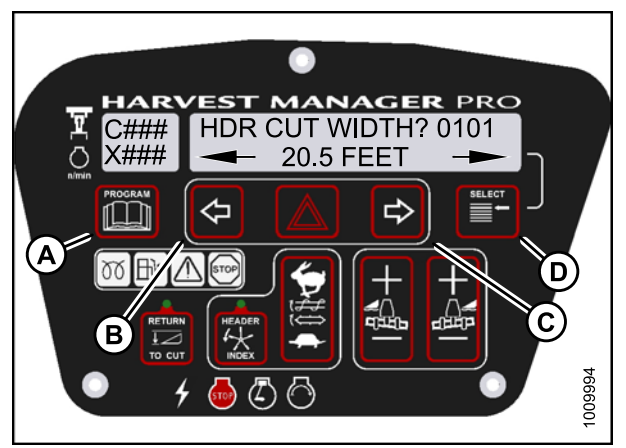

Figure 4.82: Header Cut Width

# 4.4.10 Activating the Double Windrower Attachment (DWA)

- Follow this procedure if installing the DWA; however, refer to the DWA manual if you require additional installation instructions.
- Follow this procedure if installing a drive manifold (MD #139508).

- 1. Turn ignition key to RUN, or start the engine. Refer to 3.8 Starting Engine, page 19.
- 2. Press PROGRAM (A) and SELECT (C) on cab display module (CDM) to enter Programming Mode.
  - WINDROWER SETUP? is displayed on the upper line.
  - NO/YES is displayed on the lower line.
- 3. Press right (B) arrow to select YES. Press SELECT (C).
  - SET KNIFE SPEED? is displayed on the upper line.

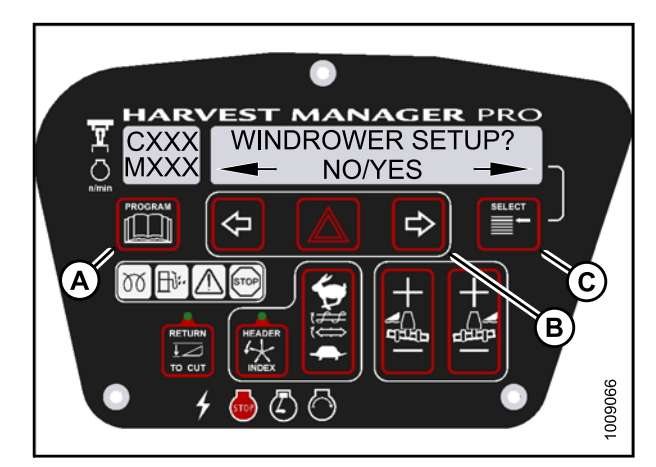

Figure 4.83: CDM Programming Buttons

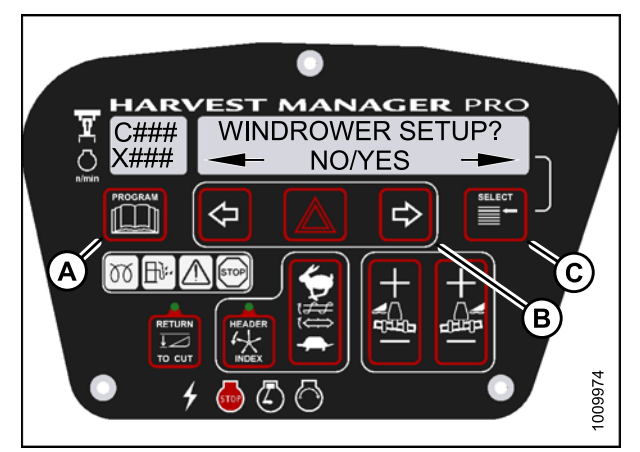

Figure 4.84: CDM Programming Buttons

- 4. Press SELECT (B) until DWA INSTALLED? is displayed on the upper line.
  - NO/YES is displayed on the lower line.
- 5. Press right (A) arrow to select YES. Press SELECT (B).

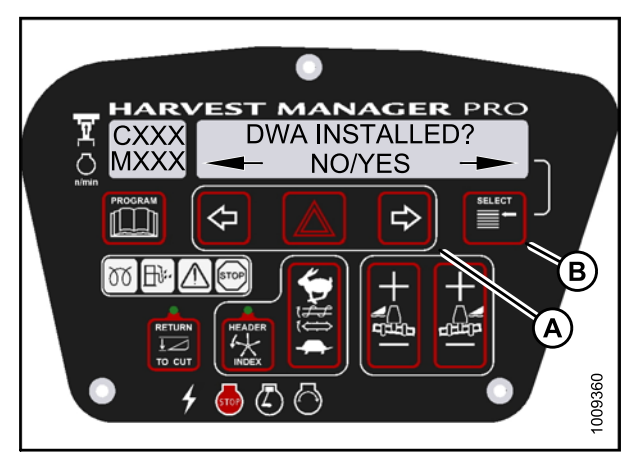

Figure 4.85: DWA Controls

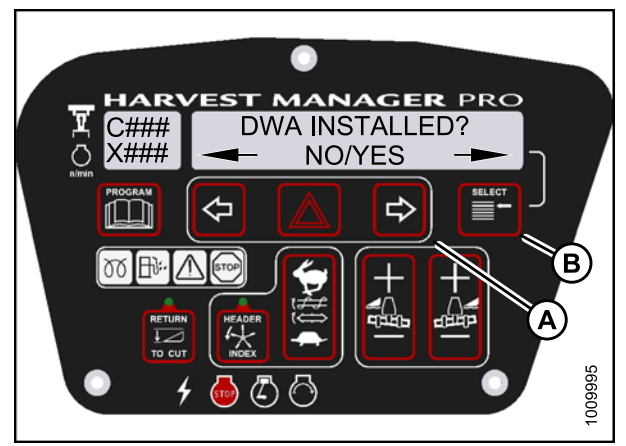

Figure 4.86: DWA Controls

- 6. SWAP DWA CONTROLS? is displayed on the upper line.
  - NO/YES is displayed on the lower line.

This step swaps the DWA controls from the console switch to the ground speed lever (GSL) reel fore-aft buttons.

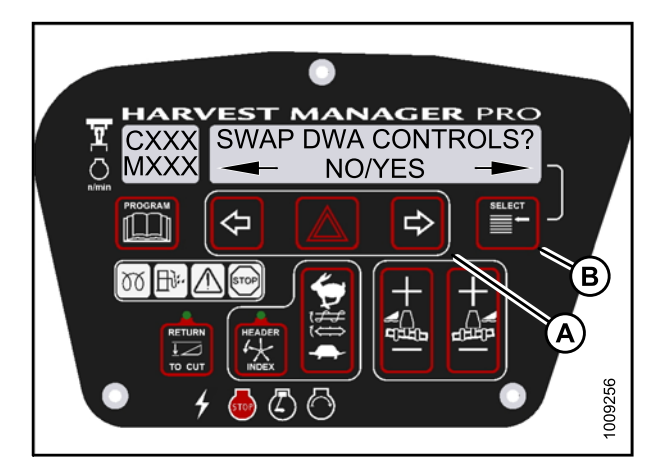

Figure 4.87: DWA Controls

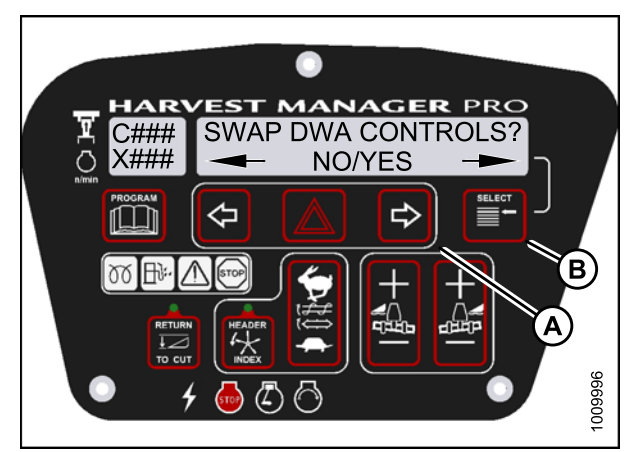

Figure 4.88: DWA Controls

- 7. Press right (C) arrow to select YES. Press SELECT (D).
  - DWA AUTO UP/DOWN ? is displayed on the upper line.
  - NO/YES is displayed on the lower line.

If the Operator selects YES, the DWA Auto-Up function will be activated by the GSL Reel Fore-Aft button.

- 8. Press right (C) arrow to select YES. Press SELECT (D).
- Press PROGRAM to exit Programming Mode or press SELECT to proceed to next WINDROWER SETUP action.

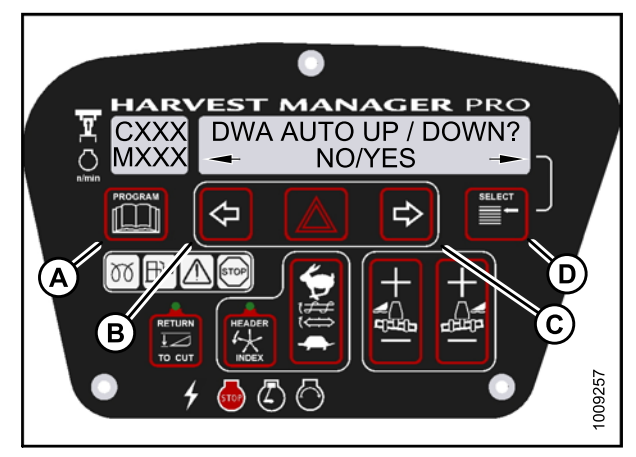

Figure 4.89: DWA Auto Up/Down

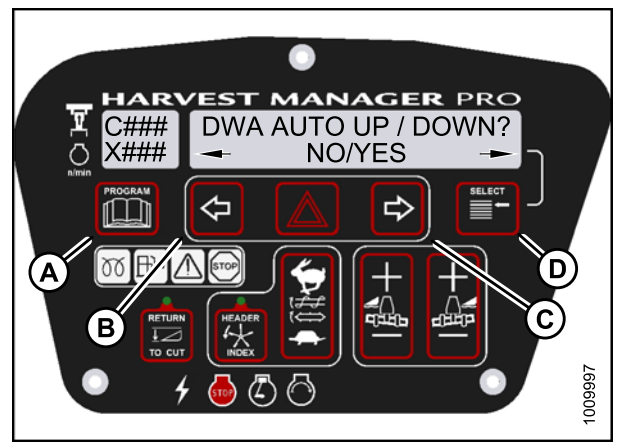

Figure 4.90: DWA Auto Up/Down

# 4.4.11 Setting the Auto Raise Height

#### NOTE:

The header **MUST** be attached to the windrower to perform this procedure. The cab display module (CDM) automatically adjusts its programming for each header.

- 1. Turn ignition key to RUN, or start the engine. Refer to 3.8 Starting Engine, page 19.
- 2. Press PROGRAM (A) and SELECT (C) on cab display module (CDM) to enter Programming Mode.
  - WINDROWER SETUP? is displayed on the upper line.
  - NO/YES is displayed on the lower line.
- 3. Press right (B) arrow to select YES. Press SELECT (C).
  - SET KNIFE SPEED? is displayed on the upper line.

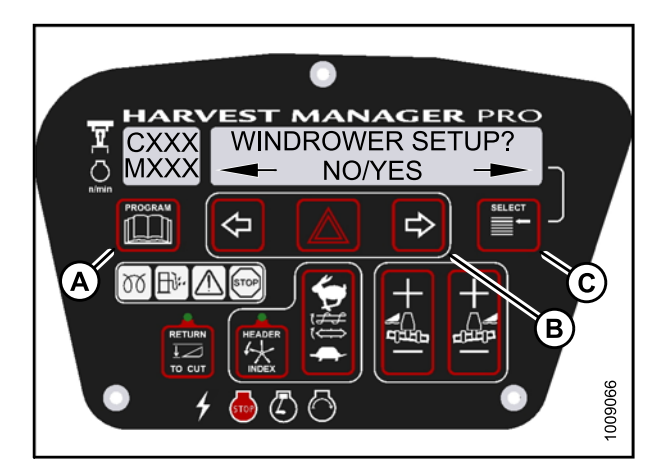

Figure 4.91: CDM Programming Buttons

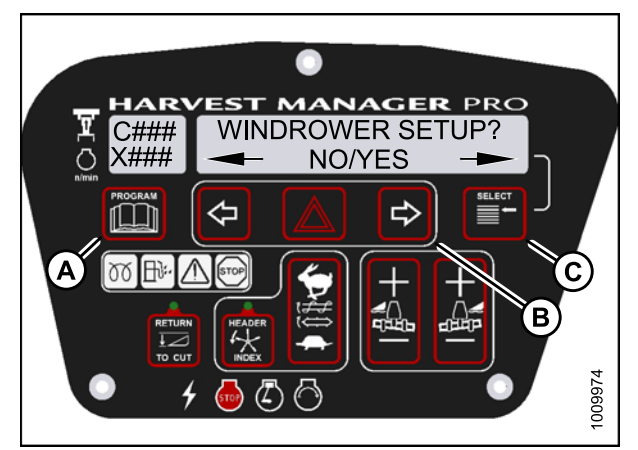

Figure 4.92: CDM Programming Buttons

- 4. Press SELECT (D) until AUTO RAISE HEIGHT? is displayed on the upper line.
  - Last measurement is displayed on the lower line.

The auto raise height ranges from 4.0 (minimum) to 9.5 (maximum), in 0.5 increments. A setting of 10 disables the auto raise function.

- 5. Press left (B) arrow or right (C) arrow to change auto-raise height.
- Press PROGRAM (A) to exit Programming Mode or press SELECT (D) to proceed to next WINDROWER SETUP action.

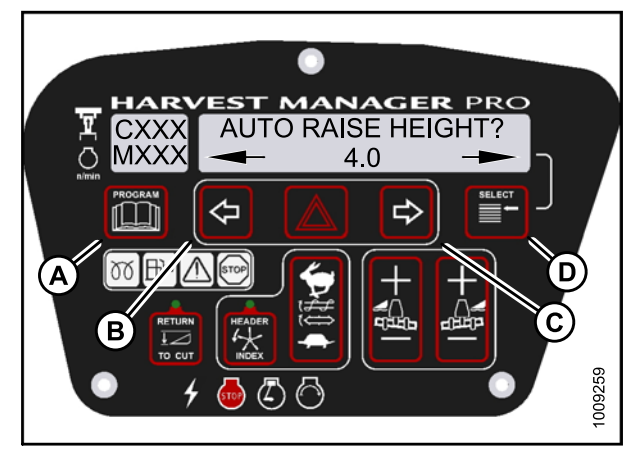

Figure 4.93: Auto Raise Height

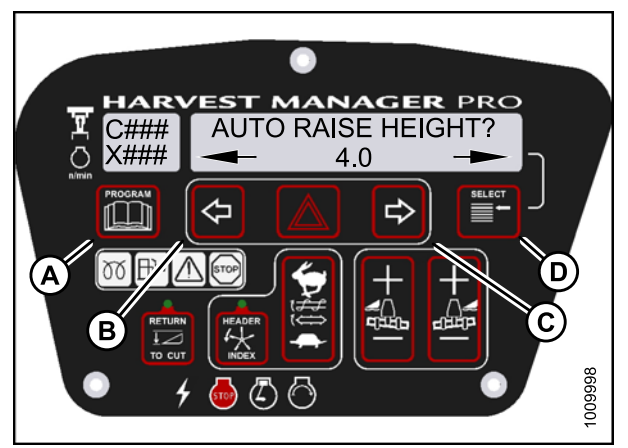

Figure 4.94: Auto Raise Height

# 4.4.12 Activating the Hay Conditioner

- This procedure is for draper headers only.
- The header **MUST** be attached to the windrower to perform this procedure. The cab display module (CDM) automatically adjusts its programming for each header. For more information, refer to 3.11 Attaching Headers, page 27.

- 1. Turn ignition key to RUN, or start the engine. Refer to 3.8 Starting Engine, page 19.
- 2. Press PROGRAM (A) and SELECT (C) on cab display module (CDM) to enter Programming Mode.
  - WINDROWER SETUP? is displayed on the upper line.
  - NO/YES is displayed on the lower line.
- 3. Press right (B) arrow to select YES. Press SELECT (C).
  - SET KNIFE SPEED? is displayed on the upper line.
- 4. Press SELECT (C) until HAY CONDITIONER? is displayed on the upper line.
  - NO/YES is displayed on the lower line.
- 5. Press right (B) arrow to select YES. Press SELECT (C).
- Press PROGRAM (A) to exit Programming Mode or press SELECT (C) to proceed to next WINDROWER SETUP action.

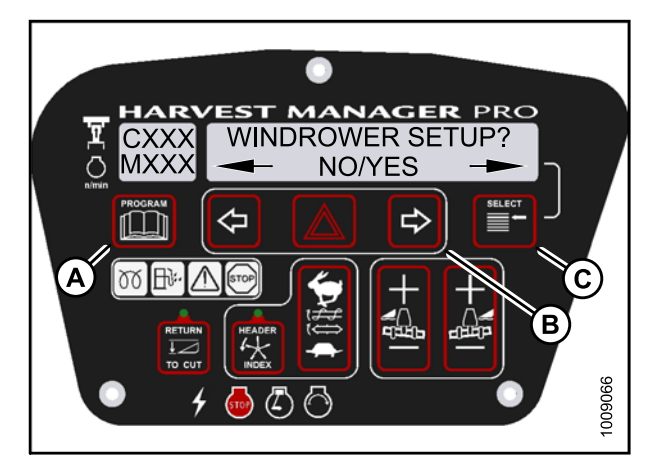

Figure 4.95: CDM Programming Buttons

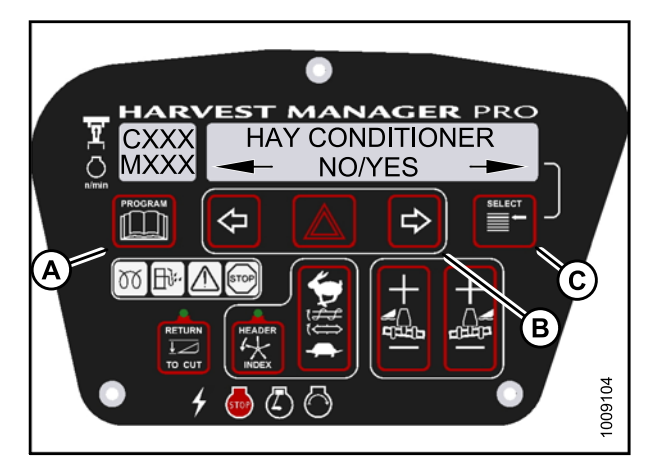

Figure 4.96: Hay Conditioner

## 4.4.13 Displaying Reel Speed

- This procedure is for draper and auger headers. It does not apply to rotary disc headers.
- The header **MUST** be attached to the windrower to perform this procedure. The cab display module (CDM) automatically adjusts its programming for each header. For more information, refer to 3.11 Attaching Headers, page 27.

- 1. Turn ignition key to RUN, or start the engine. Refer to 3.8 Starting Engine, page 19.
- 2. Press PROGRAM (A) and SELECT (C) on CDM to enter Programming Mode.
  - WINDROWER SETUP? is displayed on the upper line.
  - NO/YES is displayed on the lower line.
- 3. Press right (B) arrow to select YES. Press SELECT (C).
  - SET KNIFE SPEED? is displayed on the upper line.

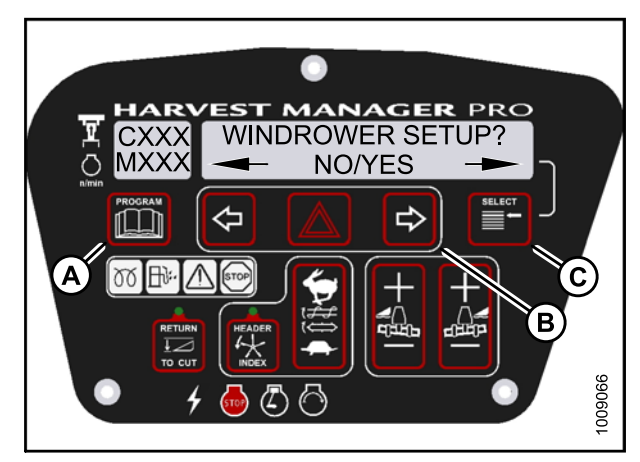

Figure 4.97: CDM Programming Buttons

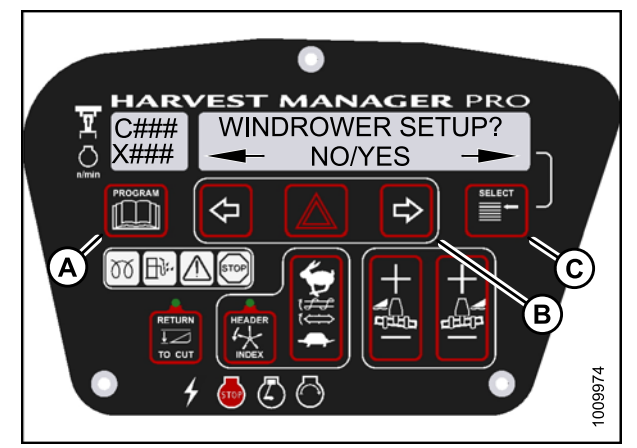

Figure 4.98: CDM Programming Buttons

- 4. Press SELECT (D) until HEADER REEL SPEED? is displayed on the upper line.
  - RPM/MPH is displayed on the lower line.
- 5. Press left (B) or right (C) arrow to select either Imperial or Metric units. Press SELECT (D).
- Press PROGRAM (A) to exit Programming Mode or press SELECT (D) to proceed to next WINDROWER SETUP action.

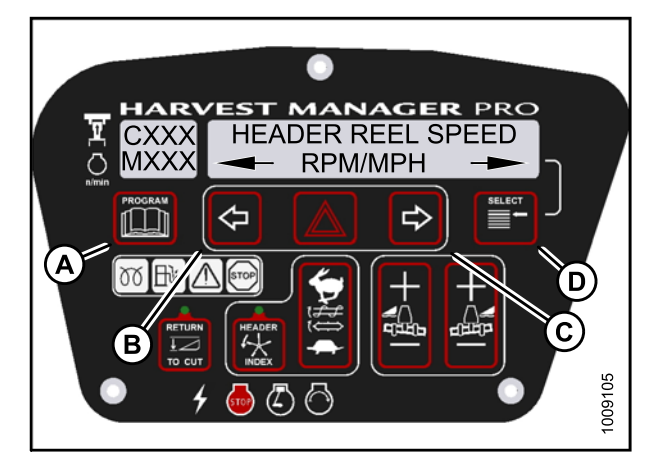

Figure 4.99: Reel Speed Display

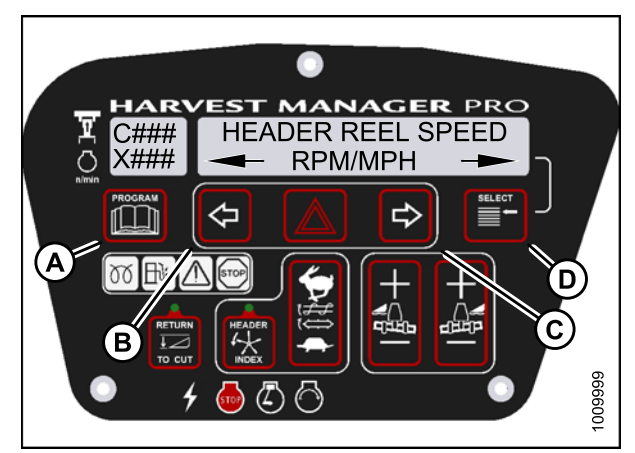

Figure 4.100: Reel Speed Display

# 4.4.14 Setting the Windrower's Tire Size

- 1. Turn ignition key to RUN, or start the engine. Refer to 3.8 Starting Engine, page 19.
- 2. Press PROGRAM (A) and SELECT (C) on cab display module (CDM) to enter Programming Mode.
  - WINDROWER SETUP? is displayed on the upper line.
  - NO/YES is displayed on the lower line.
- 3. Press right (B) arrow to select YES. Press SELECT (C).
  - SET KNIFE SPEED? is displayed on the upper line.

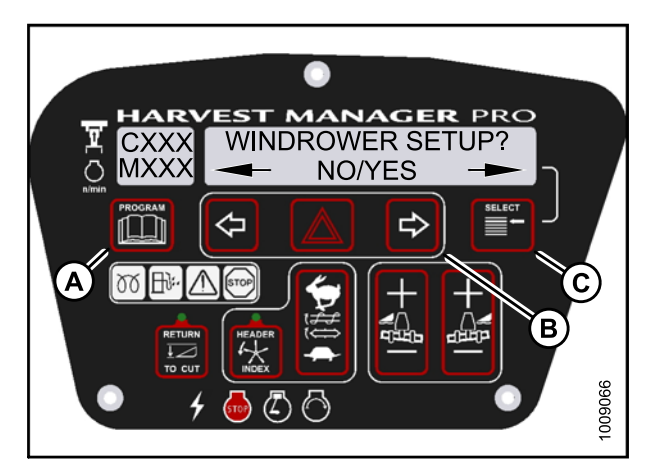

Figure 4.101: CDM Programming Buttons

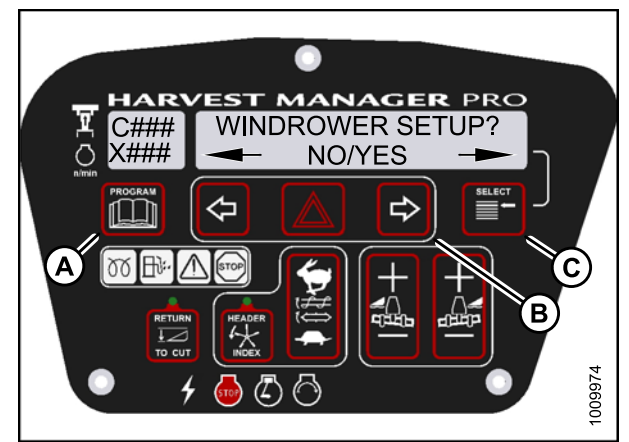

Figure 4.102: CDM Programming Buttons

- 4. Press SELECT (D) until SET TIRE SIZE? is displayed on the upper line.
  - Currently installed tire size is displayed on the lower line.

The following tire sizes are available:

- 18.4 x 26 TURF
- 18.4 x 26 BAR
- 23.1 x 26 TURF
- 600 65 R28
- 5. Press left (B) or right (C) arrow and select tire size. Press SELECT (D).
- Press PROGRAM (A) to exit Programming Mode or press SELECT (D) to proceed to next WINDROWER SETUP action.

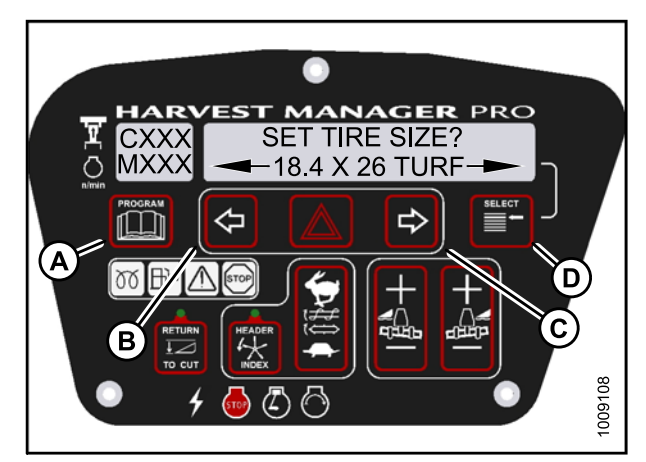

Figure 4.103: Tire Size

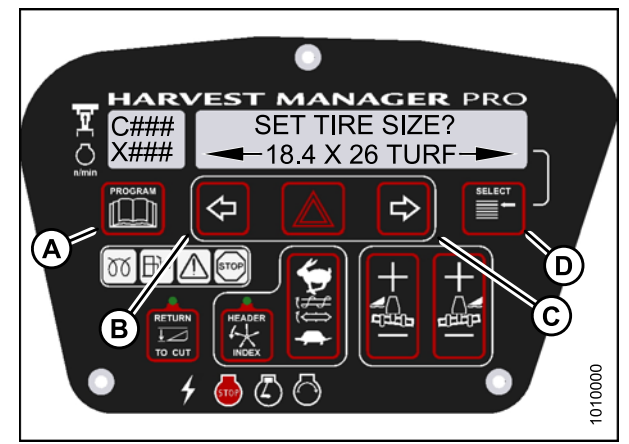

Figure 4.104: Tire Size

# 4.4.15 Setting the Engine Intermediate Speed Control (ISC) RPM

#### NOTE:

• Engine **MUST** be running to perform this procedure.

- 1. Turn ignition key to RUN, or start the engine. Refer to 3.8 Starting Engine, page 19.
- 2. Press PROGRAM (A) and SELECT (C) on cab display module (CDM) to enter Programming Mode.
  - WINDROWER SETUP? is displayed on the upper line.
  - NO/YES is displayed on the lower line.
- 3. Press right (B) arrow to select YES. Press SELECT (C).
  - SET KNIFE SPEED? is displayed on the upper line.

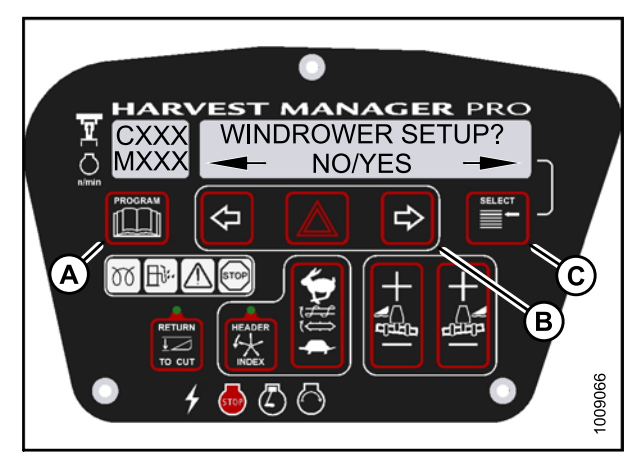

Figure 4.105: CDM Programming Buttons

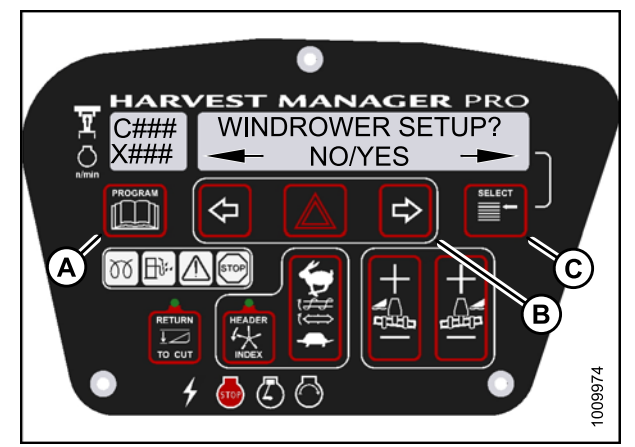

Figure 4.106: CDM Programming Buttons

- 4. Press SELECT (C) until SET ENGINE ISC RPM? is displayed on the upper line.
  - NO/YES is displayed on the lower line.
- 5. Press right (B) arrow to select YES. Press SELECT (C).
  - PRESS HAZARD TO SET is displayed on the upper line.
  - ISC RPM #### is displayed on the lower line.

The previously selected ISC rpm will be flashing.

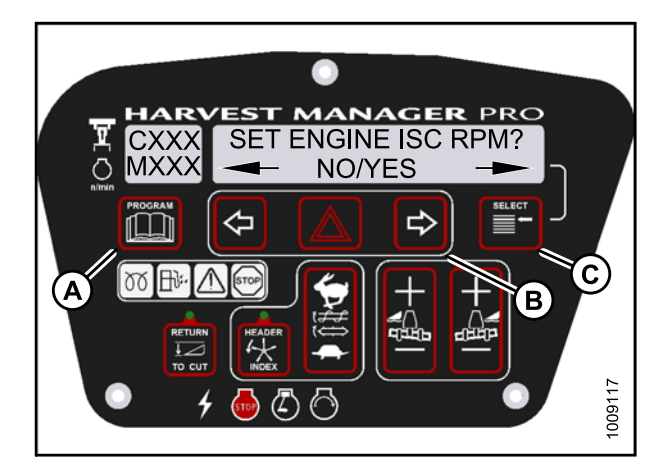

Figure 4.107: Engine ISC RPM

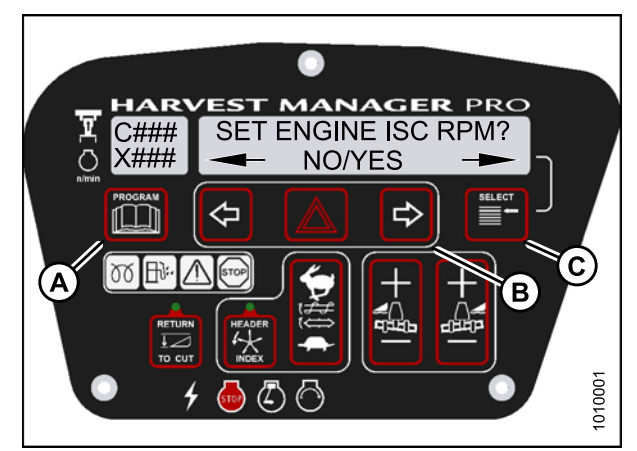

Figure 4.108: Engine ISC RPM

- 6. Press right (C) arrow to cycle between rpm options. Press HAZARD (B) to set.
- 7. Press Select (D).
  - EXIT ENGINE ISC? is displayed on the upper line.
  - NO/YES is displayed on the lower line.
- 8. Press right (C) arrow to select YES. Press SELECT (D).
- 9. Press PROGRAM (A) to exit Programming Mode.

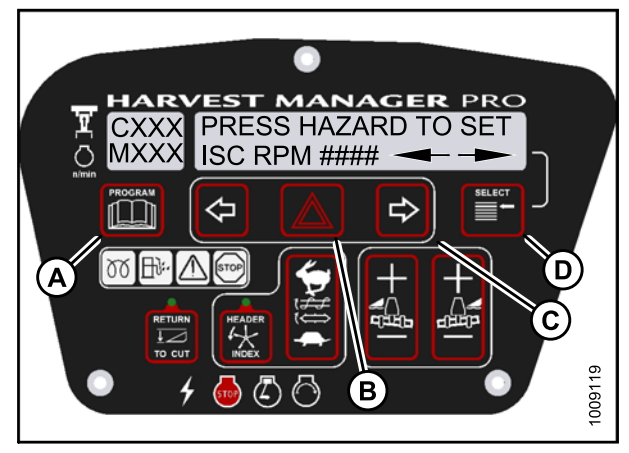

Figure 4.109: ISC RPM

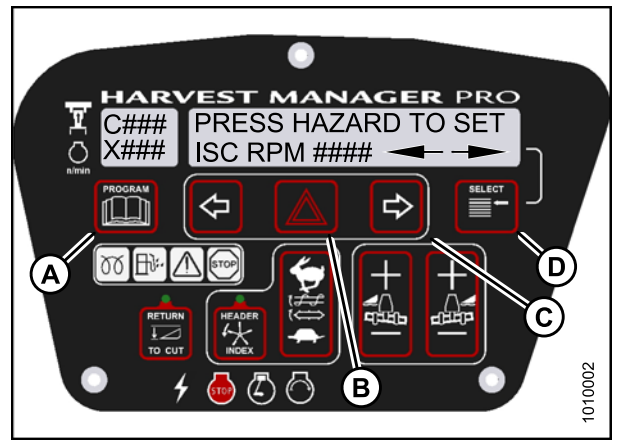

Figure 4.110: ISC RPM

### 4.4.16 Clearing Sub-Acres

 With the key "ON", and the operators station is in cab forward position. Press SELECT until the CDM displays sub-acres on the bottom line. Then press and hold the PROGRAM (A) button on the CDM until the sub-acres are cleared.

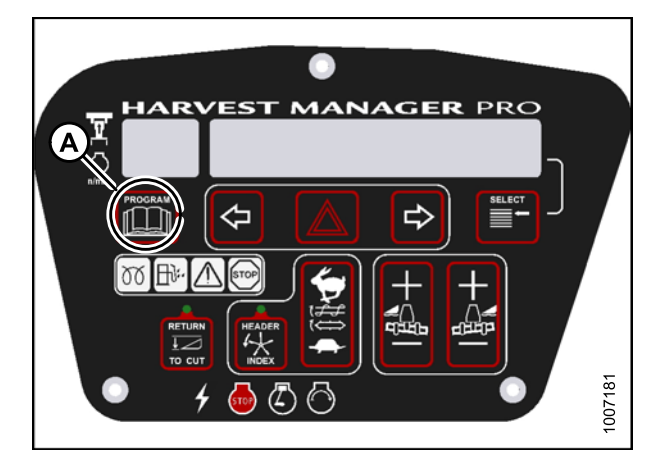

Figure 4.111: Cab Display Module (CDM)

# 4.5 Activating Cab Display Lock Outs

You can lock some of the header functions controlled by the cab display module (CDM) to prevent accidental changes to header settings. You can use this feature to keep header settings constant when several different operators use the windrower.

### NOTE:

FUNCTION LOCKED flashes on CDM when locked header function switch is pressed.

# 4.5.1 Activating Knife Speed Control Lock Out

### NOTE:

The header **MUST** be attached to the windrower to perform this procedure. The cab display module (CDM) automatically adjusts its programming for each header.

- 1. Turn ignition key to RUN, or start the engine. Refer to 3.8 Starting Engine, page 19.
- 2. Press PROGRAM (A) and SELECT (C) on cab display module (CDM) to enter Programming Mode.
  - WINDROWER SETUP? is displayed on the upper line.
  - NO/YES is displayed on the lower line.
- 3. Press right (B) arrow to select YES. Press SELECT (C).
  - SET KNIFE SPEED? is displayed on the upper line.

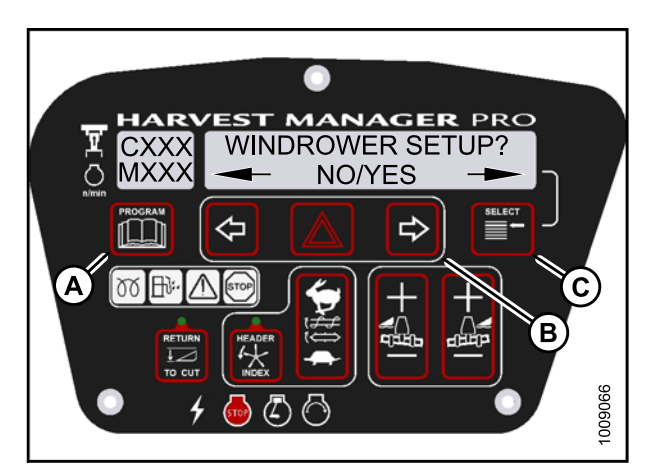

Figure 4.112: CDM Programming Buttons

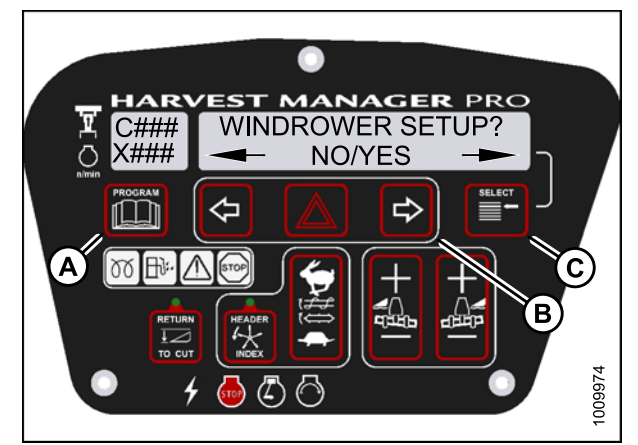

Figure 4.113: CDM Programming Buttons

- 4. Press SELECT (B) until SET CONTROL LOCKS? is displayed on the upper line.
  - NO/YES is displayed on the lower line.
- 5. Press right (A) arrow to select YES. Press SELECT (B).

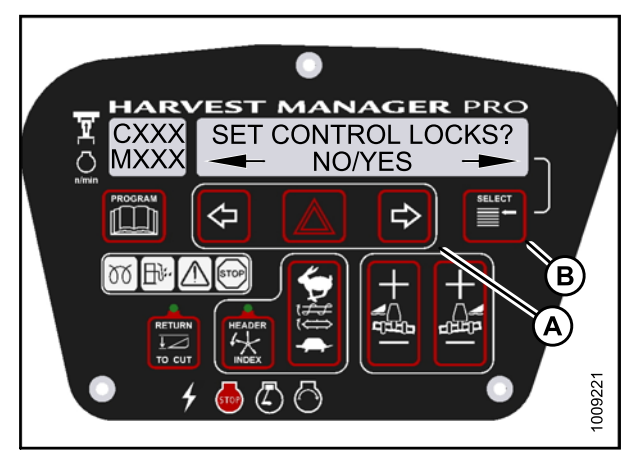

Figure 4.114: Control Locks

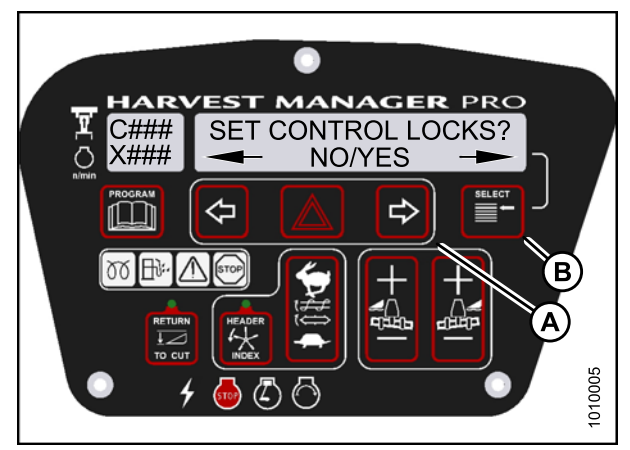

Figure 4.115: Control Locks

- 6. Press SELECT (D) until KNIFE SPEED is displayed on the upper line.
  - ENABLED/LOCKED is displayed on the lower line.
- Press left (B) arrow to enable KNIFE SPEED control switch.
  Press right (C) arrow to lock KNIFE SPEED control switch.
- 8. Press PROGRAM (A) to exit Programming Mode or press SELECT (D) to proceed to next WINDROWER SETUP action.

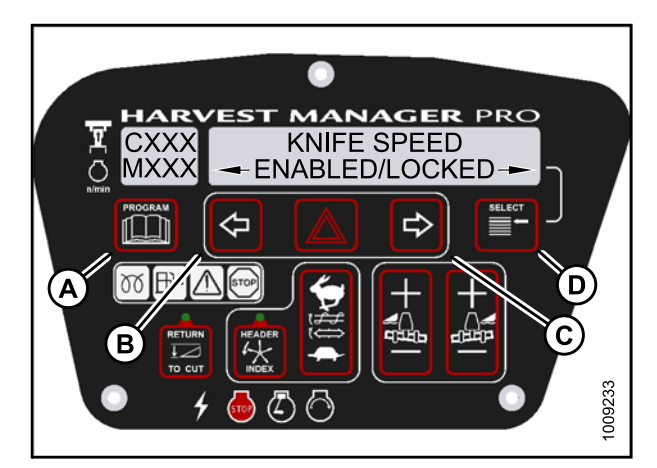

Figure 4.116: Knife Speed Control Lock

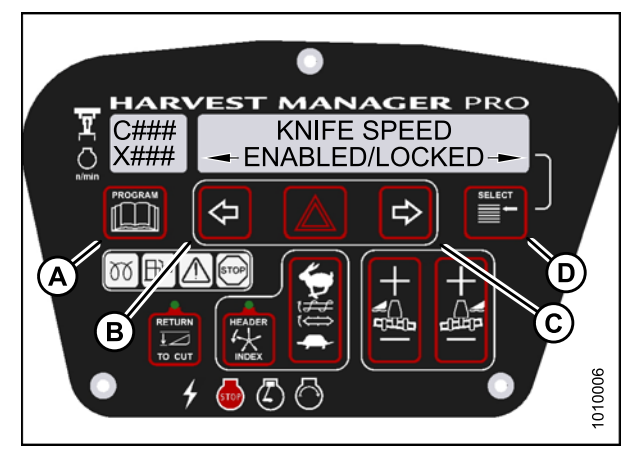

Figure 4.117: Knife Speed Control Lock

# 4.5.2 Activating Rotary Disc Speed Control Lock Out

- This procedure is for rotary disc headers only.
- The header **MUST** be attached to the windrower to perform this procedure. The cab display module (CDM) automatically adjusts its programming for each header.
- 1. Turn ignition key to RUN, or start the engine. Refer to 3.8 Starting Engine, page 19.
- 2. Press PROGRAM (A) and SELECT (C) on cab display module (CDM) to enter Programming Mode.
  - WINDROWER SETUP? is displayed on the upper line.
  - NO/YES is displayed on the lower line.
- 3. Press right (B) arrow to select YES. Press SELECT (C).
  - SET KNIFE SPEED? is displayed on the upper line.

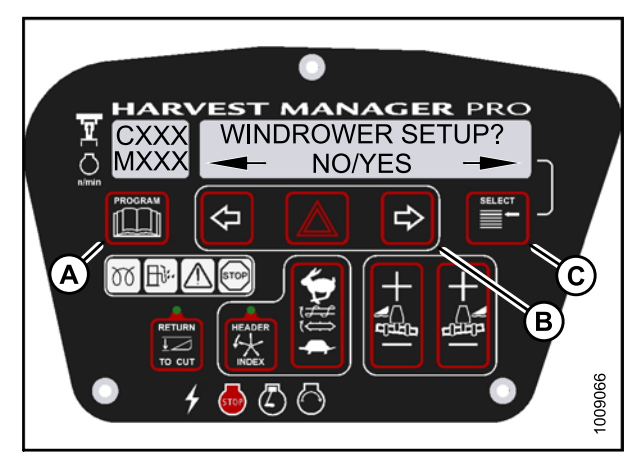

Figure 4.118: CDM Programming Buttons

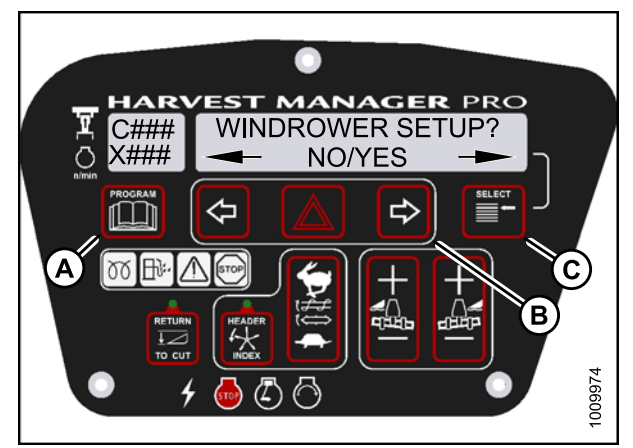

Figure 4.119: CDM Programming Buttons

- 4. Press SELECT (B) until SET CONTROL LOCKS? is displayed on the upper line.
  - NO/YES is displayed on the lower line.
- 5. Press right (A) arrow to select YES. Press SELECT (B).

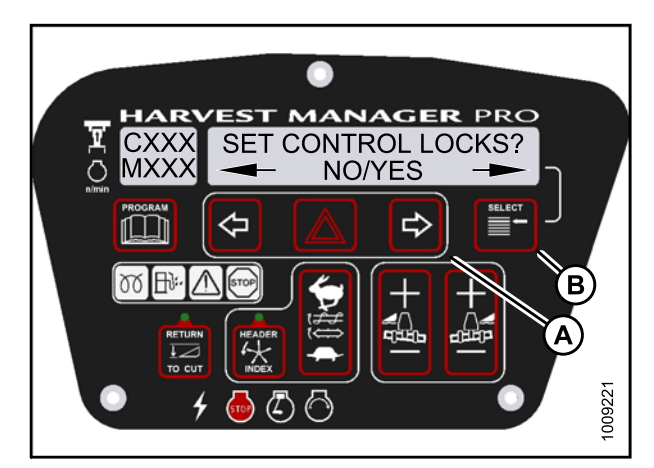

Figure 4.120: Control Locks

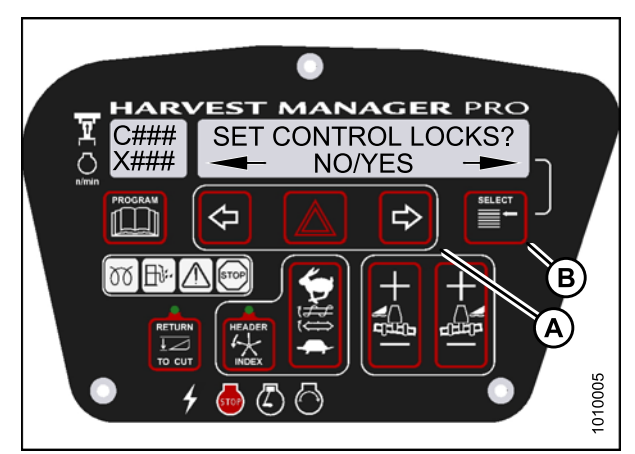

Figure 4.121: Control Locks

- 6. Press SELECT (D) until DISK SPEED is displayed on the upper line.
  - ENABLED/LOCKED is displayed on the lower line.
- Press left (B) arrow to enable DISK SPEED control switch.
  Press right (C) arrow to lock DISK SPEED control switch.
- Press PROGRAM (A) to exit Programming Mode or press SELECT (D) to proceed to next WINDROWER SETUP action.

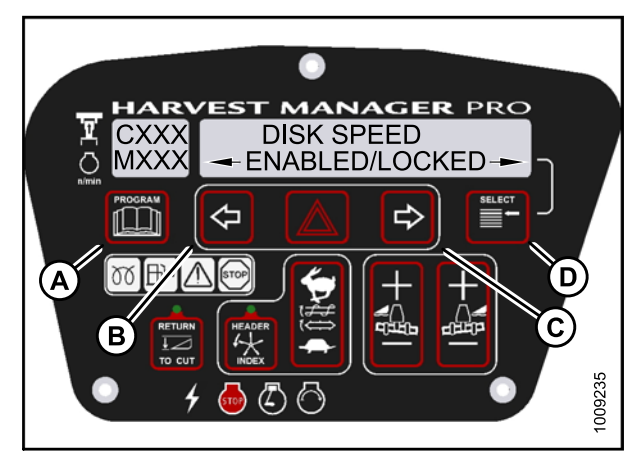

Figure 4.122: Disc Speed Control Lock

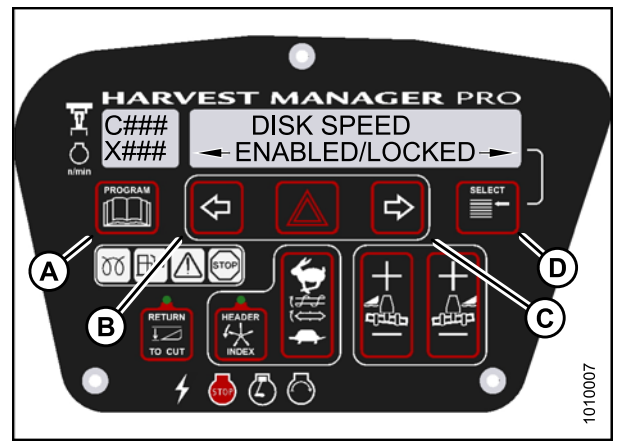

Figure 4.123: Disc Speed Control Lock

## 4.5.3 Activating the Header Float Control Lock Out

#### NOTE:

The header **MUST** be attached to the windrower to perform this procedure. The cab display module (CDM) automatically adjusts its programming for each header. For more information, refer to 3.11 Attaching Headers, page 27.

- 1. Turn ignition key to RUN, or start the engine. Refer to 3.8 Starting Engine, page 19.
- 2. Press PROGRAM (A) and SELECT (C) on cab display module (CDM) to enter Programming Mode.
  - WINDROWER SETUP? is displayed on the upper line.
  - NO/YES is displayed on the lower line.
- 3. Press right (B) arrow to select YES. Press SELECT (C).
  - SET KNIFE SPEED? is displayed on the upper line.

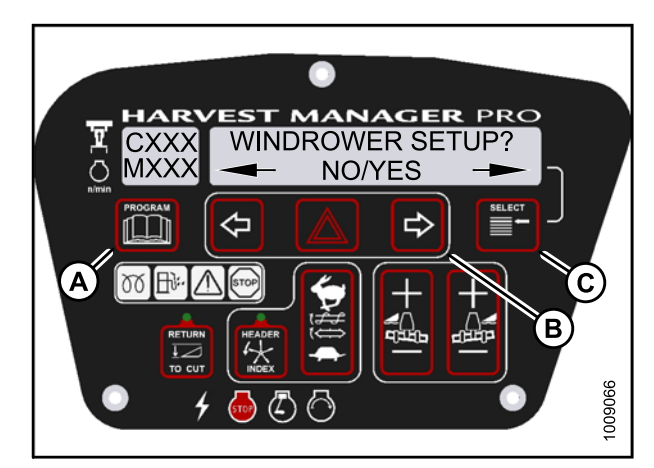

Figure 4.124: CDM Programming Buttons

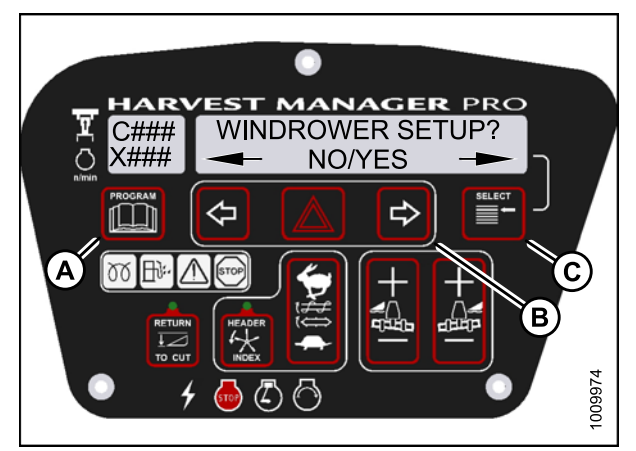

Figure 4.125: CDM Programming Buttons

- 4. Press SELECT (B) until SET CONTROL LOCKS? is displayed on the upper line.
  - NO/YES is displayed on the lower line.
- 5. Press right (A) arrow to select YES. Press SELECT (B).

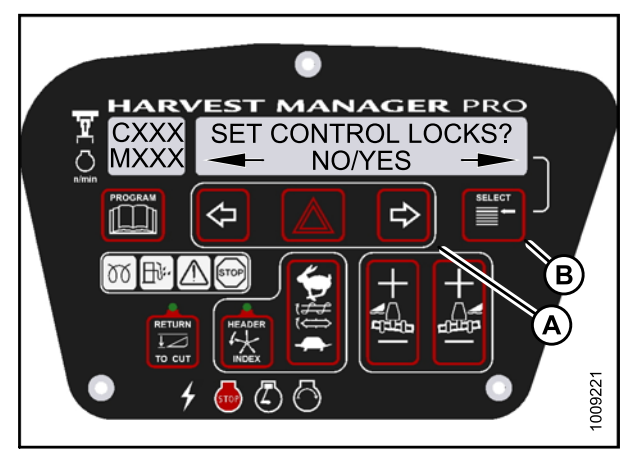

Figure 4.126: Control Locks

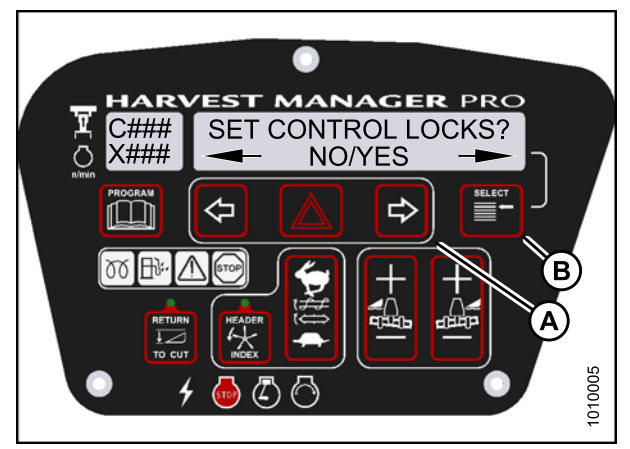

Figure 4.127: Control Locks

- 6. Press SELECT (D) until HEADER FLOAT is displayed on the upper line.
  - ENABLED/LOCKED is displayed on the lower line.
- Press left (B) arrow to enable HEADER FLOAT control switch.
  Press right (C) arrow to lock HEADER FLOAT control switch.
- 8. Press PROGRAM (A) to exit Programming Mode or press SELECT (D) to proceed to next WINDROWER SETUP action.

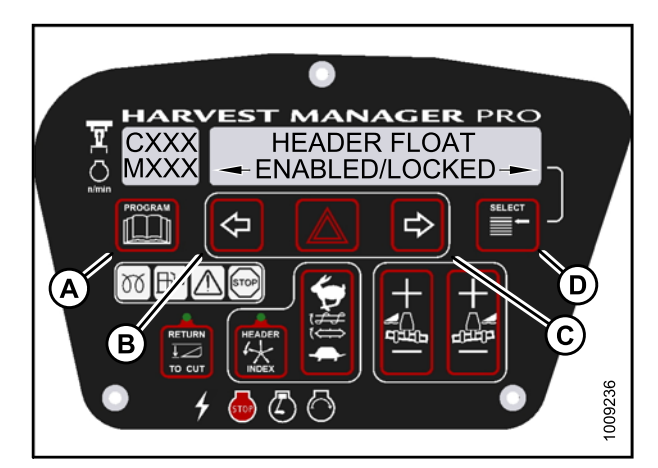

Figure 4.128: Header Float Control Lock

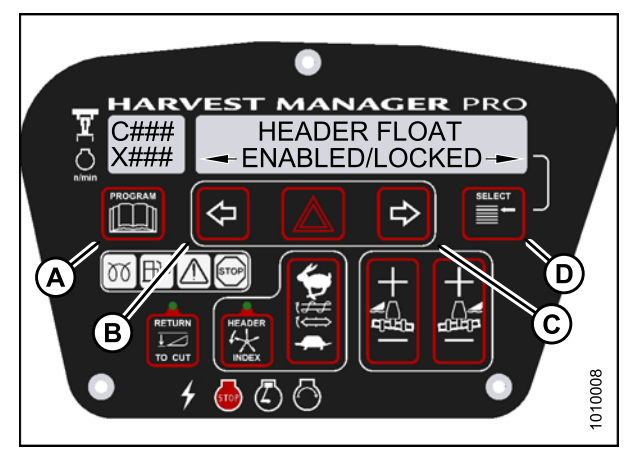

Figure 4.129: Header Float Control Lock

# 4.5.4 Activating the Draper Speed Control Lock Out

- This procedure is for draper headers only.
- The header **MUST** be attached to the windrower to perform this procedure. The cab display module (CDM) automatically adjusts its programming for each header.

- 1. Turn ignition key to RUN, or start the engine. Refer to 3.8 Starting Engine, page 19.
- 2. Press PROGRAM (A) and SELECT (C) on cab display module (CDM) to enter Programming Mode.
  - WINDROWER SETUP? is displayed on the upper line.
  - NO/YES is displayed on the lower line.
- 3. Press right (B) arrow to select YES. Press SELECT (C).
  - SET KNIFE SPEED? is displayed on the upper line.

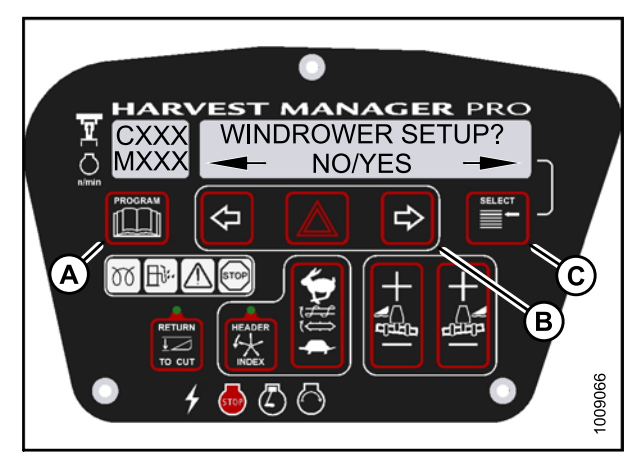

Figure 4.130: CDM Programming Buttons

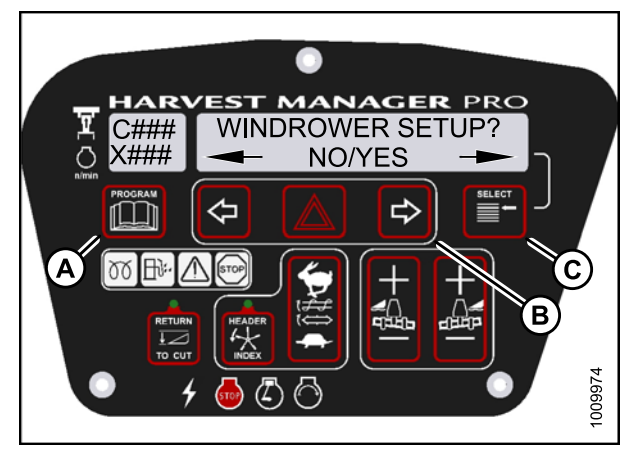

Figure 4.131: CDM Programming Buttons

- 4. Press SELECT (B) until SET CONTROL LOCKS? is displayed on the upper line.
  - NO/YES is displayed on the lower line.
- 5. Press right (A) arrow to select YES. Press SELECT (B).

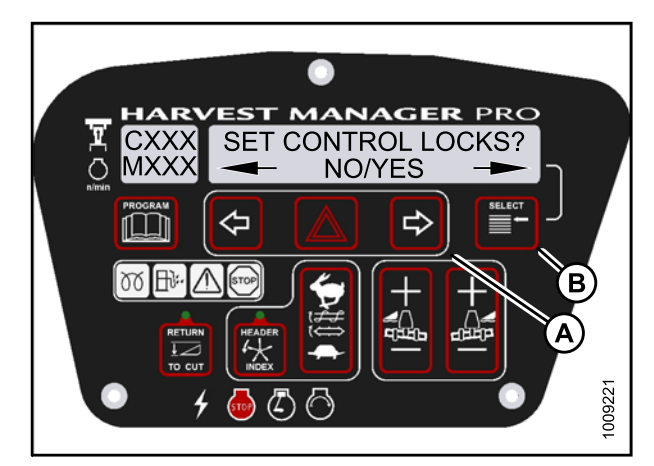

Figure 4.132: Control Locks

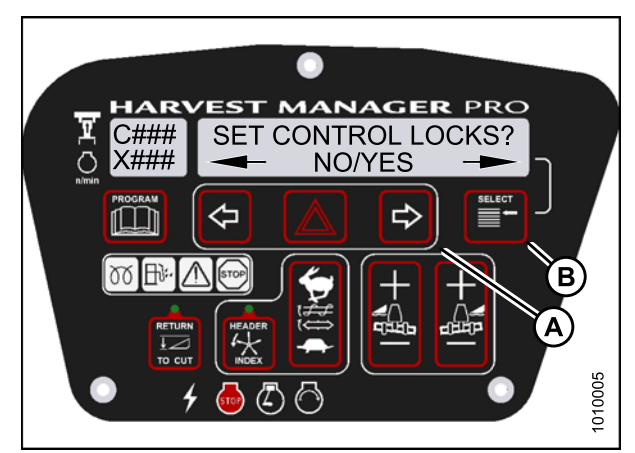

Figure 4.133: Control Locks

- 6. Press SELECT (D) until DRAPER SPEED is displayed on the upper line.
  - ENABLED/LOCKED is displayed on the lower line.
- Press left (B) arrow to enable DRAPER SPEED control switch.
  Press right (C) arrow to lock DRAPER SPEED control switch.
- Press PROGRAM (A) to exit Programming Mode or press SELECT (D) to proceed to next WINDROWER SETUP action.

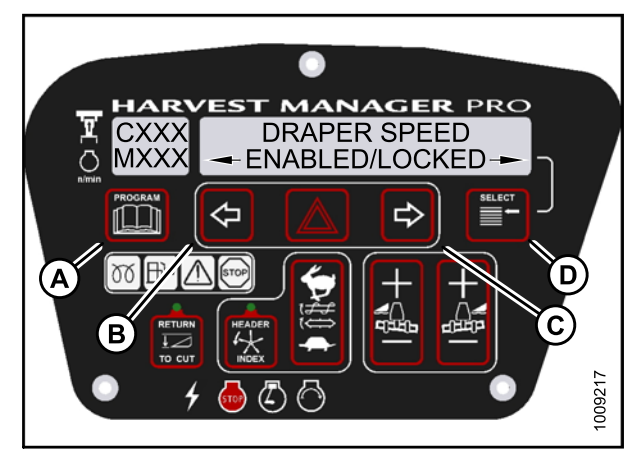

Figure 4.134: Draper Control Lock

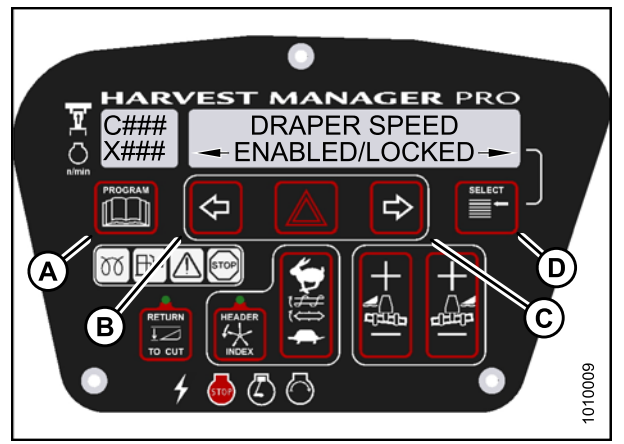

Figure 4.135: Draper Control Lock

# 4.5.5 Activating the Auger Speed Control Lock Out

- This procedure is for A40-D Headers only.
- An auger header **MUST** be attached to the windrower to perform this procedure. The cab display module (CDM) automatically adjusts its programming for each header.

- 1. Turn ignition key to RUN, or start the engine. Refer to 3.8 Starting Engine, page 19.
- 2. Press PROGRAM (A) and SELECT (C) on cab display module (CDM) to enter Programming Mode.
  - WINDROWER SETUP? is displayed on the upper line.
  - NO/YES is displayed on the lower line.
- 3. Press right (B) arrow to select YES. Press SELECT (C).
  - SET KNIFE SPEED? is displayed on the upper line.

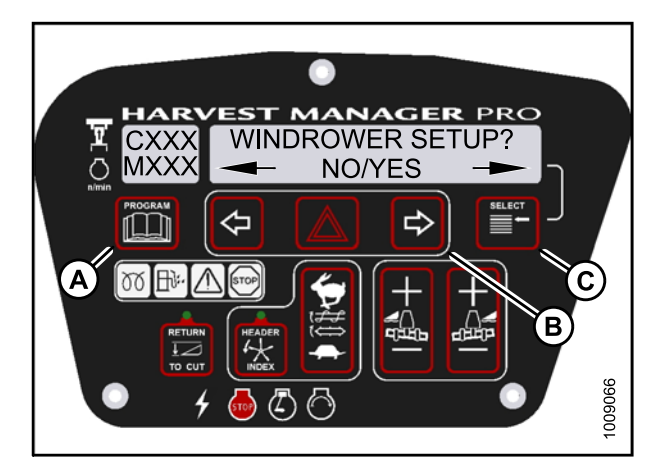

Figure 4.136: CDM Programming Buttons

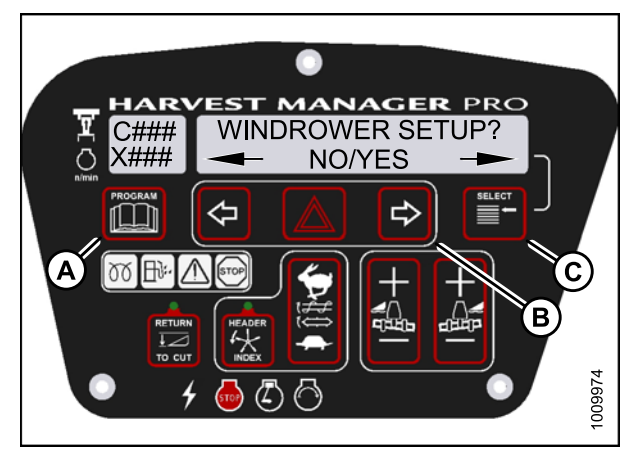

Figure 4.137: CDM Programming Buttons

- 4. Press SELECT (B) until SET CONTROL LOCKS? is displayed on the upper line.
  - NO/YES is displayed on the lower line.
- 5. Press right (A) arrow to select YES. Press SELECT (B).

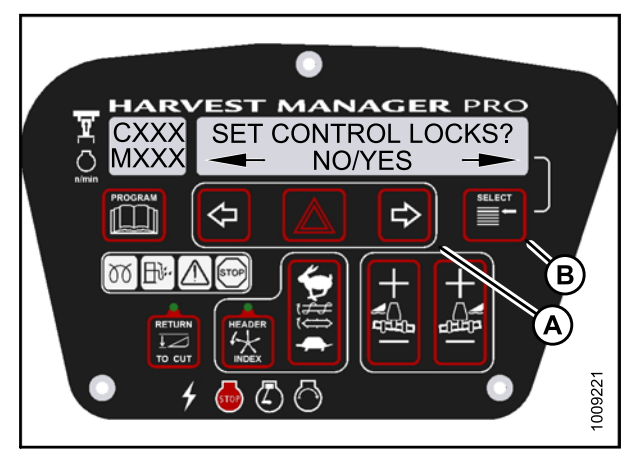

Figure 4.138: Control Locks

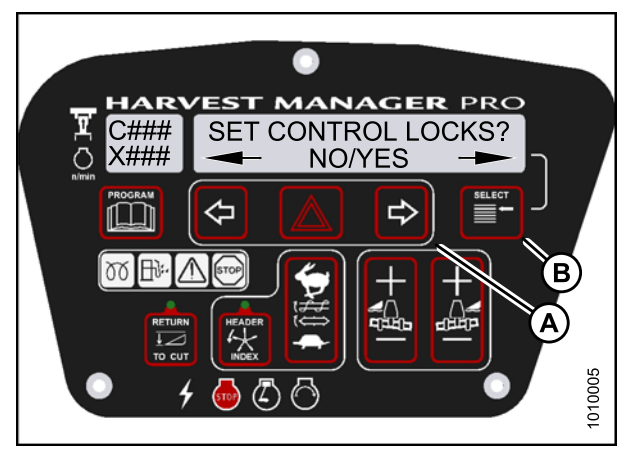

Figure 4.139: Control Locks

- 6. Press SELECT (D) until AUGER SPEED is displayed on the upper line.
  - ENABLED/LOCKED is displayed on the lower line.
- Press left (B) arrow to enable AUGER SPEED control switch.
  Press right (C) arrow to lock AUGER SPEED control switch.
- 8. Press PROGRAM (A) to exit Programming Mode or press SELECT (D) to proceed to next WINDROWER SETUP action.

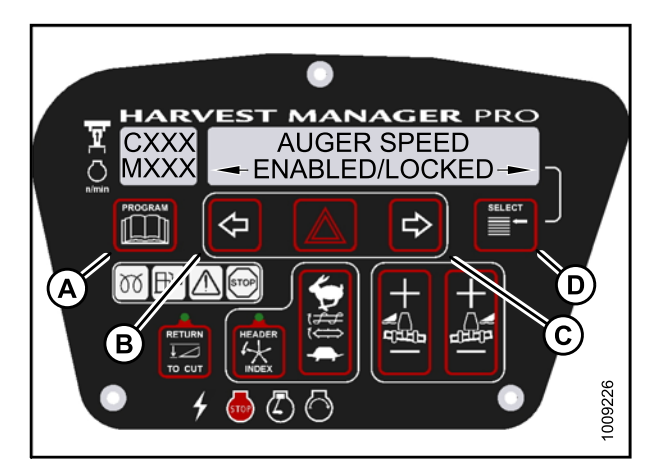

Figure 4.140: Auger Control Lock

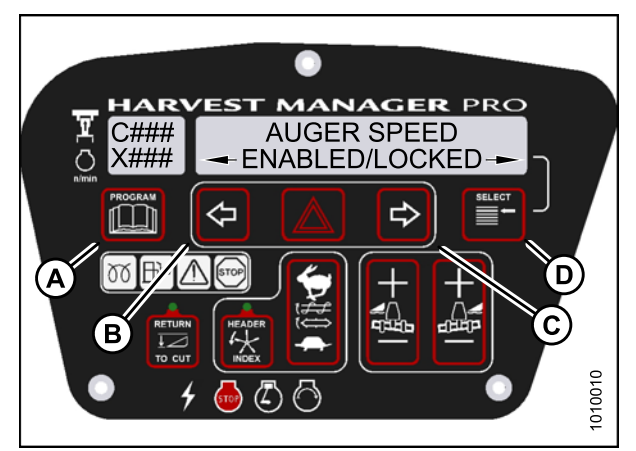

Figure 4.141: Auger Control Lock

# 4.5.6 Activating the Reel Speed Control Lock Out

#### NOTE:

The header **MUST** be attached to the windrower to perform this procedure. The cab display module (CDM) automatically adjusts its programming for each header.

- 1. Turn ignition key to RUN, or start the engine. Refer to 3.8 Starting Engine, page 19.
- 2. Press PROGRAM (A) and SELECT (C) on cab display module (CDM) to enter Programming Mode.
  - WINDROWER SETUP? is displayed on the upper line.
  - NO/YES is displayed on the lower line.
- 3. Press right (B) arrow to select YES. Press SELECT (C).
  - SET KNIFE SPEED? is displayed on the upper line.

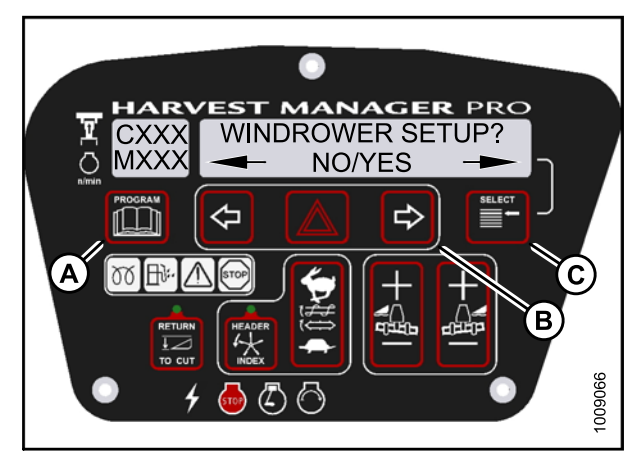

Figure 4.142: CDM Programming Buttons

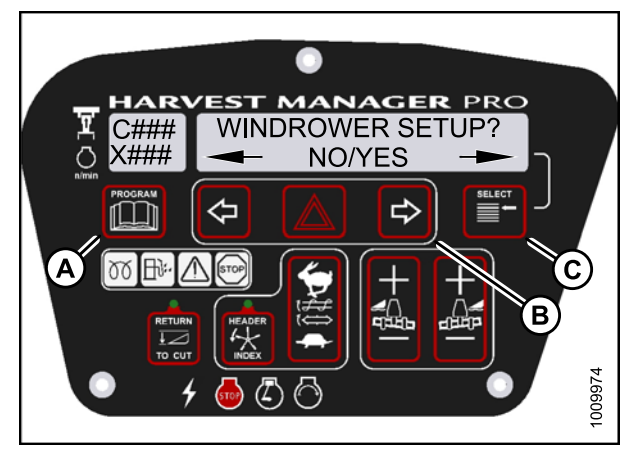

Figure 4.143: CDM Programming Buttons

- 4. Press SELECT (B) until SET CONTROL LOCKS? is displayed on the upper line.
  - NO/YES is displayed on the lower line.
- 5. Press right (A) arrow to select YES. Press SELECT (B).

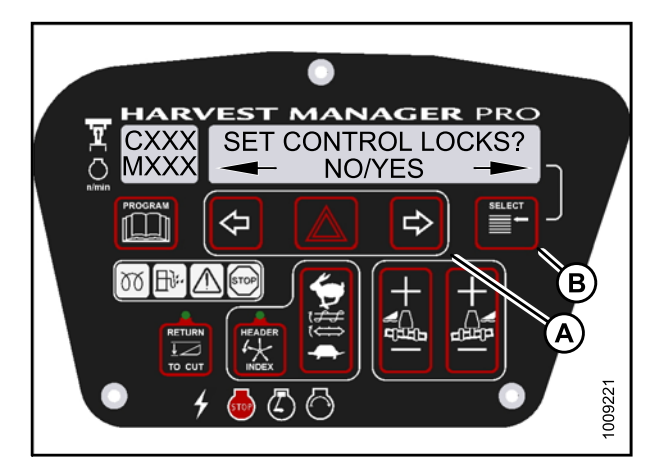

Figure 4.144: Control Locks

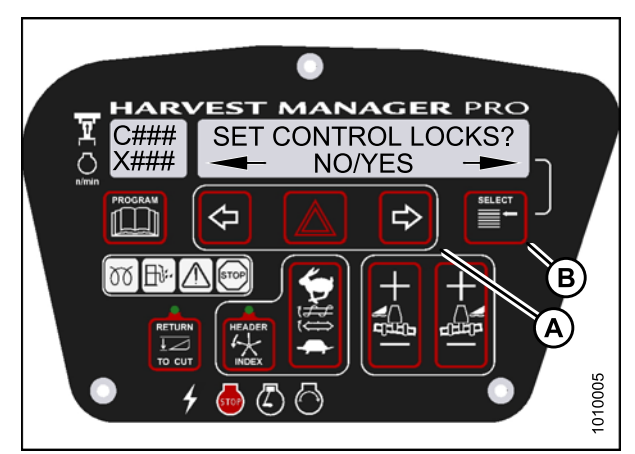

Figure 4.145: Control Locks

- 6. Press SELECT (D) until REEL SPEED is displayed on the upper line.
  - ENABLED/LOCKED is displayed on the lower line.
- Press left (B) arrow to enable REEL SPEED control switch.
  Press right (C) arrow to lock REEL SPEED control switch.
- Press PROGRAM (A) to exit Programming Mode or press SELECT (D) to proceed to next WINDROWER SETUP action.

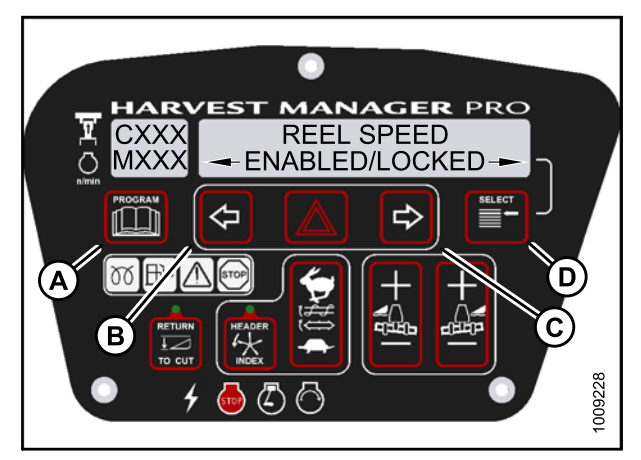

Figure 4.146: Reel Speed Control Lock

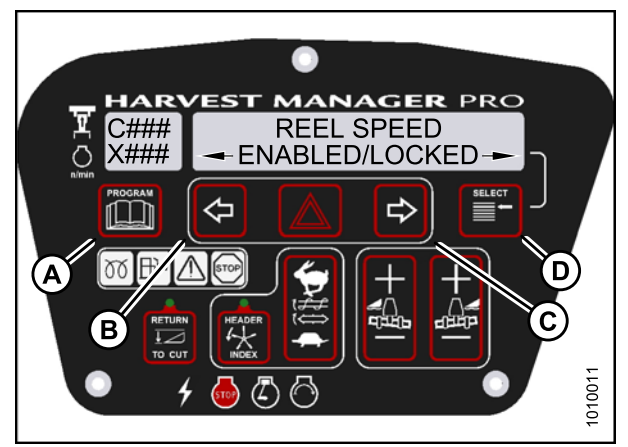

Figure 4.147: Reel Speed Control Lock

# 4.5.7 Activating the Reel Fore-Aft Control Lock Out

- This procedure is for draper headers only.
- The header **MUST** be attached to the windrower to perform this procedure. The cab display module (CDM) automatically adjusts its programming for each header.

- 1. Turn ignition key to RUN, or start the engine. Refer to 3.8 Starting Engine, page 19.
- 2. Press PROGRAM (A) and SELECT (C) on cab display module (CDM) to enter Programming Mode.
  - WINDROWER SETUP? is displayed on the upper line.
  - NO/YES is displayed on the lower line.
- 3. Press right (B) arrow to select YES. Press SELECT (C).
  - SET KNIFE SPEED? is displayed on the upper line.

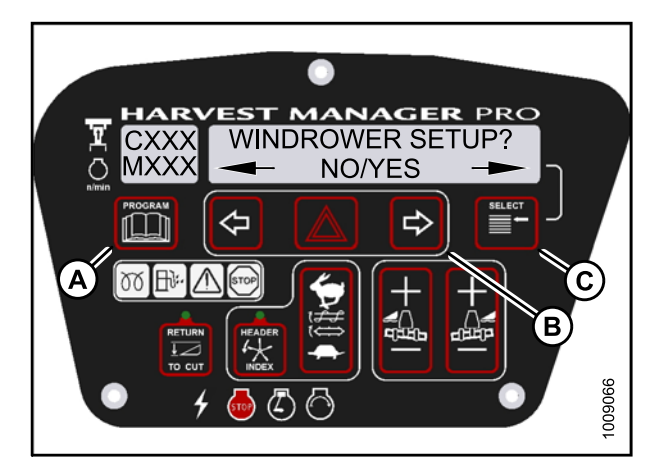

Figure 4.148: CDM Programming Buttons

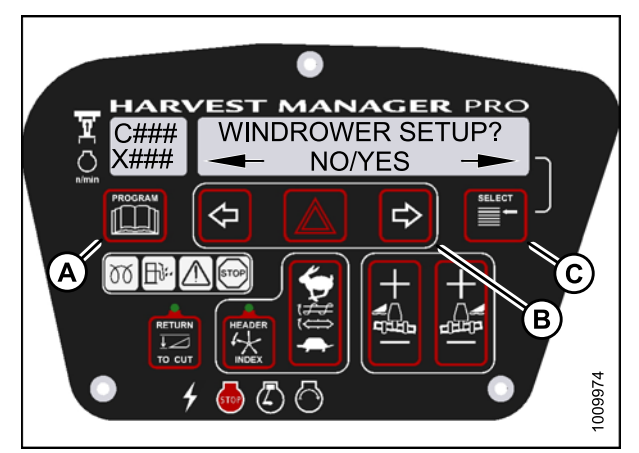

Figure 4.149: CDM Programming Buttons

- 4. Press SELECT (B) until SET CONTROL LOCKS? is displayed on the upper line.
  - NO/YES is displayed on the lower line.
- 5. Press right (A) arrow to select YES. Press SELECT (B).

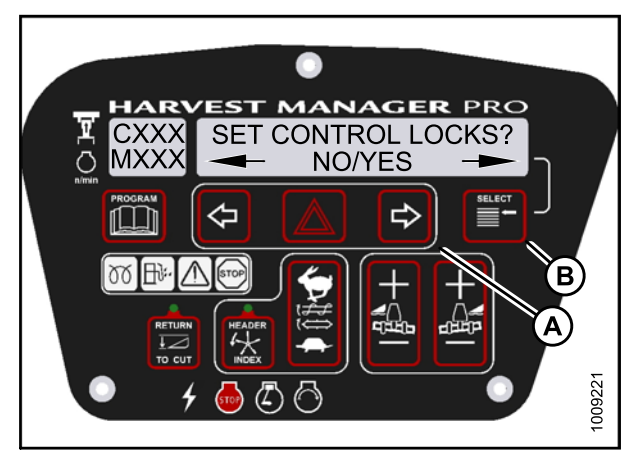

Figure 4.150: Control Locks

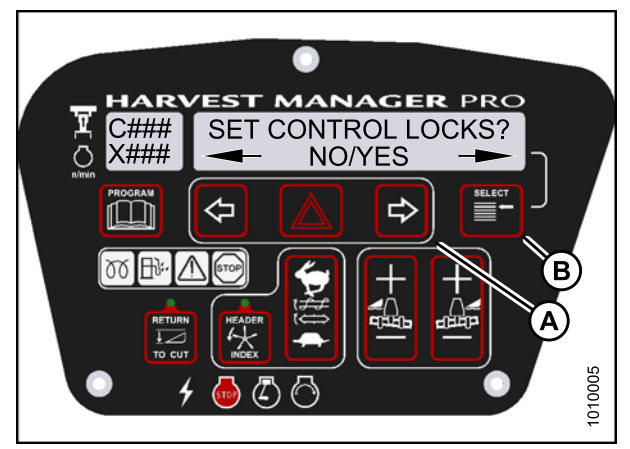

Figure 4.151: Control Locks

- 6. Press SELECT (D) until REEL FORE/AFT is displayed on the upper line.
  - ENABLED/LOCKED is displayed on the lower line.
- Press left (B) arrow to enable REEL FORE/AFT control switch.
  Press right (C) arrow to lock REEL FORE/AFT control switch.
- 8. Press PROGRAM (A) to exit Programming Mode or press SELECT (D) to proceed to next WINDROWER SETUP action.

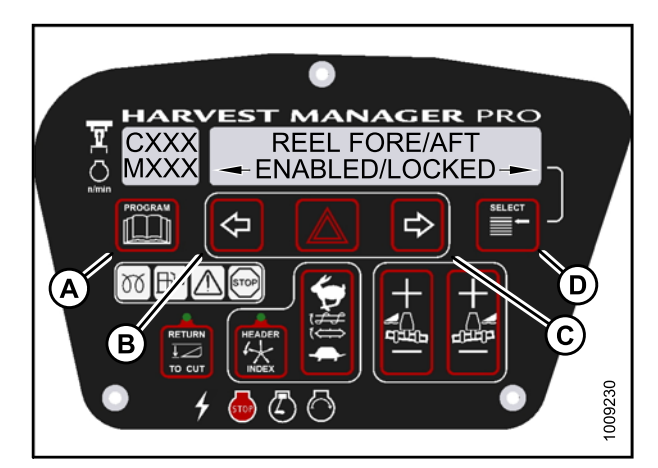

Figure 4.152: Reel Fore-Aft Control Lock

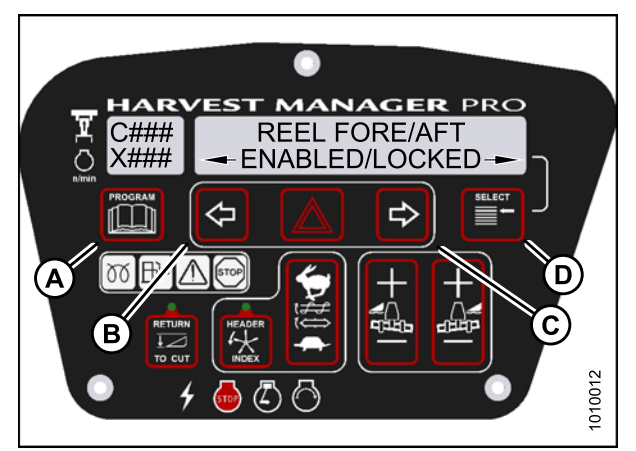

Figure 4.153: Reel Fore-Aft Control Lock

## 4.5.8 Activating the Header Tilt Control Lock Out

- The header **MUST** be attached to the windrower to perform this procedure. The cab display module (CDM) automatically adjusts its programming for each header.
- This procedure requires installation of the optional hydraulic center-link (MD #B4650). For more information, refer to 3.6.2 Installing Hydraulic Center-Link on the M155 (Optional), page 17.

- 1. Turn ignition key to RUN, or start the engine. Refer to 3.8 Starting Engine, page 19.
- 2. Press PROGRAM (A) and SELECT (C) on cab display module (CDM) to enter Programming Mode.
  - WINDROWER SETUP? is displayed on the upper line.
  - NO/YES is displayed on the lower line.
- 3. Press right (B) arrow to select YES. Press SELECT (C).
  - SET KNIFE SPEED? is displayed on the upper line.

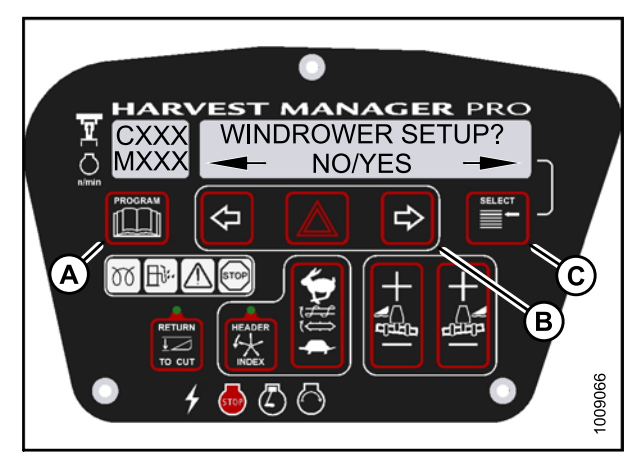

Figure 4.154: CDM Programming Buttons

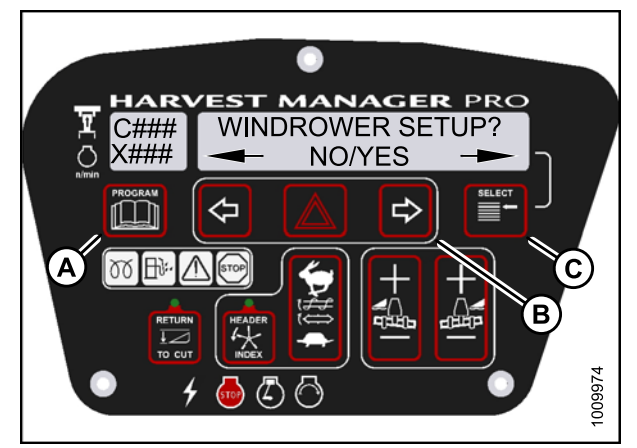

Figure 4.155: CDM Programming Buttons

- 4. Press SELECT (B) until SET CONTROL LOCKS? is displayed on the upper line.
  - NO/YES is displayed on the lower line.
- 5. Press right (A) arrow to select YES. Press SELECT (B).

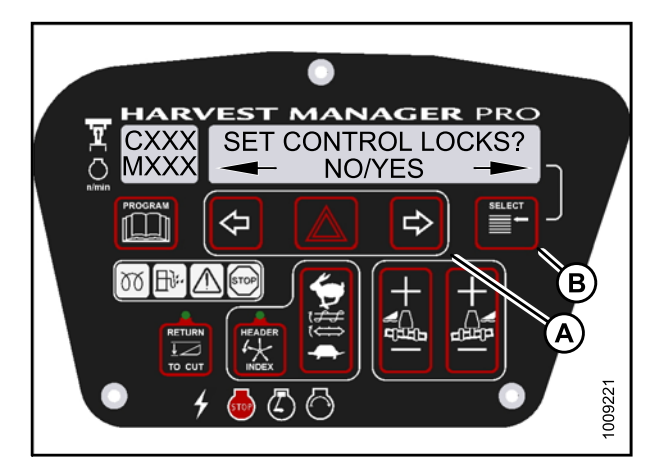

Figure 4.156: Control Locks

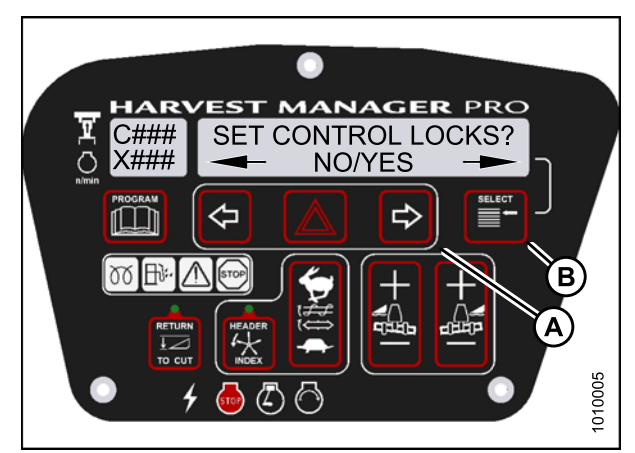

Figure 4.157: Control Locks

- 6. Press SELECT (D) until HEADER TILT is displayed on the upper line.
  - ENABLED/LOCKED is displayed on the lower line.
- Press left (B) arrow to enable HEADER TILT control switch.
  Press right (C) arrow to lock HEADER TILT control switch.
- 8. Press PROGRAM (A) to exit Programming Mode or press SELECT (D) to proceed to next WINDROWER SETUP action.

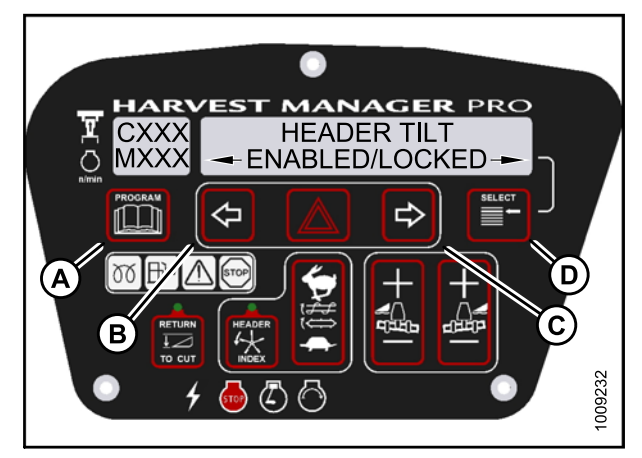

Figure 4.158: Header Tilt Control Lock

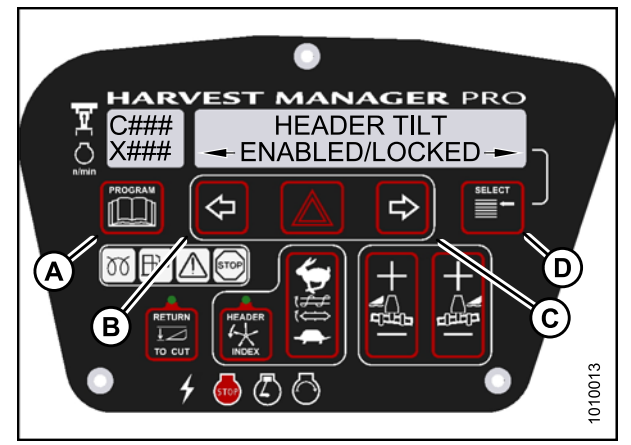

Figure 4.159: Header Tilt Control Lock

# 4.6 Displaying Activated Cab Display Lock Outs

Displaying the activated control locks allows you to quickly determine which controls are locked on the cab display module (CDM).

- Displaying header tilt control lock requires installation of the optional Hydraulic Center-Link (MD #B4650). For more information, refer to 3.6.2 Installing Hydraulic Center-Link on the M155 (Optional), page 17.
- 1. Turn ignition key to RUN, or start the engine. Refer to 3.8 Starting Engine, page 19.
- 2. Press PROGRAM (A) and SELECT (C) on cab display module (CDM) to enter Programming Mode.
  - WINDROWER SETUP? is displayed on the upper line.
  - NO/YES is displayed on the lower line.
- 3. Press right (B) arrow to select YES. Press SELECT (C).
  - SET KNIFE SPEED? is displayed on the upper line.

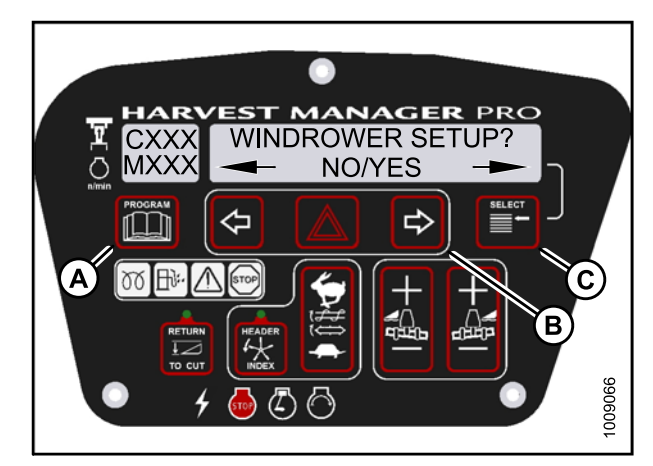

Figure 4.160: CDM Programming Buttons

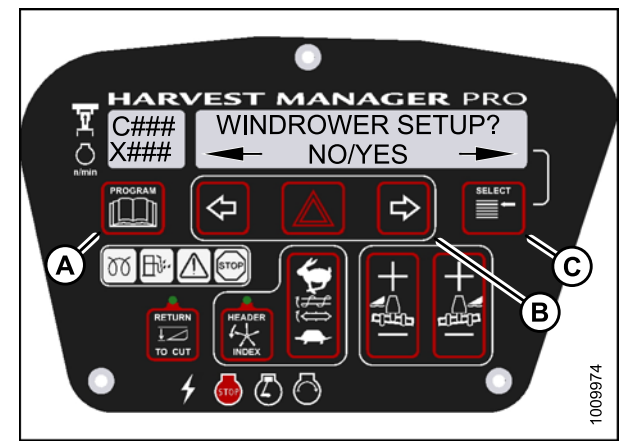

Figure 4.161: CDM Programming Buttons

- 4. Press SELECT (B) until VIEW CONTROL LOCKS? is displayed on the upper line.
  - NO/YES is displayed on the lower line.
- 5. Press right (A) arrow to select YES. Press SELECT (B). HEADER TILT is displayed on the upper line.
  - The control switch status is displayed on the lower line. The hours displayed indicate when a switch was enabled or locked.

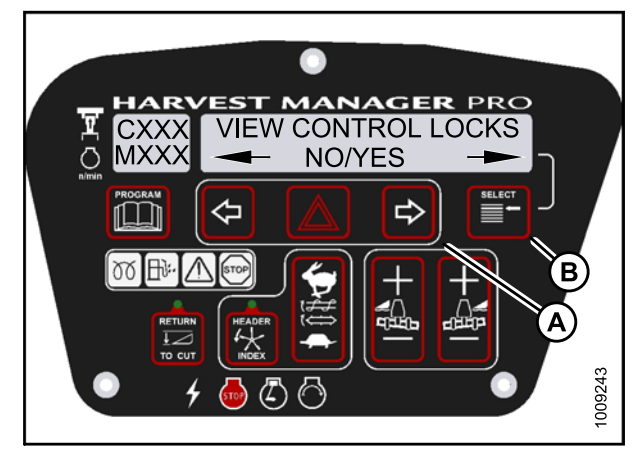

Figure 4.162: Control Locks

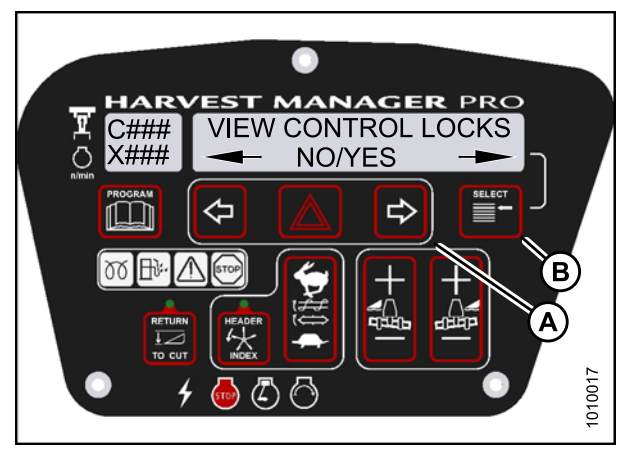

Figure 4.163: Control Locks

- 6. Press left (B) or right (C) arrow to cycle between control switch lock outs. The displayed control switches are as follows:
  - HEADER TILT
  - HEADER FLOAT
  - REEL FORE/AFT
  - DRAPER SPEED
  - AUGER SPEED
  - KNIFE SPEED
  - DISK SPEED
  - REEL SPEED

#### NOTE:

Not all control locks apply to every header.

- 7. Press SELECT.
  - EXIT VIEW LOCKOUTS? is displayed on the upper line.
  - NO/YES is displayed on the lower line.
- 8. Press right to select YES.
- 9. Press PROGRAM to exit Programming Mode or press SELECT to proceed to next WINDROWER SETUP action.

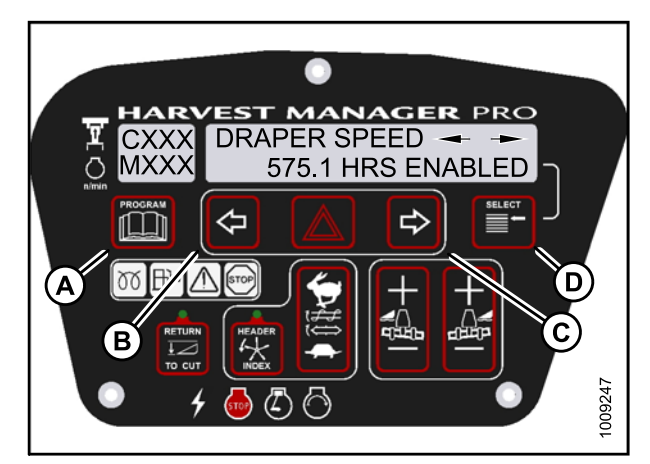

Figure 4.164: Control Locks

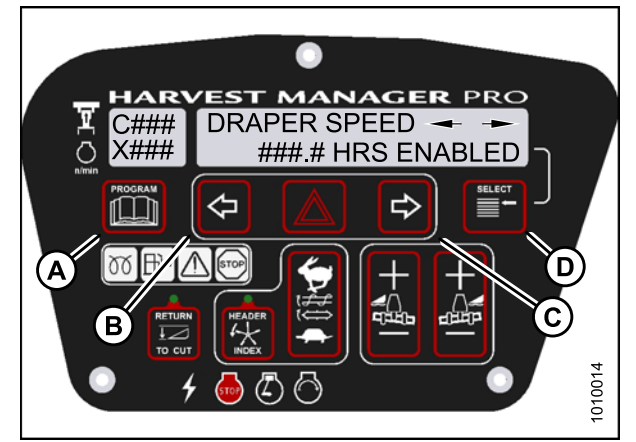

Figure 4.165: Control Locks

# 4.7 Troubleshooting Windrower Problems

### 4.7.1 Displaying the Windrower and Engine Error Codes

#### NOTE:

The header **MUST** be attached to the windrower to perform this procedure. The cab display module (CDM) automatically adjusts its programming for each header.

- 1. Turn ignition key to RUN, or start the engine. Refer to 3.8 Starting Engine, page 19.
- 2. Press PROGRAM (A) and SELECT (C) on cab display module (CDM) to enter Programming Mode. Press SELECT (C).
  - WINDROWER SETUP? is displayed on the upper line.
- 3. Press SELECT (C) until DIAGNOSTIC MODE? is displayed in upper line.
  - NO/YES is displayed on the lower line.

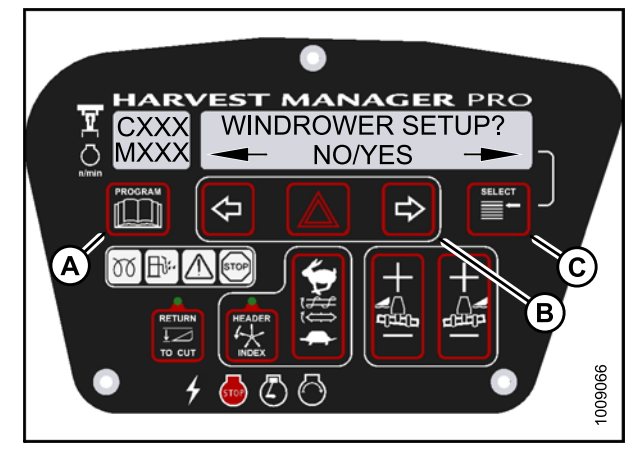

Figure 4.166: CDM Programming Buttons

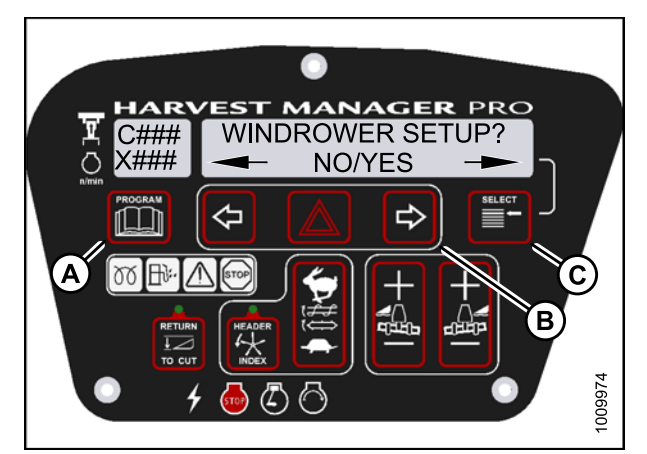

Figure 4.167: CDM Programming Buttons

- 4. Press right (A) arrow to select Yes. Press SELECT (B).
- 5. VIEW ERROR CODES? is displayed on the upper line.
  - NO/YES is displayed on the lower line.
- 6. Press right (A) arrow to select YES. Press SELECT (B).
  - VIEW WINDRWR CODES? is displayed on the upper line.
  - NO/YES is displayed on the lower line.

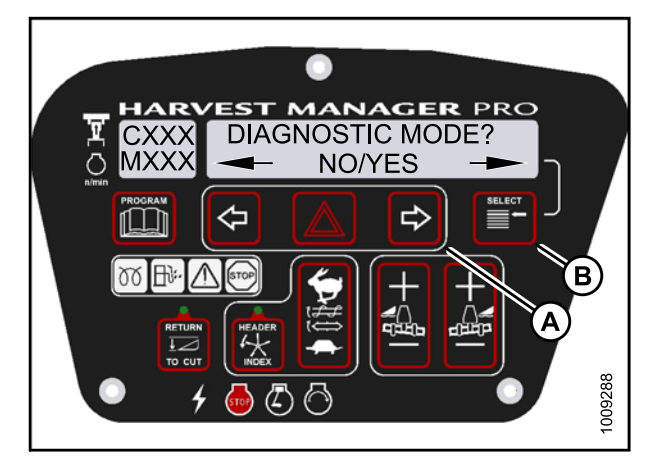

Figure 4.168: Diagnostic Functions

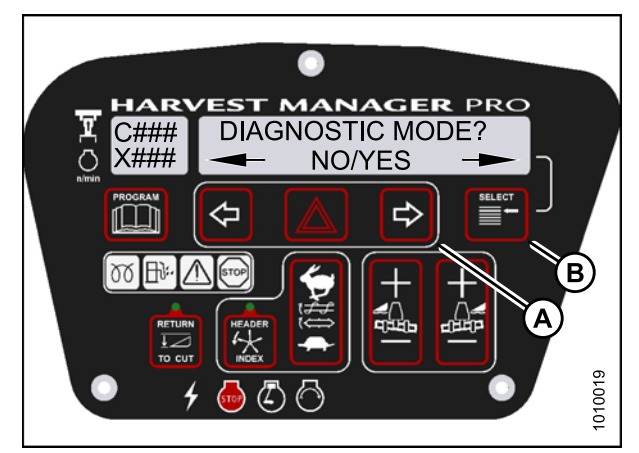

Figure 4.169: Diagnostic Functions

- 7. Press right (C) arrow to select YES. Press SELECT (D).
  - The most recent error code will be displayed.
- Press and left (B) or right (C) arrow to cycle through the last 10 recorded windrower error codes until EXIT WINDROWER CODES is displayed.
- 9. Press right (C) arrow to select YES. Press SELECT (D).
  - VIEW ENGINE CODES is displayed on the upper line.
  - NO/YES is displayed on the lower line.

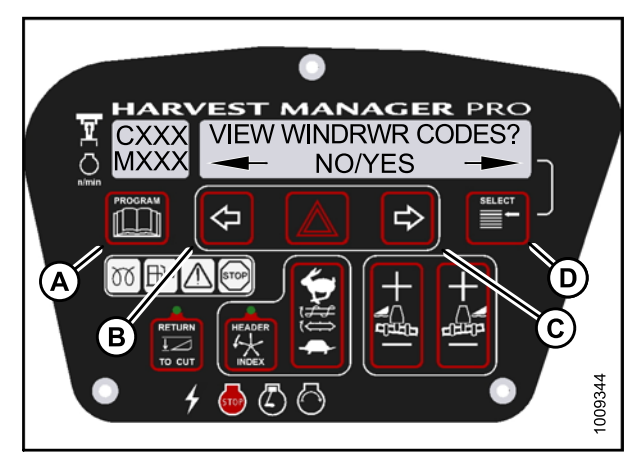

Figure 4.170: Windrower Codes

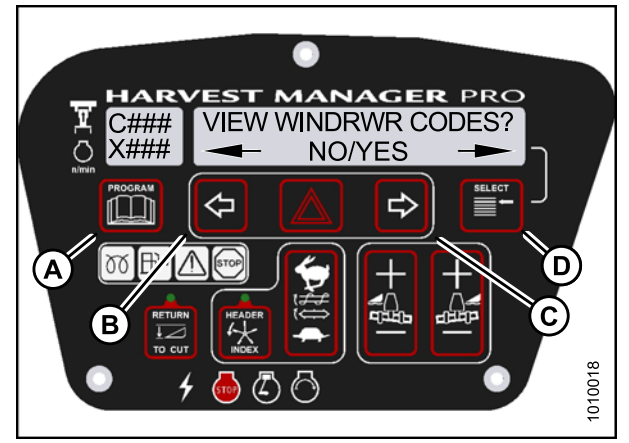

Figure 4.171: Windrower Codes

- 10. Press right (C) arrow to select YES. Press SELECT (D).
- 11. Press and left (B) or right (C) arrow to cycle through the last 10 recorded engine error codes until EXIT ENGINE CODES is displayed.
- 12. Press right (C) arrow to select YES. Press SELECT (D).
- 13. Press PROGRAM (A) to exit Programming Mode or press SELECT (D) to proceed to next DIAGNOSTIC MODE.

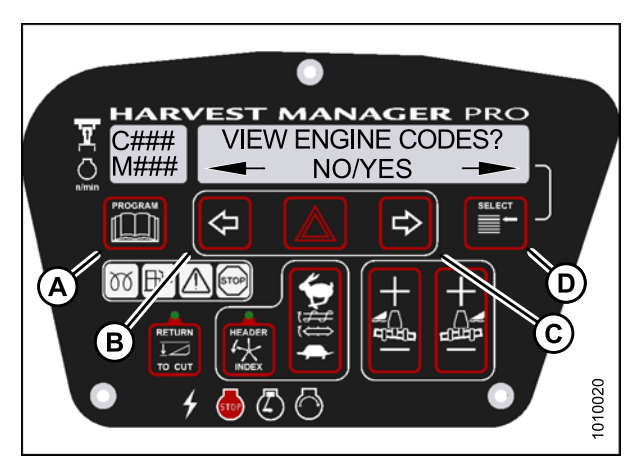

Figure 4.172: Engine Codes

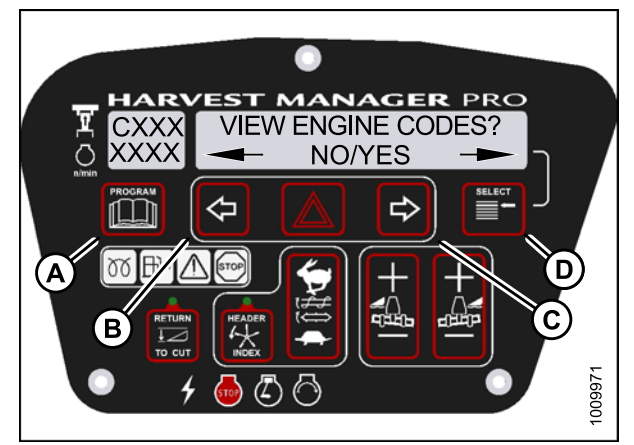

Figure 4.173: Engine Codes

## 4.7.2 Switching the Installed Header Sensors On or Off

You can selectively enable or disable header sensors in the event of a malfunction or as part of a troubleshooting routine.

- The header **MUST** be attached to the windrower to perform this procedure. The cab display module (CDM) automatically adjusts its programming for each header.
- Disabled sensors flash the word SENSOR on CDM during regular operation.

- 1. Turn ignition key to RUN, or start the engine. Refer to 3.8 Starting Engine, page 19.
- 2. Press PROGRAM (A) and SELECT (C) on cab display module (CDM) to enter Programming Mode.
  - WINDROWER SETUP? is displayed on the upper line.
  - NO/YES is displayed on the lower line.
- 3. Press SELECT (C) until DIAGNOSTIC MODE? is displayed on the upper line.
  - NO/YES is displayed on the lower line.
- 4. Press right (B) arrow to select Yes. Press SELECT (C).
  - VIEW ERROR CODES? is displayed on the upper line.

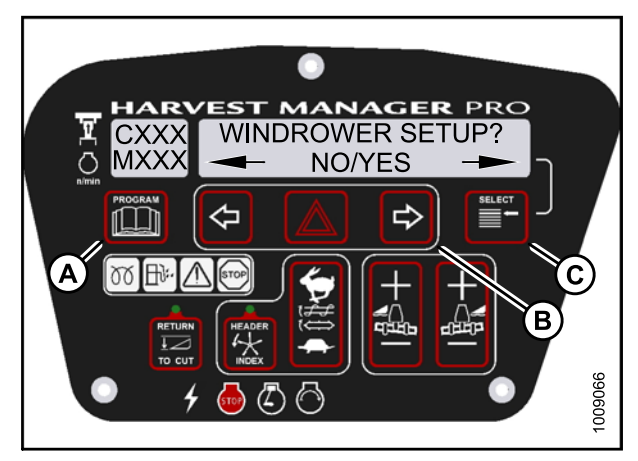

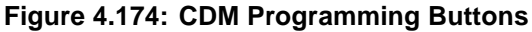

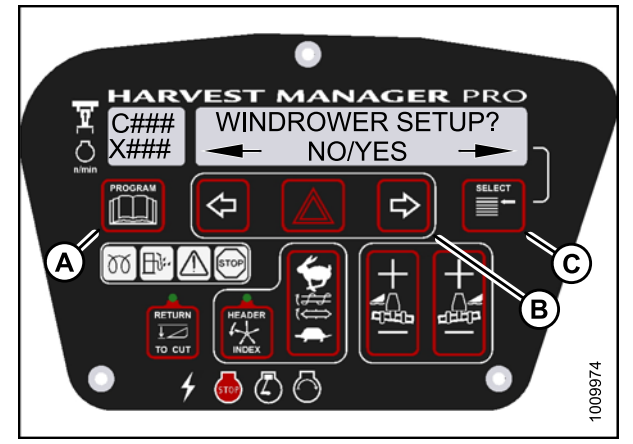

Figure 4.175: CDM Programming Buttons

- 5. Press SELECT (B) until ENTER SENSOR SETUP? is displayed on the upper line.
  - NO/YES is displayed on the lower line.
- 6. Press right (A) arrow to select Yes. Press SELECT (B).
  - KNIFE SPEED SENSOR is displayed on the lower line.
  - ENABLE/DISABLE is displayed on the lower line.

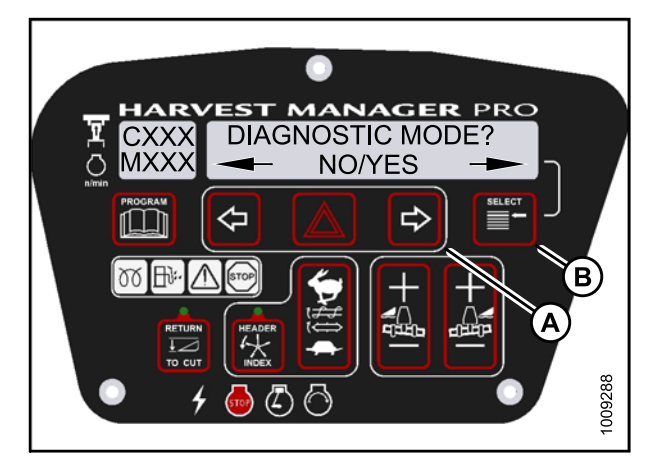

Figure 4.176: Diagnostic Functions

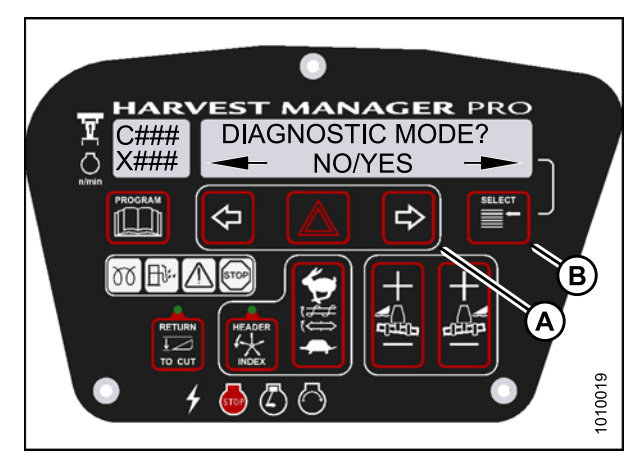

Figure 4.177: Diagnostic Functions

- Press left (B) arrow to enable a sensor. Press right (C) arrow to disable sensor. Press SELECT (D) to confirm selection and move on to next sensor. The following sensors are available:
  - HEADER HT SENSOR
  - HEADER TILT SENSOR
  - KNIFE SPEED SENSOR
  - REEL SPEED SENSOR
  - HEADER FLOAT SENSOR
  - OVERLOAD PRESSURE <sup>6</sup>
  - HYD OIL TEMP SENSOR

When sensors have been modified, press SELECT (D) to display the EXIT SENSOR SETUP? selection.

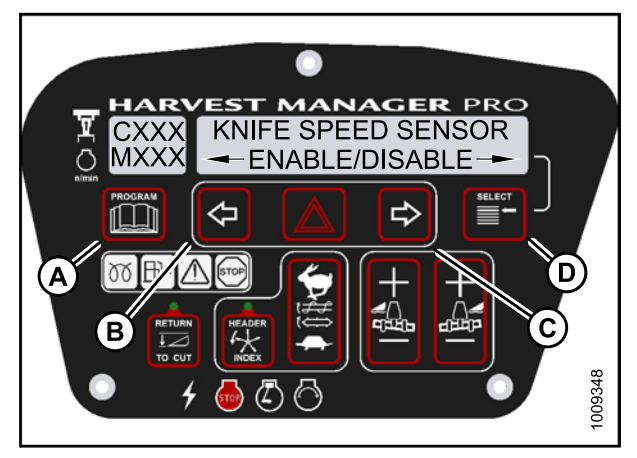

Figure 4.178: Header Senors

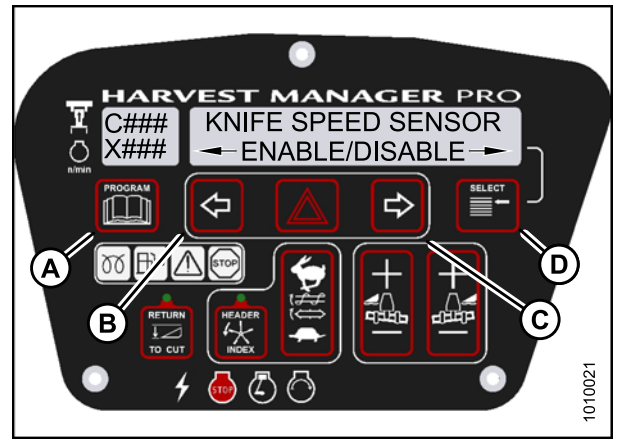

Figure 4.179: Header Senors

- 8. Press right arrow to select YES. Press SELECT.
- 9. Press PROGRAM to exit Programming Mode or press SELECT to proceed to next DIAGNOSTIC MODE.

# 4.7.3 Displaying Header Sensors Input Signals

You can display individual sensor input signals in the event of a malfunction or as part of a troubleshooting routine.

#### NOTE:

The header **MUST** be attached to the windrower to perform this procedure. The cab display module (CDM) automatically adjusts its programming for each header.

<sup>6.</sup> Requires installation of optional pressure sensor (MD #5574).

- 1. Turn ignition key to RUN, or start the engine. Refer to 3.8 Starting Engine, page 19.
- 2. Press PROGRAM (A) and SELECT (C) on cab display module (CDM) to enter Programming Mode.
  - WINDROWER SETUP? is displayed on the upper line.
  - NO/YES is displayed on the lower line.

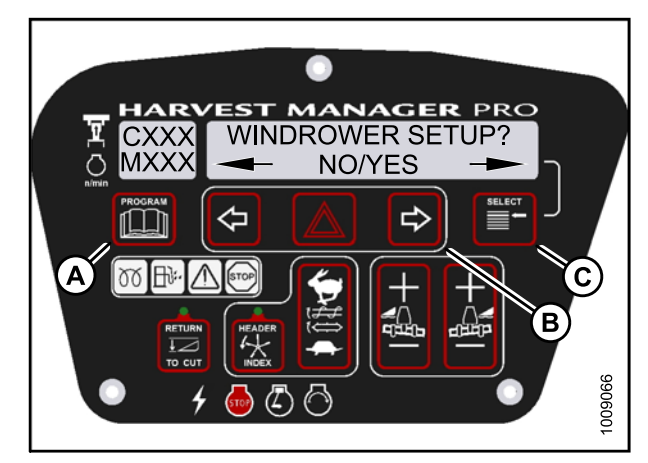

Figure 4.180: CDM Programming Buttons

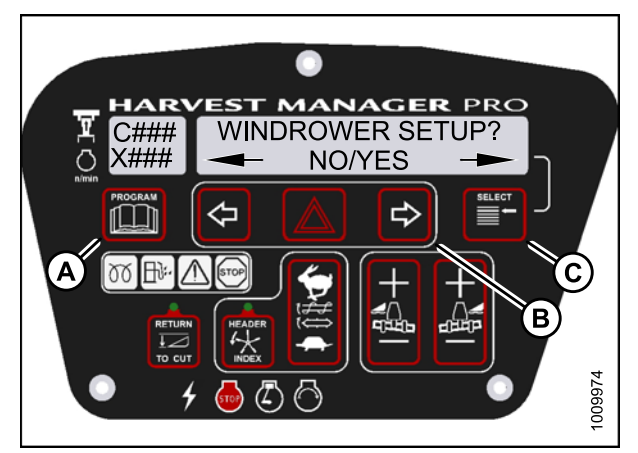

Figure 4.181: CDM Programming Buttons

- 3. Press SELECT (B) until DIAGNOSTIC MODE? is displayed on the upper line.
  - NO/YES is displayed on the lower line.
- 4. Press right (A) arrow to select YES. Press SELECT (B).
  - VIEW ERROR CODES? is displayed on the upper line.
- 5. Press SELECT (B) until READ SENSOR SETUP? is displayed on the upper line.
  - NO/YES is displayed on the lower line.

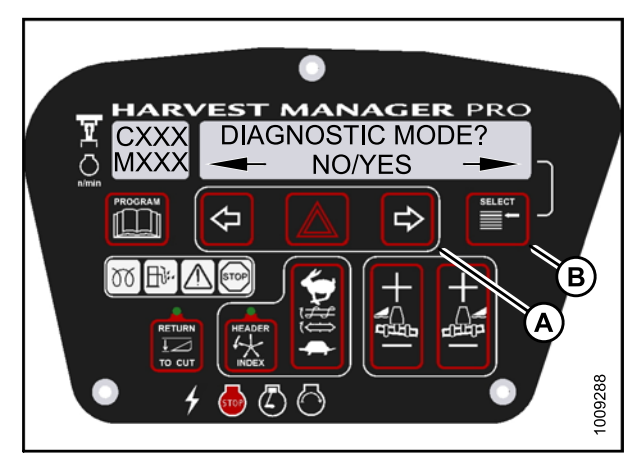

Figure 4.182: Diagnostic Functions

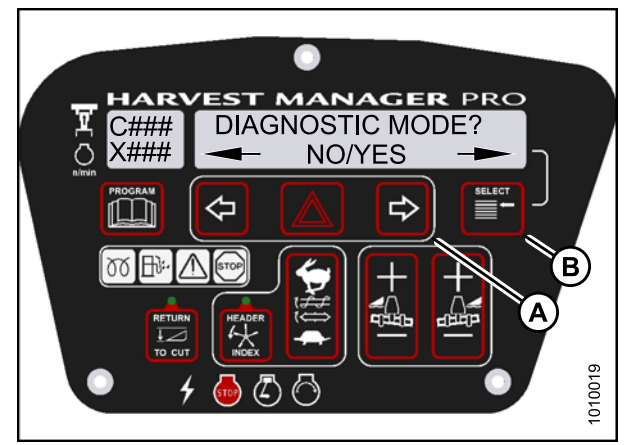

Figure 4.183: Diagnostic Functions

- 6. Press right (C) arrow to select Yes. Press SELECT (D).
  - SENSOR INPUT is displayed on the upper line.
  - HDR HEIGHT 1.23 V is displayed on the lower line.
- 7. Press left (B) or right (C) arrow to cycle between individual sensor readers.
- 8. Press SELECT (D) to skip to EXIT READ SENSORS? selection.

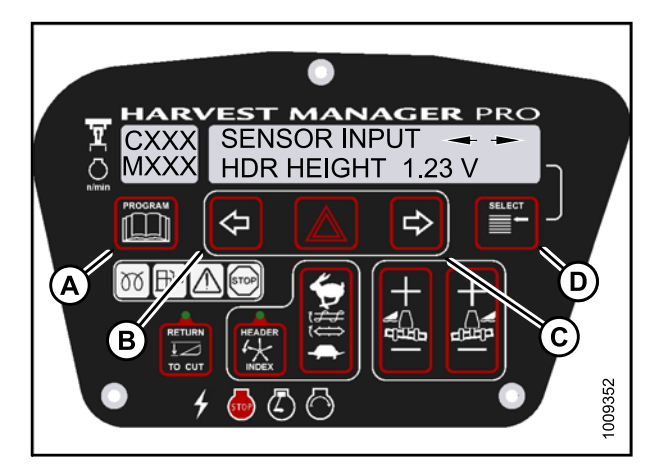

Figure 4.184: Header Sensors

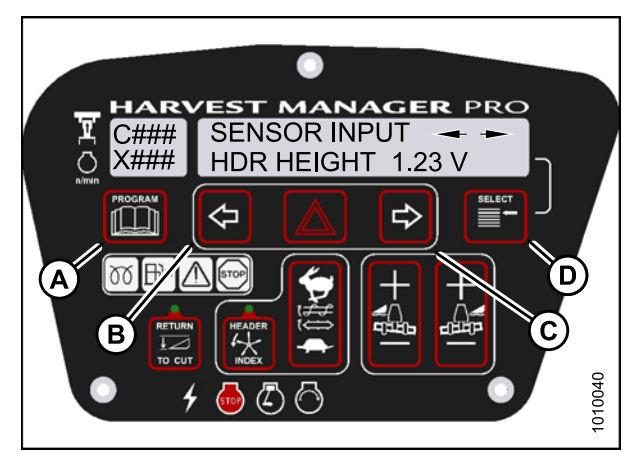

Figure 4.185: Header Sensors

- 9. Press right arrow to select YES. Press SELECT.
- 10. Press PROGRAM to exit Programming Mode or press SELECT to proceed to next DIAGNOSTIC MODE.

## 4.7.4 Forcing a Header ID

The header MUST be attached to the windrower to troubleshoot certain issues. If damage has occurred to the header wiring or no header is available, you can force the windrower control module (WCM) to read a header ID. The WCM reverts to reading NO HEADER each time the engine ignition is cycled.

#### **IMPORTANT:**

Forcing a Header ID that is different from the attached header can damage the windrower and header. Doing so can lead to vibration, belt failures, and other over-speeding related problems.

- 1. Turn ignition key to RUN, or start the engine. Refer to 3.8 Starting Engine, page 19.
- 2. Press PROGRAM (A) and SELECT (C) on cab display module (CDM) to enter Programming Mode.
  - WINDROWER SETUP? is displayed on the upper line.

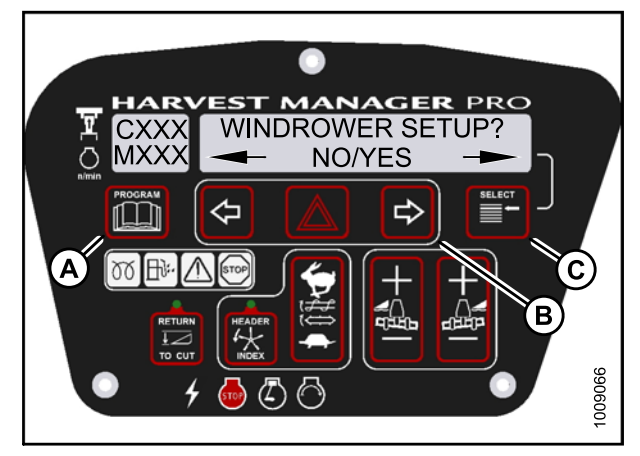

Figure 4.186: CDM Programming Buttons

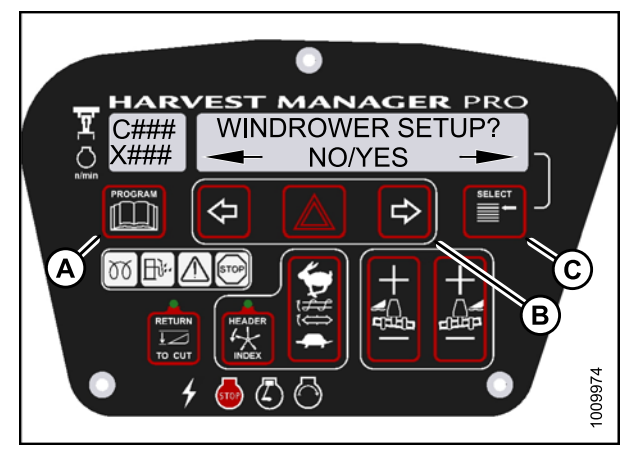

Figure 4.187: CDM Programming Buttons

- 3. Press SELECT (B) until DIAGNOSTIC MODE? is displayed in upper line.
  - NO/YES is displayed on the lower line.
- 4. Press right (A) arrow to select Yes. Press SELECT (B).

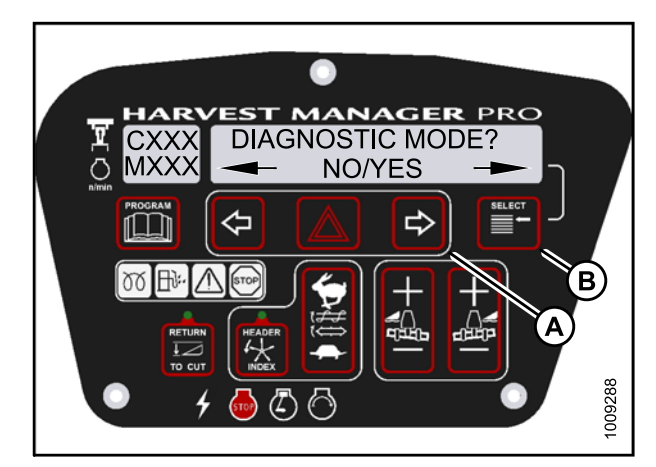

Figure 4.188: Diagnostic Functions

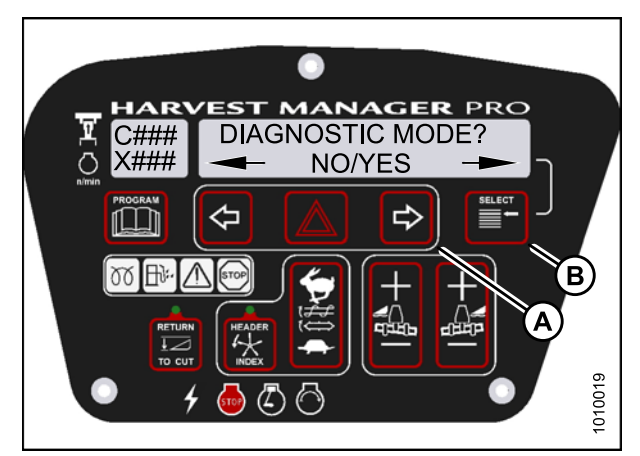

Figure 4.189: Diagnostic Functions
- 5. Press SELECT (B) until FORCE HEADER TYPE? is displayed on the upper line.
  - NO/YES is displayed on the lower line.
- 6. Press right (A) arrow to select YES. Press SELECT (B).
  - SELECT HEADER TYPE is displayed on the upper line.
  - DISK HEADER is displayed on the lower line.

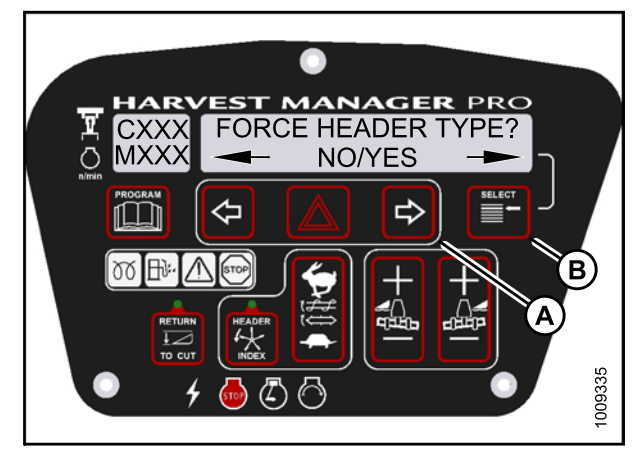

Figure 4.190: Header Type

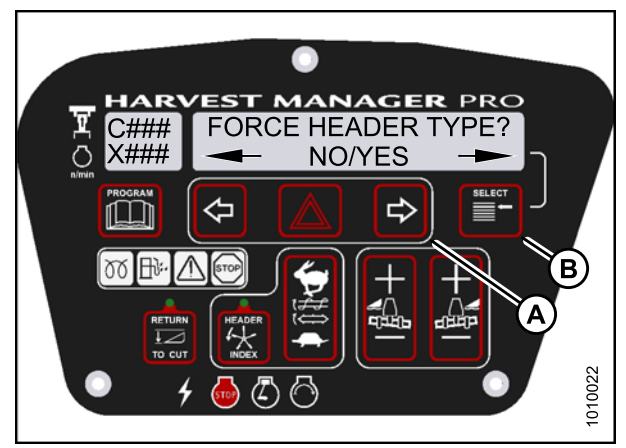

Figure 4.191: Header Type

- 7. Press left (A) or right (B) arrow to cycle through list of header types.
- 8. When desired header type is displayed press SELECT (C).
  - EXIT FORCE HEADER? is displayed on the upper line.
  - NO/YES is displayed on the lower line.
- 9. Press right arrow (B) to select YES. Press SELECT (C). Proceed to next DIAGNOSTIC MODE or press PROGRAM to exit programming mode.

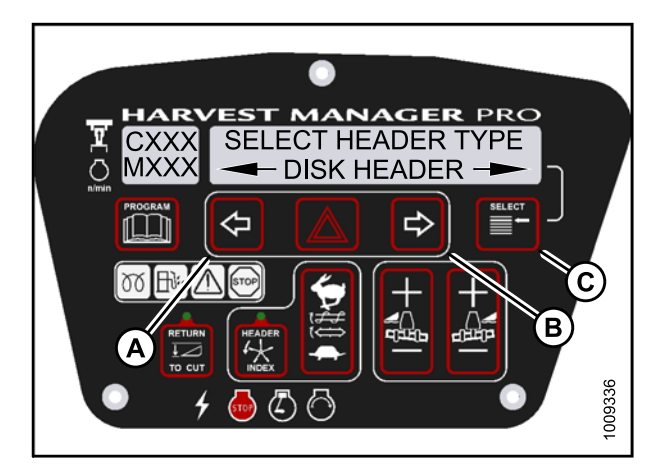

Figure 4.192: Header Type

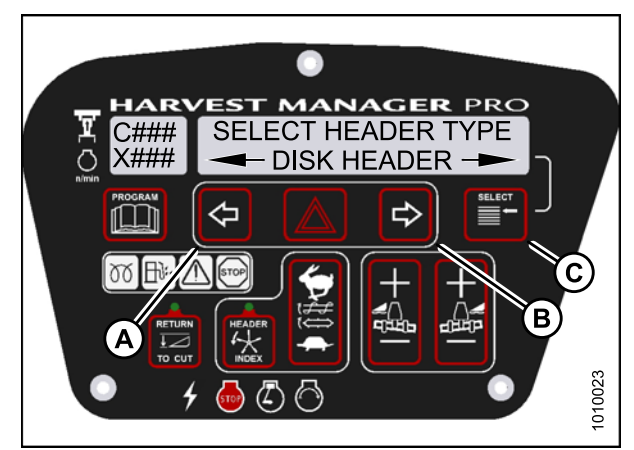

Figure 4.193: Header Type

### 4.8 Troubleshooting Header Problems

You can test individual parts of the header as part of a troubleshooting routine.

## 4.8.1 Testing the Header Up/Down Activate Function Using the Cab Display Module (CDM)

- The header **MUST** be attached to the windrower to perform this procedure. The cab display module (CDM) automatically adjusts its programming for each header.
- The engine **MUST** be running to perform this procedure.
- 1. Turn ignition key to RUN, or start the engine. Refer to 3.8 Starting Engine, page 19.
- 2. Press PROGRAM (A) and SELECT (C) on cab display module (CDM) to enter Programming Mode. Press SELECT (C).
  - WINDROWER SETUP? is displayed on the upper line.

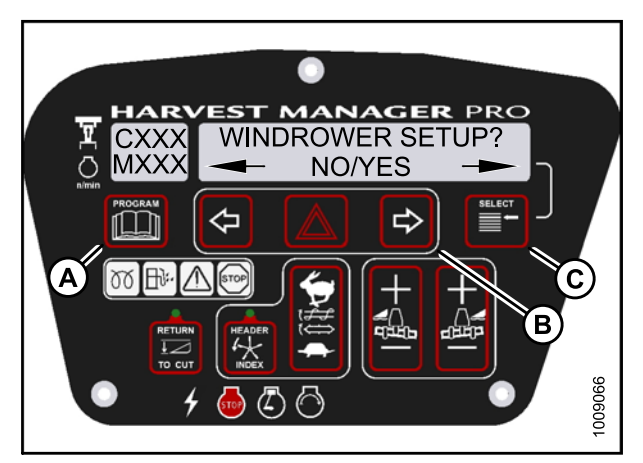

Figure 4.194: CDM Programming Buttons

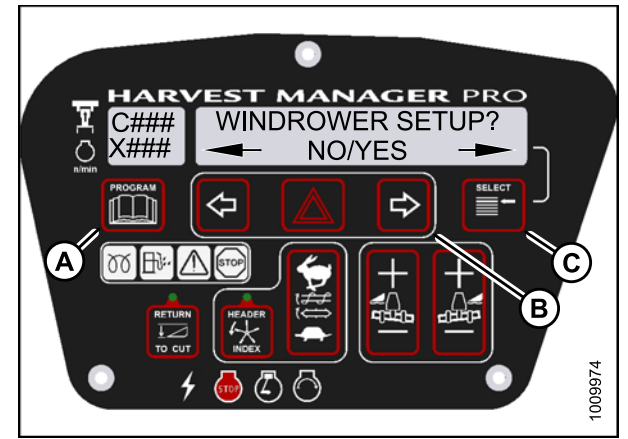

Figure 4.195: CDM Programming Buttons

- 3. Press SELECT (B) until DIAGNOSTIC MODE? is displayed in upper line.
  - NO/YES is displayed on the lower line.
- 4. Press right (A) arrow to select Yes. Press SELECT (B).

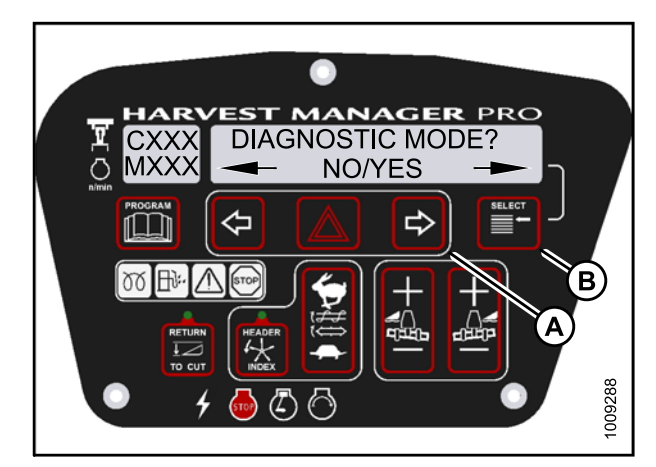

Figure 4.196: Diagnostic Functions

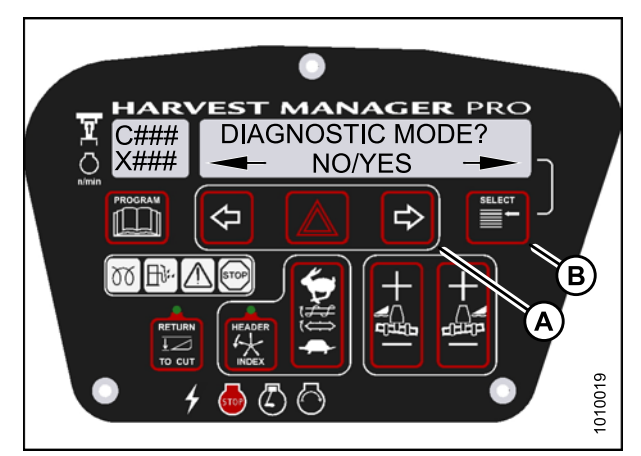

Figure 4.197: Diagnostic Functions

- 5. Press SELECT (B) until ACTIVATE FUNCTIONS? is displayed on the upper line.
  - NO/YES is displayed on the lower line.
- 6. Press right (A) arrow to select YES. Press SELECT (B).

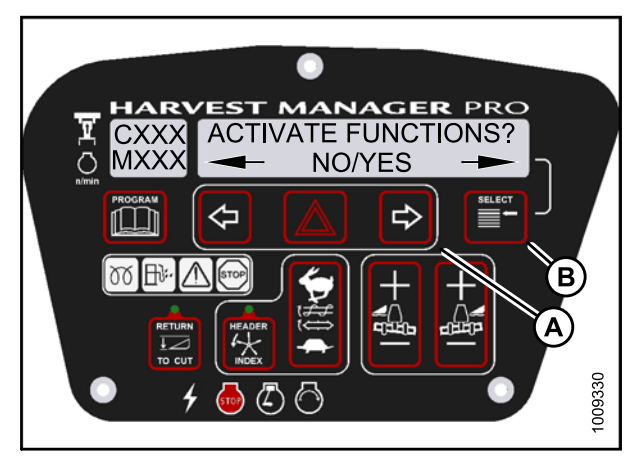

Figure 4.198: Functions

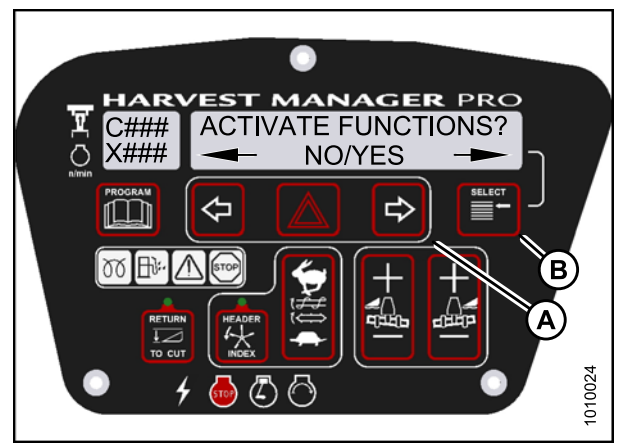

Figure 4.199: Functions

#### Check to be sure all bystanders have cleared the area.

- 7. Press SELECT (D) until ACTIVATE HEADER HT is displayed on the upper line.
  - DOWN/UP is displayed on the lower line.
- Press and hold left (B) arrow to lower header. Press and hold right (C) arrow to raise header. Verify header is functioning properly.
- 9. Press PROGRAM (A) to exit Programming Mode or press SELECT (D) to proceed to next ACTIVATE FUNCTION.

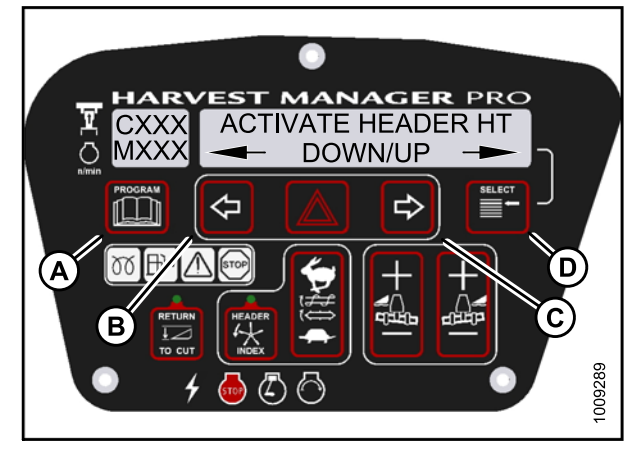

Figure 4.200: Header Height

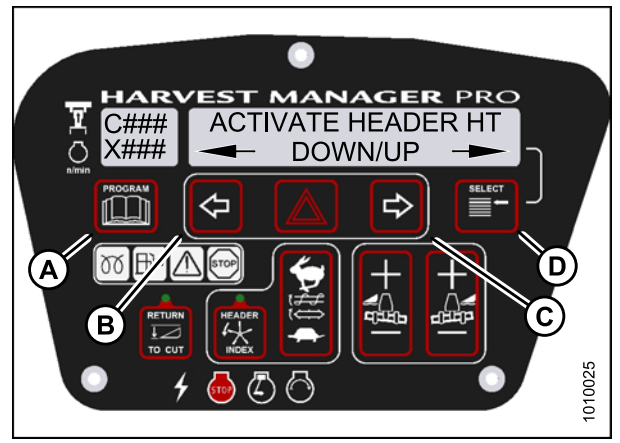

Figure 4.201: Header Height

# 4.8.2 Testing the Reel Up/Down Activate Function Using the Cab Display Module (CDM)

- This procedure is for draper headers only.
- The header **MUST** be attached to the windrower to perform this procedure. The cab display module (CDM) automatically adjusts its programming for each header. For more information, refer to 3.6.2 Installing Hydraulic Center-Link on the M155 (Optional), page 17.

- 1. Turn ignition key to RUN, or start the engine. Refer to 3.8 Starting Engine, page 19.
- 2. Press PROGRAM (A) and SELECT (C) on cab display module (CDM) to enter Programming Mode. Press SELECT (C).
  - WINDROWER SETUP? is displayed on the upper line.

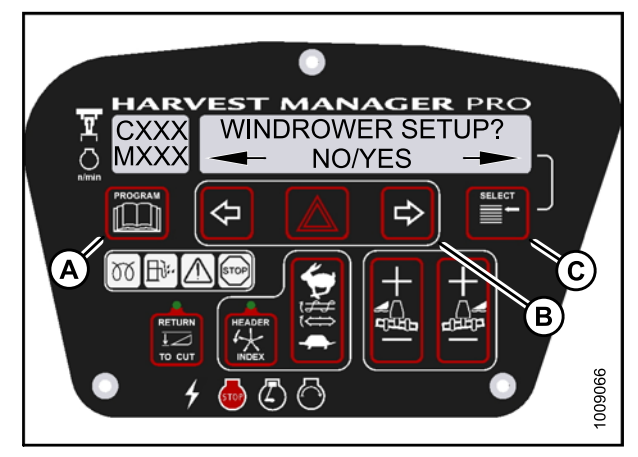

Figure 4.202: CDM Programming Buttons

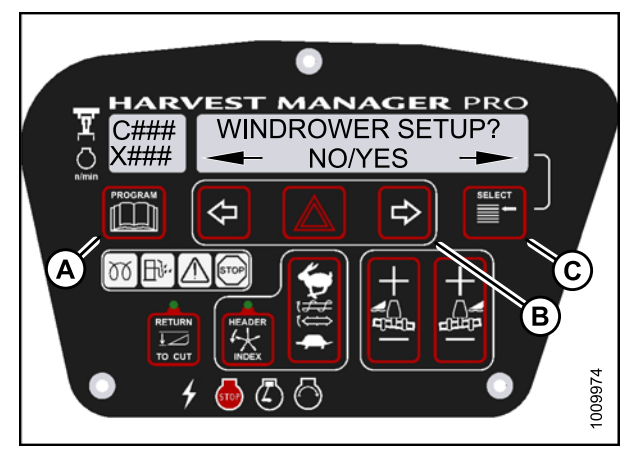

Figure 4.203: CDM Programming Buttons

- 3. Press SELECT (B) until DIAGNOSTIC MODE? is displayed in upper line.
  - NO/YES is displayed on the lower line.
- 4. Press right (A) arrow to select Yes. Press SELECT (B).

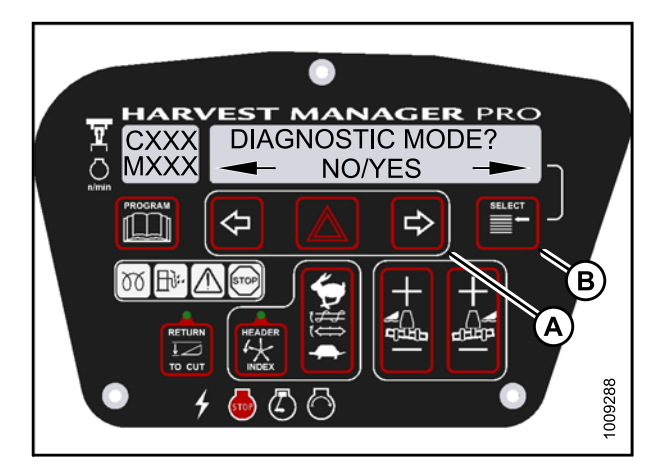

Figure 4.204: Diagnostic Functions

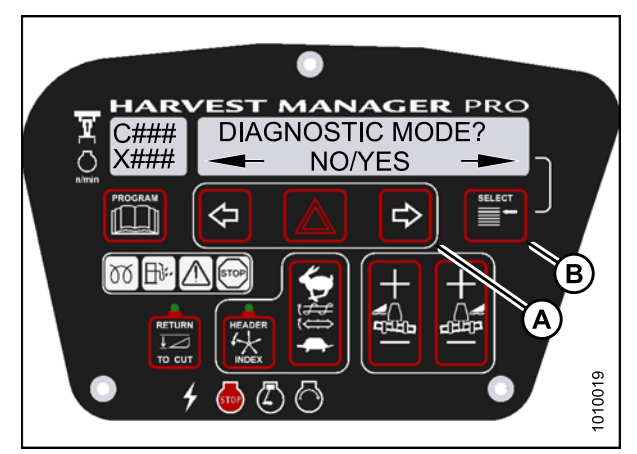

Figure 4.205: Diagnostic Functions

- 5. Press SELECT (D) until ACTIVATE FUNCTIONS? is displayed on the upper line.
  - NO/YES is displayed on the lower line.
- 6. Press right (C) arrow to select YES. Press SELECT (D).

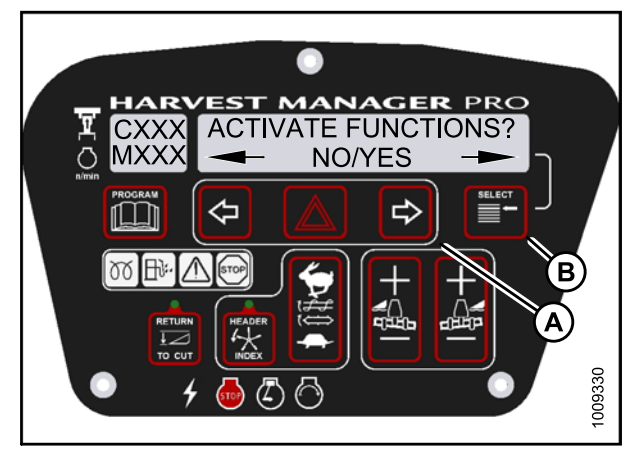

Figure 4.206: Functions

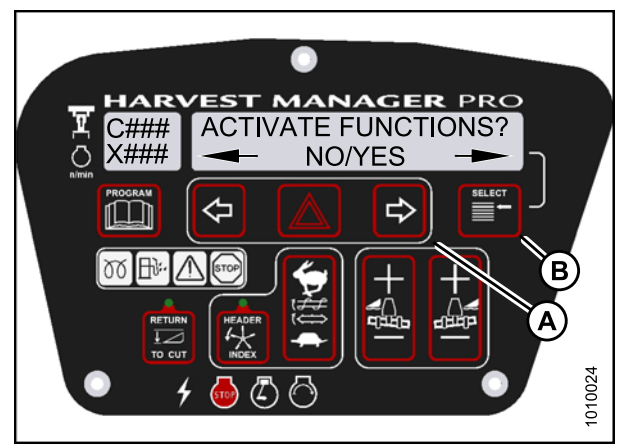

Figure 4.207: Functions

#### Check to be sure all bystanders have cleared the area.

- 7. Press SELECT (D) until ACTIVATE REEL HT is displayed on the upper line.
  - DOWN/UP is displayed on the lower line.
- Press and hold left (B) arrow to lower reel. Press and hold right (C) arrow to raise reel.
  Verify reel is functioning properly.
- 9. Press PROGRAM (A) to exit Programming Mode or press SELECT (D) to proceed to next ACTIVATE FUNCTION.

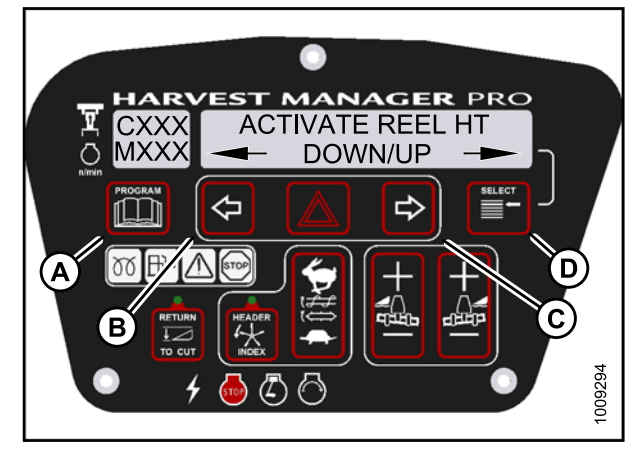

Figure 4.208: Reel Height

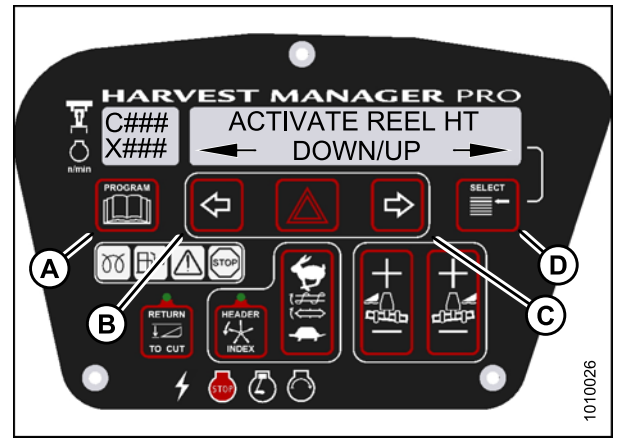

Figure 4.209: Reel Height

# 4.8.3 Testing the Header Tilt Activate Function Using the Cab Display Module (CDM)

- The header **MUST** be attached to the windrower to perform this procedure. The cab display module (CDM) automatically adjusts its programming for each header.
- This procedure requires installation of the optional Hydraulic Center-Link (MD #B4650). For more information, refer to 3.6.2 Installing Hydraulic Center-Link on the M155 (Optional), page 17.
- The engine **MUST** be running to perform this procedure.

- 1. Turn ignition key to RUN, or start the engine. Refer to 3.8 Starting Engine, page 19.
- 2. Press PROGRAM (A) and SELECT (C) on cab display module (CDM) to enter Programming Mode.
  - WINDROWER SETUP? is displayed on the upper line.

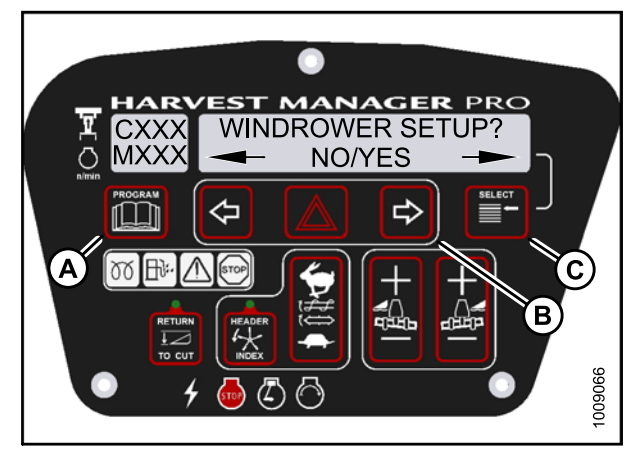

Figure 4.210: CDM Programming Buttons

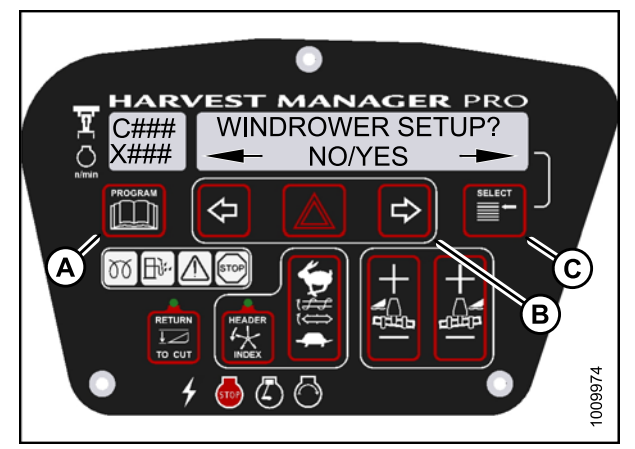

Figure 4.211: CDM Programming Buttons

- 3. Press SELECT (B) until DIAGNOSTIC MODE? is displayed in upper line.
  - NO/YES is displayed on the lower line.
- 4. Press right (A) arrow to select Yes. Press SELECT (B).

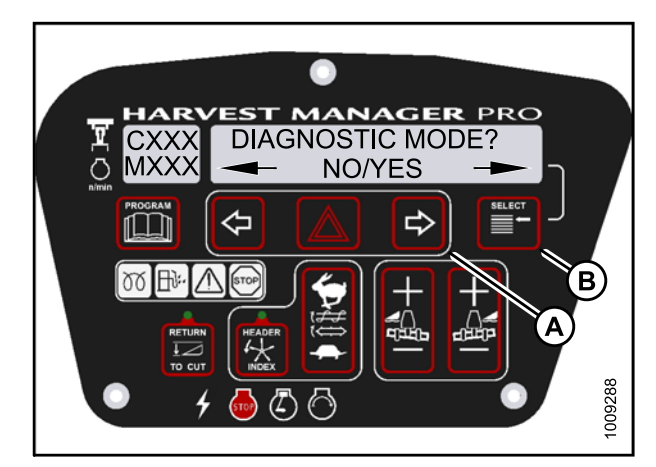

Figure 4.212: Diagnostic Functions

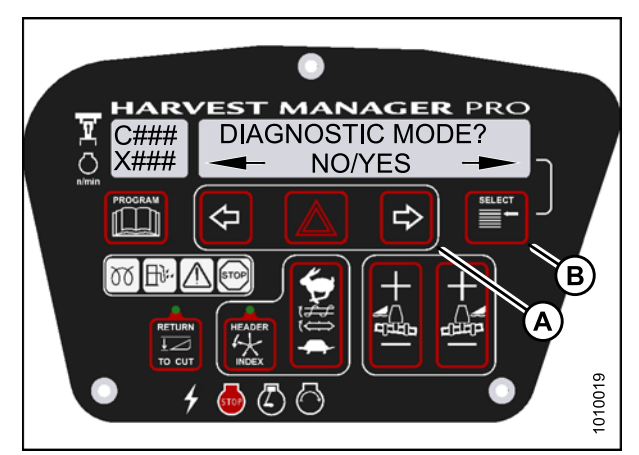

Figure 4.213: Diagnostic Functions

- 5. Press SELECT (D) until ACTIVATE FUNCTIONS? is displayed on the upper line.
  - NO/YES is displayed on the lower line.
- 6. Press right (C) arrow to select YES. Press SELECT (D).

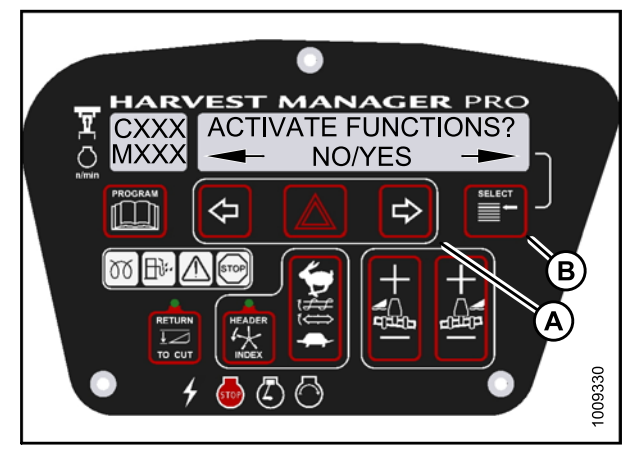

Figure 4.214: Functions

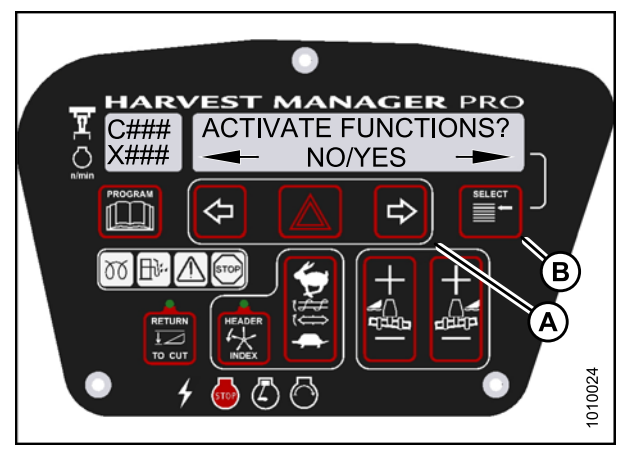

Figure 4.215: Functions

#### Check to be sure all bystanders have cleared the area.

- 7. Press SELECT (D) until ACTIVATE HDR TILT is displayed on the upper line.
  - IN/OUT is displayed on the lower line.
- 8. Press and hold left (B) arrow to **decrease** header tilt. Press and hold right (C) arrow to **increase** header tilt. **Verify header is functioning properly.**
- 9. Press PROGRAM (A) to exit Programming Mode or press SELECT (D) to proceed to next ACTIVATE FUNCTION.

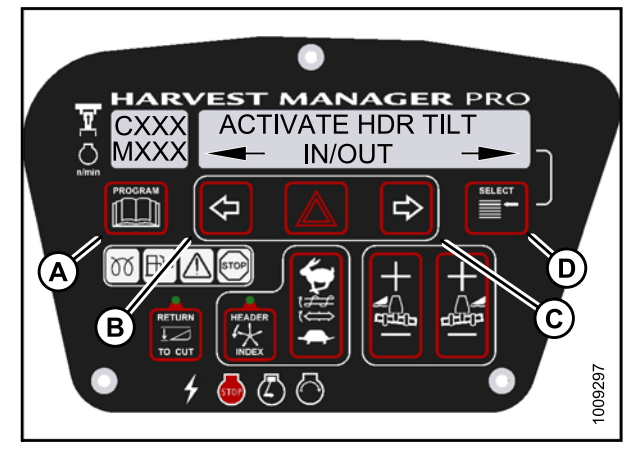

Figure 4.216: Header Tilt Angle

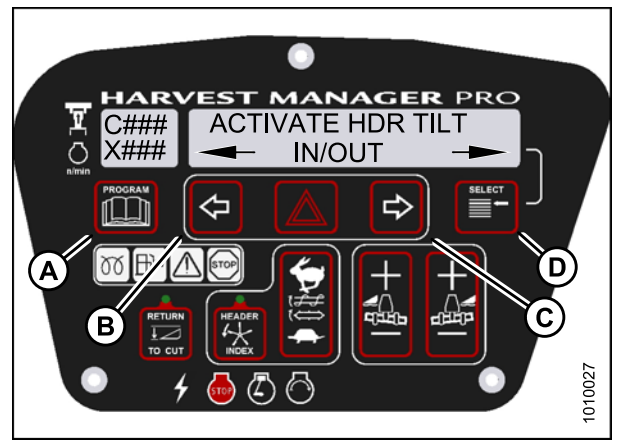

Figure 4.217: Header Tilt Angle

# 4.8.4 Testing the Reel Fore-Aft Activate Function Using the Cab Display Module (CDM)

- The reel fore-aft function requires the completion kit for draper header reel drive (MD #5496)..
- Testing reel fore-aft function requires installation of the optional windrower hydraulic fore-aft kit (MD #B5577).
- The header **MUST** be attached to windrower to perform this procedure. For more information, refer to 3.11 *Attaching Headers, page 27.*
- The engine **MUST** be running to perform this procedure.

- 1. Turn ignition key to RUN, or start the engine. Refer to 3.8 Starting Engine, page 19.
- 2. Press PROGRAM (A) and SELECT (C) on cab display module (CDM) to enter Programming Mode.
  - WINDROWER SETUP? is displayed on the upper line.

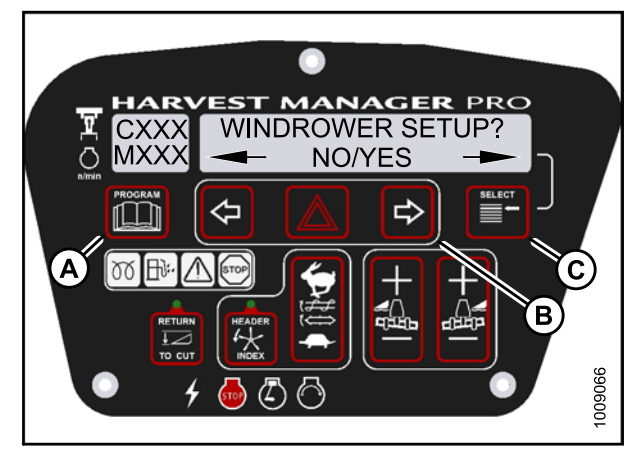

Figure 4.218: CDM Programming Buttons

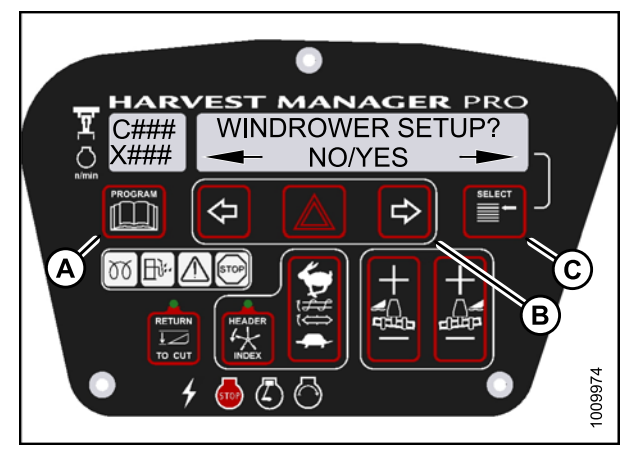

Figure 4.219: CDM Programming Buttons

- 3. Press SELECT (B) until DIAGNOSTIC MODE? is displayed in upper line.
  - NO/YES is displayed on the lower line.
- 4. Press right (A) arrow to select Yes. Press SELECT (B).

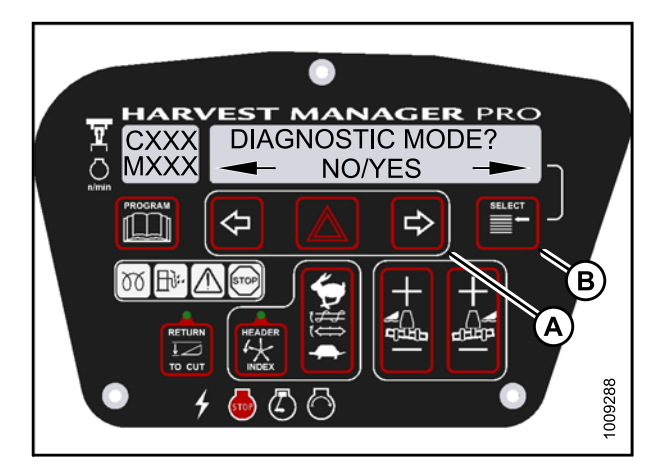

Figure 4.220: Diagnostic Functions

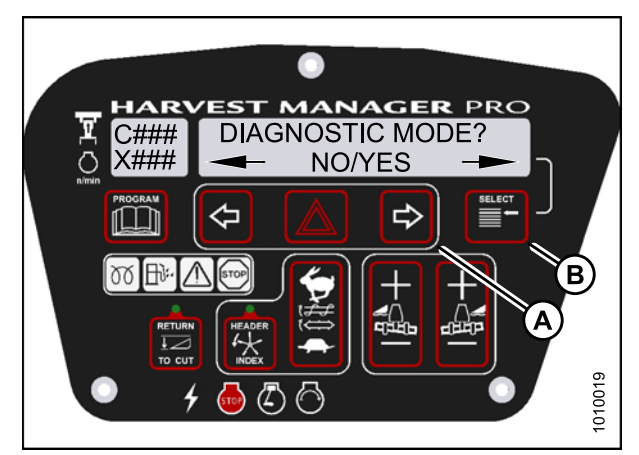

Figure 4.221: Diagnostic Functions

- 5. Press SELECT (D) until ACTIVATE FUNCTIONS? is displayed on the upper line.
  - NO/YES is displayed on the lower line.
- 6. Press right (C) arrow to select YES. Press SELECT (D).

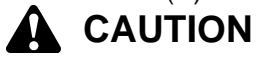

Check to be sure all bystanders have cleared the area.

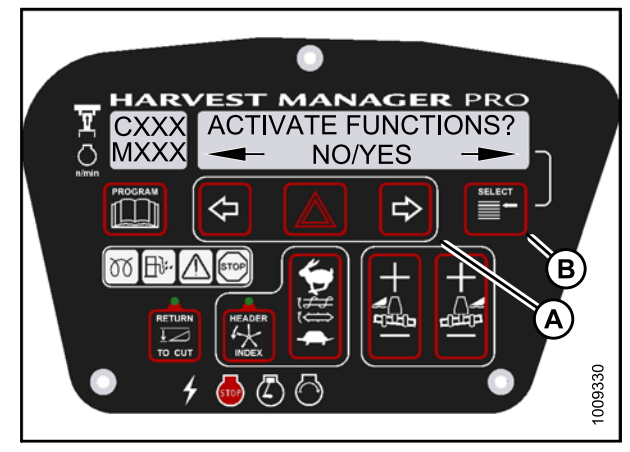

Figure 4.222: Functions

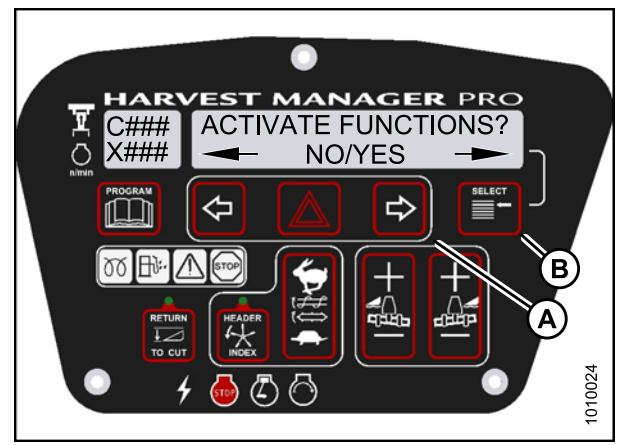

Figure 4.223: Functions

- 7. Press SELECT (D) until ACTIVATE REEL F/A is displayed on the upper line.
  - FORE/AFT is displayed on the lower line.
- 8. Press and hold left (B) arrow to move reel **forward**. Press and hold right (C) arrow to move reel **backward**. **Verify reel fore-aft is functioning properly.**
- 9. Press PROGRAM (A) to exit Programming Mode or press SELECT (D) to proceed to next ACTIVATE FUNCTION.

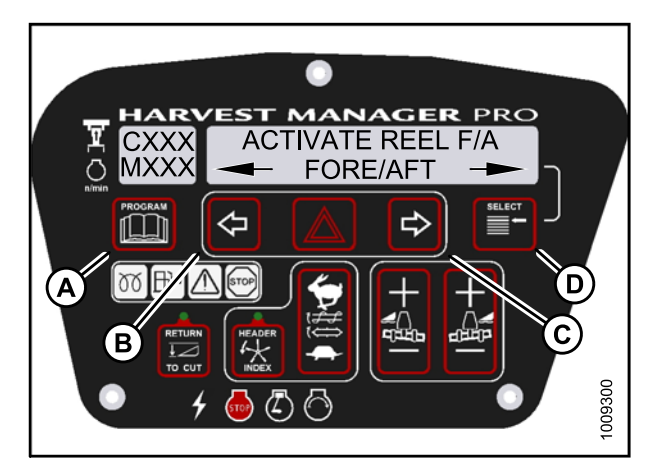

Figure 4.224: Reel Fore-Aft

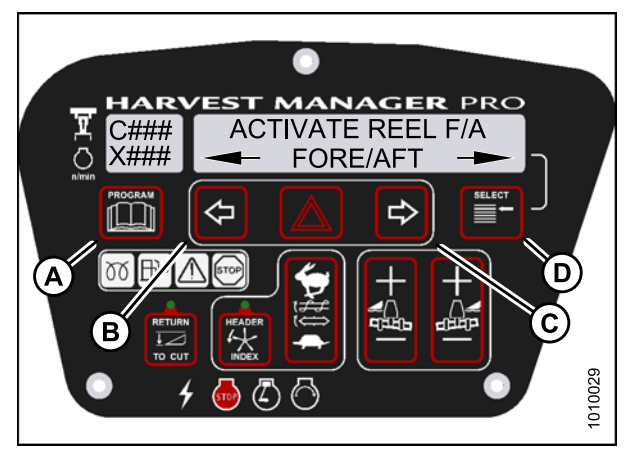

Figure 4.225: Reel Fore-Aft

### 4.8.5 Activating the Hydraulic Purge Using the Cab Display Module (CDM)

The hydraulic purge removes air from the hydraulic pump system after it has been repaired or changed.

#### NOTE:

Engine **MUST** be running to perform this procedure.

- 1. Turn ignition key to RUN, or start the engine. Refer to 3.8 Starting Engine, page 19.
- 2. Press PROGRAM (A) and SELECT (C) on cab display module (CDM) to enter Programming Mode.
  - WINDROWER SETUP? is displayed on the upper line.

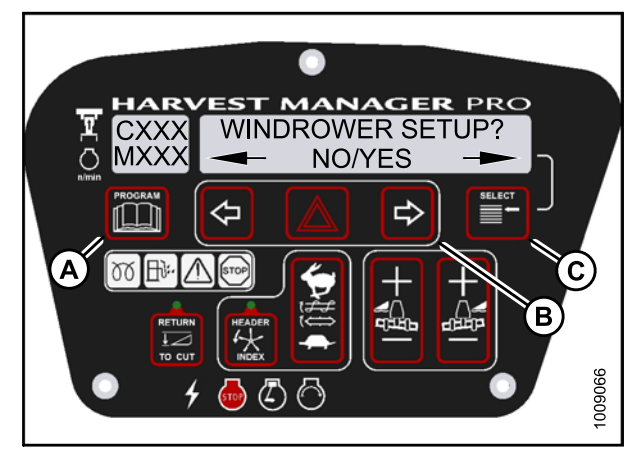

Figure 4.226: CDM Programming Buttons

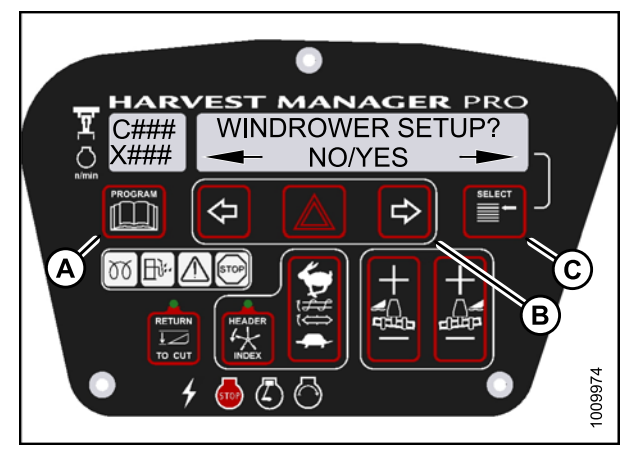

Figure 4.227: CDM Programming Buttons

- 3. Press SELECT (B) until DIAGNOSTIC MODE? is displayed in upper line.
  - NO/YES is displayed on the lower line.
- 4. Press right (A) arrow to select Yes. Press SELECT (B).

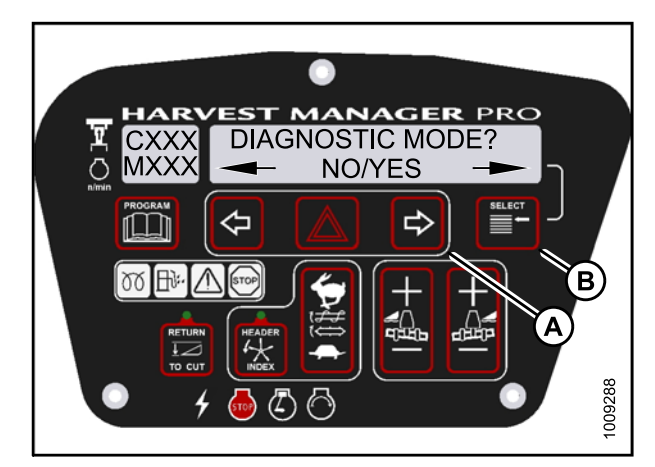

Figure 4.228: Diagnostic Functions

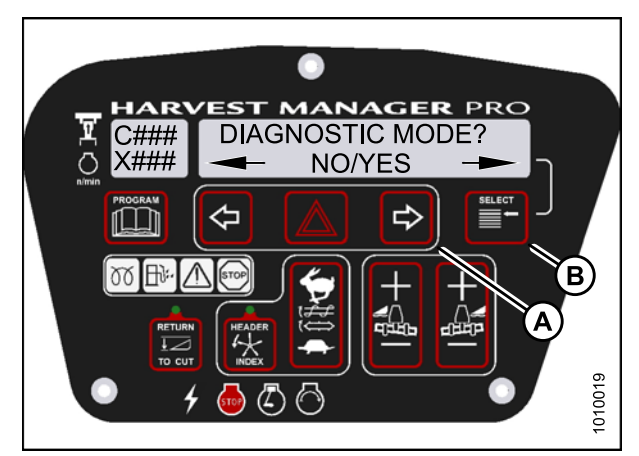

Figure 4.229: Diagnostic Functions

- 5. Press SELECT (B) until ACTIVATE FUNCTIONS? is displayed on the upper line.
  - NO/YES is displayed on the lower line.
- 6. Press right (A) arrow to select YES. Press SELECT (B).
  - ACTIVATE HEADER HT is displayed on the upper line.
  - DOWN/UP is displayed on the lower line.

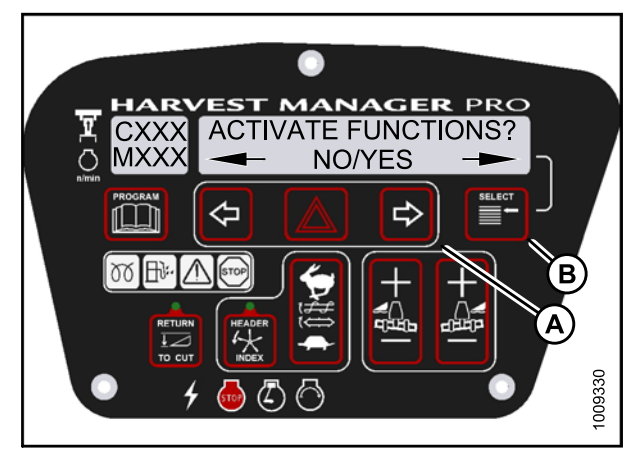

Figure 4.230: Functions

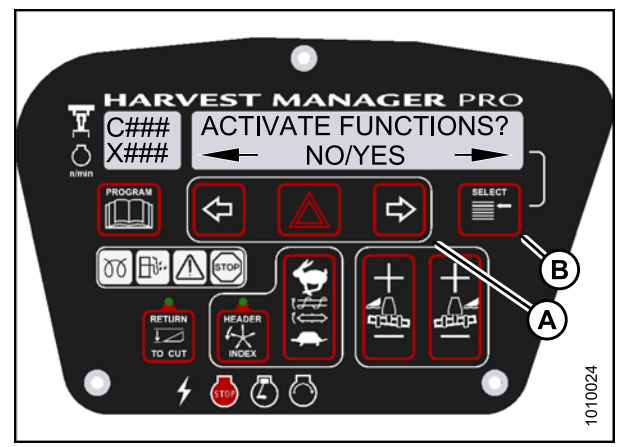

Figure 4.231: Functions

- 7. Press SELECT (B) until ACTIVATE HYD PURGE? is displayed on the upper line.
  - NO/YES is displayed on the lower line.
- 8. Press right (A) arrow to select YES. Press SELECT (B).
  - TO ACTIVATE PURGE is displayed on the upper line.
  - PRESS AND HOLD is displayed on the lower line.

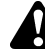

Check to be sure all bystanders have cleared the area.

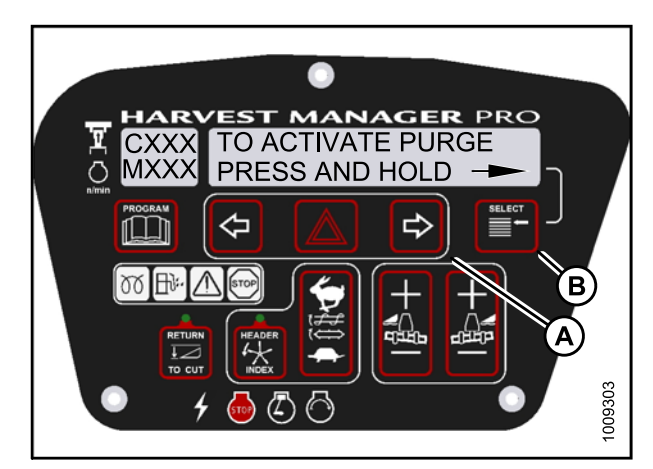

Figure 4.232: Hydraulic Purge

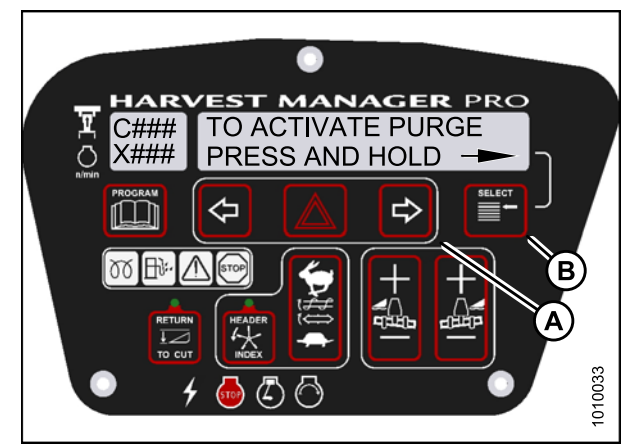

Figure 4.233: Hydraulic Purge

#### NOTE:

Holding the right arrow activates a timed purge cycle. The CDM will jump to the exit menu if the arrow is released before the end of the timed cycle.

- 9. Press and hold right (A) arrow to activate purge cycle.
  - PURGE CYCLE STARTED will display on the upper line.
- 10. When PURGE CYCLE ENDED is displayed release right (A) arrow.
  - NO EXIT YES is displayed on the lower line.
- 11. Press right arrow to select YES. Press SELECT.
- 12. Press PROGRAM to exit Programming Mode or press SELECT to proceed to next ACTIVATE FUNCTION.

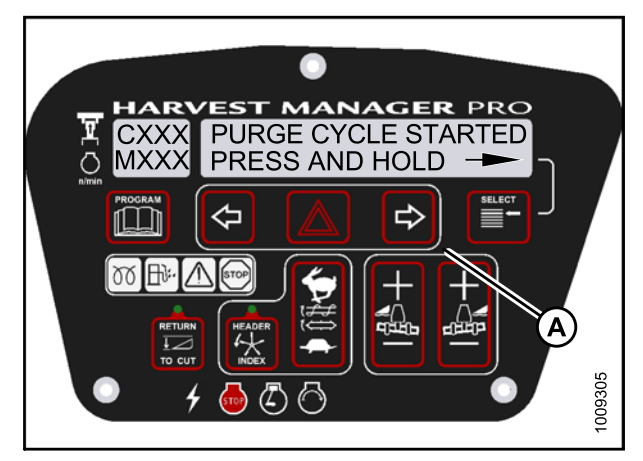

Figure 4.234: Hydraulic Purge Cycle

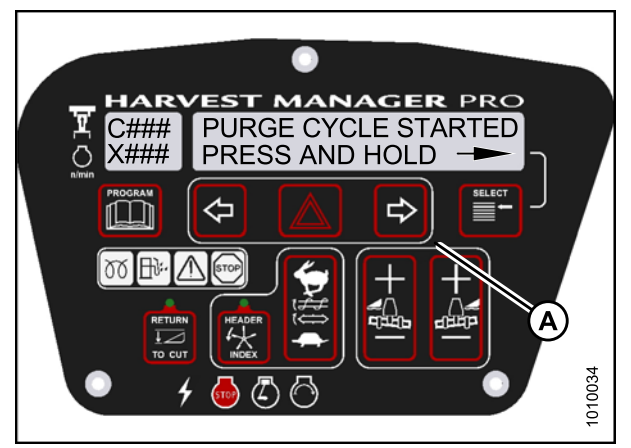

Figure 4.235: Hydraulic Purge Cycle

### 4.8.6 Testing the Knife Drive Circuit Using the Cab Display Module (CDM)

#### **IMPORTANT:**

Do not over-speed a drive for a significant length of time. Doing so can lead to vibration, belt failures, or other over-speeding related problems.

#### NOTE:

• The header **MUST** be attached to windrower to follow this procedure..

- 1. Turn ignition key to RUN, or start the engine. Refer to 3.8 Starting Engine, page 19.
- 2. Press PROGRAM (A) and SELECT (C) on cab display module (CDM) to enter Programming Mode. Press SELECT (C).
  - WINDROWER SETUP? is displayed on the upper line.

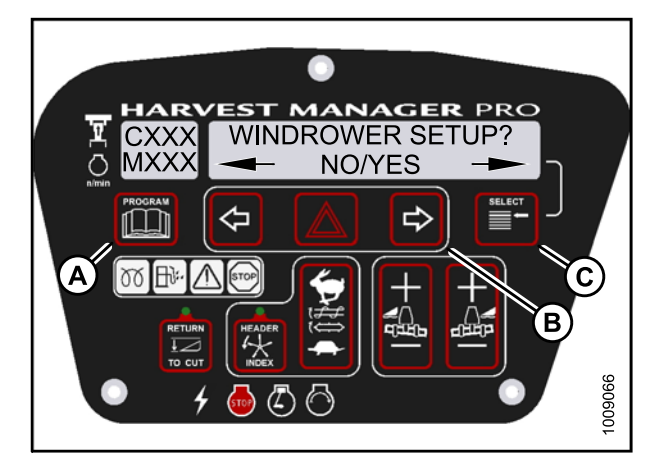

Figure 4.236: CDM Programming Buttons

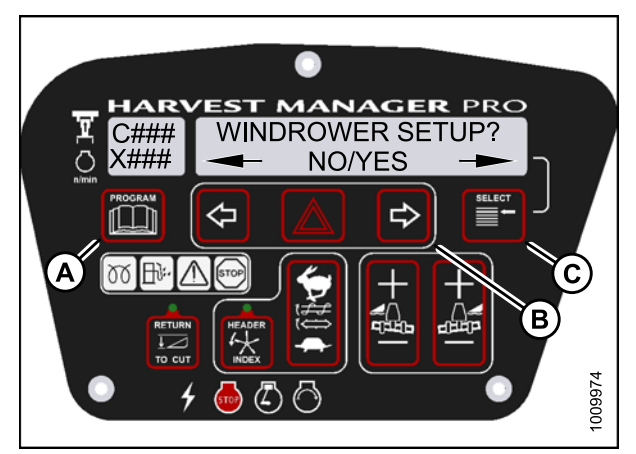

Figure 4.237: CDM Programming Buttons

- 3. Press SELECT (B) until DIAGNOSTIC MODE? is displayed in upper line.
  - NO/YES is displayed on the lower line.
- 4. Press right (A) arrow to select Yes. Press SELECT (B).

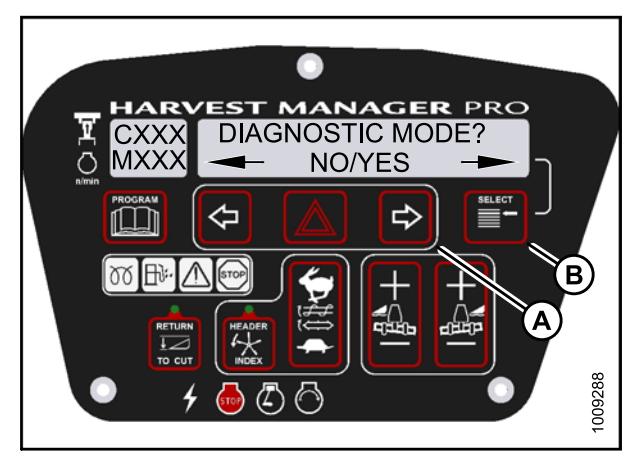

Figure 4.238: Diagnostic Functions

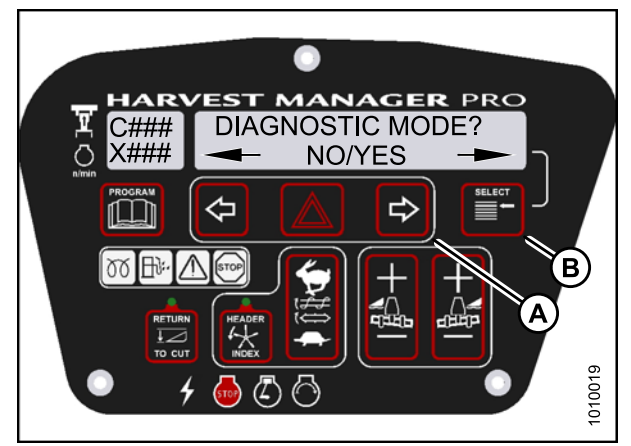

Figure 4.239: Diagnostic Functions

- 5. Press SELECT (B) until ACTIVATE FUNCTIONS? is displayed on the upper line.
  - NO/YES is displayed on the lower line.
- 6. Press right (A) arrow to select YES. Press SELECT (B).
  - ACTIVATE HEADER HT is displayed on the upper line.

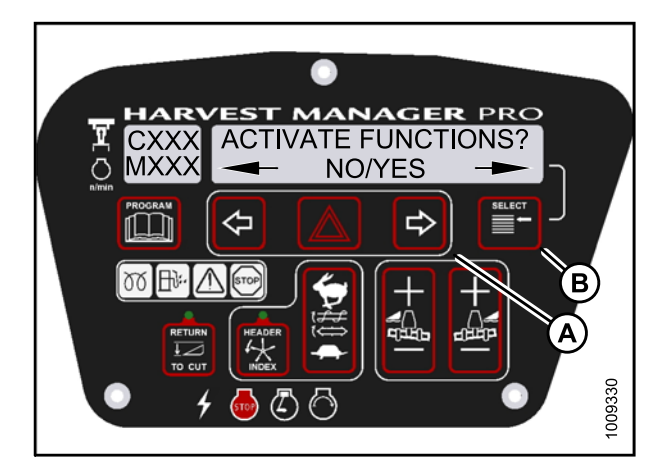

Figure 4.240: Functions

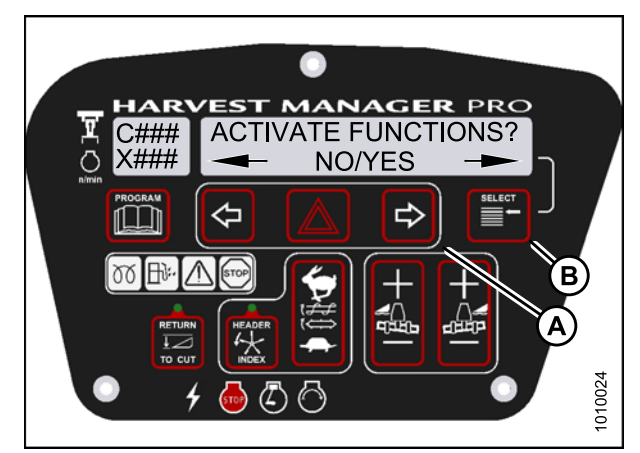

Figure 4.241: Functions

#### Check to be sure all bystanders have cleared the area.

7. Press SELECT (E) until KNIFE DRIVE SPD XXXX is displayed on the upper line.

#### IMPORTANT:

Do NOT over speed the knife drive.

- 8. Press and hold HAZARD (C) button.
  - Press left (B) arrow to decrease knife drive speed.
  - Press right (D) arrow to increase knife drive speed.

#### Verify the knife drive is functioning properly.

9. Release the HAZARD (C) button. The knife drive will stop.

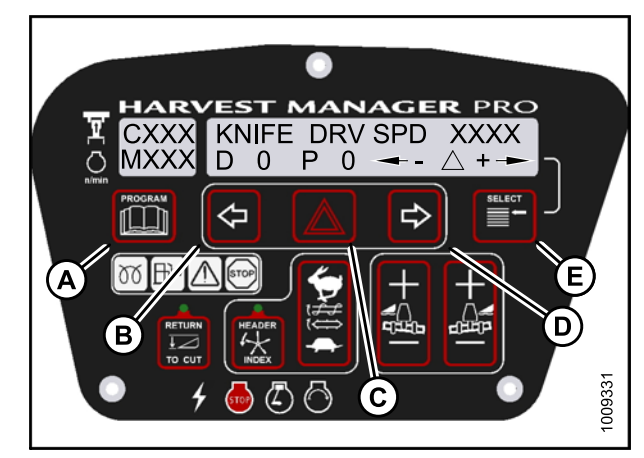

Figure 4.242: Knife Drive

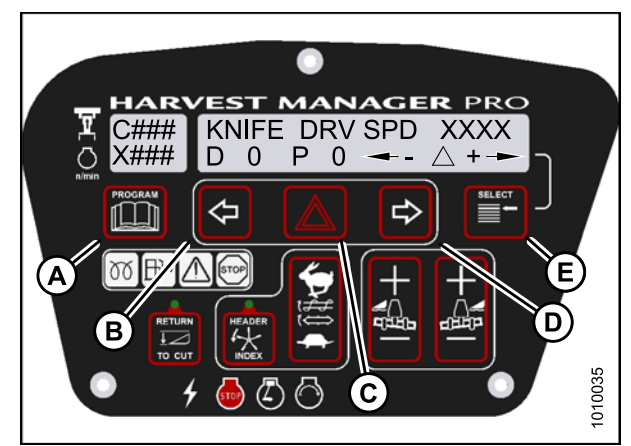

Figure 4.243: Knife Drive

10. Press PROGRAM (A) to exit Programming Mode or press SELECT (E) to proceed to next ACTIVATE FUNCTION.

## 4.8.7 Testing the Draper Drive Circuit Activate Function Using the Cab Display Module (CDM)

#### **IMPORTANT:**

Do not over-speed a drive for a significant length of time. Doing so can lead to vibration, belt failures. or other over-speeding related problems.

- A draper header **MUST** be attached to windrower to follow this procedure.
- The engine **MUST** be running to perform this procedure.

- 1. Turn ignition key to RUN, or start the engine. Refer to 3.8 Starting Engine, page 19.
- 2. Press PROGRAM (A) and SELECT (C) on cab display module (CDM) to enter Programming Mode.
  - WINDROWER SETUP? is displayed on the upper line.

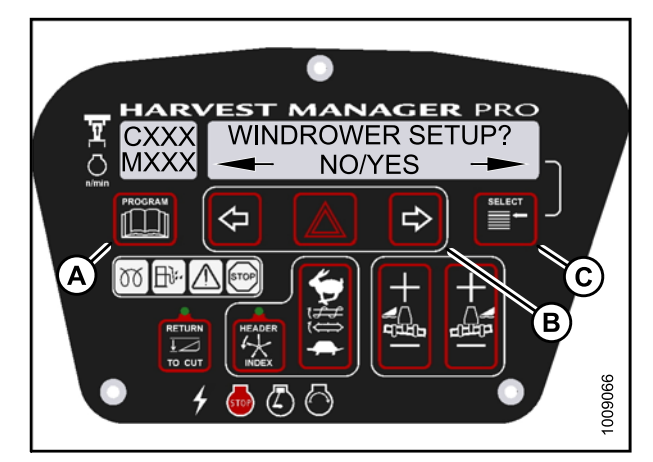

Figure 4.244: CDM Programming Buttons

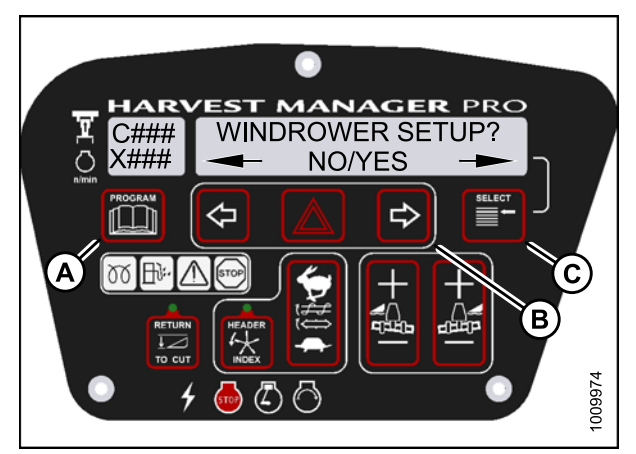

Figure 4.245: CDM Programming Buttons

- 3. Press SELECT (B) until DIAGNOSTIC MODE? is displayed in upper line.
  - NO/YES is displayed on the lower line.
- 4. Press right (A) arrow to select Yes. Press SELECT (B).

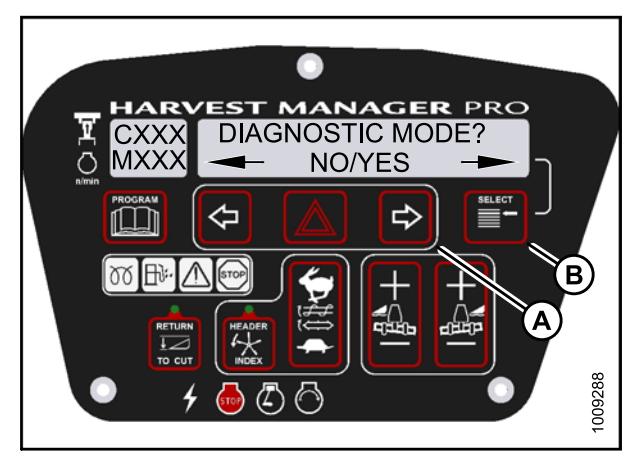

Figure 4.246: Diagnostic Functions

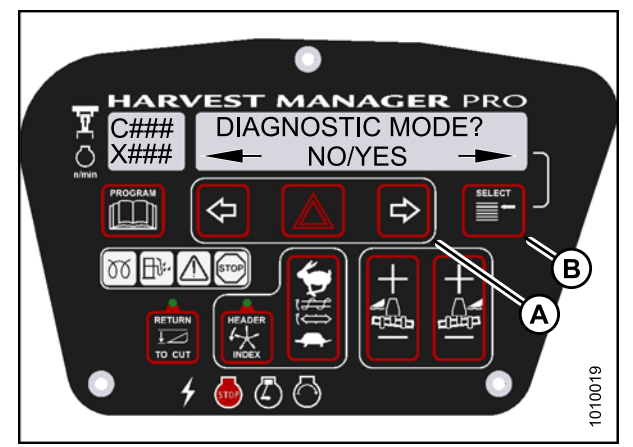

Figure 4.247: Diagnostic Functions

- 5. Press SELECT (B) until ACTIVATE FUNCTIONS? is displayed on the upper line.
  - NO/YES is displayed on the lower line.
- 6. Press right (A) arrow to select YES. Press SELECT (B).
  - ACTIVATE HEADER HT is displayed on the upper line.

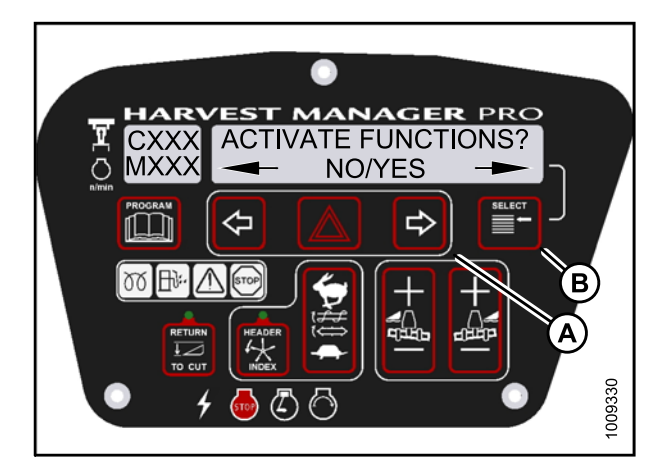

Figure 4.248: Functions

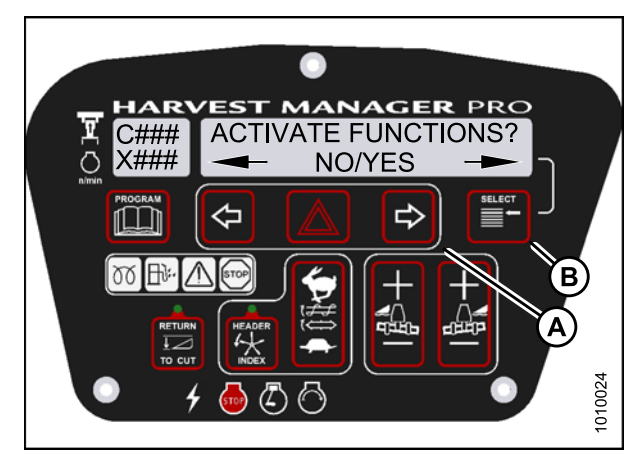

Figure 4.249: Functions

#### Check to be sure all bystanders have cleared the area.

7. Press SELECT (B) until DRAPER DRV SPD XXXX is displayed on the upper line.

#### IMPORTANT:

Do **NOT** over speed the draper drive.

- 8. Press and hold HAZARD (C) button.
  - Press left (B) arrow to decrease draper drive speed.
  - Press right (D) arrow to **increase** draper drive speed.

#### Verify the draper drive is functioning properly.

9. Release the HAZARD (C) button. The draper drive will stop.

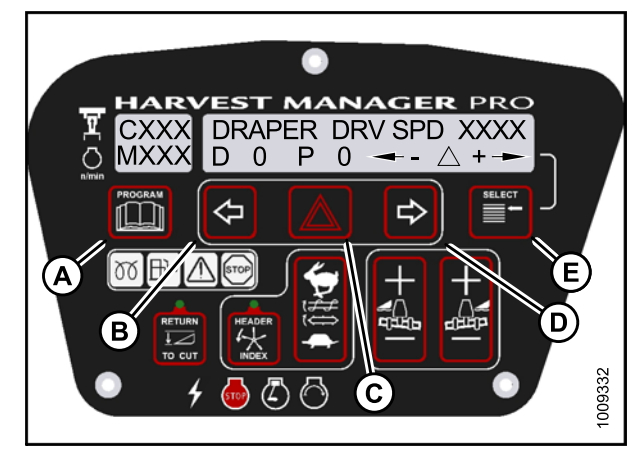

Figure 4.250: Draper Drive

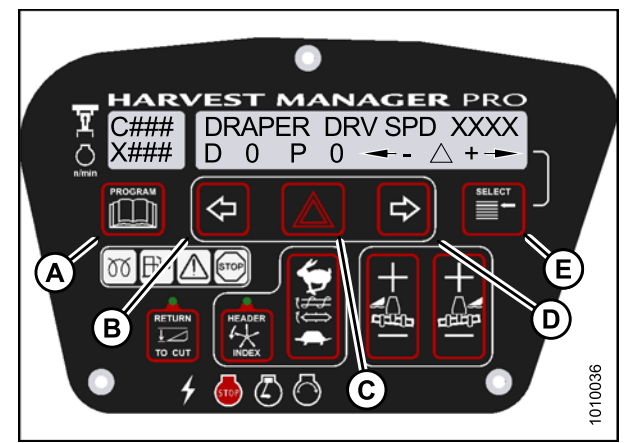

Figure 4.251: Draper Drive

10. Press PROGRAM (A) to exit Programming Mode or press SELECT (E) to proceed to next ACTIVATE FUNCTION.

## 4.8.8 Testing the Reel Drive Circuit Activate Function Using the Cab Display Module (CDM)

#### IMPORTANT:

Do not over-speed a drive for a significant length of time. Doing so can lead to vibration, belt failures, or other over-speeding related problems.

- The header **MUST** be attached to windrower to follow this procedure. For more information, refer to 3.11 *Attaching Headers, page 27.*
- This procedure does not apply to rotary disc headers.
- The engine **MUST** be running to perform this procedure.
- 1. Turn ignition key to RUN, or start the engine. Refer to 3.8 Starting Engine, page 19.
- 2. Press PROGRAM (A) and SELECT (C) on cab display module (CDM) to enter Programming Mode.
  - WINDROWER SETUP? is displayed on the upper line.

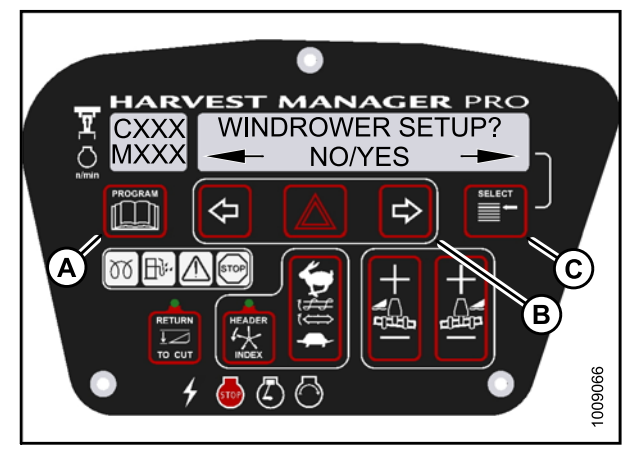

Figure 4.252: CDM Programming Buttons

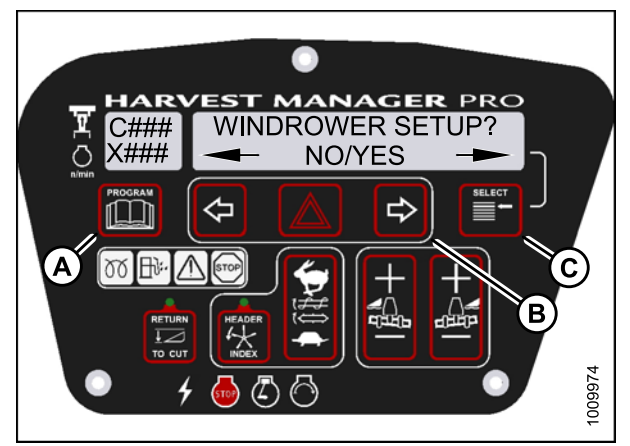

Figure 4.253: CDM Programming Buttons

- 3. Press SELECT (B) until DIAGNOSTIC MODE? is displayed in upper line.
  - NO/YES is displayed on the lower line.
- 4. Press right (A) arrow to select Yes. Press SELECT (B).

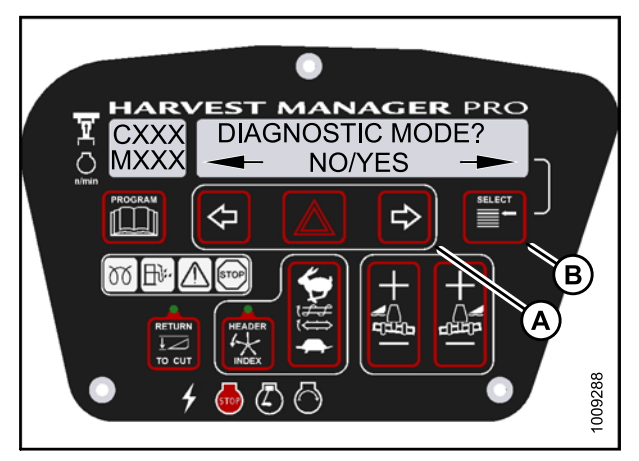

Figure 4.254: Diagnostic Functions

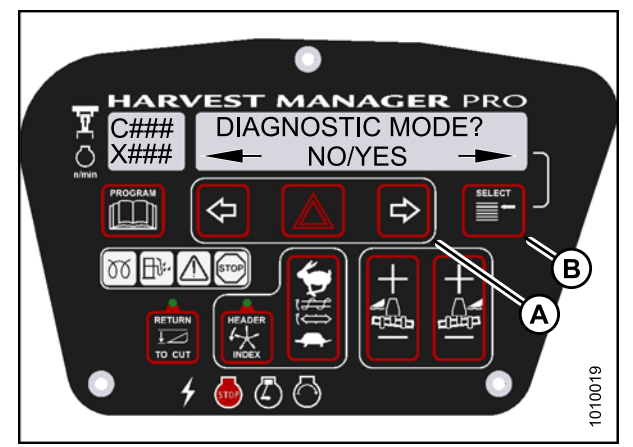

Figure 4.255: Diagnostic Functions

- 5. Press SELECT (B) until ACTIVATE FUNCTIONS? is displayed on the upper line.
  - NO/YES is displayed on the lower line.
- 6. Press right (A) arrow to select YES. Press SELECT (B).
  - ACTIVATE HEADER HT is displayed on the upper line.

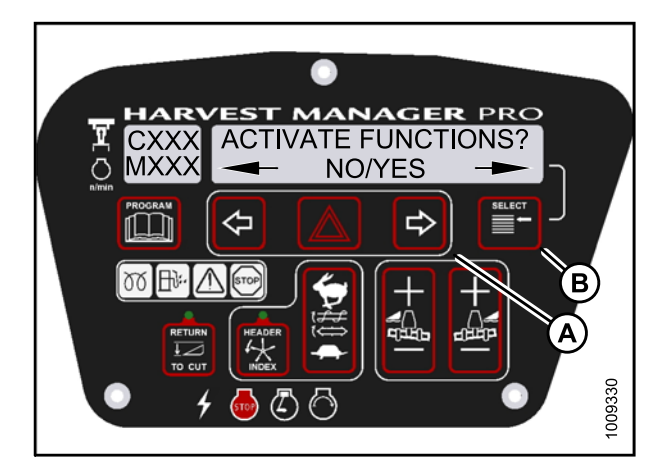

Figure 4.256: Functions

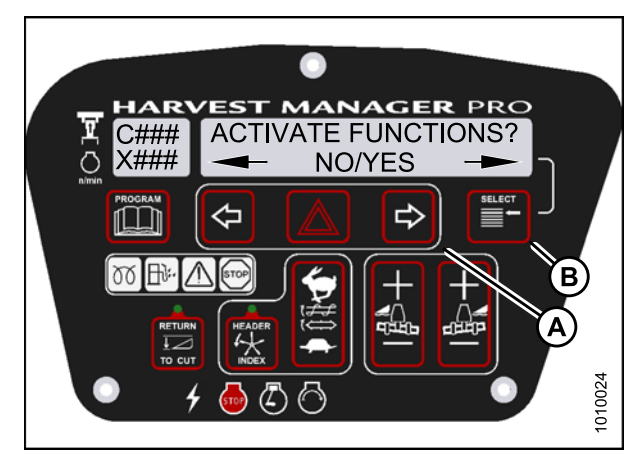

Figure 4.257: Functions

#### Check to be sure all bystanders have cleared the area.

 Press SELECT (E) until REEL DRV SPD XXXX is displayed on the upper line.

#### IMPORTANT:

Do NOT over speed the reel drive.

- 8. Press and hold HAZARD (C) button.
  - Press left (B) arrow to decrease reel drive speed.
  - Press right (D) arrow to increase reel drive speed.

#### Verify the reel drive is functioning properly.

9. Release the HAZARD (C) button. The reel drive will stop.

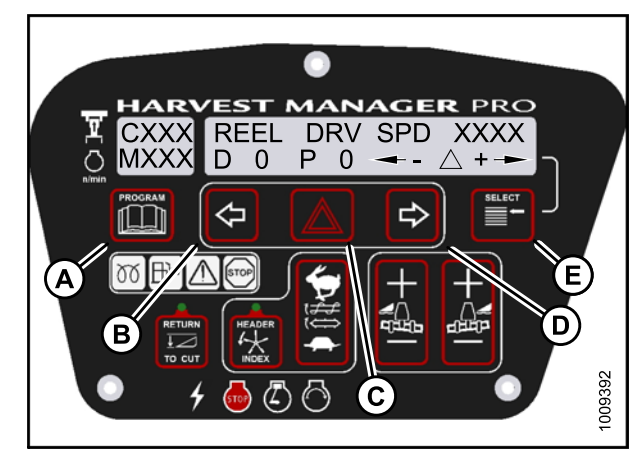

Figure 4.258: Reel Drive

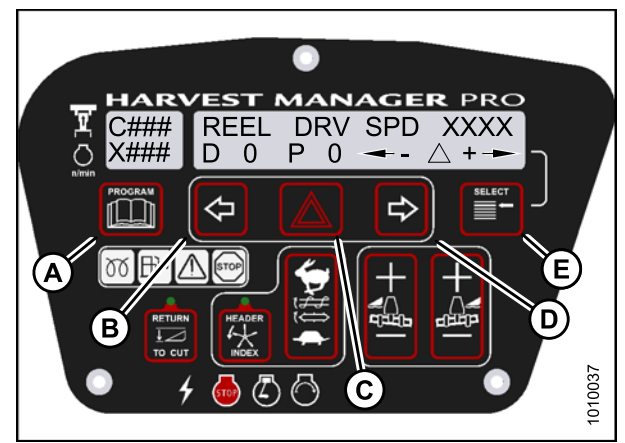

Figure 4.259: Reel Drive

10. Press PROGRAM (A) to exit Programming Mode or press SELECT (E) to proceed to next ACTIVATE FUNCTION.

## 4.8.9 Testing the Rotary Disc Drive Circuit Activate Function Using the Cab Display Module (CDM)

#### **IMPORTANT:**

Do not over-speed a drive for a significant length of time. Doing so can lead to vibration, belt failures, or other over-speeding related problems.

- A rotary disc header **MUST** be attached to windrower to follow this procedure.
- The engine **MUST** be running to perform this procedure.

- 1. Turn ignition key to RUN, or start the engine. Refer to 3.8 Starting Engine, page 19.
- 2. Press PROGRAM (A) and SELECT (C) on cab display module (CDM) to enter Programming Mode.
  - WINDROWER SETUP? is displayed on the upper line.

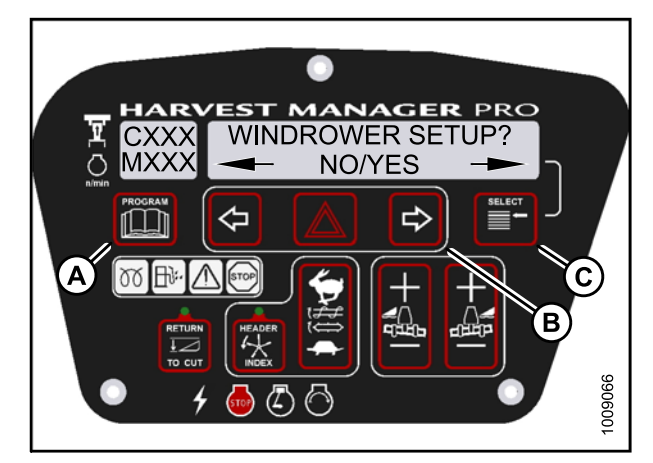

Figure 4.260: CDM Programming Buttons

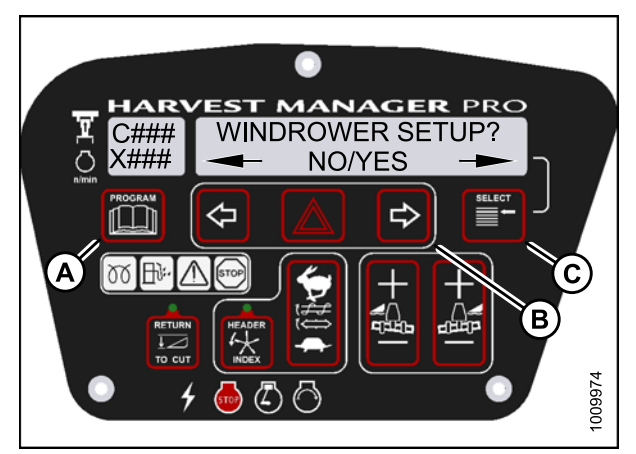

Figure 4.261: CDM Programming Buttons
- 3. Press SELECT (B) until DIAGNOSTIC MODE? is displayed in upper line.
  - NO/YES is displayed on the lower line.
- 4. Press right (A) arrow to select Yes. Press SELECT (B).

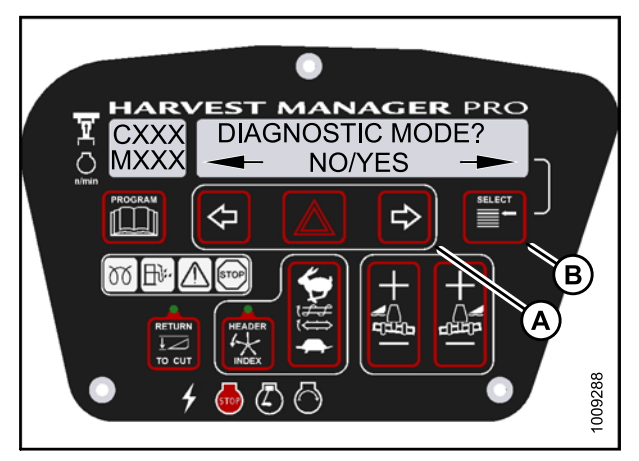

Figure 4.262: Diagnostic Functions

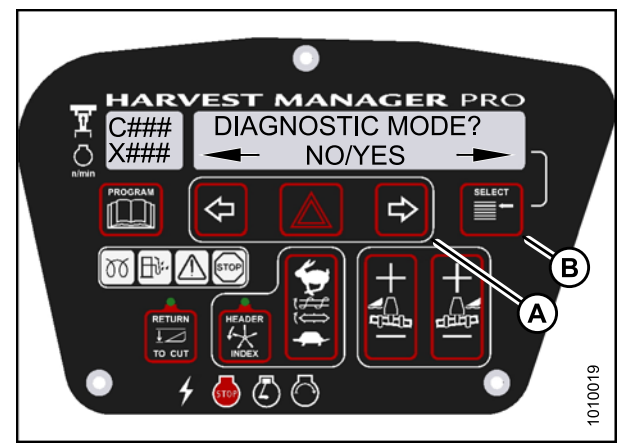

Figure 4.263: Diagnostic Functions

- 5. Press SELECT (B) until ACTIVATE FUNCTIONS? is displayed on the upper line.
  - NO/YES is displayed on the lower line.
- 6. Press right (A) arrow to select YES. Press SELECT (B).
  - ACTIVATE HEADER HT is displayed on the upper line.

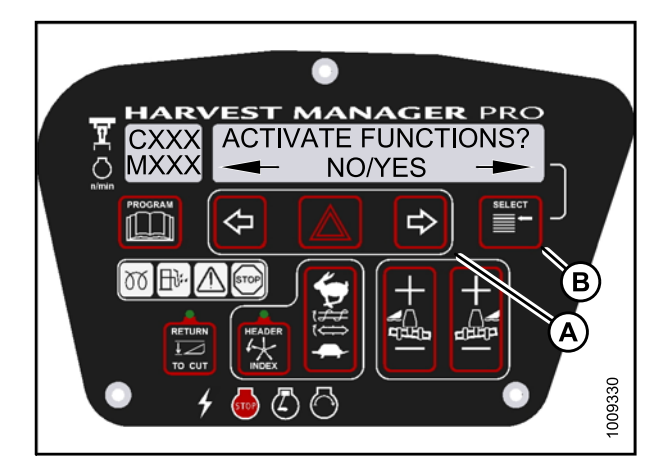

Figure 4.264: Functions

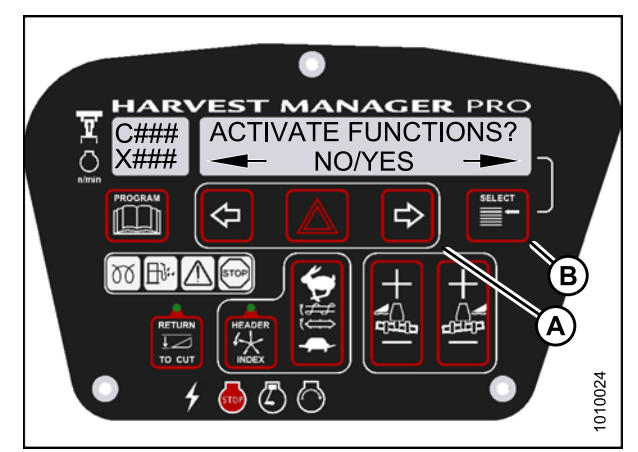

Figure 4.265: Functions

## 

#### Check to be sure all bystanders have cleared the area.

7. Press SELECT (E) until DISC DRV SPD XXXX is displayed on the upper line.

#### IMPORTANT:

Do NOT over speed the disc drive.

- 8. Press and hold HAZARD (C) button.
  - Press left (B) arrow to **decrease** disc drive speed.
  - Press right (D) arrow to increase disc drive speed.

#### Verify the disc drive is functioning properly.

9. Release the HAZARD (C) button. The disc drive will stop.

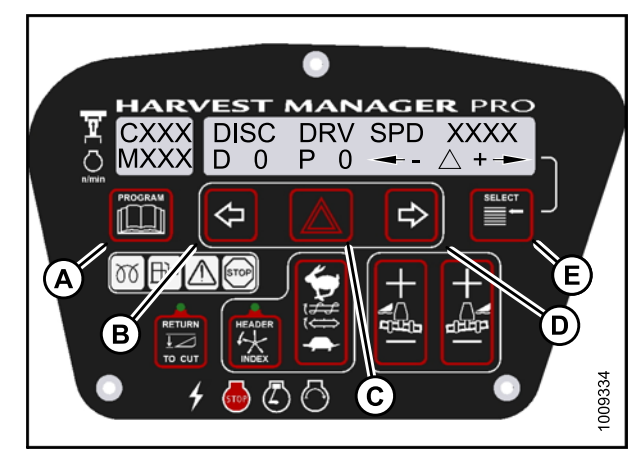

Figure 4.266: Disc Drive

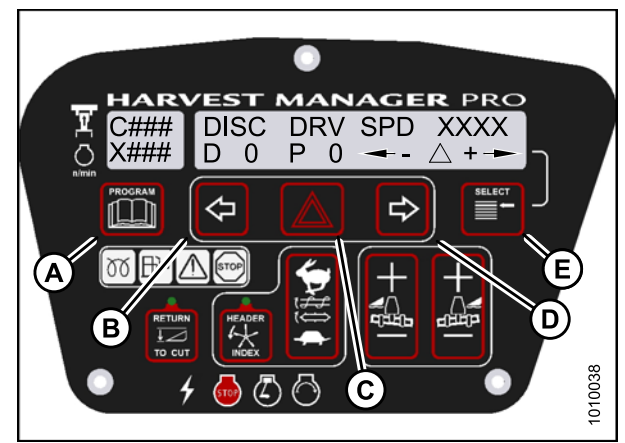

Figure 4.267: Disc Drive

10. Press PROGRAM to exit Programming Mode or press SELECT to proceed to next ACTIVATE FUNCTION.

# 4.8.10 Testing the Double Windrower Attachment (DWA) Drive Activate Function Using the Cab Display Module (CDM)

#### **IMPORTANT:**

Do not over-speed a drive for a significant length of time. Doing so can lead to vibration, belt failures, or other over-speeding related problems.

#### NOTE:

- DWA must be attached to windrower and activated under the WINDROWER SETUP menu. For more information, refer to 4.4.10 Activating the Double Windrower Attachment (DWA), page 119.
- Engine **MUST** be running to perform this procedure.

- 1. Turn ignition key to RUN, or start the engine. Refer to 3.8 Starting Engine, page 19.
- 2. Press PROGRAM (A) and SELECT (C) on cab display module (CDM) to enter Programming Mode. Press SELECT (C).
  - WINDROWER SETUP? is displayed on the upper line.

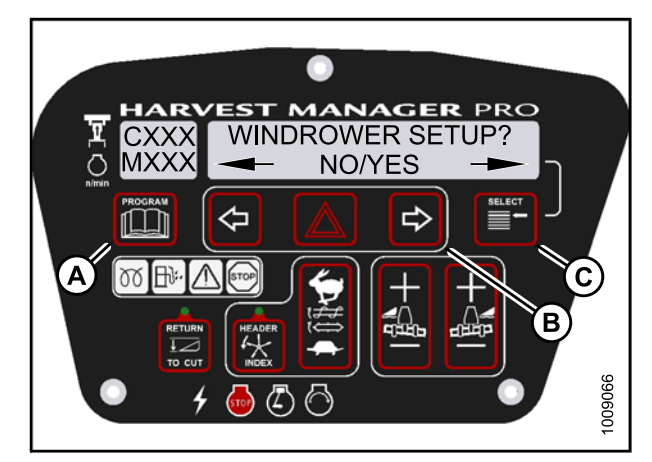

Figure 4.268: CDM Programming Buttons

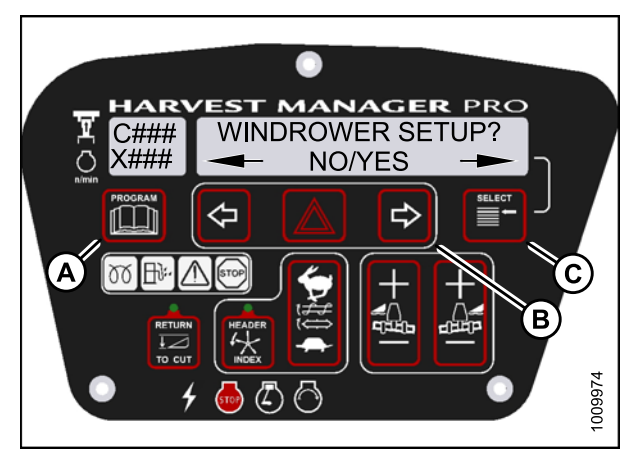

Figure 4.269: CDM Programming Buttons

- 3. Press SELECT (B) until DIAGNOSTIC MODE? is displayed in upper line.
  - NO/YES is displayed on the lower line.
- 4. Press right (A) arrow to select Yes. Press SELECT (B).

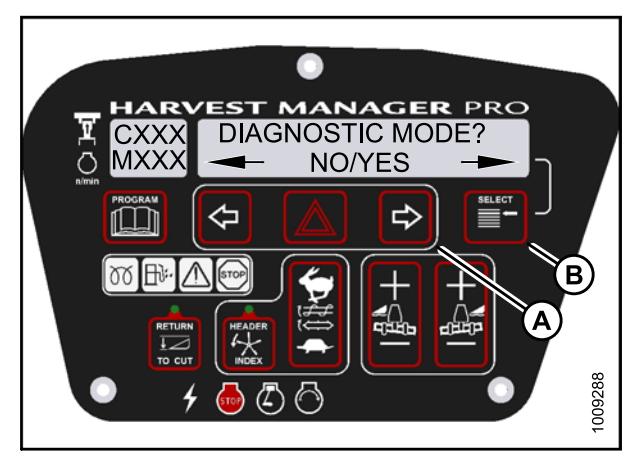

Figure 4.270: Diagnostic Functions

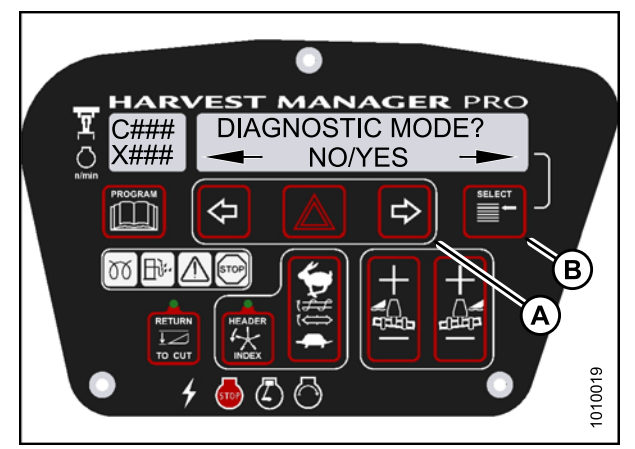

Figure 4.271: Diagnostic Functions

- 5. Press SELECT (B) until ACTIVATE FUNCTIONS? is displayed on the upper line.
  - NO/YES is displayed on the lower line.
- 6. Press right (A) arrow to select YES. Press SELECT (B).
  - ACTIVATE HEADER HT is displayed on the upper line.

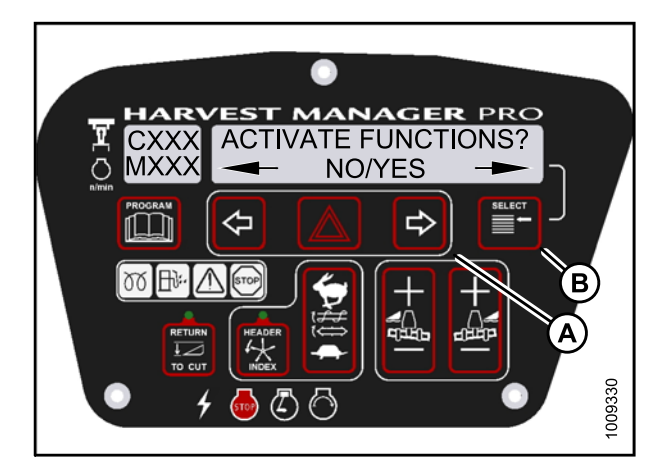

Figure 4.272: Functions

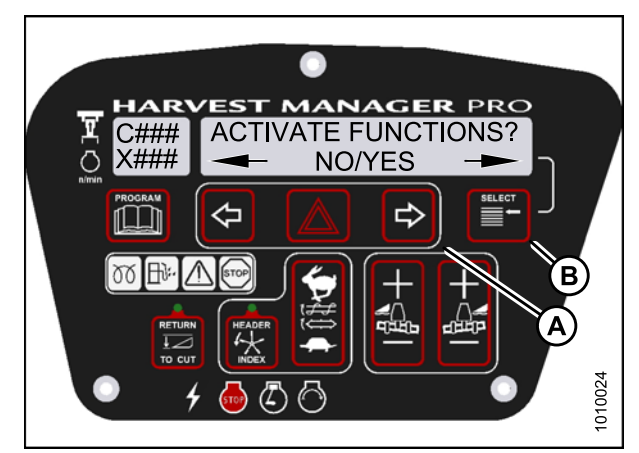

Figure 4.273: Functions

7. Press SELECT (E) until ACTIVATE DWA DRV is displayed on the upper line.

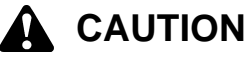

Check to be sure all bystanders have cleared the area.

#### **IMPORTANT:**

Do **NOT** over speed the DWA drive.

- 8. Press and hold HAZARD (C) button.
  - Press left (B) arrow to decrease DWA drive speed.
  - Press right (D) arrow to increase DWA drive speed.

#### Verify the DWA drive is functioning properly.

- 9. Release the HAZARD (C) button. The DWA drive will stop.
- 10. Press PROGRAM (A) to exit Programming Mode or press SELECT (E) to proceed to next ACTIVATE FUNCTION.

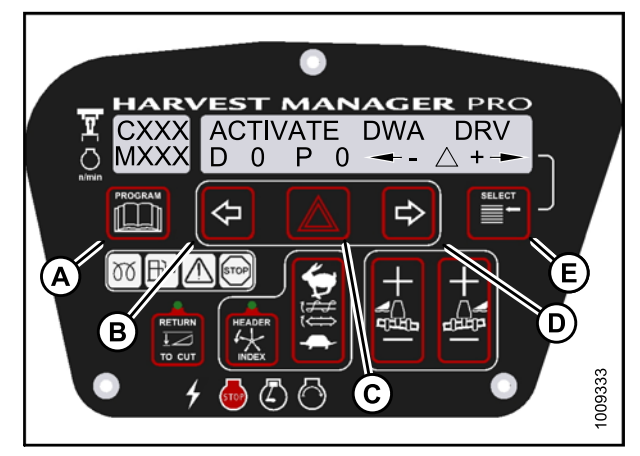

Figure 4.274: DWA Drive

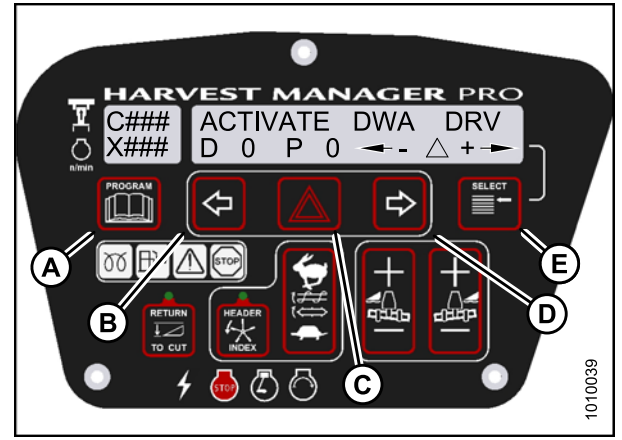

Figure 4.275: DWA Drive

## 5 Performing Predelivery Checks

Perform all procedures in this chapter in the order in which they are listed.

## **DANGER**

To avoid bodily injury or death from unexpected startup of the machine, always stop the engine and remove the key from the ignition before leaving the operator's seat for any reason.

#### **IMPORTANT:**

The machine is factory-set and should not require further adjustments; however, perform the following checks to ensure your machine operates at maximum performance. Adjustments should be made only if absolutely necessary and in accordance with the instructions in this manual.

- 1. Perform the final checks and adjustments listed on the following pages and the **Predelivery Checklist** (yellow sheet attached to this instruction—refer to *Predelivery Checklist, page 261*) to ensure the machine is field-ready.
- 2. Ensure the Operator or the Dealer retains the completed Predelivery Checklist.

### 5.1 Recording Serial Numbers

1. Record the windrower and engine serial numbers on the Predelivery Checklist.

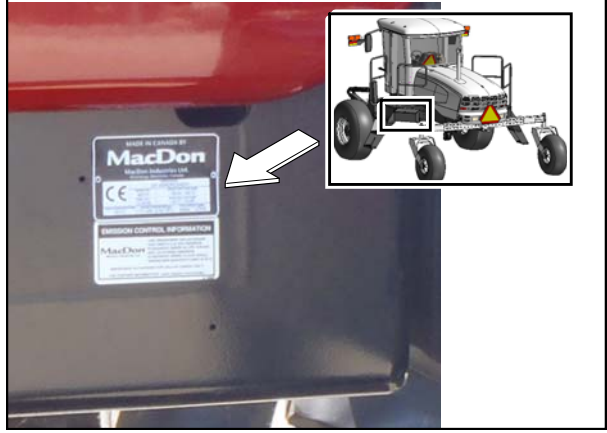

Figure 5.1: Serial Number Plate

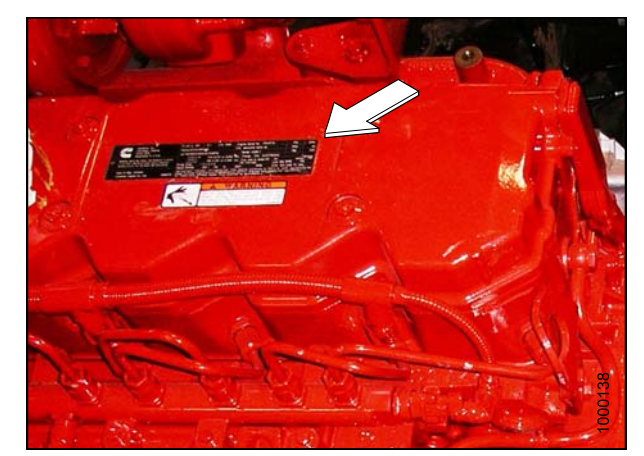

Figure 5.2: Engine Serial Number Plate

## 5.2 Checking Wheel Drive Lubricant Level

Check the wheel drive lubricant level every 200 hours or annually.

## 

- 1. Park the windrower on level ground.
- 2. Stop the engine and remove the key.
- 3. Position windrower so plugs (A) and (B) are horizontally aligned with the center (C) of the hub.
- 4. Remove plug (A) or (B). The lubricant should be visible through the port or running out slightly.
- 5. Reinstall plugs and tighten.

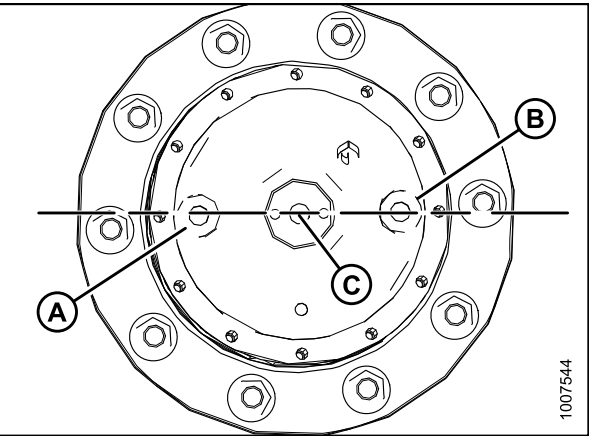

Figure 5.3: Wheel Drive Assembly

### 5.3 Checking Tire Pressures and Adding Tire Ballast

### 5.3.1 Checking Tire Pressures

Measure the following tire pressures using a gauge:

#### Table 5.1 Tire Pressures

| Tire Type   | Size      | Pressure         |
|-------------|-----------|------------------|
| Bar         | 18.4–26   | 32 psi (221 kPa) |
|             | 600/65R28 | 26 psi (179 kPa) |
| Turf        | 18.4–26   | 35 psi (241 kPa) |
|             | 23.1–26   | 20 psi (138 kPa) |
|             | 580/70R26 | 24 psi (165 kPa) |
| Rear Caster | All       | 10 psi (60 kPa)  |

### 5.3.2 Adding Tire Ballast

Adding fluid ballast to the rear caster tires is recommended in order to provide adequate machine stability when using large headers on the windrower.

Machine stability is also affected by different attachments, windrower options, terrains, and operators' driving techniques.

Ballast capability per tire is at a maximum fill of 75% or when the fluid is level with the valve stem when the stem is positioned at the "12 o'clock" position.

Fluid can be added to any level up to maximum fill, but always add an equal amount of fluid on both sides.

#### Table 5.2 Fluid per Tire

| Tire Size   | Fluid per Tire at 75% Fill<br>U.S. Gal. (liters) | Total Weight of Both Tires<br>lb (kg) <sup>7</sup> |
|-------------|--------------------------------------------------|----------------------------------------------------|
| 7.5 x 16    | 10 (38)                                          | 200 (91)                                           |
| 10 x 16     | 18 (69)                                          | 380 (170)                                          |
| 16.5 x 16.1 | 41 (158)                                         | 830 (377)                                          |

<sup>7.</sup> Weights given are for typical calcium chloride and water mixtures. Weight is reduced by 20% if only water is used (for areas that do not require antifreeze protection).

#### Table 5.3 Recommended Ballast

| Header Description            |                                                                                                    |                                                                  | Recommended Ballast               |                                    |                                   |                                    |
|-------------------------------|----------------------------------------------------------------------------------------------------|------------------------------------------------------------------|-----------------------------------|------------------------------------|-----------------------------------|------------------------------------|
|                               |                                                                                                    | Rec. Tire                                                        | Level Ground                      |                                    | Hills                             |                                    |
| Туре                          | Size                                                                                                    | Size                                                             | Per Tire<br>U.S. Gal.<br>(liters) | Both Tires<br>Ib (kg) <sup>8</sup> | Per Tire<br>U.S. Gal.<br>(liters) | Both Tires<br>Ib (kg) <sup>8</sup> |
| <b>A-Series</b> (all options) | All                                                                                                    | 7.5 x 16<br>10 x 16<br>16.5 x 16.1                               | 0                                 | 0                                  | 0                                 | 0                                  |
| D-Series                      | 25 ft.<br>and less                                                                                            |                                                                  | 0                                 | 0                                  | 0                                 | 0                                  |
|                               | 30 ft.<br>single reel<br>or<br>double reel<br>(without<br>conditioner)<br>35 ft.<br>single reel               | 7.5 x 16<br>10 x 16<br>16.5 x 16.1                               | 18 (69)                           | 380 (170)                          | 30 (115)                          | 630 (288)                          |
|                               | 30 ft.<br>double reel<br>(with steel<br>fingers and<br>conditioner)<br>35 ft.<br>double reel<br>(5- or 6-bat) | Level ground:<br>10 x 16<br>16.5 x 16.1<br>Hills:<br>16.5 x 16.1 | 30 (115)                          | 630 (288)                          | 41 (158)                          | 830 (377)                          |
|                               | 40 ft.                                                                                                    | 16.5 x 16.1                                                      |                                   |                                    |                                   |                                    |
| <b>R-Series</b> (all options) | 13 ft.<br>and 16 ft.                                                                                          | 7.5 x 16<br>10 x 16<br>16.5 x 16.1                               | 0                                 | 0                                  | 0                                 | 0                                  |

<sup>8.</sup> If only water is used, increase volume of water by 20% (up to maximum allowable fill per tire) to compensate.

## 5.4 Checking Engine Air Intake DANGER

To avoid bodily injury or death from unexpected startup of the machine, always stop the engine and remove the key from the ignition before leaving the operator's seat for any reason.

1. Ensure air cleaner cap is firmly attached and latches (A) and clamps (B) are secure.

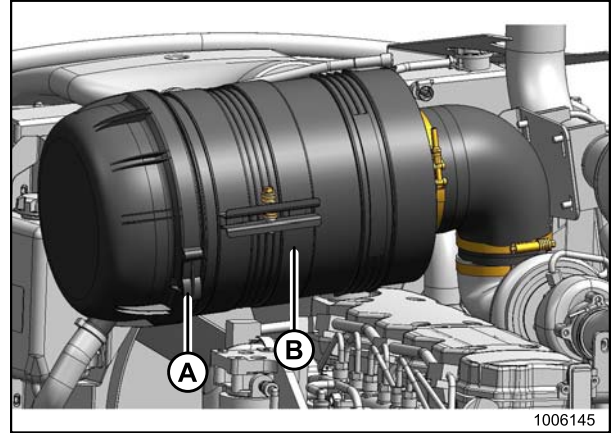

Figure 5.4: M205 Air Intake System

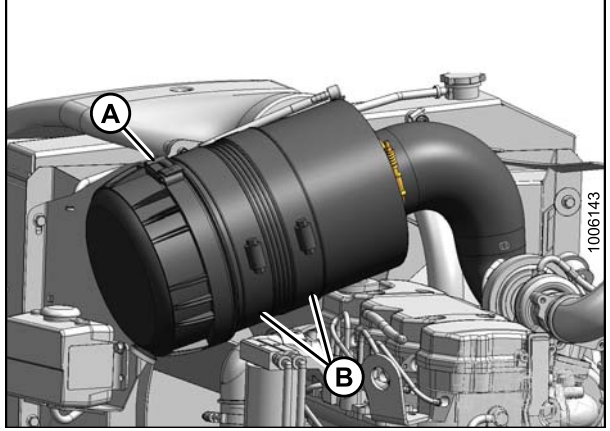

Figure 5.5: M155 Air Intake System

 M155 only: Check the constant torque spring clamp (A) at the back of the air cleaner. Hold an 0.018 in. (0.46 mm) gauge between the middle coils, tighten the clamp until the gauge is snug, and remove the gauge.

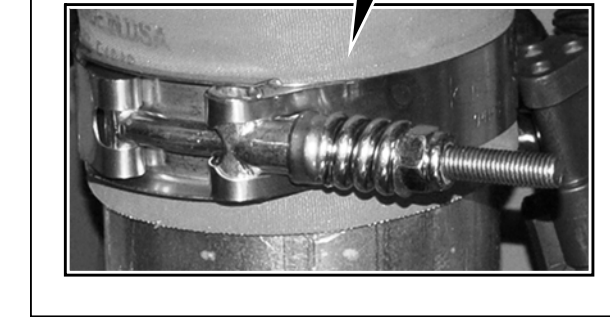

Figure 5.6: M155 Air Intake System

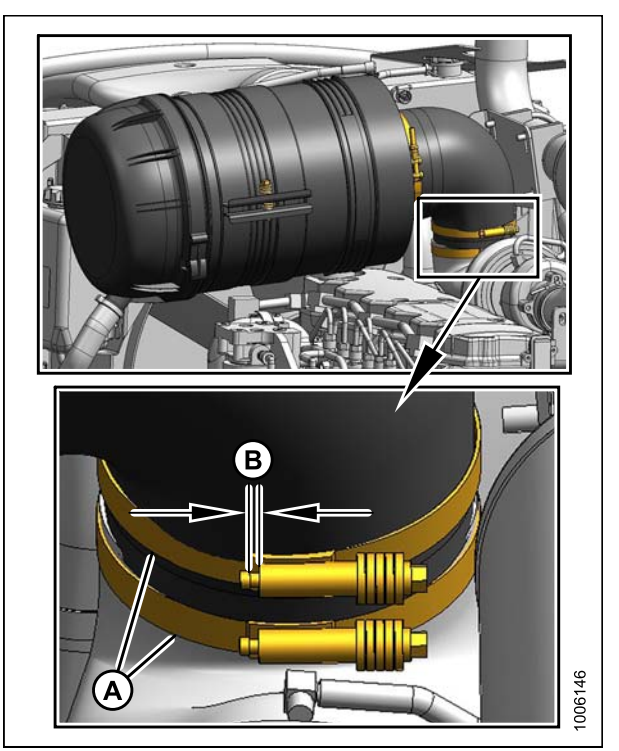

Figure 5.7: M205 Air Intake System

 M205 only: Check the constant torque clamps (A) on the charge air cooling duct connection at the turbocharger inlet. Tighten constant torque clamps to achieve a gap (B) of 0.157 in. +/- 0.02 in. (4 mm +/-0.5 mm). 4. Check the constant torque clamps (A) on the charge air cooling duct connections at turbocharger outlet and engine air intake. Hold an 0.018 in. (0.46 mm) gauge between the middle coils, tighten the clamp until the gauge is snug, and remove the gauge.

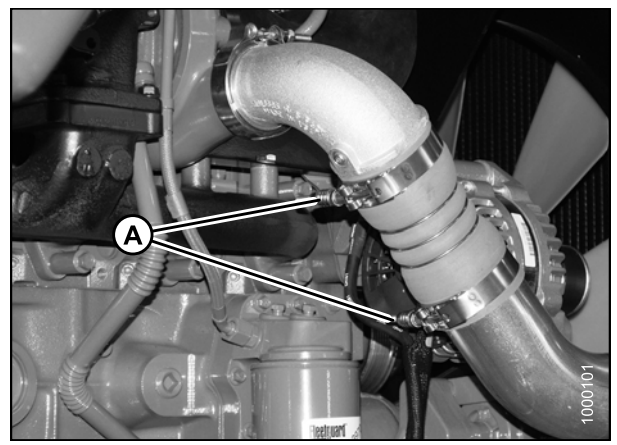

Figure 5.8: Air Intake System

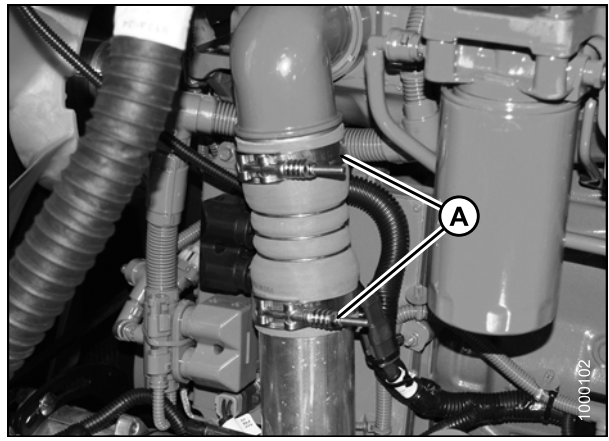

Figure 5.9: Air Intake System

## 5.5 Checking Hydraulic Oil DANGER

- 1. Stand on left (cab-forward side) platform to access the filler pipe.
- 2. Turn filler cap (A) counterclockwise to unlock cap and remove dipstick.

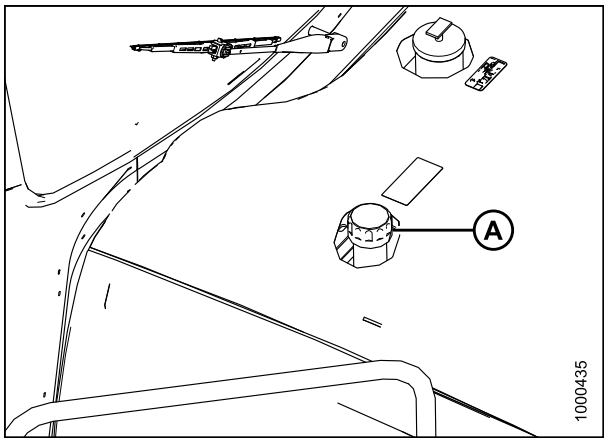

Figure 5.10: Engine Hood

- 3. Ensure hydraulic oil level is between the low (L) and full (H) marks.
- 4. Reinstall dipstick and filler cap, and turn clockwise to tighten/lock.

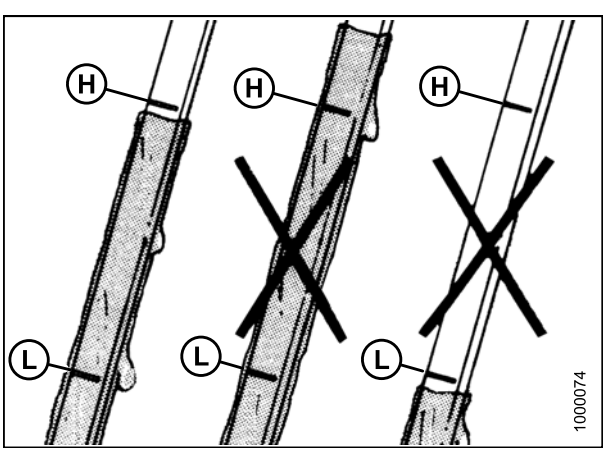

Figure 5.11: Hydraulic Oil Levels

## 5.6 Checking Fuel Separator **DANGER**

- 1. Place a container under the filter drain (A).
- 2. Turn drain valve (A) by hand 1-1/2 to 2 turns counterclockwise until fuel begins draining.
- 3. Drain the filter sump of water and sediment until clear fuel is visible. Clean as necessary.
- 4. Turn the drain valve (A) by hand 1-1/2 to 2 turns clockwise until tight.
- 5. Dispose of fluid in container in a safe manner.

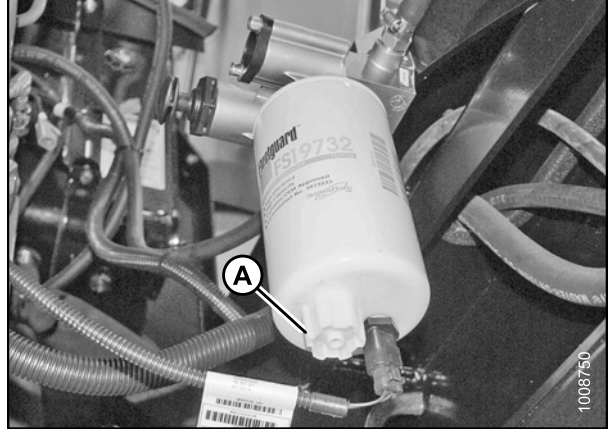

Figure 5.12: Fuel Filter

## 5.7 Checking Engine Coolant DANGER

- 1. Check the coolant level in the coolant recovery tank (A). Tank should be at least half full.
- 2. Ensure coolant concentration in the radiator is rated for temperatures of -30°F (-34°C).

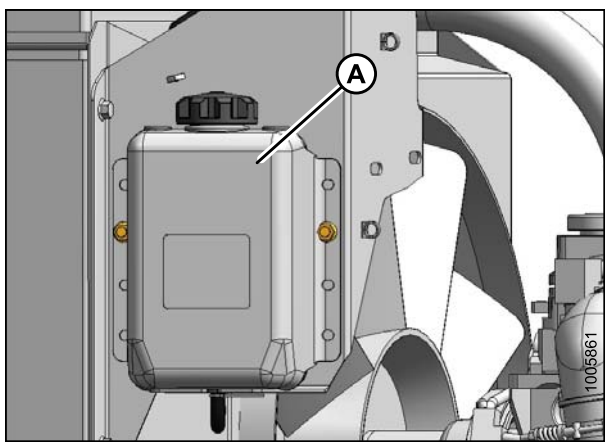

Figure 5.13: M155/M205 Coolant Recovery Tank

#### 

- 1. Remove plug (A) and ensure lubricant is visible or slightly running out.
- 2. Replace plug (A) and tighten.

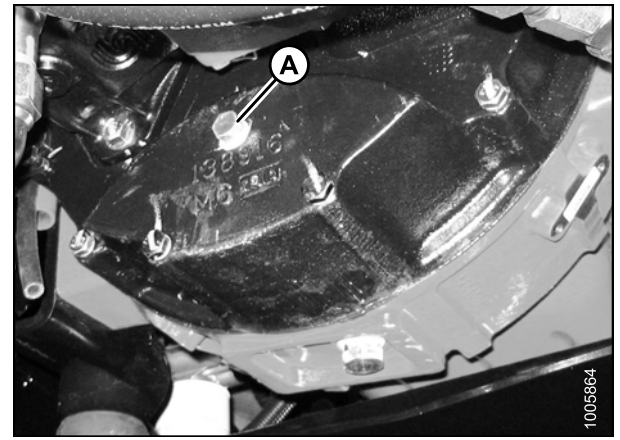

Figure 5.14: Gearbox

#### 

To avoid bodily injury or death from unexpected startup of the machine, always stop the engine and remove the key from the ignition before leaving the operator's seat for any reason.

 Ensure A/C compressor belt (A) tension is set so a force of 8–12 lbf (35–55 N) is required to deflect the belt 3/16 in. (5 mm) at the mid-span.

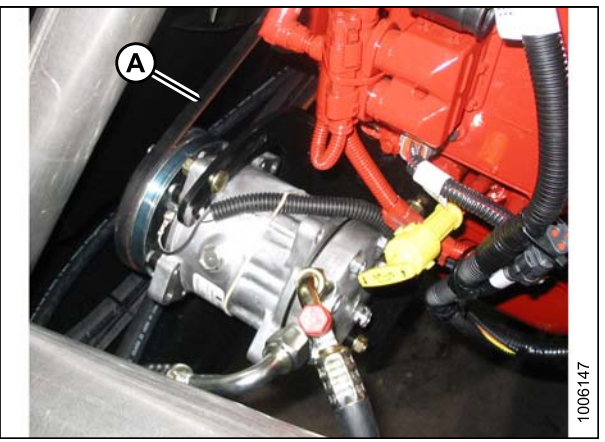

Figure 5.15: A/C Compressor Belt

## 5.10 Checking Safety System

Ensure the battery disconnect switch is in the POWER ON position. Refer to 5.11 Performing Operational Checks, page 231.

A properly functioning system should operate as follows:

- The starter should engage **only** when the ground speed lever (GSL) is in N-DETENT, the steering wheel is locked in the center position, and the header drive switch is in the OFF position. The brake should engage and the machine should NOT move after engine start-up.
- The steering wheel should **NOT** lock with the engine running and the GSL out of N-DETENT.
- The machine should **NOT** move with the engine running and with the steering wheel centered when the GSL is pulled straight out of N-DETENT (not in forward or reverse).

#### **IMPORTANT:**

If the safety system does not function as described, refer to the technical manual.

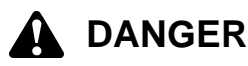

To avoid bodily injury or death from unexpected startup of the machine, always stop the engine and remove the key from the ignition before leaving the operator's seat for any reason.

### 

Check to be sure all bystanders have cleared the area.

Perform the following procedures to ensure the safety system is operating properly:

1. Shut down the engine and engage header drive switch. Try starting the engine and confirm the cab display module (CDM) displays "HEADER ENGAGED" on the upper line and "DISENGAGE HEADER' on the lower line.

#### **IMPORTANT:**

If the engine turns over, the safety system requires adjustment. Refer to the technical manual for adjustment procedures.

- 2. Shut down the engine and perform the following safety system checks:
  - a. Open engine compartment hood.
  - b. Pry the steering interlock away from pintle arms (A) by inserting a wedge or pry bar between one of the interlock channels (B) and pintle arm.
  - c. Insert a wooden block approximately 3/4 in. (19 mm) thick between the opposite channel and the pintle arm so the interlock channel is clear of the pintle arm.
  - d. Turn the steering wheel off-center and move the GSL to N-DETENT.
  - e. Try starting the engine and confirm the CDM flashes "CENTER STEERING" accompanied by a short beep with each flash. The engine should NOT turn over.

#### **IMPORTANT:**

If the engine turns over, the safety system requires adjustment. Refer to the technical manual for adjustment procedures.

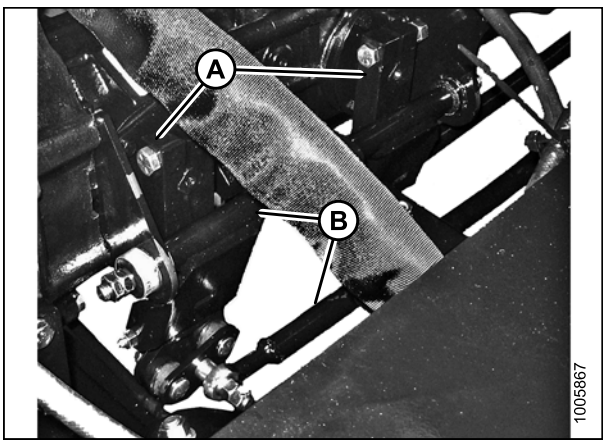

Figure 5.16: Pintle Arms

- f. Remove key from ignition.
- g. Remove wooden block and close hood.
- 3. Shut down the engine and center the steering wheel. Place the GSL in NEUTRAL but not in N-DETENT. Try starting the engine and confirm the CDM flashes "CENTER STEERING" on the upper line and "PLACE GSL INTO N" on the lower line accompanied by a short beep with each flash. The engine should NOT turn over.

#### **IMPORTANT:**

If the engine turns over, the safety system requires adjustment. Refer to the technical manual for adjustment procedures.

4. Shut down the engine and center the steering wheel. Place the GSL in N-DETENT and ensure the operator's station is **NOT** locked. Try starting the engine and confirm that the engine cranks but does NOT start, and the CDM displays "SEAT BASE NOT LOCKED".

#### **IMPORTANT:**

If the engine starts, the safety system requires adjustment. Refer to the technical manual for adjustment procedures.

## 5.11 Performing Operational Checks **DANGER**

To avoid bodily injury or death from unexpected startup of the machine, always stop the engine and remove the key from the ignition before leaving the operator's seat for any reason.

The battery disconnect switch (A) is located on the right-hand (cab-forward) frame rail behind the maintenance platform and can be accessed by moving the platform rearwards.

Ensure the battery disconnect switch (A) is in the POWER ON position.

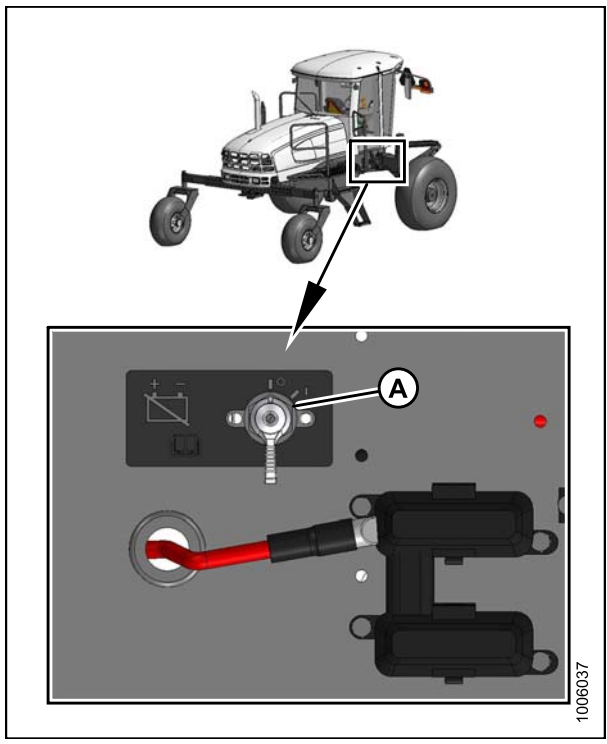

Figure 5.17: Battery Switch

### 5.11.1 Checking Engine Warning Lights

- Turn ignition key (A) to RUN position. A single loud tone will be audible and the engine warning lights (B) will illuminate.
- 2. Turn ignition key (A) to OFF position.

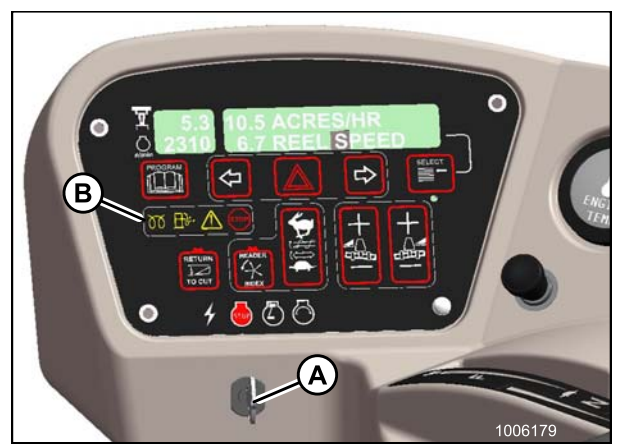

Figure 5.18: M155/M205 Operator Console

### 5.11.2 Checking Engine Startup

## 

#### Check to be sure all bystanders have cleared the area.

1. Start the engine. For instructions, refer to 3.8 Starting *Engine, page 19.* 

#### NOTE:

The brakes should engage and the machine should not move after engine start-up.

- 2. Ensure the steering wheel is centered. Move ground speed lever (GSL) (A) straight out of N-DETENT (neither forward nor reverse). The machine should not move.
- 3. Check that the steering wheel is free to move.

#### **IMPORTANT:**

If the machine does not function as described, the system requires adjustment. Refer to the windrower technical manual.

### 5.11.3 Checking Engine Speed

1. Check engine speed on cab display module (CDM) (A).

#### Table 5.4 Engine Speed

| Model | Idle      | Maximum rpm (No Load) |
|-------|-----------|-----------------------|
| M155  | 1075–1150 | 2320–2350             |
| M205  |           | 2250–2340             |

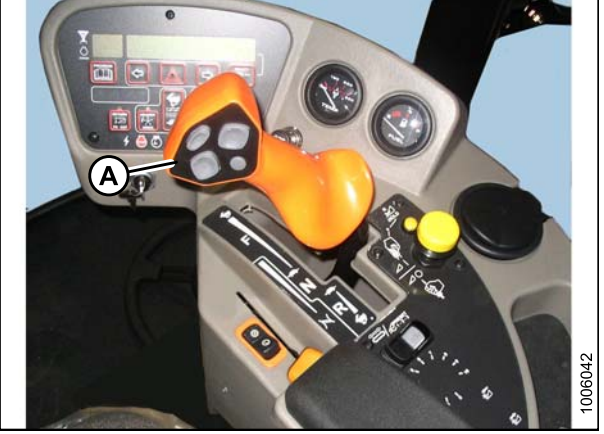

Figure 5.19: M155/M205 Operator Console

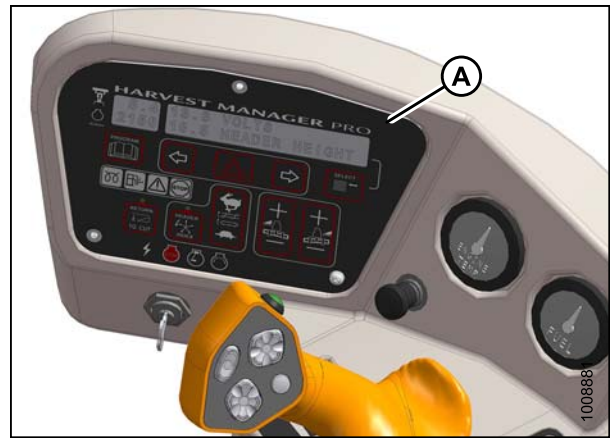

Figure 5.20: M155/M205 Cab Display Module (CDM)

### 5.11.4 Checking Gauges and Cab Display Module (CDM) Display

- 1. Ensure the engine temperature gauge (A) and fuel gauge (B) are working.
- 2. Turn on the exterior lights and ensure the gauge lights are working properly.

 Ensure the CDM display (A) is working by pushing the SELECT (B) button on the CDM or the SELECT (C)

button on the ground speed lever (GSL).

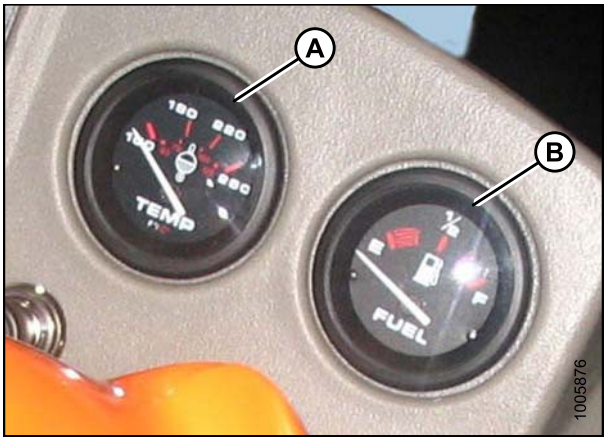

Figure 5.21: M155/M205 Temperature and Fuel Gauges

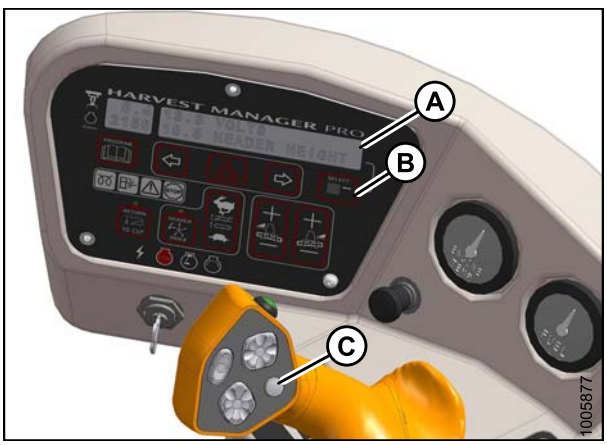

Figure 5.22: M155/M205 CDM

### 5.11.5 Checking Electrical System

 Push the SELECT button (C) on the ground speed lever (GSL) or the SELECT button (B) on the cab display module (CDM) until the CDM display (A) displays "VOLTS". The display indicates the condition of the battery and alternator. Refer to Table 5.5 Battery and Alternator Condition, page 234.

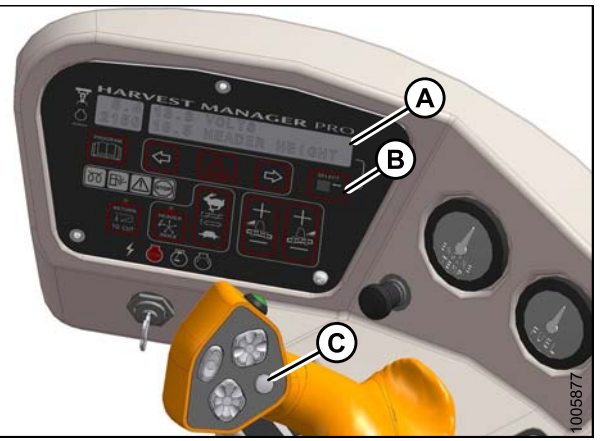

Figure 5.23: M155/M205 Cab Display Module (CDM)

#### PERFORMING PREDELIVERY CHECKS

| Ignition | Engine    | Reading          | Indicated Condition                                         |
|----------|-----------|------------------|-------------------------------------------------------------|
| ON       |           | 13.8–15.0        | Normal                                                      |
|          |           | >16.0 (see note) | Regulator out of adjustment                                 |
|          | Running   | <12.5 (see note) | Alternator not working<br>or<br>Regulator out of adjustment |
|          | Shut down | 12.0             | Battery normal                                              |

#### **Table 5.5 Battery and Alternator Condition**

#### NOTE:

Display flashes voltage reading accompanied by a single loud tone every 30 minutes until condition is fixed.

### 5.11.6 Checking Operator's Presence System

## 

Check to be sure all bystanders have cleared the area.

- 1. Start the engine.
- 2. Place the ground speed lever (GSL) (A) in NEUTRAL and turn the steering wheel until it locks.
- 3. Engage header drive switch (B).
- 4. Stand up from the operator's seat. The header should shut off after approximately five seconds. If the header does not shut off, the Operator Presence System requires adjustment. Refer to the technical manual.

#### NOTE:

To restart the header, move the header drive switch (B) to the OFF position and then back to the ON position.

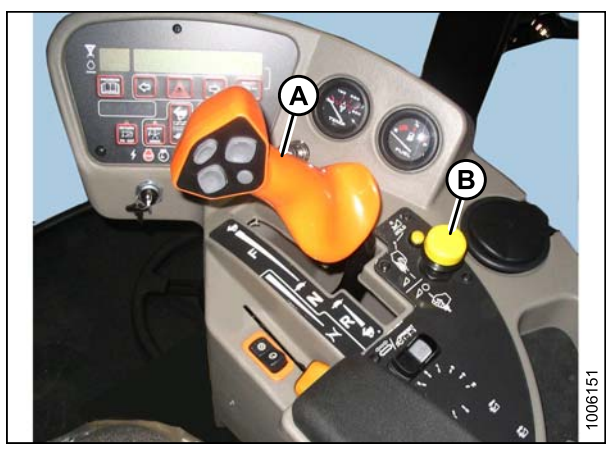

Figure 5.24: M155/M205 Operator Console

- 5. Start the engine and position the GSL in NEUTRAL and N-DETENT:
  - a. Swivel the operator's station but do **NOT** lock into position.
  - b. Move the GSL out of N-DETENT. The engine should shut down and the lower display will flash "LOCK SEAT BASE —> CENTER STEERING WHEEL —> NOT IN NEUTRAL".
  - c. Swivel and lock the operator's station and the display should return to normal.
  - d. If the engine does not shut down, the seat position switches require adjustment. Refer to the technical manual.
- 6. Start the engine and drive the windrower at a speed less than 5 mph (8 km/h):
  - a. Stand up from the operator's seat.
  - b. Ensure the CDM flashes "NO OPERATOR" on the upper line and "ENGINE SHUTDOWN 5...4...3...2...1...0" on the lower line accompanied by a steady tone. When the CDM display reaches "0", the engine will shut down.

#### PERFORMING PREDELIVERY CHECKS

- c. If the engine does not shut down, the Operator Presence System requires adjustment. Refer to the technical manual.
- 7. Start the engine and drive the windrower at a speed more than 5 mph (8 km/h):
  - a. Stand up from the operator's seat.
  - b. The CDM beeps once and displays "NO OPERATOR" on the lower line.
  - c. If the CDM does not beep and display message, the Operator Presence System requires adjustment. Refer to the technical manual.

### 5.11.7 Checking Exterior Lights

- 1. Rotate the operator's seat to cab-forward mode.
- 2. Turn field light switch (A) to the ON position and ensure the front field lights (B) and rear swath lights (C) are functioning.

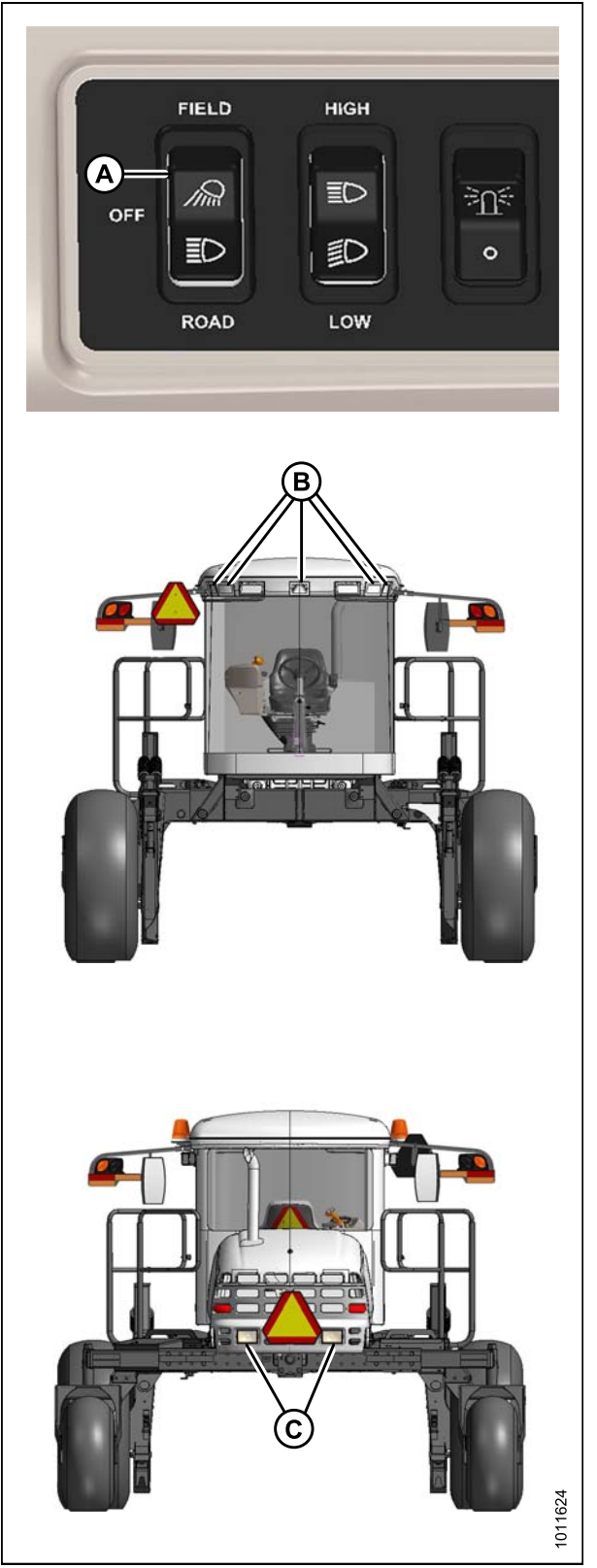

Figure 5.25: Exterior Lights—Cab Forward

- 3. Rotate the operator's seat to cab-forward mode.
- 4. Turn road light switch (A) to the ON position and ensure the front road lights (B) and rear red tail/brake lights (C) (if equipped) are functioning.
- 5. Activate high/low switch (D) and check lights.
- 6. Activate amber turn signal/hazard warning lights (E) using switches on cab display module (CDM) and check lights.
- 7. Turn off lights.

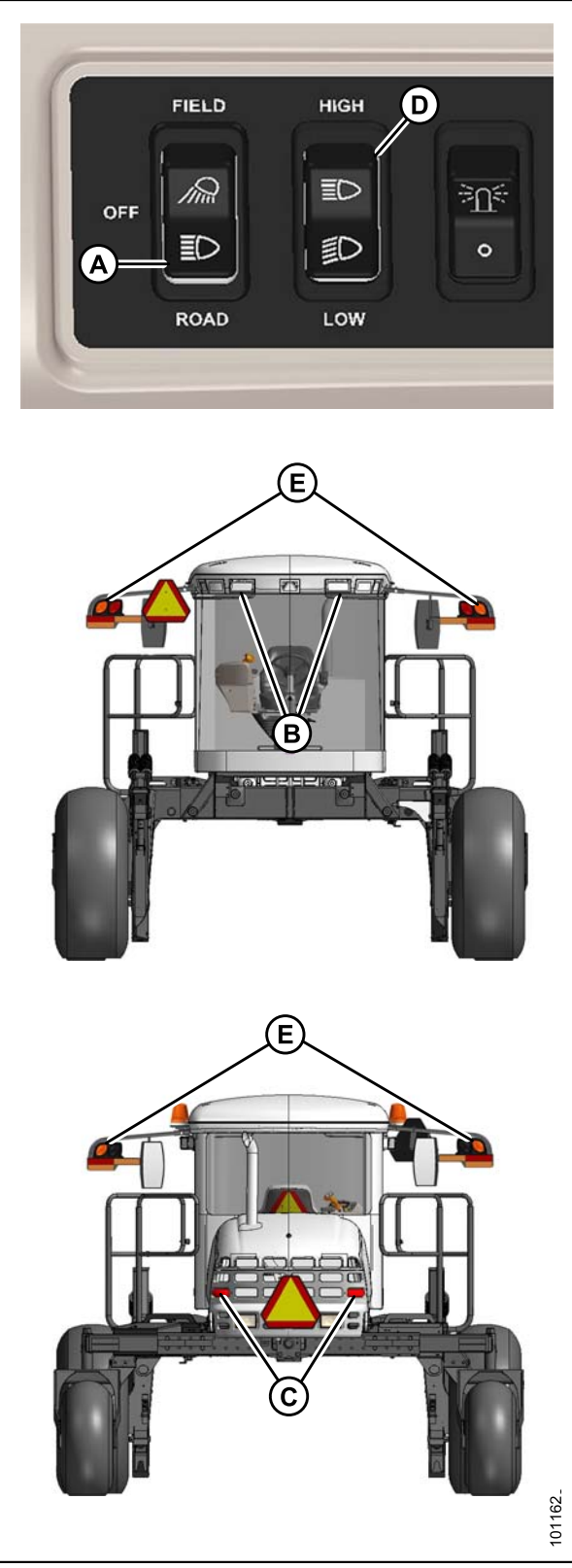

Figure 5.26: Exterior Lights—Cab Forward

- 8. Rotate operator's seat to engine-forward mode.
- 9. Turn road light switch (A) to the ON position and ensure the front road lights (B) and rear red tail/brake lights (C) are functioning.
- 10. Activate high/low switch (D) and check lights.
- 11. Activate amber turn signal/hazard warning lights (E) using switches on the CDM and check lights.
- 12. Turn off lights.

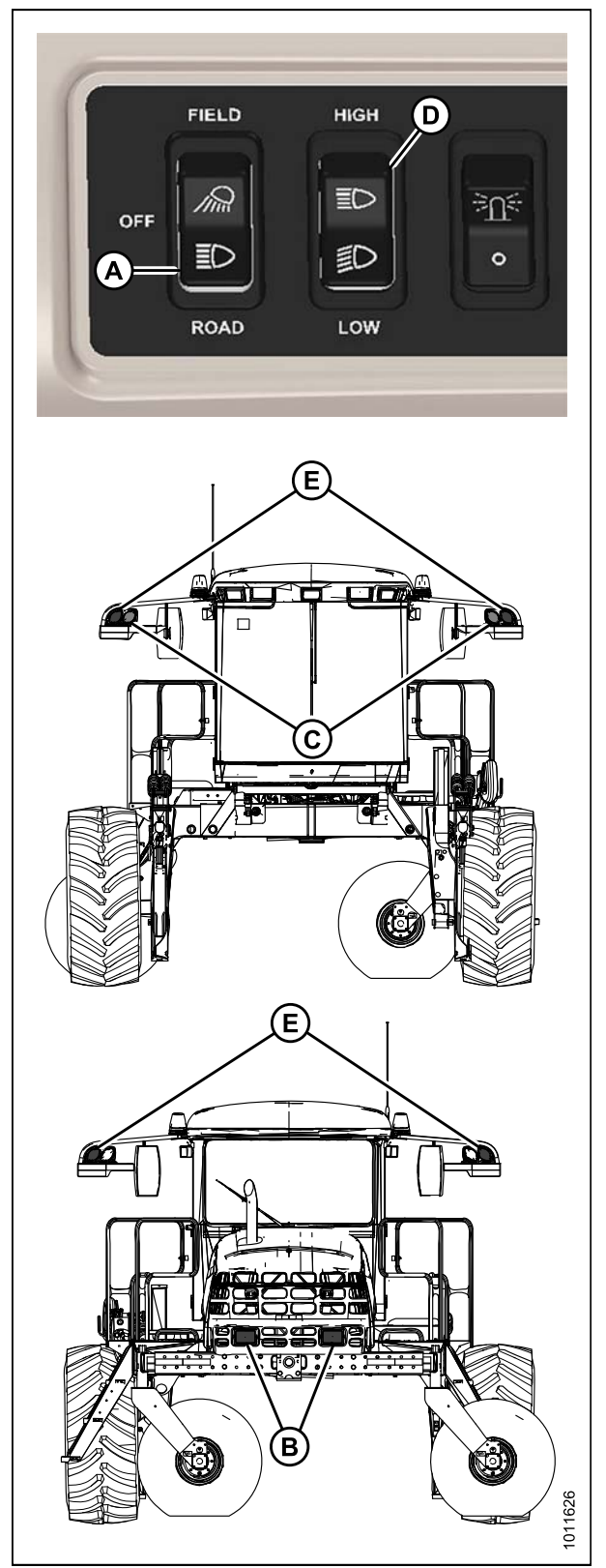

Figure 5.27: Exterior Lights—Engine Forward

13. Turn beacon switch (A) to the ON position and ensure the amber beacons (B) are functioning.

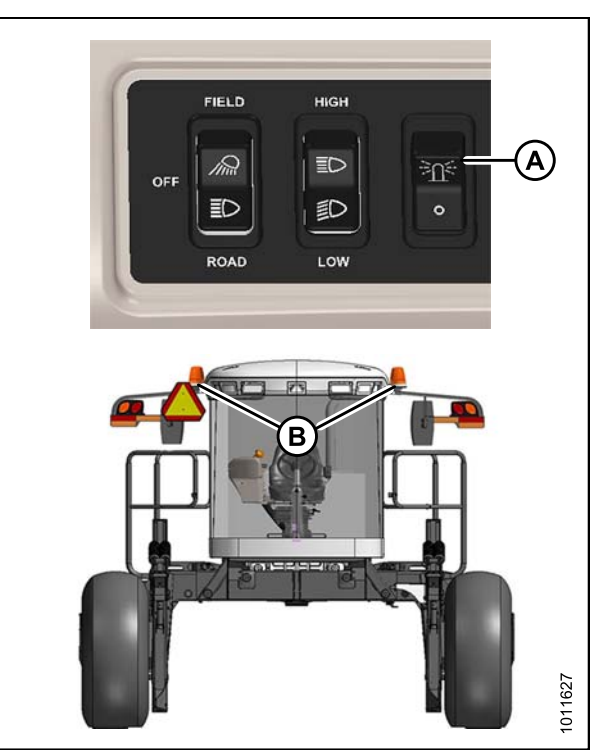

Figure 5.28: Exterior Lights—Beacons

### 5.11.8 Checking Horn

1. Push horn button (A) and listen for horn.

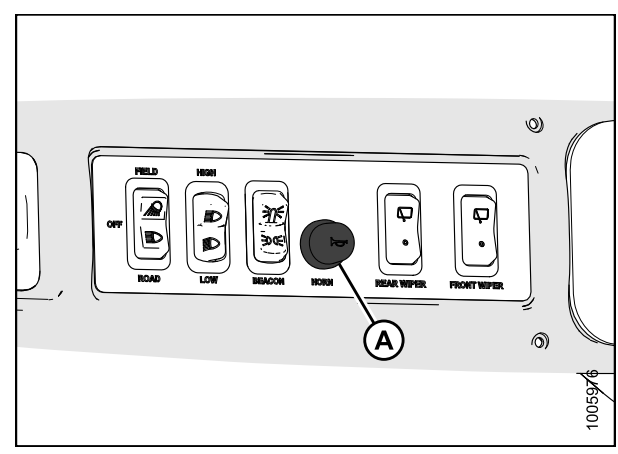

Figure 5.29: Horn Button

### 5.11.9 Checking Interior Lights

1. Switch road and field lights ON and OFF using switch (A).

#### NOTE:

Ambient light in roof liner (B) and interior light (C) work only when road or field lights (A) are switched ON.

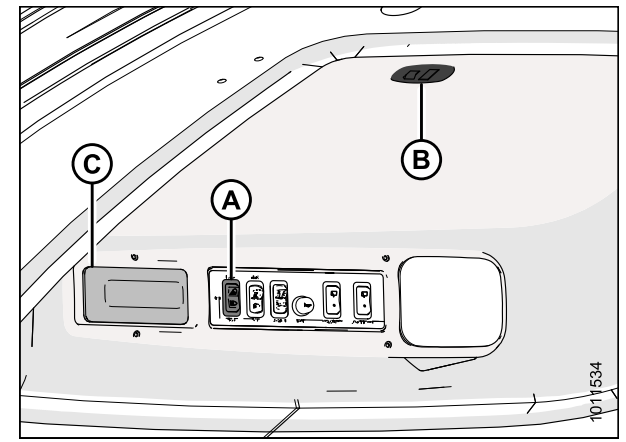

Figure 5.30: Interior Lights

### 5.11.10 Checking Air Conditioning (A/C) and Heater

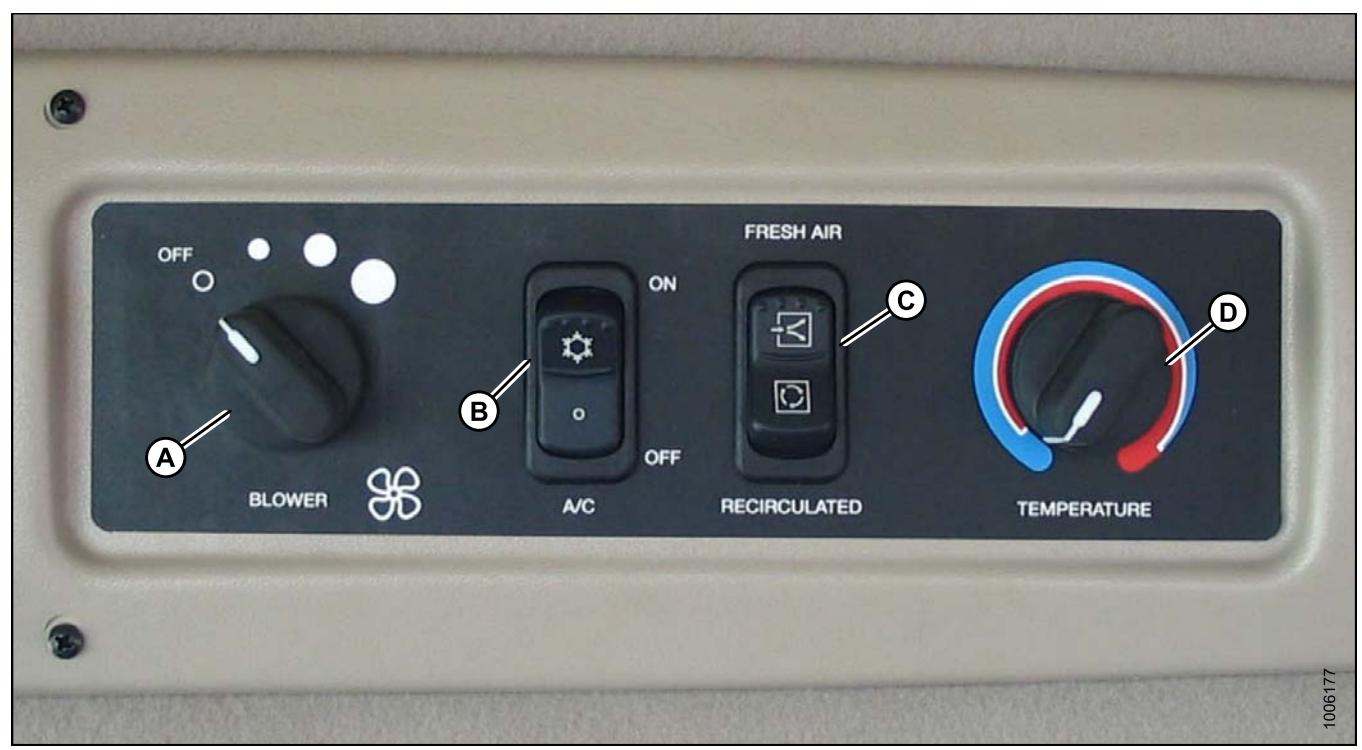

#### Figure 5.31: M155/M205 A/C and Heater Controls

- Blower switch (A): Controls blower speed. Switch settings are OFF, LO, MEDIUM, and HI.
- Air conditioning switch (B): Controls A/C system. When set to ON, A/C operates if blower switch (A) is switched ON. When set to OFF, the A/C system does not operate.
- **Outside air switch (C)**: Controls air source. When set to FRESH AIR, booster fan starts and draws filtered outside air into the cab. When set to RECIRCULATED, booster fan stops and air inside cab is recirculated.

• **Temperature control (D)**: Controls cab temperature. Turn knob clockwise to increase temperature, and turn knob counterclockwise to decrease temperature.

#### **IMPORTANT:**

To distribute oil throughout the A/C system, perform the following steps after starting a machine that has been stored for more than one week:

- 1. Start engine and turn blower switch (A) to the first position, turn temperature control (D) to maximum heating, and turn A/C switch (B) to OFF.
- 2. Turn A/C switch (B) from OFF to ON position for one second, then back to OFF for 5 to 10 seconds. Repeat this step ten times.

## 5.12 Checking Manuals

Manuals are stored in the manual storage case (A) behind the operator's seat.

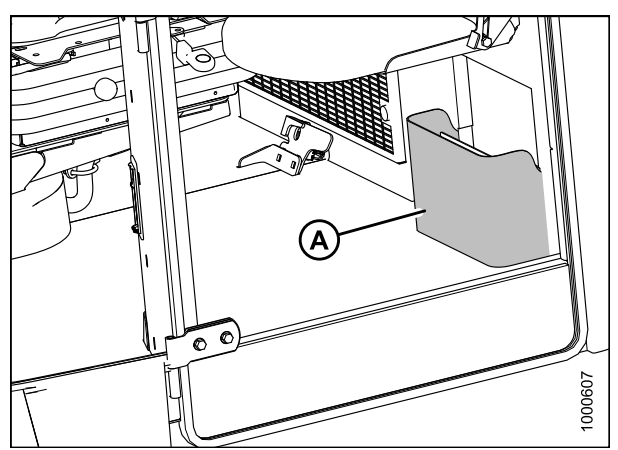

Figure 5.32: Manual Storage Case

- 1. Ensure the following manuals are included with the windrower:
  - Operator's Manual
  - Parts Catalog
  - Quick Card
  - Engine Manual

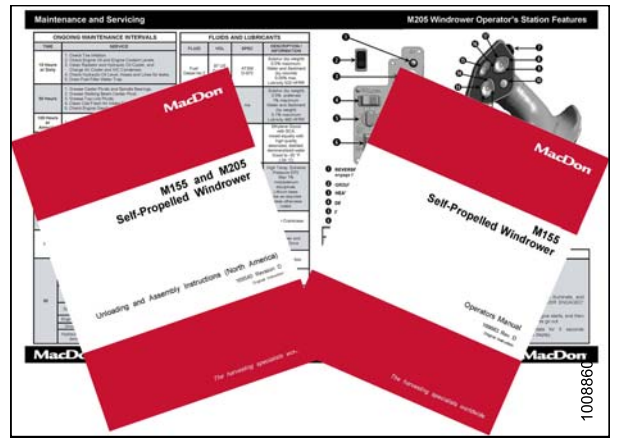

Figure 5.33: Manuals and Quick Card

### 5.13 Performing Final Steps

- 1. Remove plastic covering from cab display module (CDM) and seats once all predelivery checks are complete.
- 2. Locate the bag inside the cab containing the Trimble Display Mount kit and label (GPS completion kit). Install kit in accordance with the included kit instructions or place kit in toolbox for safekeeping.
- 3. Remove decal (MD #166705) from windshield only **after** machine is delivered to the end user.

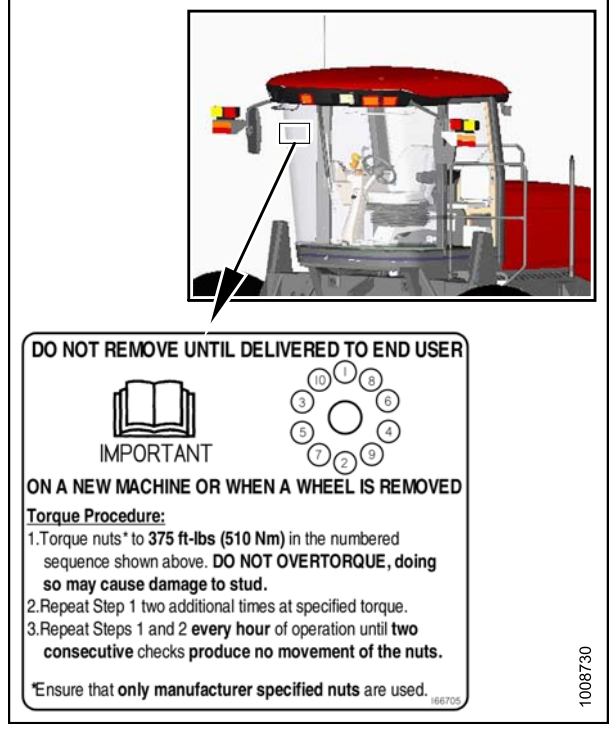

Figure 5.34: Windshield Decal (MD #166705)
# 6 Reference

# 6.1 Torque Specifications

The following tables provide the correct torque values for various bolts, cap screws, and hydraulic fittings.

- Tighten all bolts to the torque values specified in the charts (unless otherwise noted throughout this manual).
- Replace hardware with the same strength and grade of bolt.
- Use the torque value tables as a guide and periodically check tightness of bolts.
- Understand torque categories for bolts and cap screws by using their identifying head markings.

# 6.1.1 SAE Bolt Torque Specifications

Torque values shown in the following tables are valid for non-greased, or non-oiled threads and heads; therefore, do **NOT** grease or oil bolts or cap screws unless otherwise specified in this manual.

Table 6.1 SAE Grade 5 Bolt and Grade 5 Free Spinning Nut

| Nominal  | Torque<br>(*in | (ft-lbf)<br>·lbf) | Torque (N⋅m) |      |
|----------|----------------|-------------------|--------------|------|
| Size (A) | Min.           | Max.              | Min.         | Max. |
| 1/4-20   | *106           | *117              | 11.9         | 13.2 |
| 5/16-18  | *218           | *241              | 24.6         | 27.1 |
| 3/8-16   | 32             | 36                | 44           | 48   |
| 7/16-14  | 52             | 57                | 70           | 77   |
| 1/2-13   | 79             | 87                | 106          | 118  |
| 9/16-12  | 114            | 126               | 153          | 170  |
| 5/8-11   | 157            | 173               | 212          | 234  |
| 3/4-10   | 281            | 311               | 380          | 420  |
| 7/8-9    | 449            | 496               | 606          | 669  |
| 1-8      | 611            | 676               | 825          | 912  |

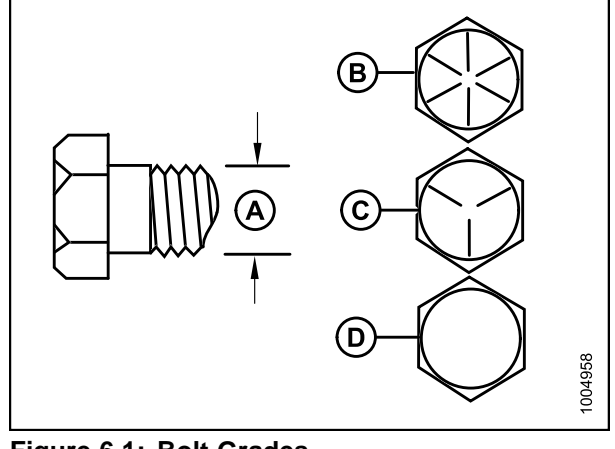

| -                |           |
|------------------|-----------|
| A - Nominal Size | B - SAE-8 |
| C - SAE-5        | D - SAE-2 |

| Nominal  | Torque<br>(*in | (ft·lbf)<br>·lbf) | Torque | e (N⋅m) |
|----------|----------------|-------------------|--------|---------|
| 512e (A) | Min.           | Max.              | Min.   | Max.    |
| 1/4-20   | *72            | *80               | 8.1    | 9       |
| 5/16-18  | *149           | *164              | 16.7   | 18.5    |
| 3/8-16   | 22             | 24                | 30     | 33      |
| 7/16-14  | 35             | 39                | 48     | 53      |
| 1/2-13   | 54             | 59                | 73     | 80      |
| 9/16-12  | 77             | 86                | 105    | 116     |
| 5/8-11   | 107            | 118               | 144    | 160     |
| 3/4-10   | 192            | 212               | 259    | 286     |
| 7/8-9    | 306            | 338               | 413    | 456     |
| 1-8      | 459            | 507               | 619    | 684     |

Table 6.2 SAE Grade 5 Bolt and Grade F Distorted Thread Nut

| Table 6.3 SAE | Grade 8 | Bolt | and | Grade | G | Distorted |
|---------------|---------|------|-----|-------|---|-----------|
| Thread Nut    |         |      |     |       |   |           |

| Nominal  | Torque<br>(*in | ∈ (ft-lbf)<br>·lbf) | Torque | e (N∙m) |
|----------|----------------|---------------------|--------|---------|
| Size (A) | Min.           | Max.                | Min.   | Max.    |
| 1/4-20   | *150           | *165                | 16.8   | 18.6    |
| 5/16-18  | 18             | 19                  | 24     | 26      |
| 3/8-16   | 31             | 34                  | 42     | 46      |
| 7/16-14  | 50             | 55                  | 67     | 74      |
| 1/2-13   | 76             | 84                  | 102    | 113     |
| 9/16-12  | 109            | 121                 | 148    | 163     |
| 5/8-11   | 151            | 167                 | 204    | 225     |
| 3/4-10   | 268            | 296                 | 362    | 400     |
| 7/8-9    | 432            | 477                 | 583    | 644     |
| 1-8      | 647            | 716                 | 874    | 966     |

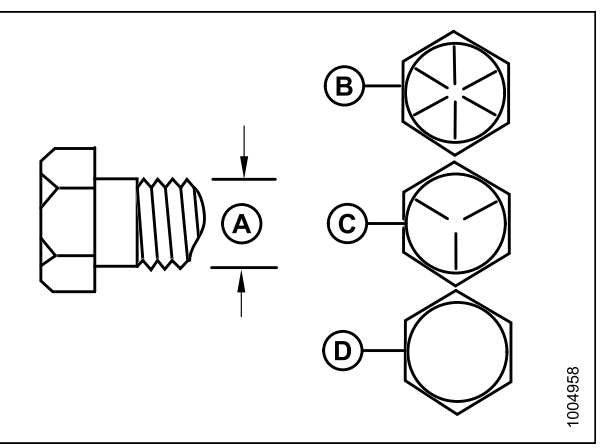

| Figure 6.2: Bolt Grades | 5 |   |    |    |
|-------------------------|---|---|----|----|
| A - Nominal Size        | в | - | SA | ١E |
|                         | _ |   |    |    |

C - SAE-5

B - SAE-8 D - SAE-2

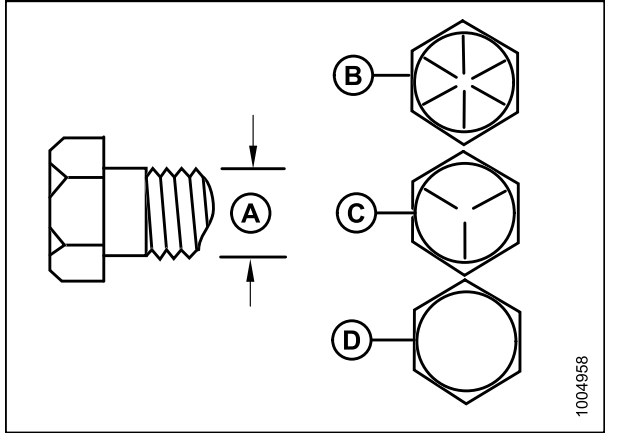

| riguic v.s. Doit Oraucs |
|-------------------------|
|-------------------------|

| -                |           |
|------------------|-----------|
| A - Nominal Size | B - SAE-8 |
| C - SAE-5        | D - SAE-2 |

| Nominal  | Torque (ft·lbf)<br>(*in·lbf) |      | Torque | e (N∙m) |
|----------|------------------------------|------|--------|---------|
| Size (A) | Min.                         | Max. | Min.   | Max.    |
| 1/4-20   | *150                         | *165 | 16.8   | 18.6    |
| 5/16-18  | 26                           | 28   | 35     | 38      |
| 3/8-16   | 46                           | 50   | 61     | 68      |
| 7/16-14  | 73                           | 81   | 98     | 109     |
| 1/2-13   | 111                          | 123  | 150    | 166     |
| 9/16-12  | 160                          | 177  | 217    | 239     |
| 5/8-11   | 221                          | 345  | 299    | 330     |
| 3/4-10   | 393                          | 435  | 531    | 587     |
| 7/8-9    | 633                          | 700  | 855    | 945     |
| 1-8      | 863                          | 954  | 1165   | 1288    |

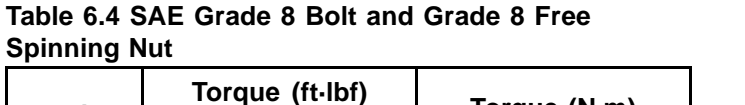

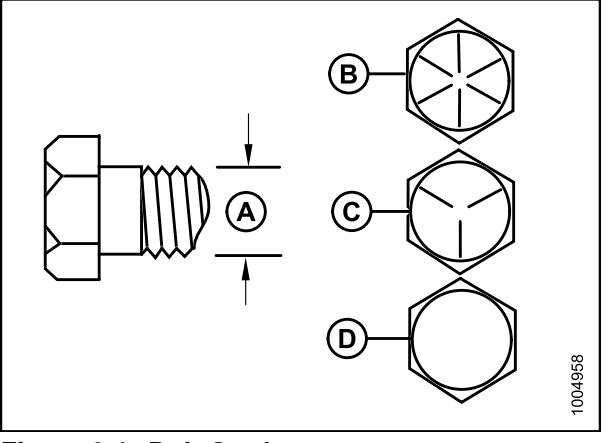

Figure 6.4: Bolt Grades A - Nominal Size B - SAE-8 C - SAE-5

D - SAE-2

# 6.1.2 Metric Bolt Specifications

Table 6.5 Metric Class 8.8 Bolts and Class 9 Free **Spinning Nut** 

| Nominal  | Torque<br>(*in | (ft·lbf)<br>·lbf) | Torque (N⋅m) |      |
|----------|----------------|-------------------|--------------|------|
| 512e (A) | Min.           | Max.              | Min.         | Max. |
| 3-0.5    | *13            | *14               | 1.4          | 1.6  |
| 3.5-0.6  | *20            | *22               | 2.2          | 2.5  |
| 4-0.7    | *29            | *32               | 3.3          | 3.7  |
| 5-0.8    | *59            | *66               | 6.7          | 7.4  |
| 6-1.0    | *101           | *112              | 11.4         | 12.6 |
| 8-1.25   | 20             | 23                | 28           | 30   |
| 10-1.5   | 40             | 45                | 55           | 60   |
| 12-1.75  | 70             | 78                | 95           | 105  |
| 14-2.0   | 113            | 124               | 152          | 168  |
| 16-2.0   | 175            | 193               | 236          | 261  |
| 20-2.5   | 341            | 377               | 460          | 509  |
| 24-3.0   | 589            | 651               | 796          | 879  |

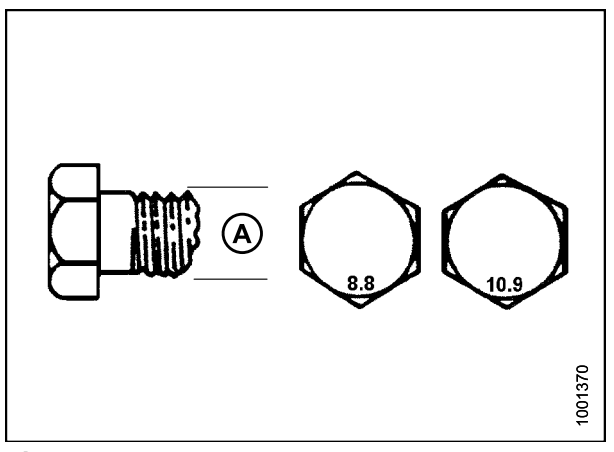

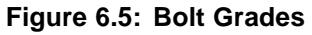

| Nominal  | Torque<br>(*in | (ft·lbf)<br>·lbf) | Torque | e (N⋅m) |
|----------|----------------|-------------------|--------|---------|
| Size (A) | Min.           | Max.              | Min.   | Max.    |
| 3-0.5    | *9             | *10               | 1      | 1.1     |
| 3.5-0.6  | *14            | *15               | 1.5    | 1.7     |
| 4-0.7    | *20            | *22               | 2.3    | 2.5     |
| 5-0.8    | *40            | *45               | 4.5    | 5       |
| 6-1.0    | *69            | *76               | 7.7    | 8.6     |
| 8-1.25   | *167           | *185              | 18.8   | 20.8    |
| 10-1.5   | 28             | 30                | 37     | 41      |
| 12-1.75  | 48             | 53                | 65     | 72      |
| 14-2.0   | 77             | 85                | 104    | 115     |
| 16-2.0   | 119            | 132               | 161    | 178     |
| 20-2.5   | 233            | 257               | 314    | 347     |
| 24-3.0   | 402            | 444               | 543    | 600     |

Table 6.6 Metric Class 8.8 Bolts and Class 9 DistortedThread Nut

Table 6.7 Metric Class 10.9 Bolts and Class 10 Free Spinning Nut

| Nominal  | Torque (ft·lbf)<br>(*in·lbf) |      | Torque (N⋅m) |      |
|----------|------------------------------|------|--------------|------|
| Size (A) | Min.                         | Max. | Min.         | Max. |
| 3-0.5    | *18                          | *19  | 1.8          | 2    |
| 3.5-0.6  | *27                          | *30  | 2.8          | 3.1  |
| 4-0.7    | *41                          | *45  | 4.2          | 4.6  |
| 5-0.8    | *82                          | *91  | 8.4          | 9.3  |
| 6-1.0    | *140                         | *154 | 14.3         | 15.8 |
| 8-1.25   | 28                           | 31   | 38           | 42   |
| 10-1.5   | 56                           | 62   | 75           | 83   |
| 12-1.75  | 97                           | 108  | 132          | 145  |
| 14-2.0   | 156                          | 172  | 210          | 232  |
| 16-2.0   | 242                          | 267  | 326          | 360  |
| 20-2.5   | 472                          | 521  | 637          | 704  |
| 24-3.0   | 815                          | 901  | 1101         | 1217 |

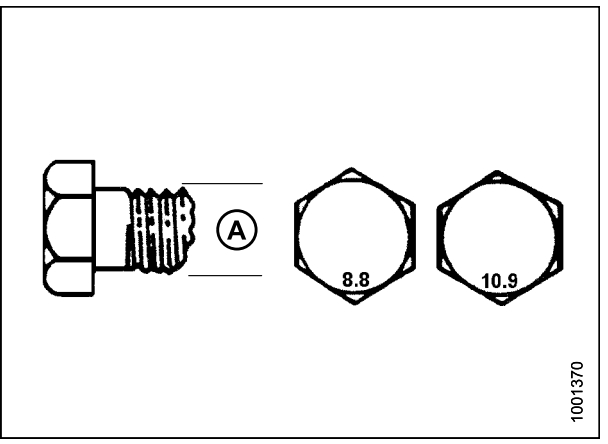

Figure 6.6: Bolt Grades

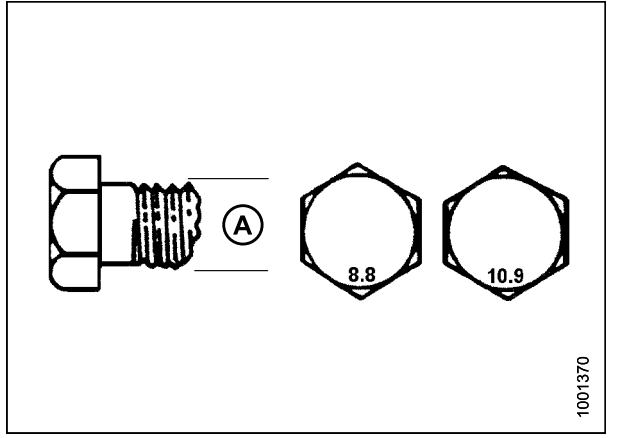

Figure 6.7: Bolt Grades

| Distorted Thread Nut |                              |      |              |      |  |
|----------------------|------------------------------|------|--------------|------|--|
| Nominal              | Torque (ft-lbf)<br>(*in-lbf) |      | Torque (N⋅m) |      |  |
| Size (A)             | Min.                         | Max. | Min.         | Max. |  |
| 3-0.5                | *12                          | *13  | 1.3          | 1.5  |  |
| 3.5-0.6              | *19                          | *21  | 2.1          | 2.3  |  |
| 4-0.7                | *28                          | *31  | 3.1          | 3.4  |  |
| 5-0.8                | *56                          | *62  | 6.3          | 7    |  |
| 6-1.0                | *95                          | *105 | 10.7         | 11.8 |  |
| 8-1.25               | 19                           | 21   | 26           | 29   |  |
| 10-1.5               | 38                           | 42   | 51           | 57   |  |
| 12-1.75              | 66                           | 73   | 90           | 99   |  |
| 14-2.0               | 106                          | 117  | 143          | 158  |  |
| 16-2.0               | 165                          | 182  | 222          | 246  |  |
| 20-2.5               | 322                          | 356  | 434          | 480  |  |
| 24-3.0               | 556                          | 614  | 750          | 829  |  |

Table 6.8 Metric Class 10.9 Bolts and Class 10

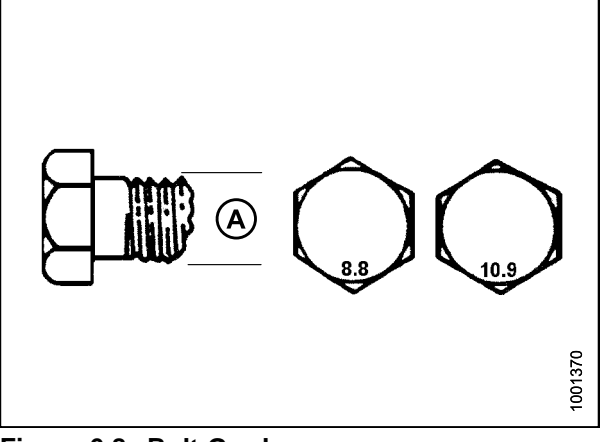

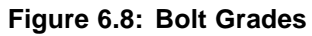

### 6.1.3 Metric Bolt Specifications Bolting into Cast Aluminum

|                     | Bolt Torque                          |    |                        |     |  |
|---------------------|--------------------------------------|----|------------------------|-----|--|
| Nominal<br>Size (A) | 8.8<br>(Cast Aluminum)<br>ft-lbf N-m |    | 10.9<br>(Cast Aluminun |     |  |
|                     |                                      |    | ft-lbf                 | N∙m |  |
| M3                  | -                                    | -  | 1                      | _   |  |
| M4                  | -                                    | Ι  | 2.6                    | 4   |  |
| M5                  | -                                    | Ι  | 5.5                    | 8   |  |
| M6                  | 6                                    | 9  | 9                      | 12  |  |
| M8                  | 14                                   | 20 | 20                     | 28  |  |
| M10                 | 28                                   | 40 | 40                     | 55  |  |
| M12                 | 52                                   | 70 | 73                     | 100 |  |
| M14                 | -                                    | -  | _                      | _   |  |
| M16                 | _                                    | -  | _                      | _   |  |

 Table 6.9 Metric Bolt Bolting into Cast Aluminum

### 6.1.4 Flare-Type Hydraulic Fittings

- 1. Check flare (A) and flare seat (B) for defects that might cause leakage.
- 2. Align tube (C) with fitting (D) and thread nut (E) onto fitting without lubrication until contact has been made between the flared surfaces.
- 3. Torque the fitting nut (E) to the specified number of flats from finger tight (FFFT) or to a given torque value in Table 6.10 Flare-Type Hydraulic Tube Fittings, page 251.
- Use two wrenches to prevent fitting (D) from rotating. Place one wrench on the fitting body (D) and tighten nut (E) with the other wrench to the torque shown.
- 5. Assess the final condition of the connection.

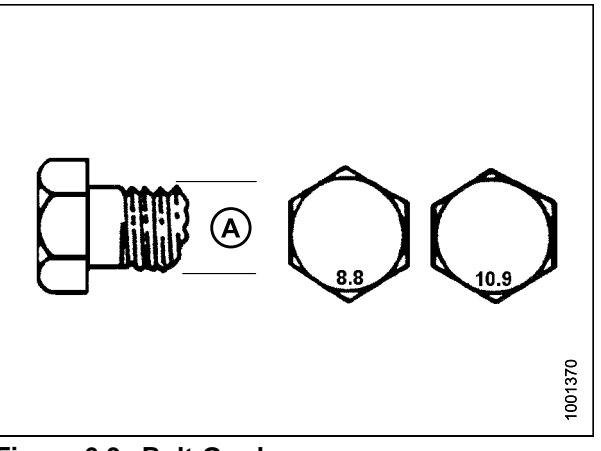

Figure 6.9: Bolt Grades

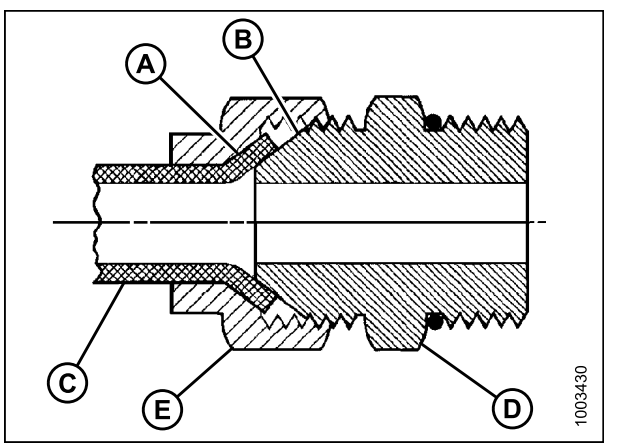

Figure 6.10: Hydraulic Fitting

#### REFERENCE

|               | Thread Size (in.) | Torque Value <sup>9</sup> |         | Flats from Finger Tight (FFFT) |                       |
|---------------|-------------------|---------------------------|---------|--------------------------------|-----------------------|
| SAE dash Size |                   | ft-lbf                    | N∙m     | Tube                           | Swivel Nut or<br>Hose |
| -2            | 5/16–24           | 3–4                       | 4–5     |                                | —                     |
| -3            | 3/8–24            | 5–6                       | 7–8     |                                | —                     |
| -4            | 7/16–20           | 13–14                     | 18–19   | 2-1/2                          | 2                     |
| -5            | 1/2–20            | 14–15                     | 19–21   | 2                              | 2                     |
| -6            | 9/16–18           | 22–24                     | 30–33   | 2                              | 1-1/2                 |
| -8            | 3/4–16            | 42–46                     | 57–63   | 2                              | 1-1/2                 |
| -10           | 7/8–14            | 60–66                     | 81–89   | 1-1/2                          | 1-1/2                 |
| -12           | 1-1/16–12         | 83–91                     | 113–124 | 1-1/2                          | 1-1/4                 |
| -14           | 1-3/16–12         | 100–110                   | 136–149 | 1-1/2                          | 1-1/4                 |
| -16           | 1-5/16–12         | 118–130                   | 160–176 | 1-1/2                          | 1                     |
| -20           | 1-5/8–12          | 168–184                   | 228–250 | 1                              | 1                     |
| -24           | 1-7/8–12          | 195–215                   | 264–291 | 1                              | 1                     |
| -32           | 2-1/2-12          | 265–291                   | 359–395 | 1                              | 1                     |
| -40           | 3–12              | _                         | _       | 1                              | 1                     |

Table 6.10 Flare-Type Hydraulic Tube Fittings

<sup>9.</sup> Torque values shown are based on lubricated connections as in reassembly.

### 6.1.5 O-Ring Boss (ORB) Hydraulic Fittings (Adjustable)

- 1. Inspect O-ring (A) and seat (B) for dirt or obvious defects.
- 2. Back off the lock nut (C) as far as possible. Ensure that washer (D) is loose and is pushed toward the lock nut (C) as far as possible.
- 3. Check that O-ring (A) is **NOT** on the threads and adjust if necessary.
- 4. Apply hydraulic system oil to the O-ring (A).

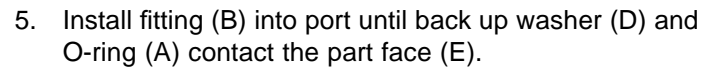

- 6. Position angle fittings by unscrewing no more than one turn.
- Turn lock nut (C) down to washer (D) and tighten to torque shown. Use two wrenches, one on fitting (B) and the other on lock nut (C).
- 8. Check the final condition of the fitting.

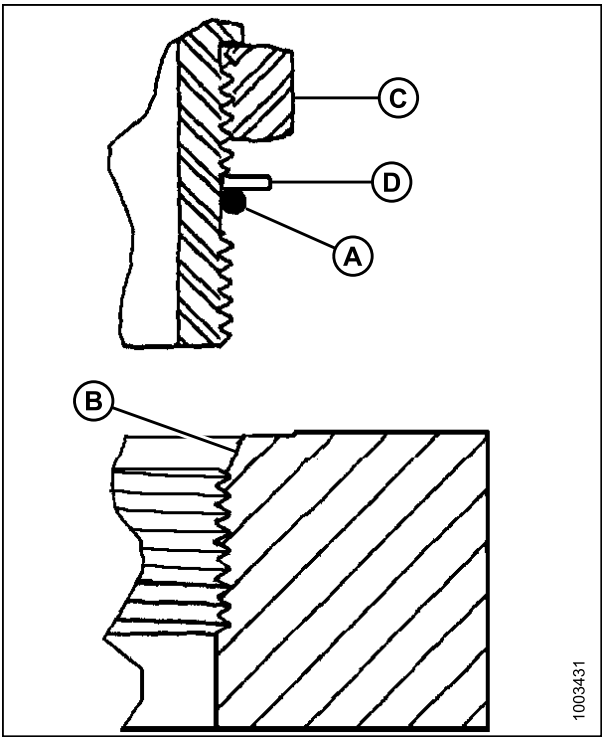

Figure 6.11: Hydraulic Fitting

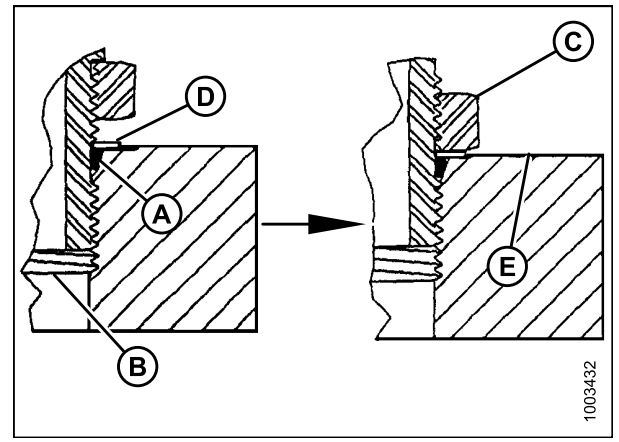

Figure 6.12: Hydraulic Fitting

#### REFERENCE

|               |                   | Torque Value <sup>10</sup> |         |  |
|---------------|-------------------|----------------------------|---------|--|
| SAE Dash Size | Inread Size (in.) | ft·lbf (*in·lbf)           | N⋅m     |  |
| -2            | 5/16–24           | *53–62                     | 6–7     |  |
| -3            | 3/8–24            | *106–115                   | 12–13   |  |
| -4            | 7/16–20           | 14–15                      | 19–21   |  |
| -5            | 1/2–20            | 15–24                      | 21–33   |  |
| -6            | 9/16–18           | 19–21                      | 26–29   |  |
| -8            | 3/4–16            | 34–37                      | 46–50   |  |
| -10           | 7/8–14            | 55–60                      | 75–82   |  |
| -12           | 1-1/16–12         | 88–97                      | 120–132 |  |
| -14           | 1-3/8–12          | 113–124                    | 153–168 |  |
| -16           | 1-5/16–12         | 130–142                    | 176–193 |  |
| -20           | 1-5/8–12          | 163–179                    | 221–243 |  |
| -24           | 1-7/8–12          | 199–220                    | 270–298 |  |
| -32           | 2-1/2-12          | 245–269                    | 332–365 |  |

Table 6.11 O-Ring Boss (ORB) Hydraulic Fittings (Adjustable)

<sup>10.</sup> Torque values shown are based on lubricated connections as in reassembly.

### 6.1.6 O-Ring Boss (ORB) Hydraulic Fittings (Non-Adjustable)

- 1. Inspect O-ring (A) and seat (B) for dirt or obvious defects.
- 2. Check that O-ring (A) is **NOT** on the threads and adjust if necessary.
- 3. Apply hydraulic system oil to the O-ring.
- 4. Install fitting (C) into port until fitting is hand tight.
- 5. Torque fitting (C) according to the values in Table 6.12 O-Ring Boss (ORB) Hydraulic Fittings (Non-Adjustable), page 254.
- 6. Check the final condition of the fitting.

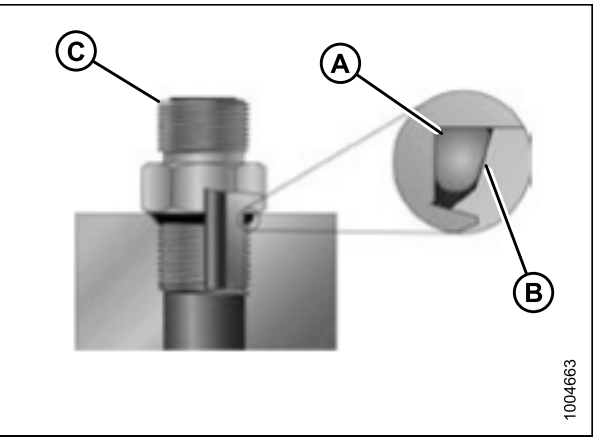

Figure 6.13: Hydraulic Fitting

| SAE Doob Size | Thread Size (in ) | Torque Value <sup>11</sup> |         |  |
|---------------|-------------------|----------------------------|---------|--|
| SAE Dash Size | inread Size (in.) | ft-lbf (*in-lbf)           | N⋅m     |  |
| -2            | 5/16–24           | *53–62                     | 6–7     |  |
| -3            | 3/8–24            | *106–115                   | 12–13   |  |
| -4            | 7/16–20           | 14–15                      | 19–21   |  |
| -5            | 1/2–20            | 15–24                      | 21–33   |  |
| -6            | 9/16–18           | 19–21                      | 26–29   |  |
| -8            | 3/4–16            | 34–37                      | 46–50   |  |
| -10           | 7/8–14            | 55–60                      | 75–82   |  |
| -12           | 1-1/16–12         | 88–97                      | 120–132 |  |
| -14           | 1-3/8–12          | 113–124                    | 153–168 |  |
| -16           | 1-5/16–12         | 130–142                    | 176–193 |  |
| -20           | 1-5/8–12          | 163–179                    | 221–243 |  |
| -24           | 1-7/8–12          | 199–220                    | 270–298 |  |
| -32           | 2-1/2–12          | 245–269                    | 332–365 |  |

#### Table 6.12 O-Ring Boss (ORB) Hydraulic Fittings (Non-Adjustable)

<sup>11.</sup> Torque values shown are based on lubricated connections as in reassembly.

### 6.1.7 O-Ring Face Seal (ORFS) Hydraulic Fittings

1. Check components to ensure that the sealing surfaces and fitting threads are free of burrs, nicks, scratches, or any foreign material.

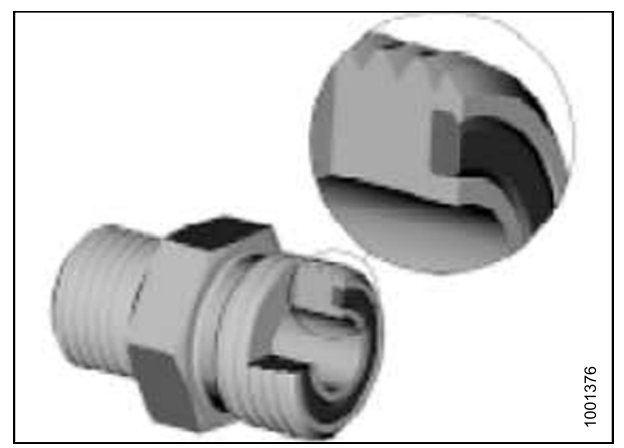

Figure 6.14: Hydraulic Fitting

- 2. Apply hydraulic system oil to the O-ring (B).
- Align the tube or hose assembly so that the flat face of the sleeve (A) or (C) comes in full contact with O-ring (B).
- 4. Thread tube or hose nut (D) until hand-tight. The nut should turn freely until it is bottomed out.
- 5. Torque fittings according to the values in Table 6.13 O-Ring Face Seal (ORFS) Hydraulic Fittings, page 256.

#### NOTE:

If applicable, hold the hex on the fitting body (E) to prevent rotation of fitting body and hose when tightening the fitting nut (D).

- 6. Use three wrenches when assembling unions or joining two hoses together.
- 7. Check the final condition of the fitting.

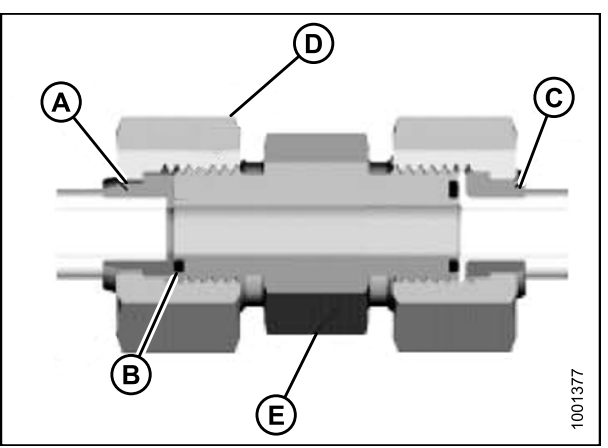

Figure 6.15: Hydraulic Fitting

#### REFERENCE

|               |                    |                 | Torque Value <sup>12</sup> |         |  |
|---------------|--------------------|-----------------|----------------------------|---------|--|
| SAE Dash Size | i nread Size (in.) | Tube O.D. (In.) | ft-lbf                     | N∙m     |  |
| -3            | Note <sup>13</sup> | 3/16            | -                          | -       |  |
| -4            | 9/16               | 1/4             | 18–21                      | 25–28   |  |
| -5            | Note <sup>13</sup> | 5/16            | -                          | -       |  |
| -6            | 11/16              | 3/8             | 29–32                      | 40–44   |  |
| -8            | 13/16              | 1/2             | 41–45                      | 55–61   |  |
| -10           | 1                  | 5/8             | 59–65                      | 80–88   |  |
| -12           | 1-3/16             | 3/4             | 85–94                      | 115–127 |  |
| -14           | Note <sup>13</sup> | 7/8             | -                          | -       |  |
| -16           | 1-7/16             | 1               | 111–122                    | 150–165 |  |
| -20           | 1-11/16            | 1-1/4           | 151–167                    | 205–226 |  |
| -24           | 1–2                | 1-1/2           | 232–256                    | 315–347 |  |
| -32           | 2-1/2              | 2               | 376–414                    | 510–561 |  |

Table 6.13 O-Ring Face Seal (ORFS) Hydraulic Fittings

<sup>12.</sup> Torque values and angles shown are based on lubricated connection as in reassembly.

<sup>13.</sup> O-ring face seal type end not defined for this tube size.

# 6.2 Conversion Chart

#### Table 6.14 Conversion Chart

| Quertitu    | Inch-Pound Units               |                  | Feeter           | SI Units (Metric)      |                       |
|-------------|--------------------------------|------------------|------------------|------------------------|-----------------------|
| Quantity    | Unit Name                      | Abbreviation     | Factor           | Unit Name              | Abbreviation          |
| Area        | Acres                          | acres            | x 0.4047 =       | Hectares               | ha                    |
| Flow        | US gallons<br>per minute       | gpm              | x 3.7854 =       | Liters per minute      | L/min                 |
| Force       | Pounds force                   | lbf              | x 4.4482 =       | Newtons                | Ν                     |
| Longth      | Inch                           | in.              | x 25.4 =         | Millimeters            | mm                    |
| Length      | Foot                           | ft.              | x 0.305 =        | Meters                 | m                     |
| Power       | Horsepower                     | hp               | x 0.7457 =       | Kilowatts              | kW                    |
|             |                                |                  | x 6.8948 =       | Kilopascals            | kPa                   |
| Pressure    | Pounds per<br>square inch      | psi              | x .00689 =       | Megapascals            | MPa                   |
|             |                                |                  | ÷ 14.5038 =      | Bar (Non-SI)           | bar                   |
| Torous      | Pound feet or<br>foot pounds   | ft·lbf           | x 1.3558 =       | Newton meters          | N∙m                   |
| Iorque      | Pound inches or<br>inch pounds | in∙lbf           | x 0.1129 =       | Newton meters          | N∙m                   |
| Temperature | Degrees<br>Fahrenheit          | °F               | (°F-32) x 0.56 = | Celsius                | °C                    |
|             | Feet per minute                | ft/min           | x 0.3048 =       | Meters per<br>minute   | m/min                 |
| Velocity    | Feet per second                | ft/s             | x 0.3048 =       | Meters per<br>second   | m/s                   |
|             | Miles per hour                 | mph              | x 1.6063 =       | Kilometres per<br>hour | km/h                  |
|             | US gallons                     | US gal           | x 3.7854 =       | Liters                 | L                     |
| Volume      | Ounces                         | oz.              | x 29.5735 =      | Milliliters            | ml                    |
| Volumo      | Cubic inches                   | in. <sup>3</sup> | x 16.3871 =      | Cubic centimeters      | cm <sup>3</sup> or cc |
| Weight      | Pounds                         | lbs              | x 0.4536 =       | Kilograms              | kg                    |

# 6.3 Definitions

The following terms and acronyms may be used in this manual.

| Term            | Definition                                                                                                    |
|-----------------|----------------------------------------------------------------------------------------------------|
| A-Series header | MacDon auger header                                                                                                    |
| API             | American Petroleum Institute                                                                                                    |
| ASTM            | American Society of Testing and Materials                                                                                                    |
| Bolt            | A headed and externally threaded fastener that is designed to be paired with a nut                                                                                                    |
| Cab-forward     | Windrower operation with the Operator and cab facing in the direction of travel                                                                                                    |
| CDM             | Cab display module on a self-propelled windrower                                                                                                    |
| Center-link     | A hydraulic cylinder or manually adjustable turnbuckle type link between the header<br>and the machine to which it is attached: It is used to change header angle                                                   |
| CGVW            | Combined vehicle gross weight                                                                                                    |
| D-Series header | MacDon's D50, D60, and D65 rigid draper headers                                                                                                    |
| DWA             | Double Windrow Attachment                                                                                                    |
| ECM             | Engine control module                                                                                                    |
| Engine-forward  | Windrower operation with the Operator and engine facing in the direction of travel                                                                                                    |
| Finger tight    | Finger tight is a reference position where sealing surfaces or components are making contact with each other and the fitting has been tightened to a point where the fitting is no longer loose                     |
| FFFT            | Flats from finger tight                                                                                                    |
| GSL             | Ground speed lever                                                                                                    |
| GVW             | Gross vehicle weight                                                                                                    |
| Hard joint      | A joint made with the use of a fastener where the joining materials are highly incompressible                                                                                                    |
| Header          | A machine that cuts and lays crop into a windrow and is attached to a self-propelled windrower                                                                                                    |
| Hex key         | A hex key or Allen key (also known by various other synonyms) is a tool of<br>hexagonal cross-section used to drive bolts and screws that have a hexagonal<br>socket in the head (internal-wrenching hexagon drive) |
| hp              | Horsepower                                                                                                    |
| ISC             | Intermediate Speed Control                                                                                                    |
| JIC             | Joint Industrial Council: A standards body that developed the standard sizing and shape for original 37° flared fitting                                                                                             |
| Knife           | A cutting device which uses a reciprocating cutter (also called a sickle)                                                                                                    |
| n/a             | Not applicable                                                                                                    |
| Nut             | An internally threaded fastener that is designed to be paired with a bolt                                                                                                    |
| N-DETENT        | The slot opposite the NEUTRAL position on operator's console                                                                                                    |
| NPT             | National Pipe Thread: A style of fitting used for low pressure port openings Threads<br>on NPT fittings are uniquely tapered for an interference fit                                                                |

| Term                                        | Definition                                                                                                    |
|---------------------------------------------|----------------------------------------------------------------------------------------------------|
| ORB                                         | O-ring boss: A style of fitting commonly used in port opening on manifolds, pumps, and motors                                                                                                    |
| ORFS                                        | O-ring face seal: A style of fitting commonly used for connecting hoses and tubes<br>This style of fitting is also commonly called ORS, which stands for O-ring seal                             |
| PTO                                         | Power take-off                                                                                                    |
| rpm                                         | Revolutions per minute                                                                                                    |
| R-Series header                             | MacDon rotary disc header                                                                                                    |
| RoHS (Reduction of<br>Hazardous Substances) | A directive by the European Union to restrict the use of certain hazardous substances (such as hexavalent chromium used in some yellow zinc platings)                                            |
| SAE                                         | Society of Automotive Engineers                                                                                                    |
| Screw                                       | A headed and externally threaded fastener that threads into preformed threads or forms its own thread in one of the mating parts                                                                 |
| Self-Propelled (SP)<br>Windrower            | Self-propelled machine consisting of a power unit with a header                                                                                                    |
| Soft joint                                  | A joint made with the use of a fastener where the joining materials are compressible or experience relaxation over a period of time                                                              |
| spm                                         | Strokes per minute                                                                                                    |
| Tractor                                     | Agricultural type tractor                                                                                                    |
| Truck                                       | A four-wheel highway/road vehicle weighing no less than 7500 lbs (3400 kg)                                                                                                    |
| Tension                                     | Axial load placed on a bolt or screw, usually measured in pounds (lb) or Newtons (N)                                                                                                    |
| TFFT                                        | Turns from finger tight                                                                                                    |
| Torque                                      | The product of a force X lever arm length, usually measured in foot-pounds (ft·lbf) or Newton-meters (N·m)                                                                                       |
| Torque angle                                | A tightening procedure where the fitting is assembled to a precondition (finger tight) and then the nut is turned further a number of degrees or a number of flats to achieve its final position |
| Torque-tension                              | The relationship between the assembly torque applied to a piece of hardware and the axial load it induces in the bolt or screw                                                                   |
| UCA                                         | Upper cross auger                                                                                                    |
| Washer                                      | A thin cylinder with a hole or slot located in the center that is to be used as a spacer, load distribution element, or a locking mechanism                                                      |
| Windrower                                   | Power unit of a self-propelled header                                                                                                    |
| WCM                                         | Windrower control module                                                                                                    |

# **Predelivery Checklist**

Perform these checks and adjustments prior to delivery to your Customer. The completed checklist should be retained by either the Operator or the Dealer.

#### 

Carefully follow the instructions given. Be alert for safety related messages that bring your attention to hazards and unsafe practices.

| Windrower Serial Number: | Engine Serial Number: |
|--------------------------|-----------------------|
|                          |                       |

| ✓   | Item                                                                                             | Reference                                                                |
|-----|--------------------------------------------------------------------------------------------------|--------------------------------------------------------------------------|
|     | Check for shipping damage or missing parts. Be sure all shipping dunnage is removed.             | —                                                                        |
|     | Check for loose hardware. Tighten to required torque.                                            | 6 Reference, page 245                                                    |
|     | Check tire air pressures and adjust as required.                                                 | 5.3.1 Checking Tire Pressures, page 219                                  |
|     | Check wheel drive hub lubricant level.                                                           | 5.2 Checking Wheel Drive Lubricant Level, page 218                       |
|     | Check engine coolant level and strength at reserve tank.                                         | 5.7 Checking Engine Coolant, page 226                                    |
|     | Check air cleaner and clamps.                                                                    | 5.4 Checking Engine Air Intake, page 221                                 |
|     | Check hydraulic oil level and check for leaks along lines.                                       | 5.5 Checking Hydraulic Oil, page 224                                     |
|     | Check fuel separator for water and foreign material, drain and clean as necessary, and add fuel. | 5.6 Checking Fuel Separator, page 225                                    |
|     | Check gear box lubricant level.                                                                  | 5.8 Checking Gearbox Lubricant Level, page 227                           |
|     | Check tension of A/C compressor belt.                                                            | 5.9 Checking Air Conditioning (A/C) Compressor<br>Belt, page 228         |
|     | Check that machine is completely lubricated.                                                     | 3.12 Lubricating the Windrower, page 74                                  |
|     | Check Neutral interlock system.                                                                  | 5.10 Checking Safety System, page 229                                    |
|     | Check horn operation.                                                                            | 5.11.8 Checking Horn, page 239                                           |
|     | Check engine oil pressure indicator light at cab display module (CDM).                           | 5.11.1 Checking Engine Warning Lights, page 231                          |
| Sta | art Engine and Run to Operating Temperature.                                                     | 5.11.2 Checking Engine Startup, page 232                                 |
|     | Check CDM for operation.                                                                         | 5.11.4 Checking Gauges and Cab Display<br>Module (CDM) Display, page 233 |
|     | Check Operator's Presence System.                                                                | 5.11.6 Checking Operator's Presence System, page 234                     |
|     | Check alternator charge rate at instrument console.                                              | 5.11.5 Checking Electrical System, page 233                              |
|     | Check that air conditioning is functioning properly.                                             | 5.11.10 Checking Air Conditioning (A/C) and Heater, page 240             |

#### Table 1 M155 and M205 Self-Propelled Windrower Predelivery Checklist

#### PREDELIVERY CHECKLIST

| ✓ | Item                                                                                     | Reference                                                                                                    |
|---|------------------------------------------------------------------------------------------|----------------------------------------------------------------------------------------------------|
|   | Check that heater is functioning properly.                                               | 5.11.10 Checking Air Conditioning (A/C) and Heater, page 240                                                               |
|   | Check that instrument console gauge lights and interior lights are functioning properly. | 5.11.4 Checking Gauges and Cab Display<br>Module (CDM) Display, page 233 and,<br>5.11.9 Checking Interior Lights, page 240 |
|   | Check maximum (no load) engine speed at CDM.                                             | 5.11.3 Checking Engine Speed, page 232                                                                                     |
|   | Check that exterior lights are functioning properly.                                     | 5.11.7 Checking Exterior Lights, page 236                                                                                  |
|   | Check that hazard and signal lights are functioning properly.                            | 5.11.7 Checking Exterior Lights, page 236                                                                                  |
|   | Check that beacons are functioning properly (if installed).                              | 5.11.7 Checking Exterior Lights, page 236                                                                                  |
|   | Complete the header's Predelivery Checklist (if applicable).                             | —                                                                                                    |
|   | Check that manuals are in the windrower manual case.                                     | 5.12 Checking Manuals, page 242                                                                                            |
|   | Check that plastic coverings from cab interior have been removed.                        | 5.13 Performing Final Steps, page 243                                                                                      |

Date Checked:

Checked by:

# MacDon

MacDon Industries Ltd.

680 Moray Street Winnipeg, Manitoba Canada R3J 3S3 t. (204) 885-5590 f. (204) 832-7749

#### MacDon, Inc.

10708 N. Pomona Avenue Kansas City, Missouri United States 64153-1924 t. (816) 891-7313 f. (816) 891-7323

MacDon Australia Pty. Ltd.

A.C.N. 079 393 721 P.O. Box 243, Suite 3, 143 Main Street Greensborough, Victoria, Australia 3088 t. 03 9432 9982 f. 03 9432 9972

#### LLC MacDon Russia Ltd.

123317 Moscow, Russia 10 Presnenskaya nab, Block C Floor 5, Office No. 534, Regus Business Centre t. +7 495 775 6971 f. +7 495 967 7600

CUSTOMERS MacDon.com

DEALERS Portal.MacDon.com

Trademarks of products are the marks of their respective manufacturers and/or distributors.

Printed in Canada